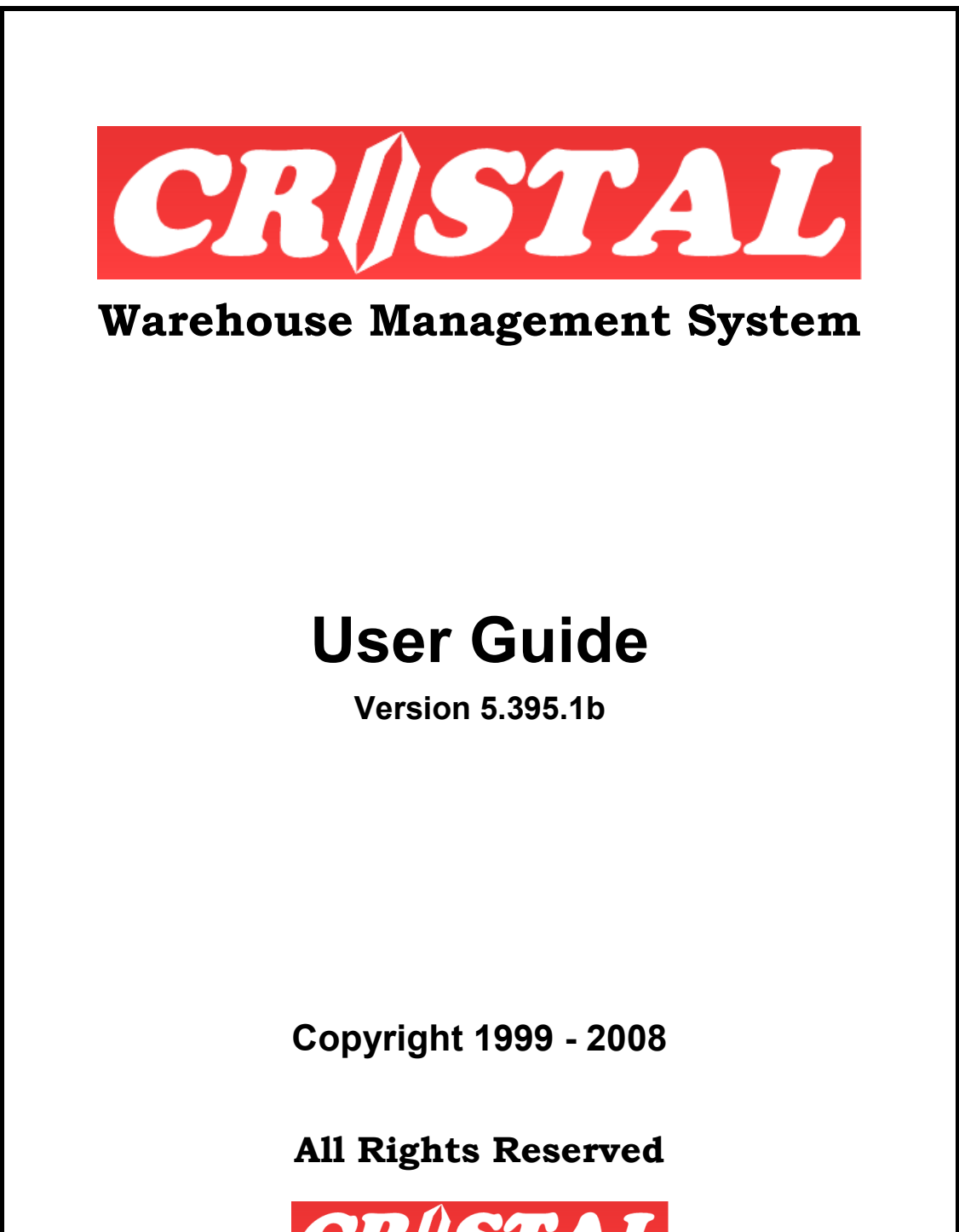

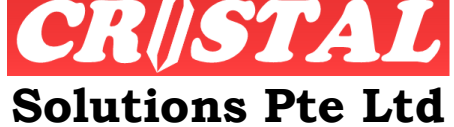

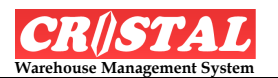

## PREFACE

This manual is written for CRiSTAL Warehouse Management System Release 5.395.1a

This document contains information that is **PROPRIETARY and CONFIDENTIAL** to **CRISTAL Solutions Pte Ltd.** 

It is not to be released to any third party in whole or in part without the express **written** consent of the Managing Director and/or the General Manager of CRiSTAL Solutions Pte Ltd.

Copies provided to end-users are strictly for the benefits of authorised users only.

This document aims to provide the users with step-by-step instructions on the functionality of each of the menu options. However, it is not meant as a substitution to the comprehensive training that is conducted as part of the implementation process.

For an overall understanding of CRiSTAL Warehouse Management System, please contact your implementation consultant for assistance or contact CRiSTAL Solutions Pte Ltd at:

### **CRiSTAL Solutions Pte Ltd**

Phone: +65 6289 7838

Fax: +65 6383 8854

Email: support@cristalsolutions.com

Copyright 1999 – 2007 All Right Reserved CRiSTAL Solutions Pte Ltd

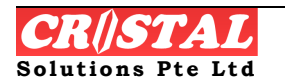

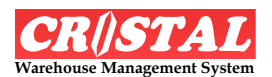

# TABLE OF CONTENTS

|                                                                                                    | <b>STARTED</b>                                                                                                    | 0                                                                                                    |
|----------------------------------------------------------------------------------------------------|----------------------------------------------------------------------------------------------------|----------------------------------------------------------------------------------------------------|
| 1.1. V                                                                                                    | ersion Type                                                                                                    | 7                                                                                                    |
| 1.2. L                                                                                                    | ogging in                                                                                                    | 8                                                                                                    |
| 13 A                                                                                                    | ction Kevs                                                                                                    | 9                                                                                                    |
| 131                                                                                                    | Clear (F6)                                                                                                    | 9                                                                                                    |
| 1.3.2.                                                                                                    | Find (F7)                                                                                                    | 9                                                                                                    |
| 1.3.3.                                                                                                    | Save (F8)                                                                                                    | 9                                                                                                    |
| 1.3.4.                                                                                                    | Delete (F9)                                                                                                    | 10                                                                                                    |
| 1.3.5.                                                                                                    | Print (F10)                                                                                                    | 10                                                                                                    |
| 1.3.6.                                                                                                    | Preview (F11)                                                                                                    | 10                                                                                                    |
| 1.3.7.                                                                                                    | Return (F12)                                                                                                    | 10                                                                                                    |
| 1.4. N                                                                                                    | avigate Modules and Sub Modules                                                                                                    | .10                                                                                                    |
| 1.5. F                                                                                                    | eld Name and Control Convention                                                                                                    | .11                                                                                                    |
| 2. Sys                                                                                                    | TEM                                                                                                    | .12                                                                                                    |
| 21 $31$                                                                                                    | unto m                                                                                                    | 12                                                                                                    |
| 2.1. 3                                                                                                    | A hout                                                                                                    | .12                                                                                                    |
| 2.1.1.                                                                                                    | Aboul                                                                                                    | 12                                                                                                    |
| 2.1.2.                                                                                                    | System Login                                                                                                    | 12                                                                                                    |
| 2.1.3.                                                                                                    | System Logaut                                                                                                    | 13                                                                                                    |
| 2.1.4.                                                                                                    | thers                                                                                                    | 14                                                                                                    |
| 2.2. 0                                                                                                    | Change Dassword                                                                                                    | 11                                                                                                    |
| 2.2.1.                                                                                                    | Messages                                                                                                    | 15                                                                                                    |
| 2.2.2.<br>23 Н                                                                                                    | Pln                                                                                                    | 15                                                                                                    |
| 2.3. 11                                                                                                    | Get started                                                                                                    | 15                                                                                                    |
| 2.3.1.                                                                                                    | How To                                                                                                    | 15                                                                                                    |
| 2.3.2.                                                                                                    |                                                                                                    | 15                                                                                                    |
| 2.3.3.                                                                                                    | Manual                                                                                                    | . 1.2                                                                                                    |
| 2.3.3.                                                                                                    | Manual                                                                                                    | 15<br>16                                                                                                    |
| 2.3.3.<br>3. INQU                                                                                                    | Manual                                                                                                    | . 13<br>.16                                                                                                    |
| 2.3.3.<br><b>3.</b> INQU<br>3.1. In                                                                                                    | Manual                                                                                                    | . 13<br>.16<br>.17                                                                                                    |
| 2.3.3.<br><b>3.</b> INQU<br>3.1. Ir<br>3.1.1.<br>2.1.2                                                                                                    | Manual                                                                                                    | . 13<br>. 16<br>. 17<br>. 17                                                                                                    |
| 2.3.3.<br><b>3.</b> INQU<br>3.1. Ir<br>3.1.1.<br>3.1.2.<br>3.1.3                                                                                                    | Manual                                                                                                    | . 13<br>. 16<br>. 17<br>. 17<br>. 18<br>. 18                                                                                                    |
| 2.3.3.<br><b>3.</b> INQU<br>3.1. In<br>3.1.1.<br>3.1.2.<br>3.1.3.<br>2.2.                                                                                                    | Manual                                                                                                    | .13<br>.16<br>.17<br>.17<br>.17<br>.18<br>.19<br>.20                                                                                                    |
| 2.3.3.<br><b>3.</b> INQU<br>3.1. In<br>3.1.1.<br>3.1.2.<br>3.1.3.<br>3.2. O                                                                                                    | Manual                                                                                                    | .17<br>.17<br>.17<br>.18<br>.19<br>.20                                                                                                    |
| 2.3.3.<br><b>3.</b> INQU<br>3.1. Ir<br>3.1.1.<br>3.1.2.<br>3.1.3.<br>3.2. O<br>3.2.1.<br>2.2.2                                                                                                    | Manual<br>IRY                                                                                                    | .13<br>.16<br>.17<br>.17<br>.17<br>.18<br>.19<br>.20<br>.20                                                                                                    |
| 2.3.3.<br><b>3.</b> INQU<br>3.1. In<br>3.1.1.<br>3.1.2.<br>3.1.3.<br>3.2. O<br>3.2.1.<br>3.2.2.<br>3.2.3                                                                                                    | Manual                                                                                                    | .17<br>.17<br>.17<br>.17<br>.18<br>.19<br>.20<br>.20<br>.21<br>.22                                                                                                    |
| 2.3.3.<br><b>3.</b> INQU<br>3.1. In<br>3.1.1.<br>3.1.2.<br>3.1.3.<br>3.2. O<br>3.2.1.<br>3.2.2.<br>3.2.3.<br>3.2.3.<br>3.3. W                                                                                                    | Manual                                                                                                    | .16<br>.17<br>.17<br>.18<br>.19<br>.20<br>.20<br>.21<br>.22<br>.22                                                                                                    |
| 2.3.3.<br><b>3.</b> INQU<br>3.1. In<br>3.1.1.<br>3.1.2.<br>3.1.3.<br>3.2. O<br>3.2.1.<br>3.2.2.<br>3.2.3.<br>3.3. W<br>3.3.1                                                                                                    | Manual IRY bound PO Receipt History Query Purchase Order Query Receipt Order Query Utbound Delivery Order Query Invoice Query Sales Order Query Varehouse Operator Activities Status Overy                                                                                                    | .16<br>.17<br>.17<br>.18<br>.19<br>.20<br>.20<br>.21<br>.22<br>.23<br>.23                                                                                                    |
| 2.3.3.<br><b>3.</b> INQU<br>3.1. In<br>3.1.1.<br>3.1.2.<br>3.1.3.<br>3.2. O<br>3.2.1.<br>3.2.3.<br>3.2.3.<br>3.3. W<br>3.3.1.<br>3.3.2                                                                                                    | Manual<br>IRY<br>bound<br>PO Receipt History Query<br>Purchase Order Query<br>Receipt Order Query<br>utbound<br>Delivery Order Query<br>Invoice Query<br>Sales Order Query<br>Varehouse<br>Operator Activities Status Query<br>Real Time Alert                                                                                                    | .17<br>.17<br>.17<br>.18<br>.19<br>.20<br>.20<br>.21<br>.22<br>.23<br>.23<br>.25                                                                                                    |
| 2.3.3.<br><b>3.</b> INQU<br>3.1. In<br>3.1.1.<br>3.1.2.<br>3.1.3.<br>3.2. O<br>3.2.1.<br>3.2.2.<br>3.2.3.<br>3.3. W<br>3.3.1.<br>3.3.2.<br>3.3. W<br>3.3.1.<br>3.3.2.<br>3.3.2.                                                                                                    | Manual                                                                                                    | .16<br>.17<br>.17<br>.17<br>.18<br>.19<br>.20<br>.21<br>.22<br>.23<br>.23<br>.25<br>.27                                                                                                    |
| 2.3.3.<br><b>3.</b> INQU<br>3.1. In<br>3.1.1.<br>3.1.2.<br>3.1.3.<br>3.2. O<br>3.2.1.<br>3.2.2.<br>3.2.3.<br>3.3. W<br>3.3.1.<br>3.3.2.<br>3.3.1.<br>3.3.2.<br>3.3.3.<br>3.3.4                                                                                                    | Manual                                                                                                    | .16<br>.17<br>.17<br>.17<br>.18<br>.19<br>.20<br>.21<br>.22<br>.23<br>.23<br>.23<br>.25<br>.27<br>.28                                                                                                    |
| 2.3.3.<br><b>3.</b> INQU<br>3.1. In<br>3.1.1.<br>3.1.2.<br>3.1.3.<br>3.2. O<br>3.2.1.<br>3.2.2.<br>3.2.3.<br>3.3. W<br>3.3.1.<br>3.3.2.<br>3.3.1.<br>3.3.2.<br>3.3.3.<br>3.3.4.<br>3.3.5                                                                                                    | Manual IRY bound PO Receipt History Query Purchase Order Query Receipt Order Query Utbound Delivery Order Query Invoice Query Sales Order Query Yarehouse Operator Activities Status Query Real Time Alert. Transport Orders Query Warehouse Operations Status Query Warehouse Orders Summary Ouery                                                                                                    | .16<br>.17<br>.17<br>.17<br>.18<br>.19<br>.20<br>.21<br>.22<br>.23<br>.23<br>.23<br>.25<br>.27<br>.28<br>.30                                                                                                    |
| 2.3.3.<br><b>3.</b> INQU<br>3.1. In<br>3.1.1.<br>3.1.2.<br>3.1.3.<br>3.2. O<br>3.2.1.<br>3.2.2.<br>3.2.3.<br>3.3. W<br>3.3.1.<br>3.3.2.<br>3.3.1.<br>3.3.2.<br>3.3.3.<br>3.3.4.<br>3.3.5.<br>3.3.6                                                                                                    | Manual                                                                                                    | .16<br>.17<br>.17<br>.18<br>.19<br>.20<br>.20<br>.21<br>.22<br>.23<br>.23<br>.25<br>.27<br>.28<br>.30<br>.31                                                                                                    |
| 2.3.3.<br><b>3.</b> INQU<br>3.1. IN<br>3.1.1.<br>3.1.2.<br>3.1.3.<br>3.2. O<br>3.2.1.<br>3.2.2.<br>3.2.3.<br>3.3. W<br>3.3.1.<br>3.3.2.<br>3.3.1.<br>3.3.2.<br>3.3.1.<br>3.3.2.<br>3.3.1.<br>3.3.2.<br>3.3.1.<br>3.3.2.<br>3.3.1.<br>3.3.2.<br>3.3.1.<br>3.3.2.<br>3.3.1.<br>3.3.2.<br>3.3.1.<br>3.3.2.<br>3.3.1.<br>3.3.2.<br>3.3.2.<br>3.3.3.<br>3.3.4.<br>3.3.5.<br>3.3.6.<br>3.3.7. | Manual                                                                                                    | .16<br>.17<br>.17<br>.18<br>.19<br>.20<br>.20<br>.21<br>.22<br>.23<br>.23<br>.25<br>.27<br>.28<br>.30<br>.31<br>.32                                                                                                    |
| 2.3.3.<br><b>3.</b> INQU<br>3.1. In<br>3.1.1.<br>3.1.2.<br>3.1.3.<br>3.2. O<br>3.2.1.<br>3.2.2.<br>3.2.3.<br>3.3. W<br>3.3.1.<br>3.3.2.<br>3.3.1.<br>3.3.2.<br>3.3.3.<br>3.3.4.<br>3.3.5.<br>3.3.6.<br>3.3.7.<br>3.4. S                                                                                                    | Manual<br>MRY<br>bound<br>PO Receipt History Query<br>Purchase Order Query<br>Receipt Order Query<br>Receipt Order Query<br>Utbound<br>Delivery Order Query<br>Invoice Query<br>Sales Order Query<br>Varehouse<br>Operator Activities Status Query<br>Real Time Alert<br>Transport Orders Query<br>Warehouse Operations Status Query<br>Warehouse Orders Summary Query<br>Warehouse Utilisation Query<br>Works Order Query<br>Sock Status                                                                                                    | .13         .16         .17         .17         .18         .19         .20         .21         .22         .23         .23         .23         .23         .23         .23         .23         .23         .23         .23         .23         .23         .23         .23         .23         .23         .23         .30         .31         .32         .33                                     |
| 2.3.3.<br><b>3.</b> INQU<br>3.1. In<br>3.1.1.<br>3.1.2.<br>3.1.3.<br>3.2. O<br>3.2.1.<br>3.2.2.<br>3.2.3.<br>3.3. W<br>3.3.1.<br>3.3.2.<br>3.3.3.<br>3.3.4.<br>3.3.6.<br>3.3.7.<br>3.4. S<br>3.4.1                                                                                                    | Manual<br>Manual<br>MRY<br>bound<br>PO Receipt History Query<br>Purchase Order Query<br>Receipt Order Query<br>Receipt Order Query<br>Utbound<br>Delivery Order Query<br>Invoice Query<br>Sales Order Query<br>Sales Order Query<br>Varehouse<br>Operator Activities Status Query<br>Real Time Alert<br>Transport Orders Query<br>Warehouse Operations Status Query<br>Warehouse Orders Summary Query<br>Warehouse Utilisation Query.<br>Works Order Query<br>Tock Status<br>Item Inventory Ouery.                                                                                                    | .16<br>.17<br>.17<br>.18<br>.19<br>.20<br>.20<br>.20<br>.20<br>.20<br>.20<br>.20<br>.21<br>.22<br>.23<br>.23<br>.25<br>.27<br>.28<br>.30<br>.31<br>.32<br>.33<br>.33                                                                                                    |
| 2.3.3.<br><b>3.</b> INQU<br>3.1. In<br>3.1.1.<br>3.1.2.<br>3.1.3.<br>3.2. O<br>3.2.1.<br>3.2.2.<br>3.2.3.<br>3.3. W<br>3.3.1.<br>3.3.2.<br>3.3. W<br>3.3.1.<br>3.3.2.<br>3.3.3.<br>3.3.4.<br>3.3.5.<br>3.3.6.<br>3.3.7.<br>3.4. S<br>3.4.1.<br>3.4.2.                                                                                                    | Manual<br>Manual<br>Manual<br>MRY<br>bound<br>PO Receipt History Query<br>Purchase Order Query.<br>Receipt Order Query<br>Receipt Order Query<br>Notice Query.<br>Sales Order Query.<br>Sales Order Query.<br>Yarehouse<br>Operator Activities Status Query<br>Real Time Alert.<br>Transport Orders Query<br>Warehouse Operations Status Query<br>Warehouse Orders Summary Query<br>Warehouse Utilisation Query.<br>Works Order Query.<br>Sock Status<br>Item Inventory Query.<br>Location History Ouery.                                                                                                    | .16<br>.17<br>.17<br>.18<br>.19<br>.20<br>.20<br>.21<br>.22<br>.23<br>.25<br>.27<br>.28<br>.30<br>.31<br>.32<br>.33<br>.33<br>.36                                                                                                    |
| 2.3.3.<br><b>3.</b> INQU<br>3.1. In<br>3.1.1.<br>3.1.2.<br>3.1.3.<br>3.2. O<br>3.2.1.<br>3.2.2.<br>3.2.3.<br>3.3. W<br>3.3.1.<br>3.3.2.<br>3.3.1.<br>3.3.2.<br>3.3.1.<br>3.3.2.<br>3.3.1.<br>3.3.2.<br>3.3.4.<br>3.3.5.<br>3.3.6.<br>3.3.7.<br>3.4. S<br>3.4.1.<br>3.4.2.<br>3.4.3.                                                                                                    | Manual<br>MANUAL<br>MANUAL | .16<br>.17<br>.17<br>.18<br>.19<br>.20<br>.20<br>.21<br>.22<br>.23<br>.23<br>.25<br>.27<br>.28<br>.30<br>.31<br>.32<br>.33<br>.33<br>.36<br>.39                                                                                                    |
| 2.3.3.<br><b>3.</b> INQU<br>3.1. In<br>3.1.1.<br>3.1.2.<br>3.1.3.<br>3.2. O<br>3.2.1.<br>3.2.2.<br>3.2.3.<br>3.3. W<br>3.3.1.<br>3.3.2.<br>3.3.1.<br>3.3.2.<br>3.3.3.<br>3.3.4.<br>3.3.5.<br>3.3.6.<br>3.3.7.<br>3.4. S<br>3.4.1.<br>3.4.2.<br>3.4.3.<br>3.4.4.                                                                                                    | Manual<br>Manual<br>MIRY<br>bound<br>PO Receipt History Query<br>Purchase Order Query<br>Receipt Order Query<br>Receipt Order Query<br>utbound<br>Delivery Order Query<br>Invoice Query<br>Sales Order Query<br>Sales Order Query<br>Varehouse<br>Operator Activities Status Query<br>Real Time Alert<br>Transport Orders Query<br>Warehouse Operations Status Query<br>Warehouse Orders Summary Query<br>Warehouse Utilisation Query<br>Warehouse Utilisation Query<br>Works Order Query<br>Sock Status<br>Item Inventory Query<br>Location History Query<br>Product Definition Query                                                                                                    | .13         .16         .17         .17         .18         .19         .20         .21         .22         .23         .23         .23         .23         .23         .23         .23         .23         .23         .23         .23         .23         .23         .23         .23         .23         .23         .30         .31         .32         .33         .36         .39         .41 |
| 2.3.3.<br>3. INQU<br>3.1. IN<br>3.1.1.<br>3.1.2.<br>3.1.3.<br>3.2. O<br>3.2.1.<br>3.2.2.<br>3.2.3.<br>3.3. W<br>3.3.1.<br>3.3.2.<br>3.3.1.<br>3.3.2.<br>3.3.3.<br>3.3.4.<br>3.3.5.<br>3.3.6.<br>3.3.7.<br>3.4. S<br>3.4.1.<br>3.4.2.<br>3.4.3.<br>3.4.4.<br>3.4.5.                                                                                                    | Manual<br>Manual<br>MIRY<br>bound<br>PO Receipt History Query<br>Purchase Order Query<br>Receipt Order Query<br>Receipt Order Query<br>Utbound<br>Delivery Order Query<br>Invoice Query<br>Sales Order Query<br>Sales Order Query<br>Varehouse<br>Operator Activities Status Query<br>Real Time Alert<br>Transport Orders Query<br>Warehouse Operations Status Query<br>Warehouse Orders Summary Query<br>Warehouse Utilisation Query<br>Warehouse Utilisation Query<br>Works Order Query<br>Nock Status<br>Item Inventory Query<br>Location History Query<br>Product Definition Query<br>Product Definition Query<br>Product Image Query                                                                                                    | .13         .16         .17         .18         .19         .20         .21         .22         .23         .25         .27         .28         .30         .31         .32         .33         .36         .39         .41                                                                                                    |

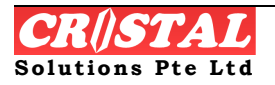

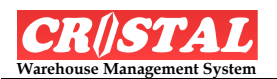

| 5.5.1.                                                                                                    | QA Query                                                                                                    | 44                                                                               |
|----------------------------------------------------------------------------------------------------|----------------------------------------------------------------------------------------------------|----------------------------------------------------------------------------------|
| 3.6. In                                                                                                    | terface                                                                                                    | 45                                                                               |
| 3.6.1.                                                                                                    | Import / Export Message Query                                                                                                    | 45                                                                               |
| <b>4. O</b> PE                                                                                                    | RATION                                                                                                    | 47                                                                               |
| 4.1. In                                                                                                    | bound                                                                                                    | 48                                                                               |
| 4.1.1.                                                                                                    | Advance Ship Notice Entry                                                                                                    | 48                                                                               |
| 4.1.2.                                                                                                    | Material Returns Advice                                                                                                    | 51                                                                               |
| 4.1.3.                                                                                                    | Purchase Order Entry                                                                                                    | 52                                                                               |
| 4.1.4.                                                                                                    | Purchase Orders Manage                                                                                                    | 55                                                                               |
| 4.1.5.                                                                                                    | Receipt Check-In                                                                                                    | 56                                                                               |
| 4.1.6.                                                                                                    | Receipt Costing                                                                                                    | 60                                                                               |
| 4.2. O                                                                                                    | utbound                                                                                                    | 60                                                                               |
| 4.2.1.                                                                                                    | Delivery Confirmation                                                                                                    |                                                                                  |
| 4.2.2.                                                                                                    | Delivery Orders                                                                                                    |                                                                                  |
| 4.2.3.                                                                                                    | Despatch Packing                                                                                                    |                                                                                  |
| 4.2.4.                                                                                                    | Invoice Manage                                                                                                    | 65                                                                               |
| 4.2.3.                                                                                                    | Loau Flaining                                                                                                    |                                                                                  |
| 4.2.0.                                                                                                    | Sales Orders Entry                                                                                                    | 69                                                                               |
| 428                                                                                                    | Sales Orders Manage                                                                                                    |                                                                                  |
| 4 2 9                                                                                                    | Truck Loading                                                                                                    | 73                                                                               |
| 43 W                                                                                                    | Varehouse                                                                                                    | 75                                                                               |
| 431                                                                                                    | Replenishments Manage                                                                                                    | 75                                                                               |
| 4.3.2.                                                                                                    | Warehouse Tasks                                                                                                    |                                                                                  |
| 4.3.3.                                                                                                    | Works Orders Manage                                                                                                    | 76                                                                               |
| 5. STO                                                                                                    | CK MANAGEMENT                                                                                                    | 78                                                                               |
| 5.1                                                                                                    | taalt / Cyala Count                                                                                                    | 78                                                                               |
| 5 1 81                                                                                                    |                                                                                                    |                                                                                  |
| 5.1. St                                                                                                    | Stock / Cycle Could                                                                                                    |                                                                                  |
| 5.1. St<br>5.1.1.<br>5.1.2                                                                                                    | Stock Count Management                                                                                                    |                                                                                  |
| 5.1. S1<br>5.1.1.<br>5.1.2.<br>5.2 B                                                                                                    | Stock / Cycle Count<br>Stock Count Management<br>Stock Count Entry                                                                                                    |                                                                                  |
| 5.1. Si<br>5.1.1.<br>5.1.2.<br>5.2. B<br>5.3 Si                                                                                                    | Stock / Cycle Count<br>Stock Count Management<br>Stock Count Entry<br>atch Mode                                                                                                    |                                                                                  |
| 5.1. Si<br>5.1.1.<br>5.1.2.<br>5.2. B<br>5.3. Si<br>5.3. Si                                                                                                    | Stock / Cycle Count<br>Stock Count Management<br>Stock Count Entry<br>atch Mode<br>tock Management<br>Inter Warehouse Transfer                                                                                                    |                                                                                  |
| 5.1. Si<br>5.1.1.<br>5.1.2.<br>5.2. B<br>5.3. Si<br>5.3.1.<br>5.3.2                                                                                                    | Stock / Cycle Count<br>Stock Count Management<br>Stock Count Entry<br>atch Mode<br>tock Management<br>Inter Warehouse Transfer<br>Items Re-labelling                                                                                                    |                                                                                  |
| 5.1. Si<br>5.1.1.<br>5.1.2.<br>5.2. B<br>5.3. Si<br>5.3.1.<br>5.3.2.<br>5.3.3.                                                                                                    | Stock / Cycle Count<br>Stock Count Management<br>Stock Count Entry                                                                                                    |                                                                                  |
| 5.1. Si<br>5.1.1.<br>5.1.2.<br>5.2. B<br>5.3. Si<br>5.3.1.<br>5.3.2.<br>5.3.3.<br>5.3.3.<br>5.3.4.                                                                                                    | Stock / Cycle Count<br>Stock Count Management<br>Stock Count Entry.<br>atch Mode<br>tock Management<br>Inter Warehouse Transfer<br>Items Re-labelling.<br>Item Relocation<br>Ownership/Item Code Transfer.                                                                                                    | 78<br>78<br>78<br>85<br>85<br>85<br>85<br>85<br>87<br>87<br>88<br>88<br>89       |
| 5.1. Si<br>5.1.1.<br>5.1.2.<br>5.2. B<br>5.3. Si<br>5.3.1.<br>5.3.2.<br>5.3.3.<br>5.3.4.<br>5.3.5.                                                                                                    | Stock / Cycle Count<br>Stock Count Management<br>Stock Count Entry                                                                                                    | 78<br>78<br>85<br>85<br>85<br>85<br>85<br>85<br>87<br>87<br>88<br>88<br>89<br>91 |
| 5.1. Si<br>5.1.1.<br>5.2. B<br>5.3. Si<br>5.3.1.<br>5.3.2.<br>5.3.3.<br>5.3.4.<br>5.3.5.<br>5.3.6.                                                                                                    | Stock / Cycle Count<br>Stock Count Management                                                                                                    | 78<br>78<br>85<br>85<br>85<br>85<br>85<br>85<br>87<br>87<br>88<br>89<br>91<br>92 |
| 5.1. Si<br>5.1.1.<br>5.1.2.<br>5.2. B<br>5.3. Si<br>5.3.1.<br>5.3.2.<br>5.3.3.<br>5.3.4.<br>5.3.5.<br>5.3.6.<br><b>6. Rep</b>                                                                                                    | Stock / Cycle Count<br>Stock Count Management<br>Stock Count Entry                                                                                                    |                                                                                  |
| 5.1. Si<br>5.1.1.<br>5.2. B<br>5.3. Si<br>5.3.1.<br>5.3.2.<br>5.3.3.<br>5.3.4.<br>5.3.5.<br>5.3.6.<br>6. REPORT                                                                                                    | Stock / Cycle Count<br>Stock Count Management                                                                                                    |                                                                                  |
| 5.1. Si<br>5.1.1.<br>5.1.2.<br>5.2. B<br>5.3. Si<br>5.3.1.<br>5.3.2.<br>5.3.3.<br>5.3.4.<br>5.3.5.<br>5.3.6.<br>6. REP<br>6.1. R                                                                                                    | Stock / Cycle Count<br>Stock Count Management<br>Stock Count Entry<br>atch Mode<br>tock Management<br>Inter Warehouse Transfer<br>Inter Se-labelling<br>Item Relocation<br>Ownership/Item Code Transfer<br>Pallet Relocation<br>Stock Adjustment<br>ORTS                                                                                                    |                                                                                  |
| 5.1. Si<br>5.1.1.<br>5.1.2.<br>5.2. B<br>5.3. Si<br>5.3.1.<br>5.3.2.<br>5.3.3.<br>5.3.4.<br>5.3.5.<br>5.3.6.<br>6. REP<br>6.1. R.<br>7. IMPO                                                                                                    | Stock / Cycle Count<br>Stock Count Management<br>Stock Count Entry                                                                                                    |                                                                                  |
| 5.1. St<br>5.1.1.<br>5.1.2.<br>5.2. B<br>5.3. St<br>5.3.1.<br>5.3.2.<br>5.3.3.<br>5.3.4.<br>5.3.5.<br>5.3.6.<br>6. REP<br>6.1. R<br>7. IMPO<br>7.1. In<br>7.1. In                                                                                              | Stock / Cycle Count<br>Stock Count Management                                                                                                    |                                                                                  |
| 5.1. Si<br>5.1.1.<br>5.1.2.<br>5.2. B<br>5.3. Si<br>5.3.1.<br>5.3.2.<br>5.3.3.<br>5.3.4.<br>5.3.5.<br>5.3.6.<br>6. REPO<br>6.1. R<br>7. IMPO<br>7.1. In<br>7.1.2.                                                                                              | Stock / Cycle Count<br>Stock Count Management<br>Stock Count Entry                                                                                                    |                                                                                  |
| 5.1. St<br>5.1.1.<br>5.1.2.<br>5.2. B<br>5.3. St<br>5.3.1.<br>5.3.2.<br>5.3.3.<br>5.3.4.<br>5.3.5.<br>5.3.6.<br>6. REP<br>6.1. R<br>7. IMPO<br>7.1. In<br>7.1.2.<br>7.1.3                                                                                      | Stock / Cycle Count<br>Stock Count Management<br>Stock Count Entry                                                                                                    |                                                                                  |
| 5.1. St<br>5.1.1.<br>5.1.2.<br>5.2. B<br>5.3. St<br>5.3.1.<br>5.3.2.<br>5.3.3.<br>5.3.4.<br>5.3.5.<br>5.3.6.<br>6. REP<br>6.1. R<br>7. IMPO<br>7.1. In<br>7.1.1.<br>7.1.2.<br>7.1.3.                                                                           | Stock / Cycle Count                                                                                                    |                                                                                  |
| 5.1. St<br>5.1.1.<br>5.1.2.<br>5.2. B<br>5.3. St<br>5.3.1.<br>5.3.2.<br>5.3.3.<br>5.3.4.<br>5.3.5.<br>5.3.6.<br>6. REPO<br>6.1. R<br>7. IMPO<br>7.1. In<br>7.1.2.<br>7.1.3.<br>8. ADM                                                                          | Stock / Cycle Count.<br>Stock Count Management.<br>Stock Count Entry                                                                                                    |                                                                                  |
| 5.1. St<br>5.1.1.<br>5.1.2.<br>5.2. B<br>5.3. St<br>5.3.1.<br>5.3.2.<br>5.3.3.<br>5.3.4.<br>5.3.5.<br>5.3.6.<br>6. REP<br>6.1. R<br>7. IMPO<br>7.1. In<br>7.1.1.<br>7.1.2.<br>7.1.3.<br>8. ADM<br>8.1. C                                                       | Stock / Cycle Count.<br>Stock Count Management.<br>Stock Count Entry                                                                                                    |                                                                                  |
| 5.1. St<br>5.1.1.<br>5.1.2.<br>5.2. B<br>5.3. St<br>5.3.1.<br>5.3.2.<br>5.3.3.<br>5.3.4.<br>5.3.5.<br>5.3.6.<br>6. REPO<br>6.1. R<br>7. IMPO<br>7.1. In<br>7.1.1.<br>7.1.2.<br>7.1.3.<br>8. ADM<br>8.1. C<br>8.1.1.                                            | Stock / Cycle Count                                                                                                    |                                                                                  |
| 5.1. St<br>5.1.1.<br>5.1.2.<br>5.2. B<br>5.3. St<br>5.3.1.<br>5.3.2.<br>5.3.3.<br>5.3.4.<br>5.3.5.<br>5.3.6.<br>6. REPO<br>6.1. R.<br>7. IMPO<br>7.1. In<br>7.1.2.<br>7.1.3.<br>8. ADM<br>8.1. C<br>8.1.1.<br>8.1.2.                                           | Stock / Cycle Count         Stock Count Management         Stock Count Entry                                                                                                    |                                                                                  |
| 5.1. St<br>5.1.1.<br>5.1.2.<br>5.2. B<br>5.3. St<br>5.3.1.<br>5.3.2.<br>5.3.3.<br>5.3.4.<br>5.3.5.<br>5.3.6.<br>6. REP<br>6.1. R<br>7. IMPO<br>7.1. In<br>7.1.1.<br>7.1.2.<br>7.1.3.<br>8. ADM<br>8.1. C<br>8.1.1.<br>8.1.2.<br>8.1.3.<br>8.1.4                | Stock / Cycle Count         Stock Count Management         Stock Count Entry         atch Mode         tock Management         Inter Warehouse Transfer         Items Re-labelling         Item Relocation         Ownership/Item Code Transfer         Pallet Relocation         Stock Adjustment         ORTS         eport Menu         DRT / Export         Auto Batch Upload         Export Files - Manual         Import Files - Manual         Intistration         Client Profiles         Customer Profiles         Staff Profiles         Supplier Profiles                                |                                                                                  |
| 5.1. St<br>5.1.1.<br>5.1.2.<br>5.2. B<br>5.3. St<br>5.3.1.<br>5.3.2.<br>5.3.3.<br>5.3.4.<br>5.3.5.<br>5.3.6.<br>6. REPO<br>6.1. R<br>7. IMPO<br>7.1. In<br>7.1.1.<br>7.1.2.<br>7.1.3.<br>8. ADM<br>8.1. C<br>8.1.1.<br>8.1.2.<br>8.1.3.<br>8.1.4.<br>8.2.<br>D | Stock / Cycle Count         Stock Count Management         Stock Count Entry         atch Mode         tock Management         Inter Warehouse Transfer         Items Re-labelling         Item Relocation         Ownership/Item Code Transfer         Pallet Relocation         Stock Adjustment         ORTS         eport Menu         DRT / Export         Auto Batch Upload         Export Files - Manual         Import Files - Manual         Import Files - Manual         Intert Entity         Client Profiles         Customer Profiles         Staff Profiles         Supplier Profiles |                                                                                  |

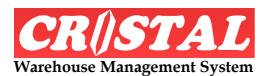

| 8.2.1 | . Bill of Materials                    | 110 |
|-------|----------------------------------------|-----|
| 8.2.2 | Customer Item Codes                    | 112 |
| 8.2.3 | Product/Item Definition                | 113 |
| 8.2.4 | Product Price Maintenance              | 117 |
| 8.2.5 | A Specification Setup                  | 117 |
| 8.2.6 | 5. Supplier Item Code                  | 118 |
| 8.2.7 | '. Types of Orders                     | 119 |
| 8.2.8 | 5. Unit of Measure                     | 120 |
| 8.3.  | Billing                                | 121 |
| 8.3.1 | . Accounts Setup and Maintenance       | 121 |
| 8.3.2 | Bank Account Maintenance               | 122 |
| 8.3.3 | Billable Services Setup                | 123 |
| 8.3.4 | Company Profile Maintenance            | 131 |
| 8.3.5 | 5. Company-Client Relation Maintenance | 132 |
| 8.4.  | Warehouse                              | 133 |
| 8.4.1 | . Locations Maintenance                | 133 |
| 8.4.2 | Location Setup                         | 135 |
| 8.4.3 | Station Maintenance                    | 137 |
| 8.4.4 | Warehouse Setup                        | 139 |
| 8.4.5 | Warehouse Tasks Priority               | 139 |
| 8.4.6 | Zone Maintenance                       | 140 |
| 8.4.7 | Locations Zoning Maintenance           | 141 |
| 8.5.  | Users                                  | 142 |
| 8.5.1 | . User Groups                          | 142 |
| 8.5.2 | User Profiles                          | 143 |

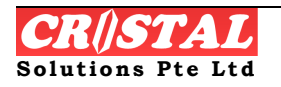

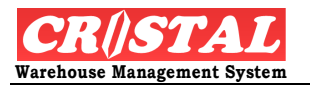

# 1. GET STARTED

Computerised warehousing system has modernised and assists warehouse operation to achieve the level of accuracy and productivity that have long been sought by many warehouse management.

However, the introduction of computer into any operation often result apprehension among the operation floor personnel due to complexity of the system, perceived or otherwise.

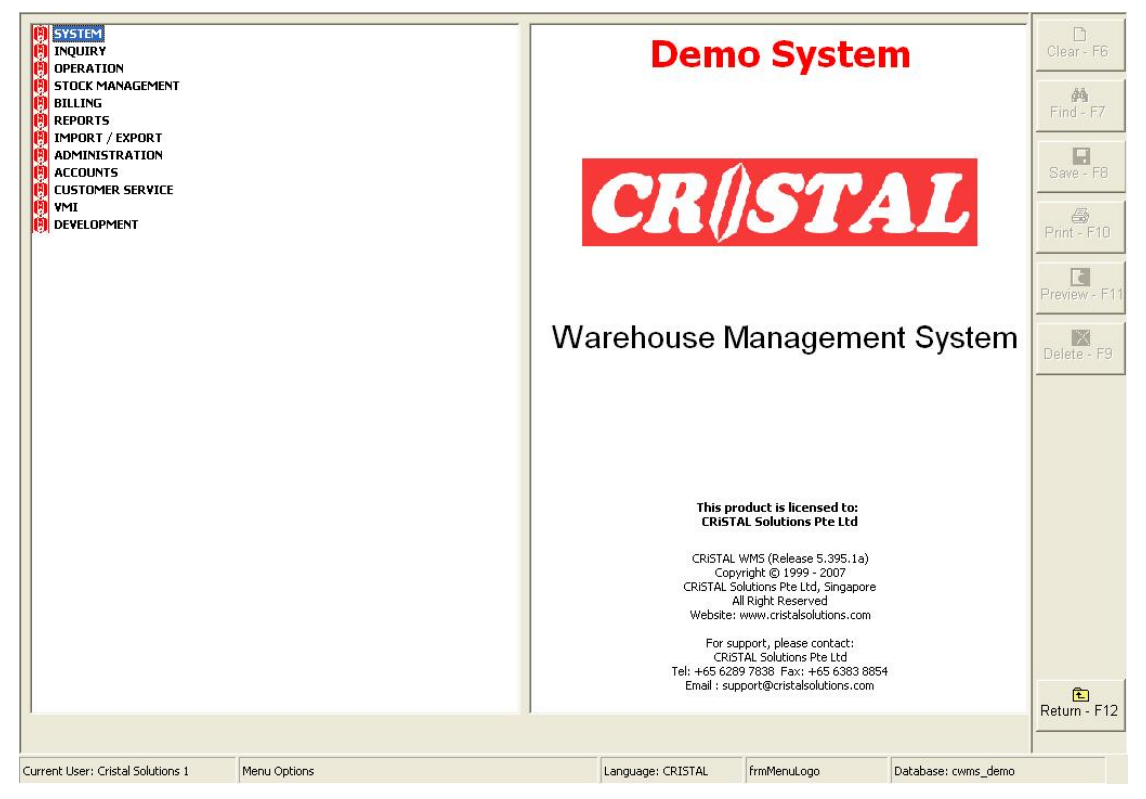

CRISTAL Warehouse Management System is conceptualised and designed to overcome the apprehension of the floor personnel by ensure that the front end of the system is as friendly and ease of use as possible.

This is achieved by simplifying the user interfaces with the system and minimise data entry as much as possible, thereby making it simple for the floor personnel.

The system is designed as a user configurable rule-based system that allows the warehouse management and system administration to define and set up the system in accordance to the operational requirement.

The system bases on the defined parameters in directing the operation of the warehouse. However, as it is with any computer system, it is no replacement to the warehouse management. Rather it helps the warehouse management to take care of the routine operation like where a pallet of a specific product is to be stored.

This frees the warehouse management to take care of exceptions and perform the planning required to keep the warehouse operation at its optimal effectiveness and efficiency.

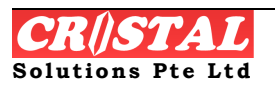

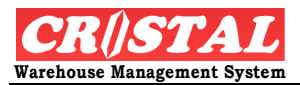

CRISTAL is a GUI based system that incorporated the legacy of text-based system to achieve the friendliness and ease of use that often missing from many other GUI based system. This is achieved by the combined use of the point-and-click approach introduced by Windows and the function keys legacy of text-based system.

Users have the choice of using whichever methods they are more comfortable with.

However, it is important to note that CRISTAL is conceptualised, designed and built on Windows GUI platform rather than being ported from a text-based system that is the origin of many other system. As such, it does not face the ambiguity and inconsistency that is faced by other system.

Although the system is designed to be friendly and ease of use, the System Administrator must first define its parameters.

## 1.1. Version Type

This user manual is prepared for CRiSTAL WMS Release 5.395.1a. To familiar CRiSTAL WMS and User Manual, it is advised that user to check what's the current system version first. This is done on System -> System -> About.

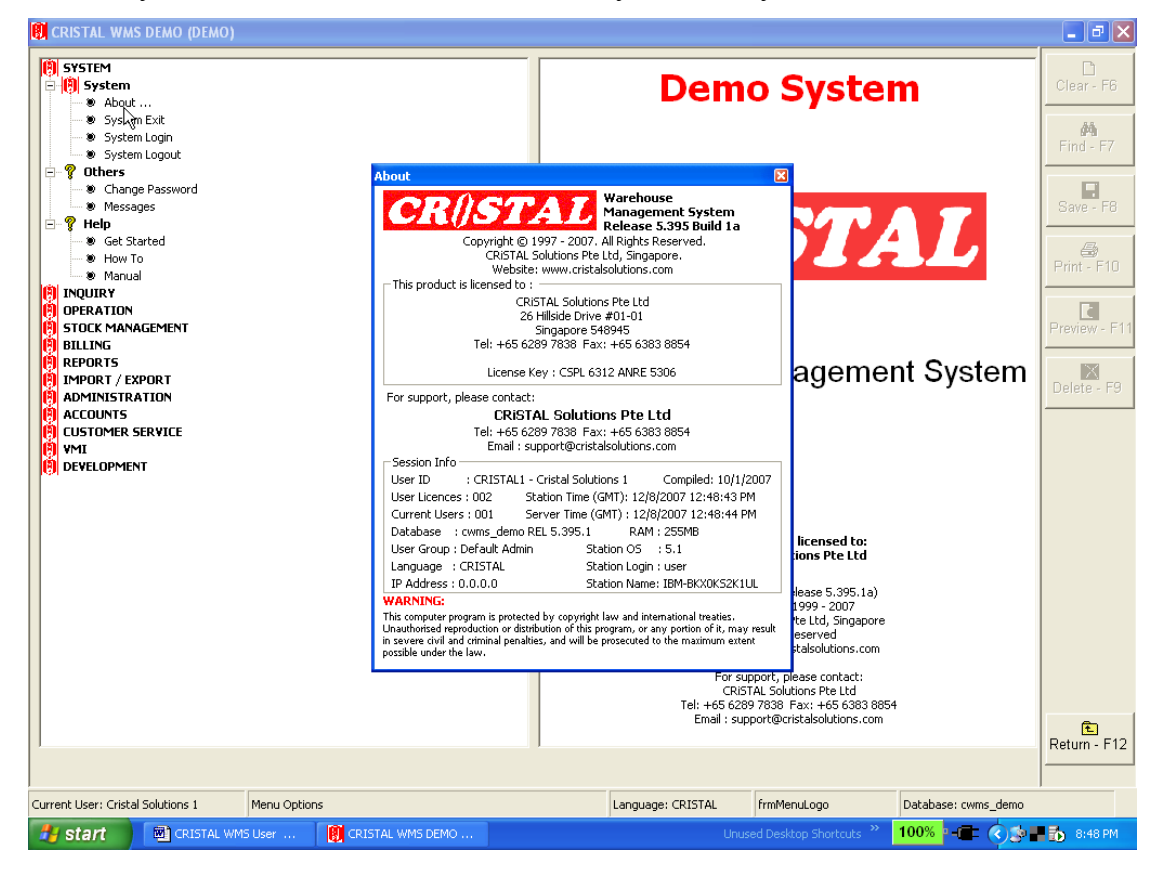

Depending on the upgrading version, Users can still find this User Manual useful should newer version of CRiSTAL WMS is used.

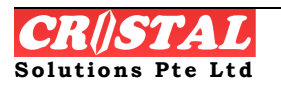

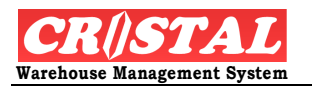

# 1.2. Logging in

To use CRiSTAL Warehouse Management System, a user needs to have a user account and password.

Each user is assigned to a particular Access Group, which control the menu options that user is to have access.

It is the function of the System Administrator to set up and manage the user accounts.

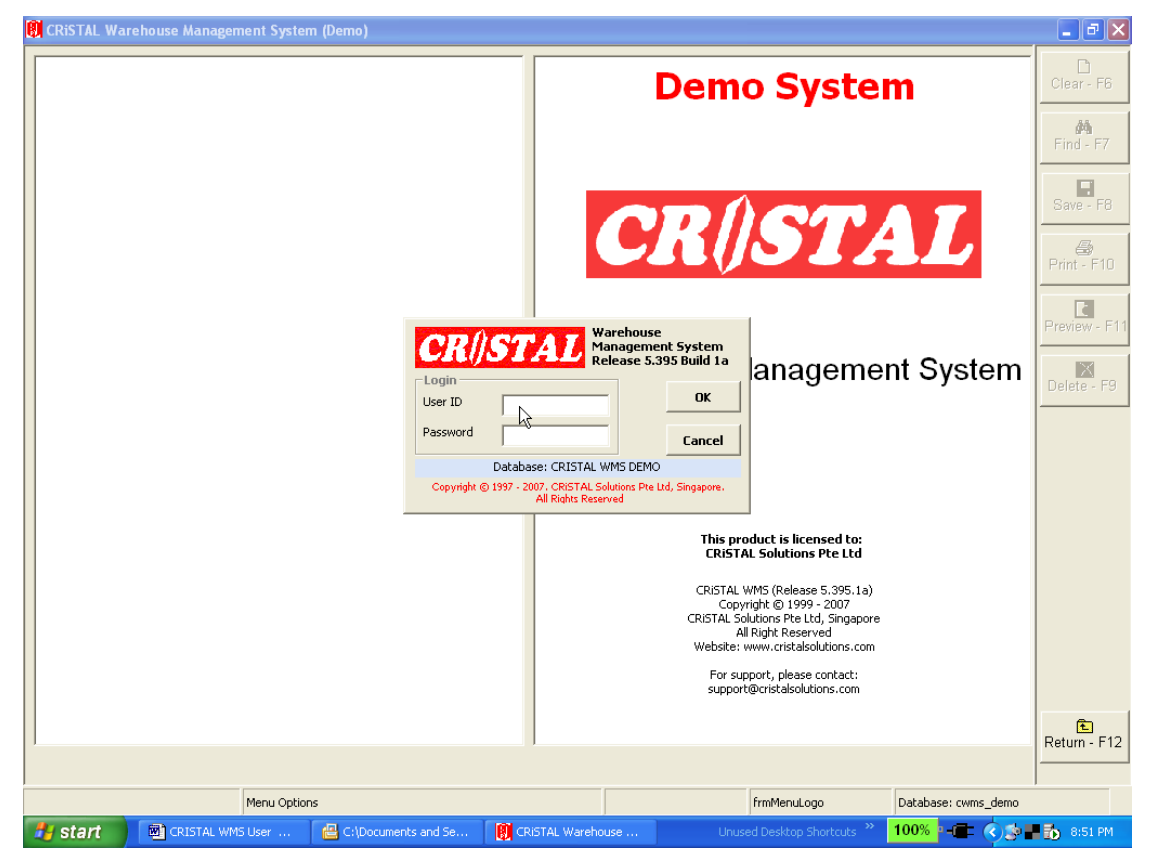

When setting up a User account, the password is allocated by the system automatically or specify by the System Administrator. The Password can be specified as to be required to be changed regularly to enhance system security or be set to non-expiring for the convenient of the user.

On starting the system, the user is prompted to enter the User ID and Password. Each user is given 3 attempts to login. If a user failed to login within the 3 attempts, the User ID will be locked and need to be re-activated by the System Administrator. This configuration is adopted to minimise unauthorised entry.

Users are advised to logout whenever they are not using their workstation.

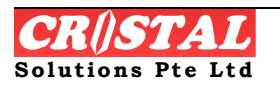

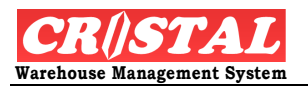

# 1.3. Action Keys

The action keys for the system is standardised for the whole system, shown on the right vertical of the above screen, to make it easy for the users:

| Command Button | Function Key |  |  |  |  |
|----------------|--------------|--|--|--|--|
| 1. Clear       | F6           |  |  |  |  |
| 2. Find        | F7           |  |  |  |  |
| 3. Save        | F8           |  |  |  |  |
| 4. Delete      | F9           |  |  |  |  |
| 5. Print       | F10          |  |  |  |  |
| 6. Preview     | F11          |  |  |  |  |
| 7. Return      | F12          |  |  |  |  |

Although all the action keys are shown on every options of the menu, not all of them will be available. Those keys that are functional in the module shall be in black while those not available will be greyed.

### 1.3.1. Clear (F6)

**Clear** or press the F6 function key will clear the data displayed of the last selection or input in any screen.

If the displayed data are freshly entered it will lost.

If the displayed data are retrieved from the database, any amendment will not be updated.

## 1.3.2. Find (F7)

**Find** or press the F7 function key will cause the system to retrieve data related to selection criterion specified in search field and display the related information.

## 1.3.3. Save (F8)

Any data entered in any of the WMS windows, whether for a new record or amendment to an exiting record is held in memory buffer at the workstation.

It is updated and saved into the database when the Save button is clicked on or the function key F8 is pressed.

Failure to click *SAVE* and proceed to the next activity will result in the loss of the data displayed on the screen.

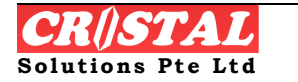

Clear - F6

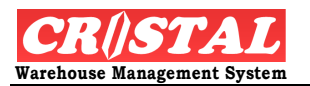

## 1.3.4. Delete (F9)

**Delete** or press F9 function key in any option erases the data or record that is display or selected.

## 1.3.5. Print (F10)

**Print** or pressing F10 prints the selected information in a pre-formatted report template.

## 1.3.6. Preview (F11)

Preview or pressing F11 displays on screen the selected report.

## 1.3.7. Return (F12)

Selection of **Return** or pressing F12 function key causes the screen to return to the main menu screen.

WARNING: If Return is selected before an entry is SAVE, the last input data will be lost.

## 1.4. Navigate Modules and Sub Modules

In CRiSTAL WMS, it facilitate easy search of various functions with the various modular tiers system. When in use, double click the main module, the sub tier shall be expanded with a single click on the + or - box. Alternatively, double click on the sub module. Select the required function with a single click.

This multi-tier system provides a neat orientation of the overall functionality and user access.

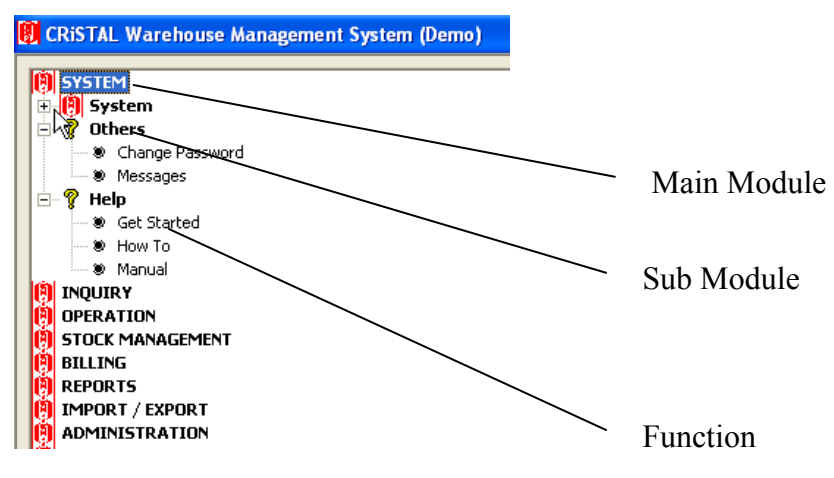

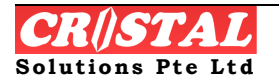

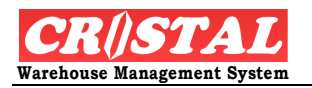

## **1.5. Field Name and Control Convention**

In CRiSTAL WMS, fields that are system defaulted are usually with beige background.

If no input is required, the field are usually greyed.

A warning message will be given when saving if any of the mandatory fields is left blank.

The term "click" used in the manual is to be interpreted as pointing with the mouse pointer and click the left button. Alternatively, user can use the equivalent function key.

Menu or command button name when greyed are not applicable to the windows they appear with or not authorised to the user.

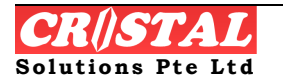

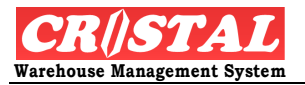

# 2. SYSTEM

Under the main System Module, there are sub-module comprises of:

- 1. System
  - ✓ About
  - ✓ System Exit
  - ✓ System Login
  - ✓ System Logout
- 2. Others
  - ✓ Change Password
  - ✓ Messages
- 3. Help
  - ✓ Get Started
  - ✓ How to
  - ✓ Manual

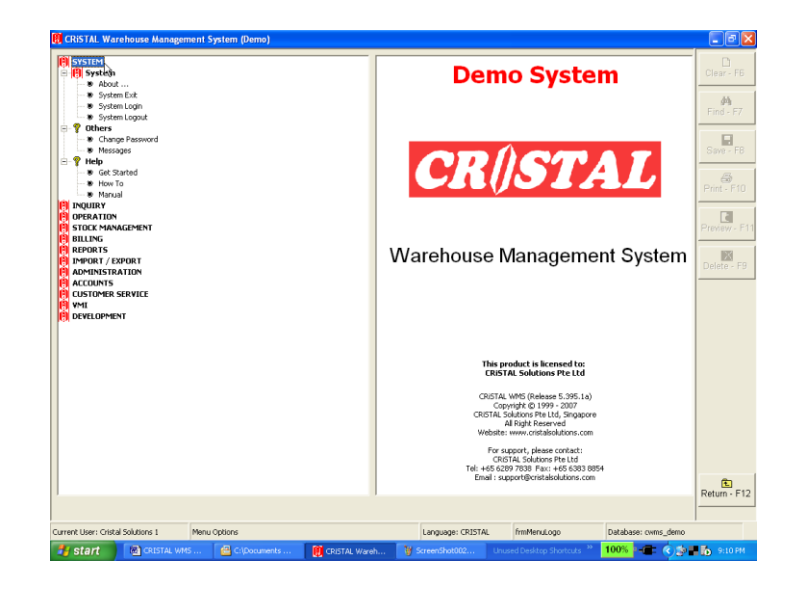

# 2.1. System

## 2.1.1. About

**About** provides information of the authorised licensee, licensor, its contacts and release number. It is important to know which release is the WMS so to facilitate support by Cristal Solutions.

### Step:

- 1. Double click System (main module)
- 2. Double click System (sub-module)
- 3. Select About (Function)

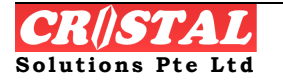

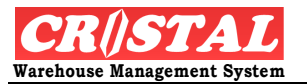

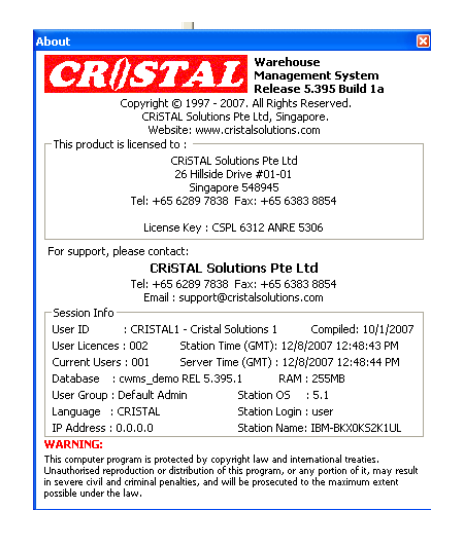

## 2.1.2. System Exit

System Exit provides a one step log-out from the Window. To log into CRiSTAL WMS, click CRiSTAL WMS icon.

## 2.1.3. System Login

System Login provides a one step log-out from CRiSTAL WMS but the system prompts for the user ID and password.

The user must input a valid user ID and password when login in the form as shown:

|             | STAL Wareh<br>Manag<br>Release                       | ouse<br>jement System<br>je 5.395 Build 1a |  |  |  |  |  |  |
|-------------|------------------------------------------------------|--------------------------------------------|--|--|--|--|--|--|
| User ID     |                                                      | ок                                         |  |  |  |  |  |  |
| Password    |                                                      | Cancel                                     |  |  |  |  |  |  |
|             | Database: CRISTAL WMS DEMO                           |                                            |  |  |  |  |  |  |
| Copyright © | 1997 - 2007, CRISTAL Solution<br>All Rights Reserved | s Pte Ltd, Singapore.                      |  |  |  |  |  |  |

Click on the OK button after entering the input. Each character of Password entry will be reflected as asterisk '\*'.

If the user decided not to proceed with the login, he is then to Cancel the login. The system returns to the Window.

## 2.1.4. System Logout

System Logout provides a quick log out from CRiSTAL WMS but the system does not prompt for user ID and password. To proceed, click the "X" on the extreme right corner to return to Window.

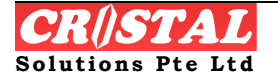

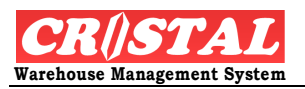

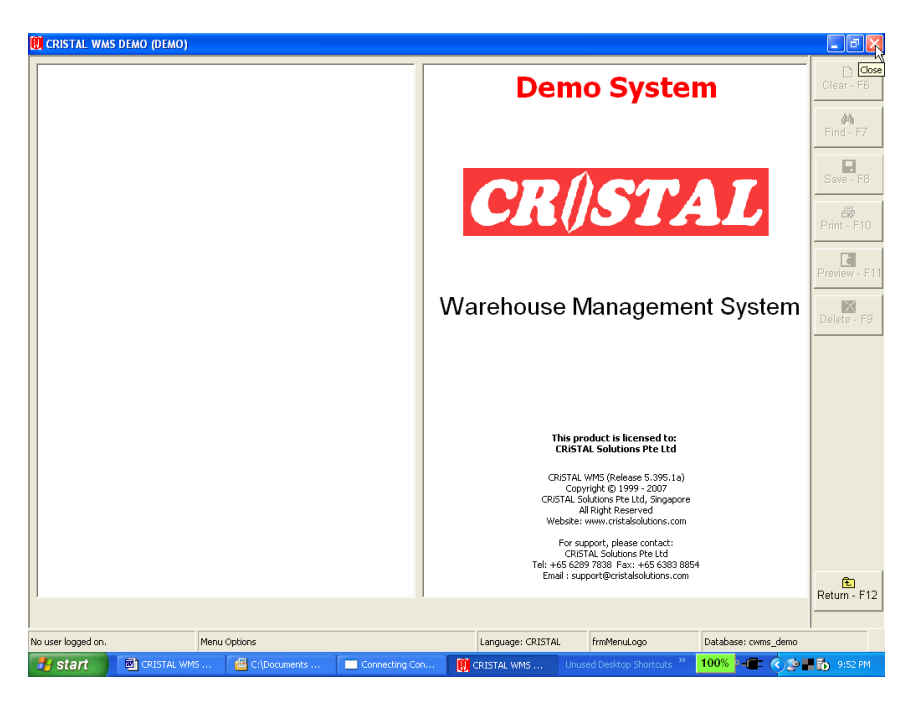

# 2.2. Others

## 2.2.1. Change Password

Change Password allow the user to change their password as and when desired. If a user login is the first time or after a password reset by the system administrator, he will be prompted to change his password by the form below

| CRISTAL WMS DEMO (DEMO                                                       | )                                        |                                                       |                                                                                                    |                     | _ 2        |
|------------------------------------------------------------------------------|------------------------------------------|-------------------------------------------------------|----------------------------------------------------------------------------------------------------|---------------------|------------|
| SYSTEM System About                                                          |                                          | Dem                                                   | o Syster                                                                                                    | n                   | Clear - F  |
| <ul> <li>System Exit</li> <li>System Login</li> <li>System Logout</li> </ul> |                                          |                                                       |                                                                                                    |                     | Pind - F   |
| Y Others     Schange Password     Wessloges                                  |                                          | 000                                                   |                                                                                                    |                     | Save - F   |
| Belp<br>Set Started<br>When To<br>When Values                                | Change Password                          | CR                                                    | SIZ.                                                                                                    |                     | Brint - F  |
| INQUIRY     OPERATION     STOCK MANAGEMENT     DULING                        | Enter Old Password<br>Enter New Password |                                                       |                                                                                                    |                     | Rreview -  |
| REPORTS     IMPORT / EXPORT     ADMINISTRATION                               | ReEnter New Password                     | IV                                                    | lanagemer                                                                                                    | nt System           | Delete -   |
| ACCOUNTS       OUSTOMER SERVICE       WII       DEVELOPMENT                  | Abort                                    | OK<br>Clear                                           |                                                                                                    |                     |            |
|                                                                              |                                          | This pro<br>CRISTA                                    | duct is licensed to:<br>L Solutions Pte Ltd                                                                             |                     |            |
|                                                                              |                                          | CRISTAL V<br>Copyi<br>CRISTAL So<br>All<br>Website: V | /MS (Release 5.395.1a)<br>ight © 1999 - 2007<br>utions Pte Ltd, Singapore<br>Right Reserved<br>www.cristalsolutions.com |                     |            |
|                                                                              |                                          | For sup<br>CRIST<br>Tel: +65 6289<br>Email : supp     | port, please contact:<br>AL Solutions Pte Ltd<br>7838 Fax: +65 6383 8854<br>ort@cristalsolutions.com                    |                     | <u>e</u>   |
|                                                                              |                                          |                                                       |                                                                                                    |                     | Return - I |
| rrent User: Cristal Solutions 1                                              | Change Password                          | Language: CRISTAL                                     | frmMenuLogo                                                                                                    | Database: cwms_demo |            |

Enter the current password and the new password in the respective field and click OK button. If the user decided not to proceed with the password change, he can

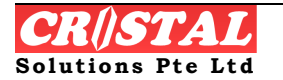

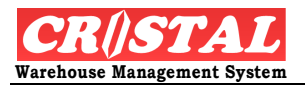

click Abort. If user is not certain about what they have key into the password, Clear to provide quick removal.

### 2.2.2. Messages

This Messages provide notifies and reminds user of messages whereby operation may have failed or to take note. Typical the message (if any) would appears whenever the user log into CRiSTAL WMS otherwise, user can click Message to retrieve the messages.

STEP:

- 1. Click Messages under the System sub-module. System displays any available messages.
- 2. User can Print, Delete All, Delect Select or Remind Me Later. In Remind Me Later, message will appear in the next user log in.

## 2.3. Help

The Help Sub-module provides users with 1<sup>st</sup> level and immediate assistance in an event of doubt.

### 2.3.1. Get started

When double click Get Started, it opens the Window Explorer which display a write-up to assist user to get started. The write up is in PDF format.

### 2.3.2. How To

When double click How To, it opens the Window Explorer which display a write up on Frequent-Ask-Question on mainly operational queries. The write up is in PDF format.

### 2.3.3. Manual

When double click Manual, it opens the Window Explorer which display a write up on User Manual. The write up is in PDF format. It may be expected that the release version of User Manual may not match the same as the actual system release or in some cases, not make available.

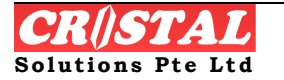

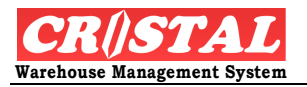

# **3. INQUIRY**

Various inquiry functions are provided under the Inquiry menu to facilitate the users to gather and search for information for better management of the warehouse. It does not allow any edit or entry of information into the database.

Under the Inquiry Module, there are sub-module comprises of:

- 1. Inbound
  - ✓ PO Receipt History Query
  - ✓ Purchase Order Query
  - ✓ Receipt Orders Query
- 2. Outbound
  - ✓ Delivery Orders Query
  - ✓ Invoice Query
  - ✓ Sales Orders Query
- 3. Warehouse
  - ✓ Operator Activities Status Query
  - ✓ Real Time Alert
  - ✓ Transport Order Query
  - ✓ Warehouse Operations Status Query
  - ✓ Warehouse Orders Summary Query
  - ✓ Warehouse Utilisation Query
  - ✓ Work Orders Query
- 4. Stock Status
  - ✓ Item Inventory Query
  - ✓ Location History Query
  - ✓ Pallet Histroy Query
  - ✓ Product Definition Query
  - ✓ Product Image Query
- 5. Quality Assurance
  - ✓ QA Query
- 6. Interface
  - ✓ Import / Export Messages

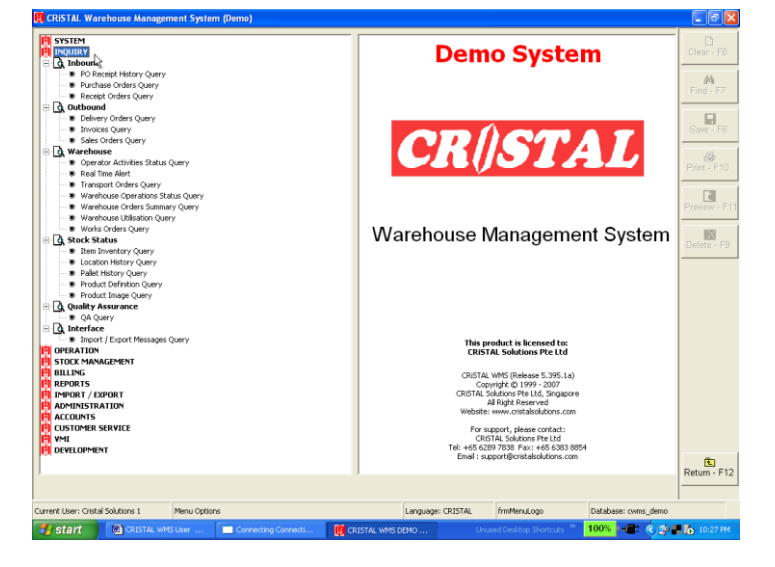

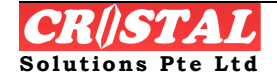

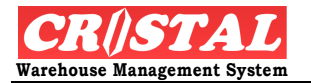

Query

## 3.1. Inbound

Inbound provides information pertaining to creation of inbound data (or Purchase order) and goods receiving.

The inquiries are allowed at both summary or header and details level. User is required to specify the Client that they are making inquiry on.

For user that is authorised to access to only 1 Client, the Client will be defaulted. The user will not be allowed to select other Clients.

The **Print** and **Preview**, when enabled, allow user to print a copy of the queried data that are displayed.

To access Inbound module

STEPS:

- 1. Double click Inquiry to access Inbound sub module
- 2. Double click Inbound to access Inbound functions

## 3.1.1. PO Receipt History Query

PO Receipt History Query provides information of transaction status of all purchase order in the WMS by Product level. Transaction status show includes PO that is available but not released for warehouse, PO that has been released and PO that has been received.

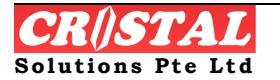

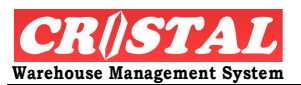

| 関 CRISTAL Wa         | rehouse Manager | ment System      | (Demo)      |             |         |                 |         |              |              |        |               |                |
|----------------------|-----------------|------------------|-------------|-------------|---------|-----------------|---------|--------------|--------------|--------|---------------|----------------|
| 🚺 PO Receipt         | History Query   |                  |             |             |         |                 |         |              |              |        |               |                |
| Client               |                 |                  |             | F           | roduct  |                 |         |              |              |        |               | Clear - Fb     |
| UNITED               |                 | D HOME ENTE      | RTAINMENT C | 0., LTD     | JHE-502 | 8               | 5028    | Barney is F  | Pajama Party |        |               | 🚧<br>Find - F7 |
| Purchase Ord         | ler             |                  |             |             |         |                 |         |              |              |        |               |                |
| PO#                  | Supplier        | Company          |             |             | Referer | nce             | UOM     |              | PO Qty       | Recei  | pt Qty Last R | Save - F8      |
| 00000002             | UNITED          | United Supp      | lier        |             | PO      |                 | PC      |              | 2000         |        | 7/18/2        | -              |
| 0000003              | UNITED          | United Suppl     | lier        |             | PO REF  | DEMO 10.12.07   | PC      |              | 2            |        | 12/10,        | Print - F10    |
| 00000004             | UNITED          | United Suppl     | lier        |             | PO REF  | DEMO 10/12 V2   | PC      |              | 3            |        | 12/10,        | R              |
| '                    |                 |                  |             |             |         |                 |         |              |              |        |               | Preview - F11  |
| <                    |                 |                  |             |             |         |                 |         |              |              |        | >             |                |
| Receipt Deta         | ils             |                  | P           |             |         |                 |         |              |              |        |               | Delete - F9    |
| Trx Date             | R               | efNo             | Warehouse   | Location    | Pa      | allet           |         | UOM          |              | Qty    | Qty Mo\       |                |
|                      |                 |                  |             |             |         |                 |         |              |              |        |               |                |
|                      |                 |                  |             |             |         |                 |         |              |              |        |               |                |
|                      |                 |                  |             |             |         |                 |         |              |              |        |               |                |
|                      |                 |                  |             |             |         |                 |         |              |              |        |               |                |
|                      |                 |                  |             |             |         |                 |         |              |              |        |               |                |
|                      |                 |                  |             |             |         |                 |         |              |              |        |               |                |
|                      |                 |                  |             |             |         |                 |         |              |              |        |               |                |
|                      |                 |                  |             |             |         |                 |         |              |              |        |               |                |
|                      |                 |                  |             |             |         |                 |         |              |              |        |               | _              |
| <                    |                 |                  |             |             |         |                 |         |              |              |        | >             | Return - F12   |
|                      |                 |                  |             |             |         |                 |         |              |              |        |               | <u></u>        |
| Current User: Crista | al Solutions 1  | PO Receipt Histo | ory Query   |             |         | Language:       | CRISTAL | frmQuer      | yPOreceipt   | Databa | se: cwms_demo | //             |
| 🛃 start              | 2 Windows E     | . 🔹 🐻 CRIS       | TAL WMS     | Enquiry.doo |         | 関 CRISTAL Ware. | Unus    | ed Desktop S | hortcuts »   | 100% - | 🖛 🔇 🐻 🔍 🖬     | 😼 11:48 AM     |

- 1. Click PO Receipt History Query under the Inbound sub module
- 2. Select Client and Product, using the stroll down.
- 3. Click Find F7 to display the list of all purchase order. To view the Receipt Detail, double click the PO#. If there is not receipt, system will prompt "There is no Receipt against PO".

### 3.1.2. Purchase Order Query

Purchase Order Query provides information of transaction status of all purchase order in the WMS by Client level. Transaction status show includes all purchase order for this selected client.

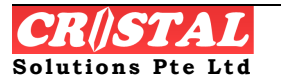

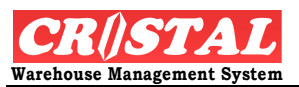

| 関 CRISTAL WM         | S DEMO (DEMO)  |                       |                      |              |                |               |                |                     | _ & X         |
|----------------------|----------------|-----------------------|----------------------|--------------|----------------|---------------|----------------|---------------------|---------------|
| 🚺 Purchase Or        | ders Query     |                       |                      |              |                |               |                |                     |               |
| Client               | Order #        | ¢                     |                      |              | Γ              | Summary       | Details        | Delivery Info       | Clear - F6    |
| UNITED               | - I            | •                     |                      |              |                |               |                |                     | Find-F7       |
| PO#                  | Supplier       | Reference             | Scheduled<br>Receipt | Last Receipt | Status         | Order Type    | Remarks        |                     |               |
| 0000002              | UNITED         | PO                    |                      |              | DATA ENTRY     | ADHOC         |                |                     | Save - F8     |
| 0000003              | UNITED         | PO REF DEMO 10.12.07  |                      |              | WAITING        | ADHOC         |                |                     |               |
| 0000004              | UNITED         | PO REF DEMO 10/12 V2  |                      |              | DATA ENTRY     | ADHOC         |                |                     | Print - F10   |
| 0000005              | PRODUCTION     |                       |                      |              | WAITING        | PRODUCTION    |                |                     |               |
| KP00000005           | UNITED         | TEST                  |                      |              | DATA ENTRY     | ADHOC         | :              |                     | Preview - F11 |
|                      |                |                       |                      |              |                |               |                |                     | Delete - F9   |
|                      |                |                       |                      |              |                |               |                | >                   | Return - F12  |
| Current User: Crista | al Solutions 1 | Purchase Orders Query |                      |              | Language: CRIS | TAL frmQuery  |                | Database: cwms_demo |               |
| 🐉 start              | 3 Windows E>   | 🤐 👻 CRISTAL WMS U.    | 🔯 Enquiry            | .doc - Mi    | CRISTAL WMS I  | Unused Deskto | op Shortcuts 🂙 | 100% - 🔳 🔿 👔        | 1:05 PM       |

1. Click Purchase Orders Query under the Inbound sub module

2. Select Client and Order # (optional), click Find-F7. If user select Order #, only such order shall be displayed, otherwise all purchase order under this Client shall be displayed.

3. Double click the PO # line to view the product details under this purchase order.

## 3.1.3. Receipt Order Query

Receipt Order Query provides quick information of all purchase order in the WMS by status level.

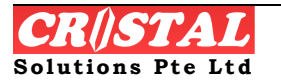

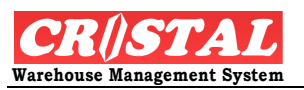

| 関 CRiSTAL War        | ehouse Management | System (Demo)                    |                                 |                       |                          |                      |                    | - 7 🛛             |
|----------------------|-------------------|----------------------------------|---------------------------------|-----------------------|--------------------------|----------------------|--------------------|-------------------|
| 🚺 Receipt Orde       | ers Query         |                                  |                                 |                       |                          |                      |                    |                   |
| Client               | Order #           | Stat.                            | as                              | Date                  | Cummer                   | Details              | Dolivory Info      | Clear - Fb        |
| UNITED               | •                 |                                  |                                 | 12/10/2007 🔹          | Summary                  |                      |                    | 🐴<br>Find - F7    |
| Receipt #            | Receipt Date      | Doc Ref DAT<br>WAI<br>PUT<br>CLO | A ENTRY<br>ITING<br>AWAY<br>SED | ier Warehouse         | Receiving<br>Station Ord | ler Type Operator    | Shipment           | Save - F8         |
|                      |                   |                                  |                                 |                       |                          |                      |                    | Brint - F10       |
|                      |                   |                                  |                                 |                       |                          |                      |                    | Preview - F11     |
|                      |                   |                                  |                                 |                       |                          |                      |                    | Delete - F9       |
|                      |                   |                                  |                                 |                       |                          |                      |                    | E<br>Return - F12 |
|                      |                   |                                  |                                 |                       |                          |                      |                    |                   |
| Current User: Crista | Solutions 1 Red   | eipt Orders Query                |                                 | Language: Cl          | RISTAL frmQue            | ery Da               | atabase: cwms_demo |                   |
| 🛃 start 🔰            | 3 Windows Ex      | - 💽 CRISTAL WM                   | 15 U 🔯 Enquiry.c                | doc - Mi 👔 CRISTAL Wa | reho Unused De           | esktop Shortcuts 🏾 🎽 | 100% - 💼 🔿 🔥       | 1:13 PM           |

1. Click Receipt Orders Query under the Inbound sub module

2. Select Client, Order # (optional) and Status that the user wish to search by, click Find-F7. If user select Order #, only such order shall be displayed, otherwise all purchase order under this Client shall be displayed based on the Status selected.

3. Double click the PO # line to view the product details under this purchase order.

## 3.2. Outbound

Under Outbound, the system provides query pertaining to all outbound matter incuding Delivery Order, Invoicing, Sales Order Query

## 3.2.1. Delivery Order Query

Delivery Order Query provides information of the delivery status based on Delivery order. Delivery order number is created after picking is done and Delivery Order is confirmed

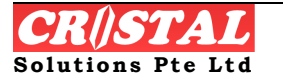

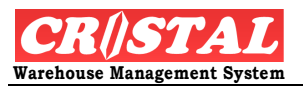

| 🔋 CRiSTAL Ware          | house Managemei   | nt System (Demo)                            |               |               |                  |                 |          | - 7 🛛         |
|-------------------------|-------------------|---------------------------------------------|---------------|---------------|------------------|-----------------|----------|---------------|
| Delivery Orde           | rs Query          |                                             |               |               |                  |                 |          | 0             |
| Client                  | Order #           |                                             |               |               |                  |                 |          | Clear - F6    |
| UNITED                  | -                 | •                                           |               | Summary       | Details          | Delivery In     | to       | M             |
|                         |                   |                                             |               |               |                  |                 |          | Find - F7     |
| Delivery Note           | Customer          | Name                                        | Delivery Date | Despatch Date | Delivered Date   | Delivered Time  |          |               |
| 0000003                 | UNLIMITED         | Unlimited Pte Ltd                           | 2/9/2007      | 2/9/2007      | 2/9/2007         | 14:04:39        | Ŀ        | Save - F8     |
| 00000004                | UNITED            | UNITED HOME ENTERTAINMENT CO., LTD          | 2/12/2007     | 11/8/2007     |                  |                 | Ē.       |               |
| 00000005                | UNLIMITED         | Unlimited Pte Ltd                           | 2/9/2007      | 11/8/2007     |                  |                 |          | Print - F10   |
| 0000006                 | UNITED            | UNITED HOME ENTERTAINMENT CO., LTD          | 2/13/2007     | 6/19/2007     |                  |                 | <b>-</b> |               |
| 0000007                 | UNLIMITED         | Unlimited Pte Ltd                           | 2/10/2007     | 4/10/2007     | 4/10/2007        | 14:53:07        | F.       | Preview - E11 |
| 0000008                 | UNLIMITED         | Unlimited Pte Ltd                           | 2/11/2007     | 6/19/2007     |                  |                 | F.       |               |
| 0000009                 | UNLIMITED         | Unlimited Pte Ltd                           | 1/25/2007     | 6/19/2007     |                  |                 | F .      |               |
| 00000010                | UNITED            | UNITED HOME ENTERTAINMENT CO., LTD          | 4/11/2007     | 7/3/2007      |                  |                 | F .      | Delete - F9   |
| 00000011                | UNITED            | UNITED HOME ENTERTAINMENT CO., LTD          | 4/17/2007     | 7/3/2007      |                  |                 | F .      |               |
| 00000012                | UNLIMITED         | Unlimited Pte Ltd                           | 3/27/2007     | 7/3/2007      |                  |                 | Ē.       |               |
| 00000013                | UNLIMITED         | Unlimited Pte Ltd                           | 4/11/2007     | 7/3/2007      |                  |                 | Ē.       |               |
| 00000014                | UNLIMITED         | Unlimited Pte Ltd                           | 2/13/2007     | 7/3/2007      |                  |                 | Ē.       |               |
| 00000015                | UNLIMITED         | Unlimited Pte Ltd                           | 2/13/2007     | 7/3/2007      |                  |                 | Ē.       |               |
| 0000016                 | UNITED            | UNITED HOME ENTERTAINMENT CO., LTD          | 2/11/2007     | 7/3/2007      |                  |                 | Ē.       |               |
| 00000017                | UNLIMITED         | Unlimited Pte Ltd                           | 1/18/2007     | 7/10/2007     |                  |                 | Ē.       |               |
| 00000018                | UNITED            | UNITED HOME ENTERTAINMENT CO., LTD          | 3/27/2007     | 7/10/2007     |                  |                 | Ē.       |               |
| 00000019                | UNLIMITED         | Unlimited Pte Ltd                           | 4/10/2007     | 7/10/2007     |                  |                 | -        |               |
| 00000020                | UNLIMITED         | Unlimited Pte Ltd                           | 5/6/2007      | 7/10/2007     |                  |                 | ī        |               |
| 00000021                | UNITED            | UNITED HOME ENTERTAINMENT CO., LTD          | 5/6/2007      | 5/6/2007      | 7/3/2007         | 00:00:01        | Ē.       |               |
| 00000022                | UNLIMITED         | Unlimited Pte Ltd                           | 5/6/2007      | 7/10/2007     |                  |                 | •        | E             |
| <                       |                   |                                             |               |               |                  | >               |          | Return - F12  |
|                         |                   |                                             |               |               |                  |                 |          |               |
| Current User: Cristal S | Solutions 1 De    | elivery Orders Query                        | Language: CP  | RISTAL frmQu  | iery             | Database: cwms_ | demo     |               |
| 🛃 start                 | 🛅 3 Windows Explo | orer 🔹 🔣 🛚 Micr 🔽 oft Word fo 🔹 👔 CRISTAL V | varehouse     | Unused [      | esktop Shortcuts | » 87% - 📻       |          | 0 📕 2:06 PM   |

- 1. Click Delivery Order Query under the Outbound sub module
- 3. Select Client and Order # (optional). Order # refers to delivery order number. Click Find-F7. If user leaves Order # as blank, all delivery order shall be displayed.

## 3.2.2. Invoice Query

Invoice Query provides information of the invoice on Client level.

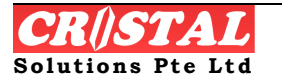

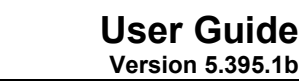

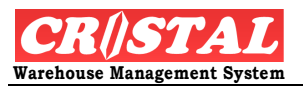

| 関 CRiSTAL War                                                                                                    | ehouse Managemen | t System (Demo) | )               |                                   |               |                |             |                     | - 7 ×                  |
|----------------------------------------------------------------------------------------------------|------------------|-----------------|-----------------|-----------------------------------|---------------|----------------|-------------|---------------------|------------------------|
| 🚺 Invoices Que                                                                                                    | ry               |                 |                 |                                   |               |                |             |                     | Clear - F6             |
|                                                                                                    | Order #          |                 |                 |                                   |               | Summary        | Details     | Delivery Info       |                        |
|                                                                                                    | - 00000099       |                 |                 |                                   | т             |                |             | J]                  | <b>69</b><br>Find - F7 |
| Invoice No                                                                                                    | Invoice date     | Invoice Status  | Customer        | Name                              |               | Delivery Order | Sales Order | Delivered Dat       |                        |
| 00000099                                                                                                    | 4/11/2007        | CLOSED          | UNLIMITED       | Unlimited Pte Ltd                 |               | 0000005        | GLS00002    |                     | Save - F8              |
| , in the second second s |                  |                 |                 |                                   |               |                |             |                     | Print - F10            |
|                                                                                                    |                  |                 |                 |                                   |               |                |             |                     | Preview - F11          |
|                                                                                                    |                  |                 |                 |                                   |               |                |             |                     | Delete - F9            |
|                                                                                                    |                  |                 |                 |                                   |               |                |             | ٤                   | Return - F12           |
| Current User: Crista                                                                                                    | Solutions 1      | voices Query    |                 |                                   | Language: CRI | STAL frmQue    | ry          | Database: cwms_demo | ,                      |
| 🐉 start                                                                                                    | 3 Windows Explor | rer 🕞 👿 3 Mi    | crosoft Word fo | <ul> <li>CRISTAL Wareh</li> </ul> | ouse          |                |             | 92% - 🖝 🔇           | 2:45 PM                |

- 1. Click Invoice Query under the Outbound sub module
- 4. Select Client and Order # (optional). Order # refers to Invoice Number. Click Find-F7. If user leaves Order # as blank, all invoice number shall be displayed.

### 3.2.3. Sales Order Query

Sales Order Query provides information of the sales order on Client level.

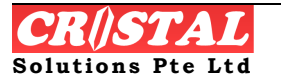

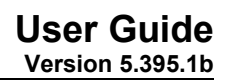

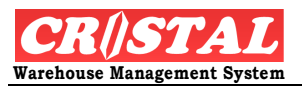

| 🔋 CRiSTAL Wareh          | ouse Managemen    | it System (Demo)        |                       |               |                     |                   |                     | - 7×                   |
|--------------------------|-------------------|-------------------------|-----------------------|---------------|---------------------|-------------------|---------------------|------------------------|
| 🚺 Sales Orders Qi        | uery              |                         |                       |               |                     |                   |                     |                        |
| Client                   | Order #           | Status                  | Date                  |               | Summary             | Details           | Delivery Info       | Clear - F6             |
| UNITED                   | <u>•</u>          |                         | IRY ▼ 12/10/          | 2007 💌        |                     |                   |                     | <b>∦4</b><br>Eind - E7 |
| so#                      | Customer          | Name                    | Pick Date             | Delivery Date | Despatch<br>Station | Route             | Reference Sta       |                        |
| GLS00058                 | UNLIMITED         | Unlimited Pte Ltd       | 10/1/2007             | 10/1/2007     | W101                |                   | DA'                 | Save - F8              |
|                          |                   |                         |                       |               |                     |                   |                     | Print - F10            |
|                          |                   |                         |                       |               |                     | Ą                 |                     | Preview - F11          |
|                          |                   |                         |                       |               |                     |                   |                     | Delete - F9            |
|                          |                   |                         |                       |               |                     |                   |                     | Ē                      |
|                          |                   |                         |                       |               |                     |                   | >                   | Return - F12           |
| Current User: Cristal So | lutions 1 Sa      | les Orders Query        |                       | Language: CR  | ISTAL frmQ          | uery              | Database: cwms_demo |                        |
| 🛃 start 🔰                | 🛅 3 Windows Explo | rer 🛛 🗕 🗰 3 Microsoft W | ord fo 👻 👩 CRISTAL W. | arehouse      | Unused              | Desktop Shortcuts | 94% 🖃 🔂 🗟           | 2:48 PM                |

- 1. Click Sales Orders Query under the Outbound sub module
- 2. Select Client and Order # (optional). User may select specific status to facilitate easy search. Date option is provided. Click "tick" to specify the date required, otherwise system shall list all items before the date specify.
- 3. Click Find–F7 to list the requested search
- 4. Double click the SO# to list the details.

## 3.3. Warehouse

Inquiry under warehouse sub module includes operational enquiry such as operator activities, warehouse operation status, warehouse utilisation, work order status etc

## 3.3.1. Operator Activities Status Query

Operator Activities Status Query provides every minute update of the operator(s) activities in the form of Bar Chart or table.

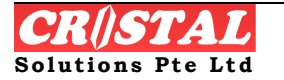

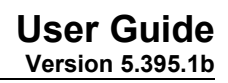

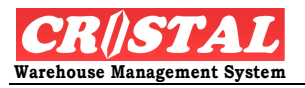

| 関 CRiSTAL Warehouse Manag         | gement System (Demo)               |              |                                         |                          |                     | _ 7 🛛            |
|-----------------------------------|------------------------------------|--------------|-----------------------------------------|--------------------------|---------------------|------------------|
| Operator Activities Status        | Query                              |              |                                         |                          |                     | Clear - E6       |
| Warehouse Star<br>WHSE1 12/       | t Date End Date 10/2007 12/10/2007 | Auto Refra   | esh Approx. Every Minute<br>10 15:00:44 | il <b>i</b><br>Bar Chart | Refresh             | Find - F7        |
| Check In                          | Putaway Re                         | eplenishment | Relocation                              | Picking                  | Others              | Save - F8        |
| Operator                          | Movement                           |              | Assigned                                | Completed                | TOTAL               |                  |
|                                   | Picking                            |              | 0                                       | 3                        | 3                   | Print - F10      |
|                                   |                                    |              |                                         |                          |                     | Rreview - F11    |
|                                   |                                    |              |                                         |                          |                     | X<br>Delete - F9 |
|                                   |                                    |              |                                         |                          |                     |                  |
|                                   |                                    |              |                                         |                          |                     |                  |
|                                   |                                    |              |                                         |                          |                     |                  |
|                                   |                                    |              |                                         |                          |                     |                  |
|                                   |                                    |              |                                         |                          |                     |                  |
|                                   |                                    |              |                                         |                          |                     |                  |
|                                   |                                    |              |                                         |                          |                     |                  |
|                                   |                                    |              |                                         |                          |                     | Return - F12     |
| Current User: Cristal Solutions 1 | Operator Activities Status Que     | ery          | Language: CR                            | ISTAL frmKPIOperator     | Database: cwms_demo |                  |
| 🛃 start 📄 3 Window                | is Explorer 🔹 👿 3 Microsoft        | Word fo 🔹 関  | CRISTAL Warehouse                       | Unused Desktop Short     | cuts * 99% - 🔳 🔿 🚮  | з 📕 3:00 РМ      |

- 1. Click Operator Activities Status Query under the Warehouse sub module. The system shall display the todate's status page.
- 2. Select Warehouse, Start Date and End Date. Click Refresh. The system displays the operators activities and the various warehouse operation in the table.
- 3. Click Bar Chart, the system display the activities of the various operators per the activities specified.

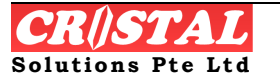

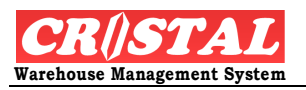

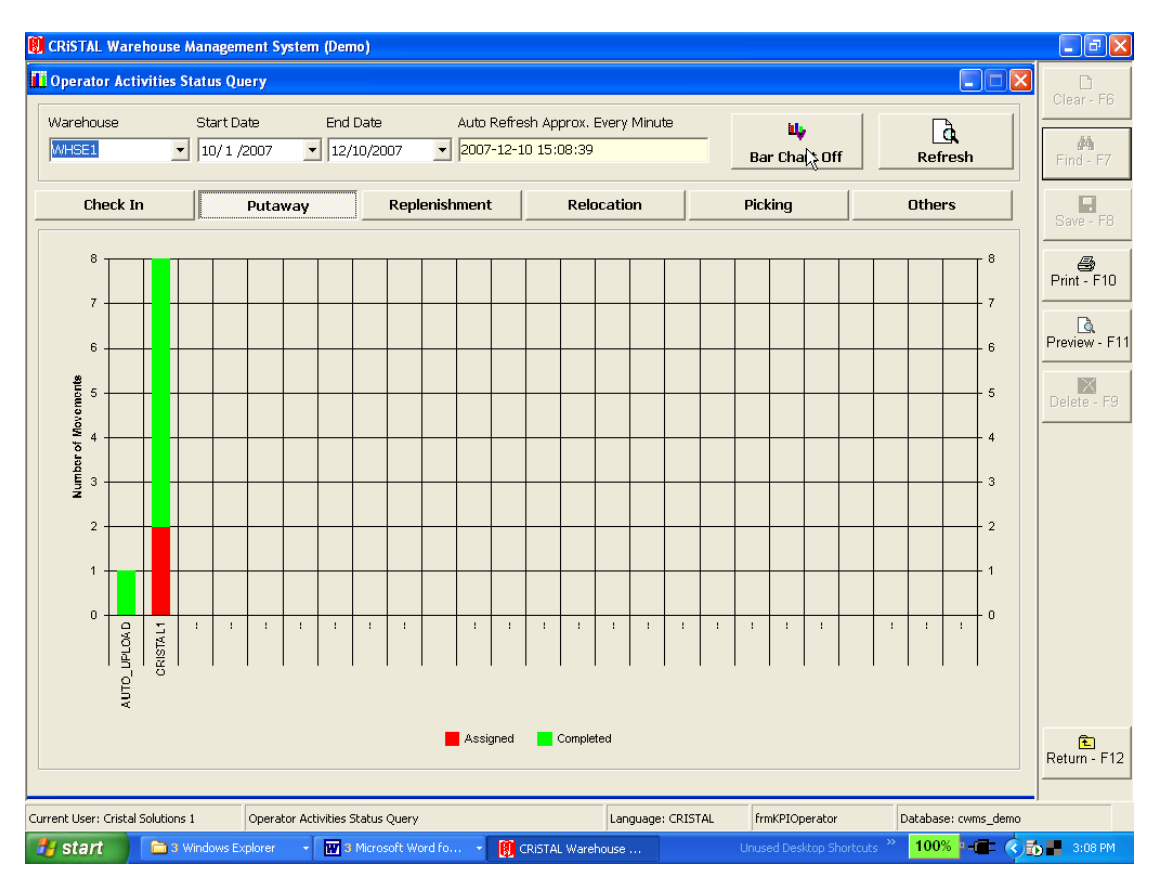

## 3.3.2. Real Time Alert

The primary objective of Real Time Alert is to monitor the database for new receipt and sales orders in an operation where the receipt ASN and sales orders are being updated via EDI.

In addition, the function can be configured to send an email to a user to alert him / her of incoming orders. (Build 5.394.33 and later)

In addition, it assist the warehouse operation to monitor on a real time basis sales orders that are due for picking and trigger supervisors for required actions by playing an audio sound.

The function provides information on the number of orders that is awaiting further actions:

- 1. Receipts
  - a. Receipt ASN received
  - b. Incoming shipment that is currently in Receiving
  - c. Receipt that is checked in pending Putaway
- 2. Sales Orders
  - a. Waiting for picking
  - b. In the Picking process
  - c. Picked waiting for creation delivery order

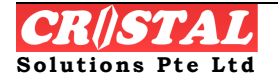

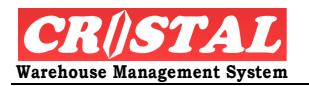

- 3. Delivery Notes
  - a. Waiting for loading
  - b. Loaded waiting for despatch Despatching
  - c. Despatched waiting for confirmation

| 関 CRiSTAL Warehouse Man           | agement System (Demo)    |                         |           |                   |                       |                     |               |
|-----------------------------------|--------------------------|-------------------------|-----------|-------------------|-----------------------|---------------------|---------------|
| 🚺 Real Time Alert                 |                          |                         |           |                   |                       |                     |               |
| Client                            |                          | 12                      |           | Incoming          | NEW or                | lers                | Clear - H6    |
| ALL                               | •                        | R#STAL                  | Туре      | Client            | Order Numb            | er D                | Find - F7     |
| Warehouse                         | 10 D                     | ecember 2007            |           |                   |                       | i.                  | Save - F8     |
| WHSE1                             | •                        | •                       |           |                   |                       |                     | Print - F10   |
| Last Update                       |                          | 141                     |           |                   |                       |                     | Preview - F11 |
| 3:13:00 PN                        | M                        | 15:13:15<br>6 1         |           |                   |                       |                     | Delete - F9   |
| Dessints                          | Calas Ordara             | Delivery Neter          |           |                   |                       | >                   |               |
| ASN                               | Waiting                  | Waiting                 | S         | ales Orders       | DUE for F             | Picking             |               |
|                                   |                          |                         | Туре      | Client            | Order Numb            | er D                |               |
| 1                                 | 1                        | 39                      | S         | CANON HI-T        | KSO000006             | ) 2                 |               |
| Receiving                         | Picking                  | Despatching             |           |                   |                       | i.                  |               |
| 3                                 | 1                        | 0                       |           |                   |                       |                     |               |
| Putaway                           | Picked                   | Despatched              |           |                   |                       |                     |               |
| 3                                 | 0                        | 24                      |           |                   |                       |                     |               |
|                                   |                          |                         | <         |                   |                       | >                   | Return - F12  |
| Database : cwms_demo              | True                     |                         |           |                   |                       |                     |               |
| Current User: Cristal Solutions 1 | Real Time Alert          |                         | Langu     | age: CRISTAL frmF | RealTimeAlert         | Database: cwms_demo | 11.           |
| 🛃 start 📄 🗈 🕯 Windo               | ws Explorer 🛛 👻 3 Micros | oft Word fo 👻 🚺 CRISTAL | Warehouse | Unuse             | d Desktop Shortcuts × | 100% - 🔳 🔇          | 🕤 📕 3:13 PM   |

The analogue clock show the current time based on the workstation clock setting. The date shown in the clock is today date and at the lower right corner is the time interval in minutes that the system refreshes the screen display.

The New Orders lists new receipt ASN and sales orders that have been created in the 30 minutes (default – user configurable).

The Sales Orders DUE are sales orders in WAITING that is due to be picked, taking into consideration the advance picks that the operation practise. (Default 1 day in advance – user configurable)

### STEPS:

- 1. Click Real Time Alert under the Warehouse sub module. The system shall display all orders that are due to be performed as of 'todate".
- 2. Select Client (optional) and Warehouse (optional), otherwise, system is defaulted to All Client and pre-selected Warehouse.

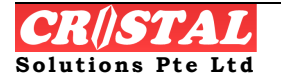

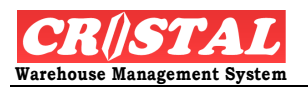

3. Click the required overdue activities and the right column shall display the header.

| Receipts  | Sales Orders | Delivery Notes | Receipts - ASN             |
|-----------|--------------|----------------|----------------------------|
| ASN       | Waiting      | Waiting        | Type Client Order Number D |
| 1         | 1            | 39             | R UNITED GL000027 7        |
| Receiving | Picking      | Despatching    |                            |
| 3         | 1            | 0              |                            |
| Putaway   | Picked       | Despatched     |                            |
| 3         | 0            | 24             |                            |

Click the header and an inquiry screen shall pop out to display the detail of such due order

|      |        |               |   | CRISTAL Warehos              | se Managemer  | rt System (De  | mo)            |         |             |           |                |                        |                 |               |
|------|--------|---------------|---|------------------------------|---------------|----------------|----------------|---------|-------------|-----------|----------------|------------------------|-----------------|---------------|
|      |        |               |   | Receipt Orders Q             | uery          |                |                |         |             |           |                |                        |                 | _ D_          |
|      |        |               |   | Client                       | Order #       |                | Status         | Date    |             | - 9. mm3  | ~ 0            | white (                | Telsery Infr    | Child-PB      |
|      | 1,000  |               |   | UNITED                       | ■ GL000027    |                | DATA ENTRY     | ■ □12/  | 10/2007 💌   | 1         |                |                        |                 | A<br>Findu F7 |
|      |        |               |   | Receipt #                    | Receipt Date  | Doc Ref        | Status         | Suppler | Warehouse   | Receiving | Order Type     | Operator               | Shipment        |               |
| Type | Client | Order Number  |   | GLC00027                     | 7/18/2807     | ASN            | AGN ENTRY      |         | weeks       | W101      | MANUAL         |                        |                 | Saver FB      |
| 1.15 |        | or der Hamber |   |                              |               |                |                |         |             |           |                |                        |                 | 45            |
|      |        | CI 000027     | 5 |                              |               |                |                |         |             |           |                |                        |                 | Print - F10   |
| ĸ    | UNITED | GLOUUU27      | 1 |                              |               |                |                |         |             |           |                |                        |                 | D.            |
|      |        | N             |   |                              |               |                |                |         |             |           |                |                        |                 | Preview - F11 |
|      |        |               |   |                              |               |                |                |         |             |           |                |                        |                 | Delete - FR   |
|      |        |               |   |                              |               |                |                |         |             |           |                |                        |                 |               |
|      |        |               |   |                              |               |                |                |         |             |           |                |                        |                 |               |
|      |        |               |   |                              |               |                |                |         |             |           |                |                        |                 |               |
|      |        |               |   |                              |               |                |                |         |             |           |                |                        |                 |               |
|      |        |               |   |                              |               |                |                |         |             |           |                |                        |                 |               |
|      |        |               |   |                              |               |                |                |         |             |           |                |                        |                 |               |
|      |        |               |   |                              |               |                |                |         |             |           |                |                        |                 |               |
|      |        |               |   |                              |               |                |                |         |             |           |                |                        |                 |               |
|      |        |               |   |                              |               |                |                |         |             |           |                |                        |                 |               |
|      |        |               |   |                              |               |                |                |         |             |           |                |                        |                 |               |
|      |        |               |   | 10.00                        |               |                |                |         |             |           |                |                        | 2               | neud - P12    |
|      |        |               | > | Current User : Cristal Solut | tona 1 Res    | alpt Orders Qu | rγ             |         | Language: G | RISTAL F  | inQuery        | Datub                  | ane: crvms_dano |               |
|      |        |               | _ | <br>🐮 start 👘                | Notice Follow |                | Menned time in | - Maria | Washings    | 10        | rand Tanàtan S | hortouts <sup>10</sup> | 05 -            | S. S. Server  |

NOTE: Avoid keeping the function running in the background as it is resource intensive due to the requirement to constantly monitor change to the database.

## 3.3.3. Transport Orders Query

Transport Order Query provides the details on transported goods and transporter information

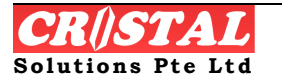

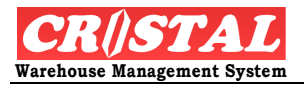

| 関 CRiSTAL Ware          | house Management   | System (Demo)               |                   |             |                   |                    |               |
|-------------------------|--------------------|-----------------------------|-------------------|-------------|-------------------|--------------------|---------------|
| Transport Orc           | lers Query         |                             |                   |             |                   |                    |               |
| Client                  | Order #            |                             |                   |             | Dataila           | Delivery Jefe      | Clear - F6    |
| UNITED                  | •                  | •                           |                   | Summary     | Details           | Derivery Into      | M             |
|                         |                    |                             |                   |             |                   |                    | Find F7       |
| Transport Order         | s Order Status     | Pickup Name                 | Deliver Name      |             | Pickup Date/Time  | e Deliver Da       |               |
| 0000006                 | DATA ENTRY         | Test                        | Test              |             | 25/06/2007 12:3   | 3 25/06/200        | Save - F8     |
| 0000007                 | DATA ENTRY         | Test                        | Test              |             | 05/11/2007 00:0   | 0 05/11/200        |               |
| 0000008                 | DATA ENTRY         | Warehouse 1                 | United Supplier   |             |                   |                    | Print - F10   |
| 0000009                 | DATA ENTRY         | Warehouse 1                 | Unlimited Pte Ltd |             | 15/11/2007 00:0   | 0 01/10/200        |               |
| 00000010                | DATA ENTRY         | Warehouse 1                 | Unlimited Pte Ltd |             | 15/11/2007 00:0   | 0 07/05/200        | Rreview - F11 |
| 00000011                | DATA ENTRY         | Warehouse 1                 | Unlimited Pte Ltd |             | 15/11/2007 00:0   | 0 07/05/200        |               |
|                         |                    |                             |                   |             |                   |                    | Delete F9     |
|                         |                    |                             |                   |             |                   |                    | Delete - Fo   |
|                         |                    |                             |                   |             |                   |                    |               |
|                         |                    |                             |                   |             |                   |                    |               |
|                         |                    |                             |                   |             |                   |                    |               |
|                         |                    |                             |                   |             |                   |                    |               |
|                         |                    |                             |                   |             |                   |                    |               |
|                         |                    |                             |                   |             |                   |                    |               |
|                         |                    |                             |                   |             |                   |                    |               |
|                         |                    |                             |                   |             |                   |                    |               |
|                         |                    |                             |                   |             |                   |                    |               |
|                         |                    |                             |                   |             |                   |                    |               |
|                         |                    |                             |                   |             |                   |                    |               |
|                         |                    |                             |                   |             |                   |                    | <b>E</b>      |
|                         |                    |                             |                   |             |                   | >                  | Return - F12  |
|                         |                    |                             |                   |             |                   |                    |               |
| Current User: Cristal S | Solutions 1 Tran   | sport Orders Query          | Language: CRI     | STAL frmQue | ry D              | atabase: cwms_demo | 11.           |
| 🛃 start                 | a Windows Explorer | r 👻 🐺 3 Microsoft Word fo 👻 | CRISTAL Warehouse | Unused D    | esktopShortcuts 🎽 | 100% - 💼 🔇         | 3:43 PM       |

- 1. Click Transport Orders Query under the Warehouse sub module.
- 2. Select Client and Order # (optional) and click Find-7, otherwise, system shall display all order.
- 3. Double click the Transport orders line and the system display the details automatically.

## 3.3.4. Warehouse Operations Status Query

Warehouse Operations Status Query provides the status on the various warehouse operations namely Check In, Putaway, Picking, Replenishment, relocation and others based on the warehouse and the date range determined by the user.

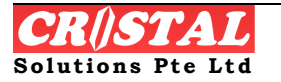

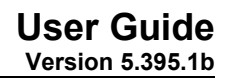

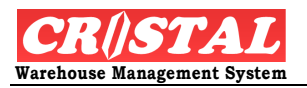

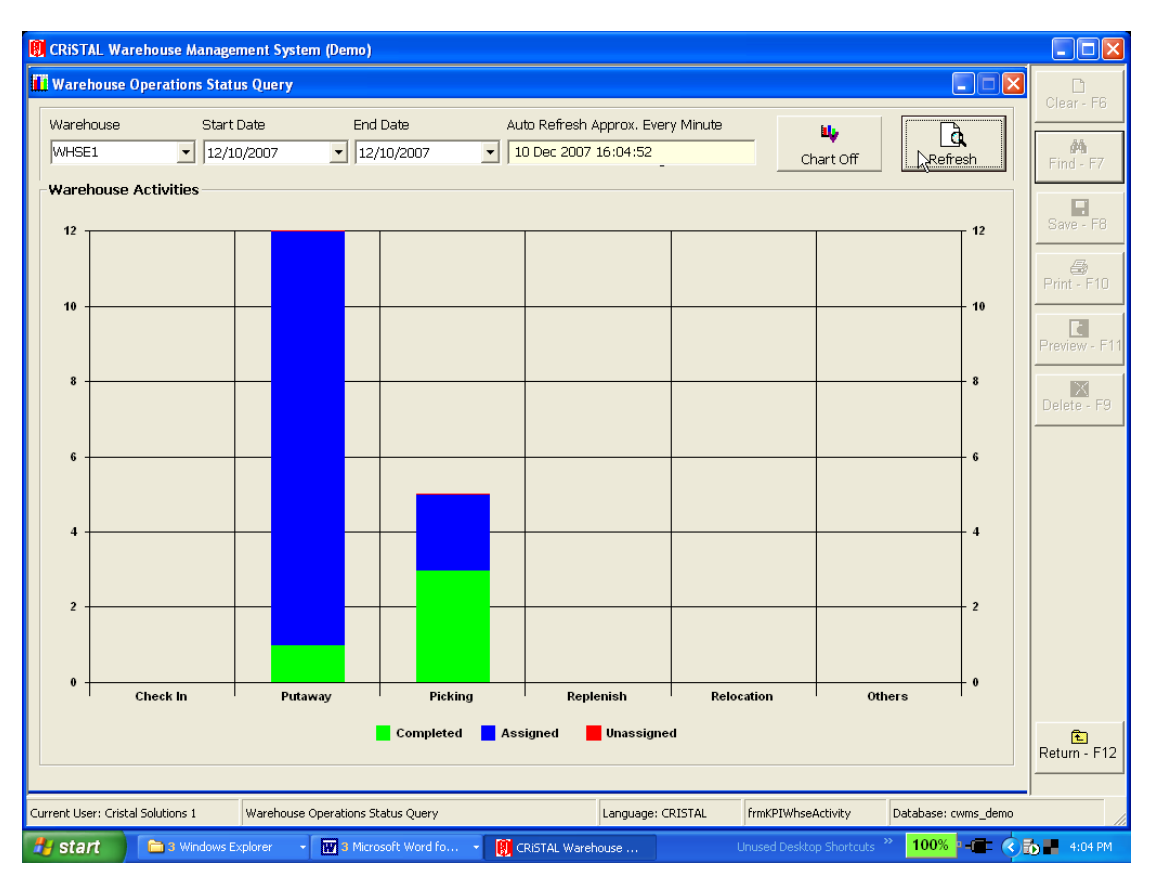

- 1. Click Warehouse Operations Status Query under the Warehouse sub module. The system shall display current operational status based on the defaulted warehouse.
- 2. Select Warehouse, Start Date and End Date of the required parameter. Click Refresh to load the new display. The screen auto refreshes every one minute.
- 3. Click Chart Off to view the operational status in table form.

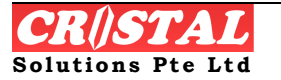

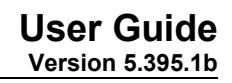

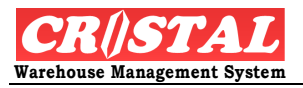

| CRiSTAL Warehous              | e Manageme              | ent System (D   | emo)                |               |                      |       |                      |                     |              |
|-------------------------------|-------------------------|-----------------|---------------------|---------------|----------------------|-------|----------------------|---------------------|--------------|
| 🚺 Warehouse Operat            | tions Status            | Query           |                     |               |                      |       |                      |                     | Closer, F6   |
| Warehouse                     | Start Da                | te              | End Date            | Auto Refresh  | Approx. Every Minute |       | <b>u</b> ,           | à                   |              |
| WHSE1                         | 12/10/2                 | 2007            | 12/10/2007          | ▼ 10 Dec 2007 | 16:13:03 -           |       | Chart On             | Refresh             | Find - F7    |
| -Warehouse Tasks              | Summary (               | Specific)       |                     |               |                      |       | Purchase Order       | s (All Whses)       |              |
| Warehouse Activi              | ities                   | Unassig         | ned Assigned        | d Completed   | TOTAL                |       | Data Entry           | 3                   | Save - F8    |
| DESPATCH                      |                         |                 | 0                   | 0 0           | 0                    |       | Waiting              | 2                   | 4            |
| PICKING                       |                         |                 | 0                   | 2 3           | 5                    |       | Receiving            | 0                   | Print - F10  |
| PUT AWAY                      |                         |                 | 0 1                 | 1 1           | 12                   |       | Closed               | 0                   | Review F1    |
|                               |                         |                 |                     |               |                      |       | TOTAL                | 5                   |              |
|                               |                         |                 |                     |               |                      |       | Sales Orders (S      | pecific)            | Delete - E9  |
|                               |                         |                 |                     |               |                      |       | Data Entry           | 1                   |              |
|                               |                         |                 |                     |               |                      |       | Waiting              | 1                   |              |
|                               |                         |                 |                     |               |                      |       | Back Order           | 1                   |              |
|                               |                         |                 |                     |               |                      |       | Closed [             | 0                   |              |
|                               | (6)                     | ·C-)            |                     |               |                      |       | TOTAL                | 3                   |              |
| -work Urders Sum              | Mary (Speci<br>Assigned | micj<br>In      | Progress            | Closed        | TOTAL                |       | Delivery Orders      | (Specific)          |              |
| Putaway                       |                         | 2               | 1                   |               | 0                    | з     | Plts Pending         | 0                   |              |
| Picking                       |                         | 1               | 0                   |               | 3                    | 4     | Plts Delivering      | 65                  |              |
| Replenishment                 |                         |                 | 0                   | ,             | 0                    | 0     | Plts Delivered       | 0                   |              |
| Relocation                    |                         |                 | 0                   |               | 0                    | 0     | DO Delivered         | 0                   | Ē.           |
|                               |                         |                 |                     |               |                      |       |                      |                     | Return - F12 |
| Eurrent User: Cristal Solutio | ons 1 V                 | /arehouse Opera | tions Status Query  |               | Language: CRISTAL    | frm   | KPIWhseActivity      | Database: cwms_demo |              |
| 🛃 start 🔰 🗀 s                 | Windows Expl            | orer 🚽 👿        | 3 Microsoft Word fo | CRISTAL Warel | nouse                | Unuse | ed Desktop Shortcuts | » 100% - 🔳 🔇        | 🔥 📕 4:13 PM  |

## 3.3.5. Warehouse Orders Summary Query

Warehouse Order Summary Query provides the summary status on the various orders pertaining to the warehouse operations namely Purchase, Receipt, Sales, Delivery and Transport orders. Once again, it is based on the selected warehouse, client and the date range determined by the user.

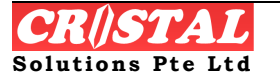

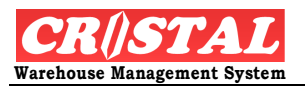

| 関 CRiSTAL Ware          | house Managem   | ent System (D      | emo)    |                 |                |                 |       |                |        |                     |             |                      |               |
|-------------------------|-----------------|--------------------|---------|-----------------|----------------|-----------------|-------|----------------|--------|---------------------|-------------|----------------------|---------------|
| 🚺 Warehouse Or          | ders Summary (  | Query              |         |                 |                |                 |       |                |        |                     |             |                      |               |
| Warehouse               | Client          | s                  | tart Da | ate             | En             | d Date          |       | Auto Refresh . | Approx | . Every Minut       | be [        |                      | Clear - Fb    |
| WHSE1                   | ▼ ALL           | •                  | 12/10/2 | 2007            | ▼ 11           | 2/10/2007       | •     | 10 Dec 2007    | 16:14  | :46                 | [<br>       | fresh                | 两             |
| Ľ                       |                 |                    |         |                 |                |                 | _     |                |        |                     |             |                      | FING - F7     |
| Order Summa             | ry              |                    |         |                 |                |                 |       |                |        |                     |             |                      |               |
| Document Type           | Order Type      | Number of<br>Order |         | <sup>70</sup> T |                |                 |       |                |        |                     |             | 70                   | Save - F8     |
| PURCHASE                | DATA ENTRY      | 3                  |         |                 |                |                 |       |                |        |                     |             | - 60                 | Brint - E10   |
| PURCHASE                | WAITING         | 2                  |         | ۳T              |                |                 |       |                |        |                     |             |                      |               |
| RECEIPT                 | ASN ENTRY       | 1                  |         |                 |                |                 |       |                |        |                     |             | 50                   |               |
| RECEIPT                 | DATA ENTRY      | 3                  |         | " T             |                |                 |       |                |        |                     |             | - 30                 | Preview - F11 |
| RECEIPT                 | PUTAWAY         | 3                  | ders    | 40              |                |                 |       |                |        |                     |             | 40                   | X             |
| SALES                   | BACK ORDER      | 1                  | of On   | 70 T            |                |                 |       |                |        |                     |             |                      | Delete - F9   |
| SALES                   | DATA ENTRY      | 1                  | per     | 30 L            |                |                 |       | _              |        |                     |             | - 30                 |               |
| SALES                   | DESPATCHED      | 28                 | E N     | " Т             |                |                 |       |                |        |                     |             |                      |               |
| SALES                   | DESPATCHING     | 38                 |         | 20 L            |                |                 |       |                |        |                     |             | - 20                 |               |
| SALES                   | PICKING         | 1                  |         | 20 T            |                |                 |       |                |        |                     |             | 20                   |               |
| SALES                   | WAITING         | 1                  |         |                 |                |                 |       |                |        |                     |             | 10                   |               |
| DELIVERY                | LOADED          | 24                 |         | " T             |                |                 |       |                |        |                     |             |                      |               |
| DELIVERY                | WAITING         | 40                 |         |                 |                |                 |       |                |        |                     |             |                      |               |
| TRANSPORT               | DATA ENTRY      | 6                  |         | 0 †             | PURCHASE       | RECEIPT         |       | SALES          | 1      | DELIVERY            | TRANSPORT   | . † "                |               |
|                         |                 |                    |         |                 |                |                 |       |                |        |                     |             |                      |               |
|                         |                 |                    |         | DATA            | ENTRY          | F               | ICKED | IN TRANSIT     |        | DELETED             | )           |                      |               |
|                         |                 |                    |         | WAIT            | ING / BACK ORD | ER C            | ESPAT | CHED / LOADED  |        |                     |             |                      |               |
|                         |                 |                    |         | PICKI           | NG / PUTAWAY ( |                 | LOSEE | I              |        |                     |             |                      | E F12         |
| ·                       |                 |                    |         |                 |                |                 |       |                |        |                     |             |                      | retum - r 12  |
| Current User: Cristal S | iolutions 1     | Warehouse Order    | s Summ  | ary Qu          | iery           |                 | Langu | age: CRISTAL   | frm    | <pre>KPIOrder</pre> | Database    | e: cwms_demo         |               |
| 🛃 start                 | 🗎 3 Windows Exp | lorer 👻 👿          | 3 Micro | osoft W         | /ord fo 👻      | 関 CRISTAL Wareh | ouse  |                | Unuse  | ed Desktop Shor     | tcuts » 100 | % <mark>- 🔳 🔇</mark> | 0 4:15 PM     |

- 1. Click Warehouse Order Summary Query under the Warehouse sub module. The system shall display current order status based on the defaulted warehouse.
- 2. Select Warehouse, Client, Start Date and End Date of the required parameter. Click Refresh to load the new display. The screen auto refreshes every one minute.

## 3.3.6. Warehouse Utilisation Query

Warehouse Utilisation Query provides the user the overall view of its selected warehouse utilisation by Aisle, Zone, Location and Summary level.

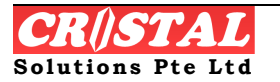

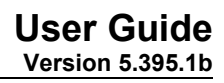

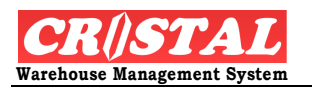

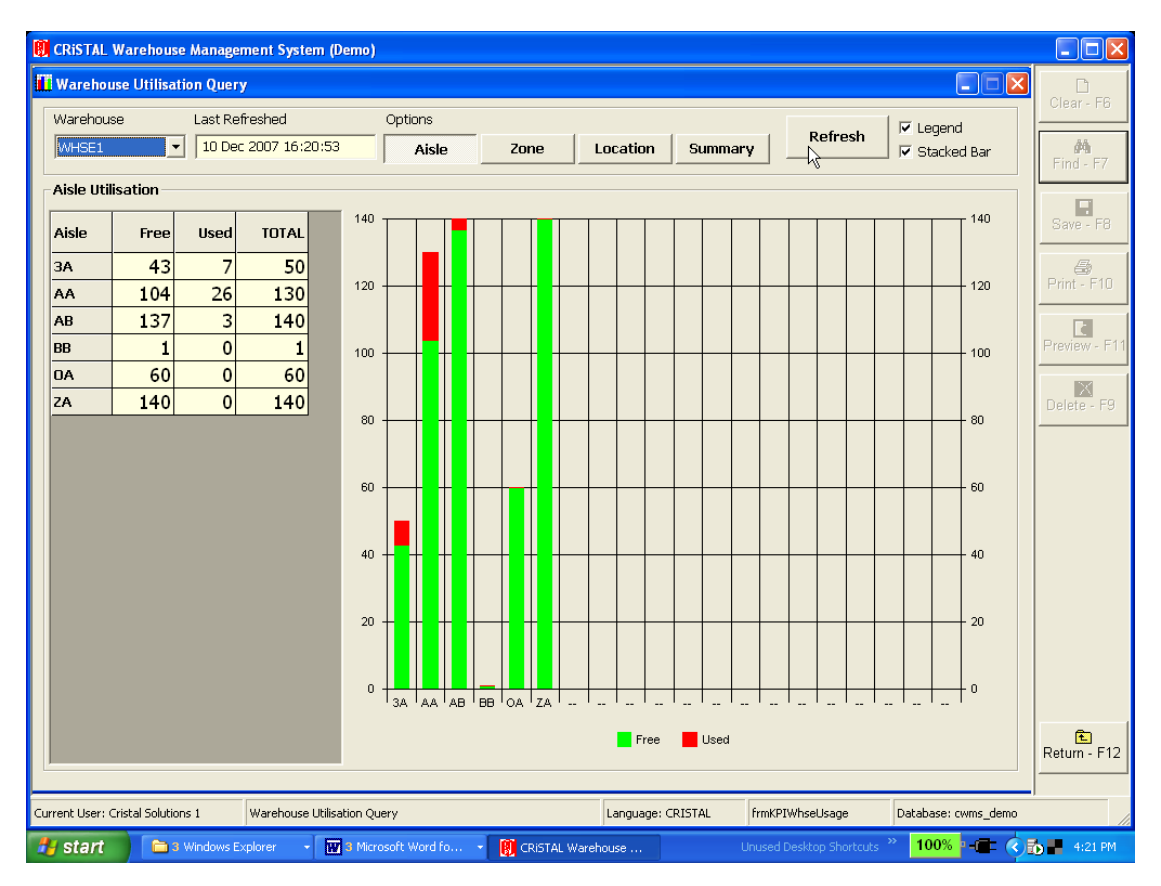

- 1. Click Warehouse Utilisation Query under the Warehouse sub module. The system shall display current order status based on the defaulted warehouse.
- 2. Select Warehouse and choice of Aisle, Zone, Location and Summary and click Refresh. The screen auto refreshes every one minute.

## 3.3.7. Works Order Query

Works Order Query provides the work order status of the warehouse. The work order refers to the Picking and putaway tasks,

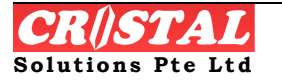

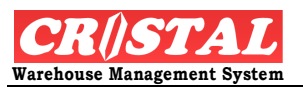

| 関 CRiSTAL Wa         | rehouse Manager | nent System (Demo)     |                  |                 |                 |                     |                    |                 |
|----------------------|-----------------|------------------------|------------------|-----------------|-----------------|---------------------|--------------------|-----------------|
| 🚺 Works Orde         | rs Query        |                        |                  |                 |                 |                     |                    |                 |
| Warehouse            | Order (         | #                      |                  |                 |                 | Detaile             | Daliumu Iafa       | Clear - F6      |
| WHSE1                | •               | •                      |                  |                 | Summary         |                     | Derivery Info      | #               |
|                      |                 |                        |                  |                 |                 |                     |                    | Find - F7       |
| wo#                  | Assigned To     | Max Tasks              | Tasks Assigned   | Status          | Date Created    | _                   |                    |                 |
| 00000084             | CRISTAL1        | 2                      | 2                | IN PROGRESS     | 5/11/2007       | _                   |                    | Save - F8       |
| 00000118             | CRISTAL1        | 99                     | 2                | ASSIGNED        | 10/1/2007       | _                   |                    | <b>4</b>        |
| 00000126             | CRISTAL1        |                        | 6                | ASSIGNED        | 11/30/2007      |                     |                    | Print - F10     |
| 00000129             | CRISTAL1        |                        | 4                | ASSIGNED        | 11/30/2007      |                     |                    |                 |
|                      |                 |                        |                  |                 |                 |                     |                    | Preview - F11   |
|                      |                 |                        |                  |                 |                 |                     |                    |                 |
|                      |                 |                        |                  |                 |                 |                     |                    | Nelete - E9     |
|                      |                 |                        |                  |                 |                 |                     |                    |                 |
|                      |                 |                        |                  |                 |                 |                     |                    |                 |
|                      |                 |                        |                  |                 |                 |                     |                    |                 |
|                      |                 |                        |                  |                 |                 |                     |                    |                 |
|                      |                 |                        |                  |                 |                 |                     |                    |                 |
|                      |                 |                        |                  |                 |                 |                     |                    |                 |
|                      |                 |                        |                  |                 |                 |                     |                    |                 |
|                      |                 |                        |                  |                 |                 |                     |                    |                 |
|                      |                 |                        |                  |                 |                 |                     |                    |                 |
|                      |                 |                        |                  |                 |                 |                     |                    |                 |
|                      |                 |                        |                  |                 |                 |                     |                    |                 |
|                      |                 |                        |                  |                 |                 |                     |                    |                 |
|                      |                 |                        |                  |                 |                 |                     |                    | E<br>Deturn E13 |
|                      |                 |                        |                  |                 |                 |                     |                    |                 |
| Current User: Crista | al Solutions 1  | Works Orders Query     |                  | Language: (     | CRISTAL frmQuer | y C                 | atabase: cwms_demo |                 |
| 🛃 start              | 3 Windows E>    | plorer 👻 👿 3 Microsofi | t Word fo 👻 関 CR | iSTAL Warehouse | Unused De       | sktop Shortcuts 🏾 🌺 | 100% - 💼 🔇         | 🕁 📕 4:39 PM     |

- 1. Click Works Orders Query under the Warehouse sub module.
- 2. Select Warehouse and Order # (optional). Click Find-F7.
- 3. Double Click selected WO# to display the details of the work order.

## 3.4. Stock Status

Under Stock Status, it provides search features for items inventory, location history, pallets etc

## 3.4.1. Item Inventory Query

Item Inventory Query provides stock information, details and transaction summary.

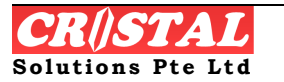

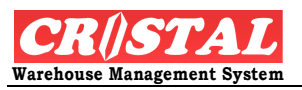

| 🖲 CRISTAL WMS DEMO (DEMO)         |              |                    |             |          |               |              |                   |                   |                      |                  |
|-----------------------------------|--------------|--------------------|-------------|----------|---------------|--------------|-------------------|-------------------|----------------------|------------------|
| 🚻 Item Inventory Query            |              |                    |             |          |               |              |                   |                   |                      |                  |
| Client Item                       | Code         |                    |             |          | Stock S       | tatus        | Stock De          | tail              | Matrix               |                  |
|                                   |              |                    |             | -        | Trx De        | tail         | Trx Summ          | ary P             | urchase Detail       | 64)<br>Find - F7 |
| Item Description                  |              |                    |             |          | Receipt I     | Detail       | Sales Ord         | lers A            | ttribute Query       |                  |
|                                   |              |                    |             |          | Serial Q      | uery         | US Pick           | ·s                | US Putaway           | Save - F8        |
| Start Date End Date               |              | _ O Sor            | t by Qty    |          | 🖲 Sort by Dat | e            | Customer          |                   | ~                    |                  |
| 12/1/2007 12/11/2                 | 007          | 🚽 <sub>© Sor</sub> | t by Locati | on (     | C Sort by Loc | ation        |                   |                   | ~                    | Print - F10      |
|                                   |              |                    |             | 1        | 1             |              |                   |                   |                      |                  |
| Item Description                  | UOM          | Quantity           | 01          | 02       | B01           | DMGD         | EX                |                   |                      | Preview - F1     |
|                                   |              |                    |             |          |               |              |                   |                   |                      |                  |
|                                   |              |                    |             |          |               |              |                   |                   |                      | Delete - F9      |
|                                   |              |                    |             |          |               |              |                   |                   |                      |                  |
|                                   |              |                    |             |          |               |              |                   |                   |                      |                  |
|                                   |              |                    |             |          |               |              |                   |                   |                      |                  |
|                                   |              |                    |             |          |               |              |                   |                   |                      |                  |
|                                   |              |                    |             |          |               |              |                   |                   |                      |                  |
|                                   |              |                    |             |          |               |              |                   |                   |                      |                  |
|                                   |              |                    |             |          |               |              |                   |                   |                      |                  |
|                                   |              |                    |             |          |               |              |                   |                   |                      |                  |
|                                   |              |                    |             |          |               |              |                   |                   |                      |                  |
|                                   |              |                    |             |          |               |              |                   |                   |                      | Ē                |
|                                   |              |                    |             |          |               |              |                   |                   |                      | Return - F12     |
| Current User: Cristal Solutions 1 | Item Invento | rv Ouerv           |             |          | Lani          | uage: CRIST. | AL frmOuer        | vītem             | Database: cwms. demo |                  |
| y start 🔐 Window                  | 2 Wind.      |                    | Micro 👻     | Connecti |               | AL Unu       | sed Desktop Short | cuts <b>* 98%</b> |                      | 🗐 🌮 11:27 AM     |

- 1. Click Item Inventory Query under the Stock Status sub module.
- 2. Select Client and Item Code using the drop down bar. A list of items for the client selected shall be displayed. Click required item and Select.

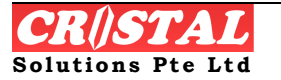

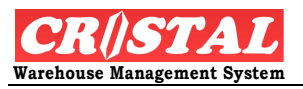

| 関 CRISTAL     | WMS DEMO (DEMO)     |                    |                |             |              |         |                   |       |                     | _ = ×         |
|---------------|---------------------|--------------------|----------------|-------------|--------------|---------|-------------------|-------|---------------------|---------------|
| 🚺 ltem Inv    | ventory Query       |                    |                |             |              |         |                   |       |                     |               |
| Client        | Item                | Code               |                |             | Stock Status |         | Stock Detail      |       | Matrix              | Clear - F6    |
| UNITED        | ITEM Help List      |                    |                | X           |              |         |                   | 1     | 🔀 Detail            | 4             |
| Item Des      | Item Code           | De                 | escription     |             |              |         | Alternate Co      | ode   | Query               | Find - F7     |
|               | 2345PRO             | Pro                | oduct 23455    |             |              |         |                   |       |                     | Save - F8     |
| Start Date    | AI-13791            | AI                 | -13791         |             |              |         |                   |       | -                   |               |
| 12/1/20       | CHT-1650            | PD                 | XMA IP6220D    | USCD1.0     |              |         |                   |       |                     | Print - F10   |
|               | PROD001             | PR                 | OD001          |             |              |         |                   |       |                     |               |
| Itom Desc     | PROD002             | PR                 | OD002          |             |              |         | BLNCCU            |       |                     | Preview - F11 |
| Terribesc     | SERIAL01            | Se                 | rial Number (  | Control 01  |              |         |                   |       | _                   |               |
|               | SERIAL02            | Se                 | rial Control 0 | 2           |              |         |                   |       | _                   |               |
|               | SET00001            | SE                 | T 00001        |             |              |         |                   |       | _                   | Delete - F9   |
|               | UHE-5028            | 50                 | 28 Barney is l | Pajama Parl | ty           |         |                   |       | _                   |               |
|               | UHE-5373            | 53                 | 73 He Loves I  | Me He Love  | s Me No 34   |         |                   |       | _                   |               |
|               | UHF-2143            | Th                 | is is a Rock   |             |              |         |                   |       | _                   |               |
|               |                     |                    |                |             |              |         |                   |       |                     |               |
|               | Selected Value      |                    |                |             |              |         |                   |       |                     |               |
|               |                     |                    |                |             |              |         | s                 | elect |                     |               |
|               |                     |                    |                |             |              |         |                   |       |                     |               |
|               |                     |                    |                |             |              |         | C                 | ancel |                     |               |
|               |                     |                    |                | _           |              | _       |                   | _     |                     |               |
|               |                     |                    |                |             |              |         |                   |       |                     |               |
|               |                     |                    |                |             |              |         |                   |       |                     |               |
|               |                     |                    |                |             |              |         |                   |       |                     | Return - F12  |
|               |                     |                    |                |             |              |         |                   |       |                     |               |
| Current User: | Cristal Solutions 1 | Item Inventory Que | ry             |             | Language: (  | CRISTAL | frmQueryItem      |       | Database: cwms_demo |               |
| 🐉 start       | 🔠 🤼 Window          | 🗀 2 Wind 🔹         | 👿 2 Micro 👻    | Connecti    | 関 CRISTAL    |         | sktop Shortcuts 🂙 | 98%   |                     | 🗐 🍻 11:26 AM  |

User can continue to use features such as Stock Details, Transaction Details etc make available on the right top of screen

| CRISTAL WMS DEMO (DEMO)          |              |          |                            |          |              |                   |                  |          |                     | _ 7                 |
|----------------------------------|--------------|----------|----------------------------|----------|--------------|-------------------|------------------|----------|---------------------|---------------------|
| i Item Inventory Query           |              |          |                            |          | /            |                   |                  |          |                     | 3 0                 |
| Client Iter                      | n Code       |          |                            |          | Stock S      | tatus             | Stock D          | etail    | Matrix              | Clear - I           |
|                                  | -5028        |          |                            | •        | Trx De       | tail              | Trx Sum          | mary     | Purchase Detail     | 14                  |
| Item Description                 |              |          |                            |          | Receipt      | Detail            | Sales Or         | ders     | Attribute Query     | Find - f            |
| 5028 Barney is Pajama Party      |              |          |                            |          | Serial Q     | uery              | OS Pic           | ks       | OS Putaway          |                     |
| Start Date End Date 12/1 /2007   | 19<br>2007   | C Sor    | rt by Qty<br>rt by Locatio | on (     | © Sort by Da | ie <b>s</b> ation | Customer         | Γ        |                     | Save -<br>Print - F |
| Item Description                 | UOM          | Quantity | 01                         | 02       | B01          | DMGD              | EX               |          | ر<br>ا              | Preview             |
| ON HAND                          | PC           | 1976     | 1898                       | 48       |              |                   | 30               |          |                     | X                   |
| AVAILABLE                        | PC           | 1918     | 1840                       | 48       |              |                   | 30               |          |                     | Delete -            |
| FREE (for new orders)            | PC           | 1918     | 1840                       | 48       |              |                   | 30               |          |                     |                     |
| ON ORDER                         | PC           | 2005     | 2005                       |          |              |                   |                  |          |                     |                     |
| IN TRANSITS / ASN                | PC           | 1500     | 1500                       |          |              |                   |                  |          |                     |                     |
| RECEIVING / Checking In          | PC           | 0        |                            |          |              |                   |                  |          |                     |                     |
| Awaiting PUTAWAY                 | PC           | 210      | 210                        |          |              |                   |                  |          |                     |                     |
| RESERVED for customers           | PC           | 0        |                            |          |              |                   |                  |          |                     |                     |
| SALES / Customer Orders          | PC           | 0        |                            |          |              |                   |                  |          |                     |                     |
| Allocated for PICKING            | PC           | 58       | 58                         |          |              |                   |                  |          |                     |                     |
| PICKED awaiting despatch         | PC           | 0        |                            |          |              |                   |                  |          |                     |                     |
|                                  |              |          |                            |          |              |                   |                  |          |                     | Return -            |
| urrent User: Cristal Solutions 1 | Item Invento | ry Query |                            |          | Lan          | guage: CRIST      | AL frmQu         | eryItem  | Database: cwms_demo | _                   |
| 🛃 start 💦 😣 Window               | 2 Wind.      |          | Micro +                    | Connecti | 🛛 関 CRIST    | AL Unu            | ised Desktop Sho | rtcuts » | 98% - 🗰 🔇 🖬 🖏 🍢     | 🗐 🍰 11:27           |

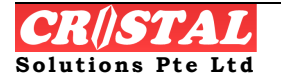

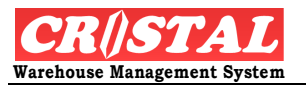

## 3.4.2. Location History Query

Location History Query provides information of the location status and history transaction of the specified storage location. For search by Status, user can use the main search category such as All, Occupied, Empty and PickFace options whereas search by History, the system provides the Start and End Date so that user can specify the period of history to be searched.

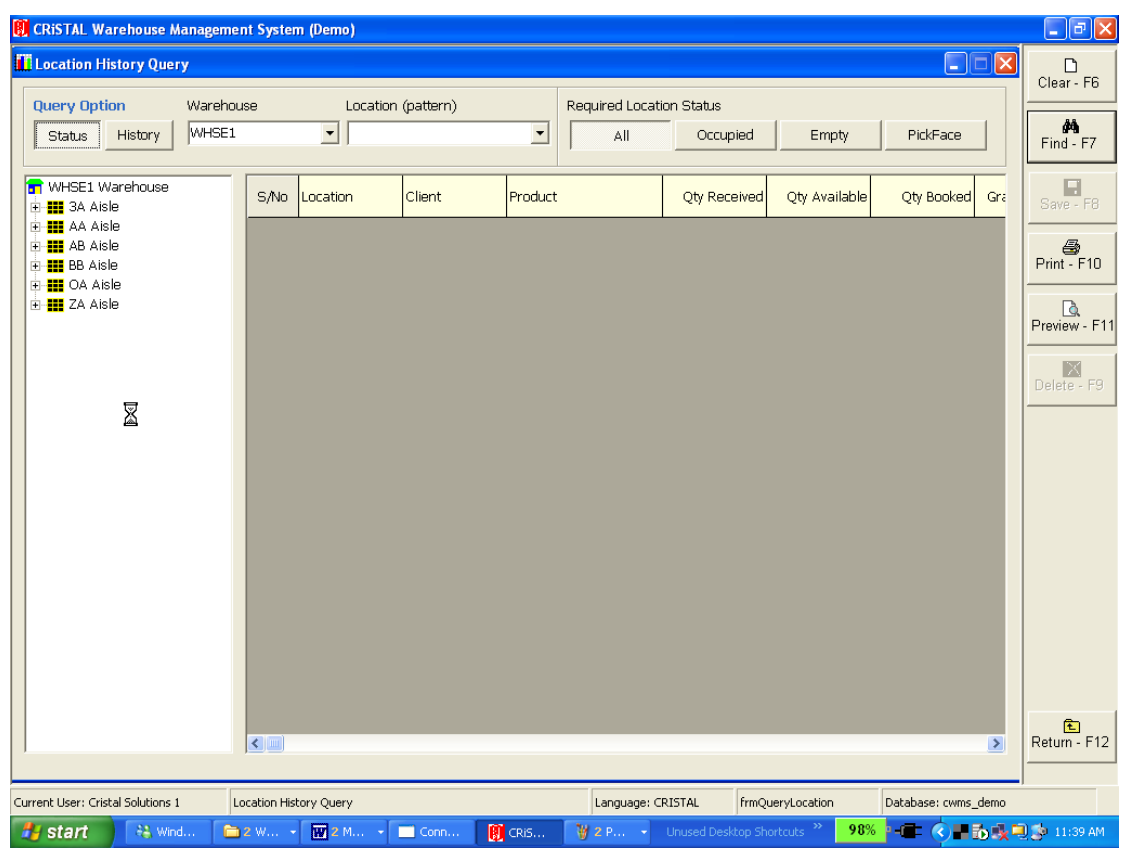

Broadly speaking, under the Status search, the screen is divided into 2 search method, namely the graphical representation on the left column and buttons on the top right of the screen. The graphical search method allow user to click and zoom down to the specific location and display its content whereas the button method allows user to view the summary of the general category.

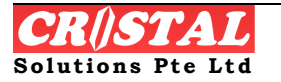
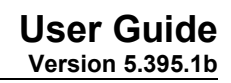

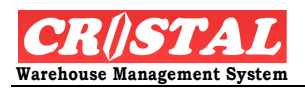

| Location History Query |       |          |              | Day            | ton onti     |               |            | Clas  |
|------------------------|-------|----------|--------------|----------------|--------------|---------------|------------|-------|
| Query Option Ware      | nouse | Locatio  | on (pattern) | Required Locat | tion Status  | n             |            |       |
| Status History WHSt    | 1     | •        |              |                | Occupied     | Empty         | PickFace   | Fin   |
| WHSE1 Warehouse        | S/No  | Location | Client       | Product        | Qty Received | Qty Available | Qty Booked | 7     |
|                        | 1     | 3A010301 | UNITED       | PROD002        | 50           | 46            |            | 1—    |
|                        | 2     | 3A010501 | UNITED       | SET00001       | 2            |               | 0          | Print |
| representation         | 3     | 3A010502 | UNITED       | UHE-5028       | 300          | 300           | 0          |       |
| 🖆 🏭 ZA Aisle           |       | 3A010502 | UNITED       | UHE-5373       | 500          | 333           | 0          | Dravi |
|                        | 5     | 3A010502 | UNITED       | UHE-5373       | 290          | 290           | 0          | Previ |
|                        | 6     | 3A010502 | UNITED       | UHF-2143       | 200          | 200           | 0          |       |
|                        | 7     | 3A020101 | UNITED       | UHE-5028       | 30           | 30            | 0          | Delet |
|                        | 8     | 3A020101 | UNITED       | UHE-5373       | 200          | 190           | 0          |       |
|                        | 9     | 3A020102 | UNITED       | UHE-5373       | 300          | 300           | 0          |       |
|                        | 1     | 3A030201 | UNITED       | PROD002        | 30           | 4             | 0          |       |
|                        | 1     | 3A030401 | UNITED       | 2345PRO        | 50           | 50            | 0          |       |
|                        | 12    | AA010101 | UNITED       | CHT-1650       | 300          | 266           | 0          |       |
|                        | 13    | AA010102 | CANON HI-T   | NEW ITEM       | 69           | 39            | 0          |       |
|                        | 14    | AA010201 | UNITED       | PROD001        | 60           | 58            | 0          |       |
|                        | 15    | AA010201 | UNITED       | UHE-5028       | 50           | 50            | 0          |       |
|                        | 16    | AA010502 | UNITED       | UHE-5373       | 20           | 20            | 0          |       |
|                        | 17    | AA010601 | UNITED       | SERIAL01       | 2            | 1             | 0          |       |
|                        | 18    | AA010702 | UNITED       | PROD001        | 100          | 100           | 0          |       |
|                        | 19    | AA010702 | UNITED       | PROD001        | 100          | 67            | 0 🗸        |       |
|                        |       |          |              |                |              |               | >          | Retu  |
|                        | [     |          |              |                |              |               |            |       |

- 1. Click Location History Query under the Stock Status sub module.
- 2. Select either the Status or History depending what the user wish to search by

If search for location Status using Button option

3. Click Status, select Warehouse and choice of category of status (i.e All, Occupied, Empty or Pickface option), click FindF-7

If search for location Status using Graphical representation,

3. Click choice of location on the left and the details of the storage shall be display on the right

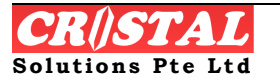

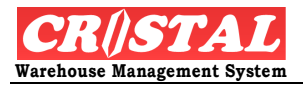

| ocation History Query          |         |                 |             |         |                |              |               |                     | Clear - F6     |
|--------------------------------|---------|-----------------|-------------|---------|----------------|--------------|---------------|---------------------|----------------|
| Juery Option Ware              | ehouse  | Location        | n (pattern) |         | Required Locat | ion Status   |               |                     |                |
| Status History WH9             | 3E1     | •               |             | •       | All            | Occupied     | Empty         | PickFace            | 🐴<br>Find - F7 |
| WHSE1 Warehouse                | s,      | /No Location    | Client      | Product |                | Qty Received | Qty Available | Qty Booked          | Save - F8      |
| 3,310101 (0)                   |         | 1 3A010301      | UNITED      | PRODUC  | 12             | 50           | 46            | 0                   |                |
| 3A010102 (0)                   |         | 2 3A010501      | UNITED      | SETOOO  | 01             | 2            | 2             | 0                   | Drint F1       |
| 3A010201 (0)                   |         | 3 3A010502      | UNITED      | UHE-502 | 28             | 300          | 300           | 0                   |                |
| - 👍 3A010301 (<25)             |         | 4 3A010502      | UNITED      | UHE-53  | 73             | 500          | 333           | 0                   | Q              |
|                                |         | 5 3A010502      | UNITED      | UHE-53  | 73             | 290          | 290           |                     | Preview -      |
| 3A010401 (0)                   |         | 6 34010502      |             | UHE-214 | 43             | 200          | 200           |                     |                |
| 🚽 3A010501 (<25)               |         | 7 34020101      |             | UHE-502 | 28             | 30           | 30            |                     | Delete - F     |
|                                |         | 9 24020101      |             |         | 70             | 200          | 100           |                     |                |
| 3A020102 (<100)                |         | 0 24020102      |             |         | 70             | 200          | 200           |                     |                |
| - 🔔 3A020201 (0)               |         | 9 34020102      |             |         | no             | 300          | 300           |                     |                |
| 3A020202 (0)                   |         | 10 3A030201     |             |         | ~              | 30           | 4             |                     |                |
| 3A020302 (0)                   |         | 11 3AU3U4U1     | UNITED      | 2345PR  |                | 50           | 50            | 0                   |                |
| - 🛄 3A020401 (0)               |         | 12 AA010101     | UNITED      | CHT-16  | 50             | 300          | 266           |                     |                |
| 3A020402 (0)                   |         | 13 AA010102     | CANON HI-T  | NEW IT  | EM             | 69           | 39            | 0                   |                |
| 3A020502 (0)                   |         | 14 AA010201     | UNITED      | PRODUC  | 1              | 60           | 58            | 0                   |                |
|                                |         | 15 AA010201     | UNITED      | UHE-502 | 28             | 50           | 50            | 0                   |                |
| 3A030102 (0)                   |         | 16 AA010502     | UNITED      | UHE-53  | 73             | 20           | 20            | 0                   |                |
|                                |         | 17 AA010601     | UNITED      | SERIALO | 01             | 2            | 1             | 0                   |                |
| - 🛄 3A030301 (0)               | :       | 18 AA010702     | UNITED      | PRODUC  | 1              | 100          | 100           | o                   |                |
|                                |         | 19 AA010702     | UNITED      | PRODUC  | 1              | 100          | 67            | 0 🗸                 | Ē              |
| 3AU30401 (<25)                 | ~ <     |                 |             |         |                |              |               | >                   | Return - F     |
| ent Licer: Cristal Solutions 1 | Locatio | n History Query |             |         | Language: C    | PISTAL frmO  | ervl ocation  | Database: cums domo |                |
| ne oson enservoiduons I        | Locatio |                 | -           | _       | Language: C    |              | Jory Location |                     |                |

Under the History search, the system provides the Start and End Date for the user to specify the history period.

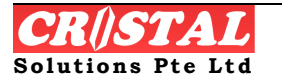

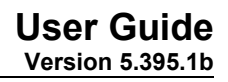

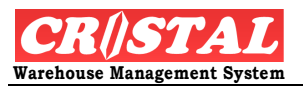

| 関 CRiSTAL Warehouse N                          | lanagement System | (Demo)     |                 |                   |                    |                         |                   |
|------------------------------------------------|-------------------|------------|-----------------|-------------------|--------------------|-------------------------|-------------------|
| Location History Quer                          | ту                |            |                 |                   |                    |                         | Clear - F6        |
| Query Option                                   | Warehouse         | Location   |                 | Start Date        | End Date           | Sort By                 |                   |
| Status History                                 | WHSE1             | ▼ 3A010502 | •               | 11/11/2007 -      | · 12/11/2007       | Date                    | Item Find - F7    |
| WHSE1 Warehouse                                | Trx Date          |            | Product         | UOM               | Qty                | Qty Moved Moven<br>Type | ent Save - F8     |
| AA Asie     AB Aisle     BB Aisle     OA Aisle |                   |            |                 |                   |                    |                         | Print - F10       |
| ⊡- <b>III</b> ZA Aisle                         |                   |            |                 |                   |                    |                         | Preview - F1      |
|                                                |                   |            |                 |                   |                    |                         | Delete - F9       |
|                                                |                   |            |                 |                   |                    |                         | Return - F12      |
| Current User: Cristal Solutions 1              | 1 Location Histo  | ry Query   |                 | Language: CRISTAL | frmQueryLocation   | Database: d             | wms_demo          |
| 🛃 start 🛛 🔮 🕬                                  | Documents a 🛛 🥪 i | 5() ()     | 🚺 CRISTAL Wareh | CRISTAL WMS U     | Unused Desktop Sho | ortcuts <b>* 97%</b>    | - 💶 🔇 🖬 🔂 2:29 PM |

1. Select the Warehouse, location and Start and End Date, click Find F-7. Alternatively, click on the graphical representation.

# 3.4.3. Pallet History Query

Pallet History Query provides information of the current pallet status and history transaction of the specified pallet. The system displays the items being stored on the pallet specified.

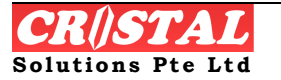

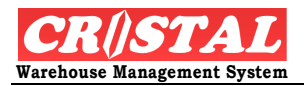

| 🔋 CRiSTAL Warehouse Managem        | ient Systen                             | (Demo)   |               |             |             |            |                      | - 7 🛛        |
|------------------------------------|-----------------------------------------|----------|---------------|-------------|-------------|------------|----------------------|--------------|
| Pallet History Query               |                                         |          |               |             |             |            |                      | Clear - F6   |
| Query Option Warehous              | e                                       | Pallet # |               |             |             |            |                      |              |
| Status History WHSE1               | •                                       | 3A010301 | -             | 1           |             |            |                      | <i>M</i>     |
|                                    |                                         | - ,      |               | 4           |             |            |                      | Find - F7    |
| WHSE1 Warehouse                    | A Iter                                  | n No     | UOM           | Status      | Qty Avail   | Qty Rcvd   | Qty Booked Rece      |              |
| 3A010301                           |                                         |          |               |             |             |            |                      | Save - F8    |
|                                    | PRO                                     | D002     | PC            | AVAIL       | 46          | 50         | 0 1/30               |              |
|                                    |                                         |          |               |             |             |            |                      | Brint F10    |
|                                    |                                         |          |               |             |             |            |                      |              |
| 😭 UNITED000211                     |                                         |          |               |             |             |            |                      | D.           |
| - 🕤 UNITED000212                   |                                         |          |               |             |             |            |                      | Preview - E  |
| UNITED000213                       |                                         |          |               |             |             |            |                      |              |
| UNITED000215                       | =                                       |          |               |             |             |            |                      |              |
|                                    |                                         |          |               |             |             |            |                      | Delete - FS  |
|                                    |                                         |          |               |             |             |            |                      |              |
|                                    |                                         |          |               |             |             |            |                      |              |
| UNITED000238                       |                                         |          |               |             |             |            |                      |              |
| - 🗊 UNITED000239                   |                                         |          |               |             |             |            |                      |              |
| 🗂 UNITED000242                     |                                         |          |               |             |             |            |                      |              |
| - 😭 UNITED000245                   |                                         |          |               |             |             |            |                      |              |
| - 🗊 UNITED000246                   |                                         |          |               |             |             |            |                      |              |
| - 10 UNITED000252                  |                                         |          |               |             |             |            |                      |              |
| UNITED000253                       |                                         |          |               |             |             |            |                      |              |
| UNITED000254                       |                                         |          |               |             |             |            |                      |              |
|                                    |                                         |          |               |             |             |            |                      |              |
|                                    |                                         |          |               |             |             |            |                      |              |
| UNITED000258                       |                                         |          |               |             |             |            |                      |              |
| UNITED000259                       |                                         |          |               |             |             |            |                      |              |
| - 🕤 UNITED000260                   |                                         |          |               |             |             |            |                      |              |
| 😭 UNITED000261                     |                                         |          |               |             |             |            |                      | Ē            |
| UNITED000262                       | ✓ < < < < < < < < < < < < < < < < < < < |          |               |             |             |            | >                    | Return - F12 |
| Surrent Licer: Cristal Solutions 1 | Dallet History                          | Ottany   |               | Language: C | DISTAL frmC | uaryDallat | Database: sums demo  | .]           |
| tamenic oser: cristal bolutions 1  | Fallet history                          | Query    |               | Language: C |             | ueryrallet | Database: twins_demo |              |
| Start 🔡 C:\Documents               | sa 🛛 🥯                                  | E:\      | CRISTAL Wareh | CRISTAL WI  | MS U Unused |            | 97% 🖓 – 💶 🔍 🚽        | = 💽 2:37 PM  |

#### Search by Status

STEPS:

- 1. Select Status.
- 2. Select Warehouse and pallet #, click Find F-7. Alternatively, click from the graphical representation.

#### Search by History

- 1. Select History
- 2. Select Warehouse and pallet #. Select the Start Date and End Date, click Find F-7. Alternatively, click from the graphical representation

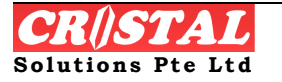

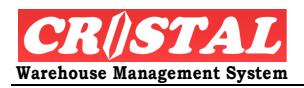

| 🔋 CRiSTAL Wareh          | iouse Management S | System (Demo)   |                 |                         |                          |                     | _ 7 🗙         |
|--------------------------|--------------------|-----------------|-----------------|-------------------------|--------------------------|---------------------|---------------|
| Pallet History (         | Query              |                 |                 |                         |                          |                     | D             |
| Oursey Oution            | të lavala e va a   | Dellet #        |                 | Charth Date             | End Data                 | Canthu              | Clear - F6    |
| Query Uption             | vvarenouse         | Pallet #        |                 | Start Date              | End Date                 |                     | 44            |
| Status Histo             | BRY IVVHSET        |                 | <b>_</b>        | 11/11/2007              | 12/11/200/               | Date Item           | Find - F7     |
| WHSE1 Wareh              |                    |                 |                 | November 20             | 07 .                     |                     |               |
| - 3A010301               | 10030              | Trx Date        | Item No         | Sun Mon Tue Wed Th      | ul Fri Sat Qty           | Qty Moved Movemen   | Save - E8     |
| - 🕄 3A010501             |                    |                 |                 | 28 29 30 31 1           | 2 3                      |                     |               |
|                          | 0199               |                 |                 | 4 5 6 7 8               | 9 10                     |                     | 4             |
|                          | 1203               |                 |                 | 18 19 20 21 22          | 2 23 24                  |                     | Print - F10   |
|                          | 0211               |                 |                 | 25 26 27 28 29          | 9 30 1                   |                     |               |
| - 🗊 UNITEDOOD            | 0212               |                 |                 | 2 3 4 5 6               | 7 8                      |                     | Proview - F11 |
|                          | 0213               |                 |                 | <b>O</b> Today: 12/11/2 | 2007                     |                     |               |
|                          | 1215               |                 |                 |                         |                          |                     | X             |
|                          | 1224               |                 |                 |                         |                          |                     | Delete - F9   |
| UNITEDOOC                | 1233               |                 |                 |                         |                          |                     |               |
| - 🕄 UNITEDOOC            | 1236               |                 |                 |                         |                          |                     |               |
|                          | 1238               |                 |                 |                         |                          |                     |               |
|                          | J239<br>1949       |                 |                 |                         |                          |                     |               |
|                          | 1245               |                 |                 |                         |                          |                     |               |
| UNITEDOOC                | 1246               |                 |                 |                         |                          |                     |               |
| - 🕄 UNITEDOOC            | 1252               |                 |                 |                         |                          |                     |               |
|                          | )253               |                 |                 |                         |                          |                     |               |
|                          | )254<br>)255       |                 |                 |                         |                          |                     |               |
|                          | 1256               |                 |                 |                         |                          |                     |               |
| UNITEDOOC                | 0257               |                 |                 |                         |                          |                     |               |
| - 🕄 UNITEDOOC            | )258               |                 |                 |                         |                          |                     |               |
|                          | 1259               |                 |                 |                         |                          |                     |               |
|                          | J26U               |                 |                 |                         |                          |                     | <b>•</b>      |
|                          | 1262               |                 |                 |                         |                          | >                   | Return - F12  |
| _                        |                    |                 |                 |                         |                          |                     |               |
| Current User: Cristal Sc | olutions 1 Pallet  | : History Query |                 | Language: CRISTAL       | frmQueryPallet           | Database: cwms_demo |               |
| 🛃 start                  | 😬 C:\Documents a   | 🧇 E:\           | 関 CRISTAL Wareh | CRISTAL WMS U           | Unused Desktop Shortcuts | » 97% - 🚘 🔇 📲       | 2:40 PM       |

# 3.4.4. Product Definition Query

Product Definition Query allow users to view how are the product being configured into the WMS and its set up. It is particularly useful when in an event, the user has any difficulties to manage the product during receiving, putaway and picking logic etc. The system therefore blocks the SAVE as it does not accept edit in the Inquiry Module.

Search is by Product ONLY. User can find useful information concerning the searched products such in its Basic Product Definition; Inventory Management Parameters and Pick Faces, Bar Code Conversion.

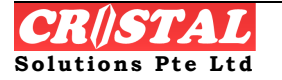

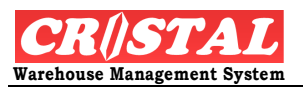

| Product Definiti         | on Query             |                    |                |            |                      |              |             |                     |              |
|--------------------------|----------------------|--------------------|----------------|------------|----------------------|--------------|-------------|---------------------|--------------|
| Client                   | Item Code            |                    |                | [          | Mandatory            | Advand       | ed          | Advanced 2          | Clear - F6   |
| UNITED                   | ▼ UHE-5028           |                    |                | •          |                      |              |             |                     | 44           |
| Item Description         |                      |                    |                | _          | Picktaces            | Preter Loo   | ation       | UDF Attribute       | Find - F7    |
| 5028 Barney is Pa        | ajama Party          |                    |                | -          | Stock Owners         | Supplier     | SKU         | Stock Query         |              |
| Mandatory Prod           | luct Definition ——   |                    |                | -Stock Cor | ntrol Parameters     |              | Assigne     | d Storage Zones     | Save - F8    |
| Product Class            | Alternate Co         | de                 |                | E Batch T  | iracking 🔲 Mfg Da    | ate          |             |                     |              |
| ASSEMBLY                 | •                    |                    | ▼ ?            | Lot Tra    | cking 🔽 Expiry       | Date         | Zone        |                     | Print - F10  |
| Product Status           | Substitute Ite       | em                 |                | T Item Si  | ze Shelf Life        | Pre Alert    | GENERAL     |                     |              |
| ACTIVE                   | •                    |                    |                | E Item Co  | 720                  | 60           | HP          |                     | Preview - F1 |
| Receipt Grade            | Density Sequ         | ience Stad         | k Factor       | E Item Cl  | ass 🗖 Multi F        | PrePack Otv  |             |                     |              |
| 01                       | ▼ 192901             | •                  | 1              |            | r E Countr           | w of Origin  |             |                     | Delete - F9  |
| Bonded Prod              | Net Weight (         | Unit) Nest         | ting Factor    | E Stock C  | wner                 | y or origin  | Available 3 | Zones               |              |
|                          |                      | 0.7 1.0            | 00 •           | E Dimons   | viene Serial Nu      | mber Elaci   |             | •                   |              |
| I Auto Zoning            |                      |                    |                | ) Dimens   |                      |              |             |                     |              |
|                          |                      |                    |                | C Weight   |                      |              | Remov       | /eAdd               |              |
| Packaging UOM I          | Definition 1. All me | asurements pe      | r unit Packing | 2.UOM (    | cannot be changed wi | hen active — |             |                     |              |
| Packing                  | Qty UOM              | Height (mm)        | Width (mm)     | Depth (m   | im) Volume (m3       | i) Wei       | ght (kg)    | Level Level         |              |
| PALLET                   | 12 CTN               | 1800               | 1200           | 12         | 200 2.592000         | 0            | 1000        | Calculata           |              |
| CTN                      | 30 PC                | 500                | 600            | ť          | 500 0.180000         | 0            | 20          | Calculate           |              |
| PC                       | 1 PC                 | 150                | 200            | :          | 120 0.003600         | 0 0.5        | 000000      | Remove              |              |
|                          |                      |                    |                |            |                      |              |             | Update              |              |
| Packaging                | Pkg Quantity U       | OM                 | Height (mm)    | Width (    | mm) Depth (mm)       | Volume (cu.  | m)          | Weight (kg)         |              |
| -                        |                      | -                  |                |            |                      |              |             |                     | Return - E12 |
|                          |                      |                    |                |            |                      |              |             |                     |              |
| rrent User: Cristal Solu | itions 1 Produc      | t Definition Ouerv |                |            | Language: CRIST      | AL frmProd   | uct         | Database: cwms demo | -1           |
|                          |                      | ,                  |                |            |                      |              |             |                     |              |

# 3.4.5. Product Image Query

Product Image Query allows user to view the pictures of the product that they select. It also provides the option of viewing the Stock details of the selected item.

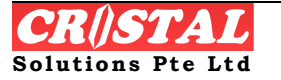

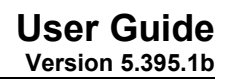

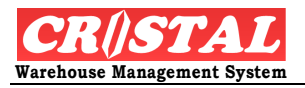

| Liproduct Image Query     Client     Product     Description     Standard View     Clear. FB     United     Standard View     Clear. FB     United     Standard View     Clear. FB     United     Standard View     Clear. FB     United     Standard View     Clear. FB     United     Standard View     Clear. FB     United     Standard View     Clear. FB     United     Standard View   Clear. FB     United     Standard View     Clear. FB     United     Standard View     Clear. FB     Clear. FB     Clear. FB     Clear. FB     Clear. FB     Clear. FB     Clear. FB     Clear. FB     Clear. FB     Clear. FB     Clear. FB     Clear. FB     Clear. FB     Clear. FB     Clear. FB        Clear. FB <th>関 CRiSTAL Wa</th> <th>rehouse Management System</th> <th>ı (Demo)</th> <th></th> <th></th> <th></th> <th>- 7 🛛</th>                                                                                                    | 関 CRiSTAL Wa         | rehouse Management System  | ı (Demo)              |                   |                                                                                                    |                     | - 7 🛛         |
|----------------------------------------------------------------------------------------------------|----------------------|----------------------------|-----------------------|-------------------|----------------------------------------------------------------------------------------------------|---------------------|---------------|
| Client Product Description     Standard View Classic View     Standard View Classic View     Standard View <th>Product Ima</th> <th>ge Query</th> <th></th> <th></th> <th></th> <th></th> <th></th>                                                                                                  | Product Ima          | ge Query                   |                       |                   |                                                                                                    |                     |               |
| Image lie   Sheedo/SHI-0166.jrg     Sheedo/SHI-0166.jrg     Image lie     Image lie     Sheedo/SHI-0166.jrg     Image lie     Image lie     Image l                                                                                                    | Client               | Product                    | Description           |                   | Standard View                                                                                                    | Classic View        | Clear - F6    |
| Image File   Shitesida/SHI-0166.jpg     Sitesida/SHI-0166.jpg     Sitesida/SHI-0166.jpg                                                                                                    | UNITED               | ▼ UHE-5028                 | 5028 Barney is Pajama | Party             | Lein I                                                                                                    |                     | 44            |
| SheeddySH-0166.pg                                                                                                    | Image File           |                            |                       |                   |                                                                                                    |                     | Find - F7     |
| Show only items with images   Image: Cristal Solutions 1     Point: Fill     Show only items with images     Image: Cristal Solutions 1     Point: Fill     Image: Cristal Solutions 1     Point: Fill     Image: Cristal Solutions 1     Point: Fill     Image: Cristal Solutions 1     Point: Fill     Image: Cristal Solutions 1     Point: Fill     Image: Cristal Solutions 1     Point: Fill     Image: Cristal Solutions 1     Point: Fill     Image: Cristal Solutions 1     Point: Fill     Image: Cristal Solutions 1     Point: Fill     Image: Cristal Solutions 1     Point: Fill     Image: Cristal Solutions 1     Point: Fill     Image: Cristal Solutions 1     Point: Fill     Image: Cristal Solutions 1                                                                                    <                                                                                                    | Shiseido/SHI-C       | )166.jpg                   |                       |                   |                                                                                                    | RY<br>3             | Save - F8     |
| Site ILAPUS throw Grig         Image: Site ILAPUS throw Grig         Image: Site ILAPUS throw Grig         Image: Site Status         Other Status         Other Order         Other Order         Stock Details   Turrent User: Cristal Solutions 1          Yodut Image Query       Language: CRISTAL       Image: Detabase; coms_demo                                                                                                    |                      |                            |                       |                   |                                                                                                    |                     | Print - F10   |
| Image: Cristal Solutions 1       Product Image Query       Image: CRISTAL       Frage: Cristal Solutions 1       Patabase: cumms_demo                                                                                                    |                      | Sitt of Life               | UC ITAND BAG          | 6                 |                                                                                                    |                     | Preview - F11 |
| Image Status       Show only items with images         Item Stock Status       Qty On Order         Qty Available       Qty Receiving         Qty Available       Qty Awaits Despatch         Qty Picking       Qty Awaits Despatch         Qty Free for Order       Stock Details         Image Query       Language: CRISTAL       rmQryItemImage       Database: cwms_demo                                                                                                    |                      |                            |                       | 1. Percia         |                                                                                                    |                     | Delete - F9   |
| Item Stock Status         Qty On Hand       Qty On Order         Qty Available       Qty Receiving         Qty Available       Qty Receiving         Qty Picking       Qty Awaits Despatch         Qty Picking       Qty Awaits Despatch         Qty Picking       Stock Details         Return - F12         Zurrent User: Cristal Solutions 1       Product Image Query         Language: CRISTAL       rmQryItemImage       Database: cwms_demo                                                                                                    |                      | 01                         |                       |                   | Show only items with the second second se | h images            |               |
| Qry On Hand       Qry On Order         Qty Available       Qty Receiving         Qty Available       Qty Receiving         Qty Picking       Qty Awaits Despatch         Qty Picking       Qty Awaits Despatch         Qty Free for Order       Stock Details         Zurrent User: Cristal Solutions 1       Product Image Query         Language: CRISTAL       rmQryItemImage       Database: cwms_demo                                                                                                    | S.                   | 4 h                        |                       |                   | Item Stock Status –                                                                                                    | Oti Or Orter        |               |
| Qty Available       Qty Receiving         Qty Available       Qty Receiving         Customer Ordered       Reserved         Qty Picking       Qty Awaits Despatch         Qty Free for Order       Stock Details         Current User: Cristal Solutions 1       Product Image Query                                                                                                    | 11                   | Margin Margin              |                       |                   | guy On Hanu                                                                                                    |                     |               |
| Qty Picking       Qty Awaits Despatch         Qty Picking       Qty Awaits Despatch         Qty Picking       Qty Picking         Qty Picking       Qty Picking         Qty Picking       Qty Picking         Qty Picking       Qty Picking         Qty Picking | YL 1/                | The second                 |                       |                   | Dtv Available                                                                                                    | Oty Receiving       |               |
| Customer Ordered Reserved<br>Qty Picking Qty Awaits Despatch<br>Qty Picking Qty Awaits Despatch<br>Qty Free for Order<br>Stock Details<br>Customer Ordered Reserved<br>Qty Picking Qty Awaits Despatch<br>Return - F12<br>Customer Ordered Reserved<br>Qty Picking Qty Awaits Despatch<br>Return - F12<br>Customer Ordered Reserved<br>Qty Picking Qty Awaits Despatch<br>Return - F12<br>Customer Ordered Reserved<br>Qty Picking Qty Awaits Despatch<br>Return - F12<br>Customer Ordered Reserved<br>Qty Picking Qty Awaits Despatch<br>Return - F12<br>Customer Ordered Reserved<br>Qty Picking Qty Awaits Despatch<br>Dty Picking Qty Awaits Despatch<br>Return - F12<br>Customer Ordered Reserved<br>Qty Picking Qty Awaits Despatch<br>Return - F12<br>Customer Ordered Reserved<br>Qty Picking Qty Awaits Despatch<br>Return - F12                                                                                                    |                      | 1017                       | THE PARTY OF          | 11 1              |                                                                                                    |                     |               |
| Qty Picking       Qty Awaits Despatch         Qty Free for Order       Stock Details         Return - F12         Zurrent User: Cristal Solutions 1       Product Image Query         Language: CRISTAL       frmQryItemImage       Database: cwms_demo                                                                                                    | the In               |                            |                       |                   | Customer Ordered                                                                                                    | Reserved            |               |
| Qty Picking       Qty Awaits Despatch         Qty Free for Order       Stock Details         Qty Free for Order       Stock Details         Current User: Cristal Solutions 1       Product Image Query         Language: CRISTAL       frmQryItemImage       Database: cwms_demo                                                                                                    |                      | 2                          |                       |                   |                                                                                                    |                     |               |
| Qty Free for Order     Stock Details       Image: Cristal Solutions 1     Product Image Query       Language: CRISTAL     frmQryItemImage       Database: cwms_demo                                                                                                    | T I                  |                            |                       |                   | Qty Picking                                                                                                    | Qty Awaits Despatch |               |
| Qty Free for Order     Stock Details       Image: Cristal Solutions 1     Product Image Query       Language: CRISTAL     frmQryItemImage       Database: cwms_demo                                                                                                    |                      |                            |                       | The second second |                                                                                                    |                     |               |
| Current User: Cristal Solutions 1 Product Image Query Language: CRISTAL frmQryItemImage Database: cwms_demo                                                                                                    |                      |                            |                       |                   | Uty Free for Urder                                                                                                    | Stock Details       | Ē             |
| Current User: Cristal Solutions 1 Product Image Query Language: CRISTAL frmQryItemImage Database: cwms_demo                                                                                                    | <                    |                            |                       |                   |                                                                                                    |                     | Return - F12  |
| Current User: Cristal Solutions 1 Product Image Query Language: CRISTAL frmQryItemImage Database: cwms_demo                                                                                                    |                      |                            |                       |                   |                                                                                                    |                     |               |
|                                                                                                    | Current User: Crista | al Solutions 1 Product Ima | ge Query              | Language: CRISTAL | frmQryItemImage                                                                                                    | Database: cwms_demo |               |

- 1. Click Product Image Query under the Stock Status sub module
- 2. Select Client, Product and click Find F-7.
- 3. Alternatively, click Standard View and zoom down to the product, the system automatically display the picture of the product (assuming that they have been updated to the WMS.
- 4. To view the Stock Details of the product selected, click Stock Details button at the bottom of screen

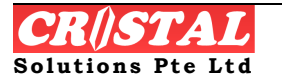

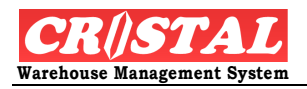

| 🚺 CRiSTAL Ware        | ehouse Mai  | nagement Sy | rstem (Demo)     |             |               |                  |                       |                     | _ 7 🗙             |
|-----------------------|-------------|-------------|------------------|-------------|---------------|------------------|-----------------------|---------------------|-------------------|
| Product Imag          | e Query     |             |                  |             |               |                  |                       |                     |                   |
| Juery - Stock Attri   | ibutes      |             |                  |             |               |                  |                       | ×                   | Clear - F6        |
| Oty On Hand           |             | Client      | Item             | ) Code      |               |                  |                       |                     | M                 |
|                       | 1976        | UNITED      | UHE              | -5028       |               |                  |                       |                     | Find - F7         |
| Qty Available         |             | Consta      | Quantity.        | Dessist Def | Rear int Date | 0                |                       | Datela 🔼            |                   |
|                       | 1918        | Grade       | Quantity         | Receipt Ref | Receipt Date  | Owner            | LUC                   | Battin              | Dave - Ho         |
| Oty On Order          |             | 01          | 100              | TEST        | 1/19/2007     |                  |                       |                     |                   |
|                       | 2005        | 01          | 3                | TEST        | 2/6/2007      |                  |                       |                     | Print - F10       |
| Oty Receiving         |             | 01          | 20               | TEST        | 2/9/2007      |                  |                       |                     |                   |
|                       | 210         | 01          | 50               | TEST CUSTOM | 2/13/2007     |                  |                       |                     | Preview - F11     |
|                       | 210         | 01          | 50               | TEST        | 3/23/2007     |                  |                       |                     |                   |
| Sales Order           |             | 01          | 200              | TEST        | 3/27/2007     |                  |                       |                     | Delete - F9       |
|                       | 0           | 02          | 48               | TEST2       | 3/27/2007     | UNLIMITED        |                       |                     |                   |
| Qty Reserved          |             | 01          | 381              | TEST        | 4/10/2007     |                  |                       |                     |                   |
|                       | 0           | 01          | 9                | TEST        | 4/12/2007     |                  |                       |                     |                   |
| Qty Picking           |             | 01          | 50               | TEST        | 6/6/2007      |                  |                       |                     |                   |
|                       | 58          | EX          | 30               | TEST        | 7/13/2007     |                  |                       |                     |                   |
| Oty Pending De        | snatch      | 01          | 300              | NEW         | 8/26/2007     |                  |                       | ✓                   |                   |
|                       | 0           |             |                  |             |               |                  |                       | >                   |                   |
| Qty Free              |             |             |                  |             |               |                  |                       | Select              |                   |
|                       | 1918        |             |                  |             |               |                  |                       | Close               |                   |
| <                     |             |             |                  |             |               | ×                | Qty Free for Order    | Stock Details       | E<br>Return - F12 |
| Current User: Cristal | Solutions 1 | Produc      | t Image Query    |             |               | Language: CRISTA | L frmQryItemImage     | Database: cwms_demo | -,                |
| 🛃 start               | 🛅 3 Wind    | lows Ex 👻   | 関 CRISTAL Wareh. | CRISTAL     | L WMS U       | Run time error1  | Unused Desktop Shorto | uts 🎽 🦻 97% 🕛 ा 🔿   | 3:59 PM           |

# **3.5. Quality Assurance**

Quality Assurance provides queries to product/items under quality control category

# 3.5.1. QA Query

QA Query allows user to make query on their QA stock in the system. Users can search by Pallet Location or by Item Code

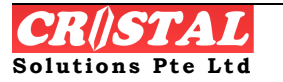

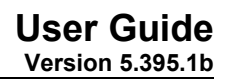

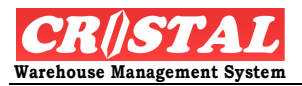

| CRiSTAL Warehouse Ma           | inagement Sy | stem (Demo)     |               |                   |                       |                         | EP            |
|--------------------------------|--------------|-----------------|---------------|-------------------|-----------------------|-------------------------|---------------|
| QA Query                       |              |                 |               |                   |                       |                         | Clear - F6    |
| Query Option                   |              | Client          |               | Item Code         |                       | Stock Grade             |               |
| Pallet Location                | Item Cod     |                 | •             |                   | •                     |                         | Find F7       |
| Item No                        |              | Warehouse       | Location F    | Pallet            | UOM                   | 02<br>B01<br>BD         | an Save - F6  |
|                                |              |                 |               |                   |                       | BO1<br>DMGD<br>EX<br>OA | Print - F10   |
|                                |              |                 |               |                   |                       |                         | Preview - F   |
|                                |              |                 |               |                   |                       |                         | Delete - F    |
|                                |              |                 |               |                   |                       |                         |               |
|                                |              |                 |               |                   |                       |                         |               |
|                                |              |                 |               |                   |                       |                         |               |
|                                |              |                 |               |                   |                       |                         |               |
|                                |              |                 |               |                   |                       |                         |               |
|                                |              |                 |               |                   |                       |                         |               |
|                                |              |                 |               |                   |                       |                         | Return - F    |
| rent User: Cristal Solutions 1 | QA Que       | ry              |               | Language: CRISTAL | frmQAQuery            | Database: cwms_c        | lemo          |
| y start 🔰 🗀 3 Win              | idows Ex 👻   | 関 CRISTAL Wareh | CRISTAL WMS U | Run time error1   | Unused Desktop Shortc | ıts » 97% - 📻           | 🔇 📕 🔂 4:00 Pf |

1. Click QA Query under the Quality Assurance sub module

Depending on the search mode, user can select Pallet Location or Item Code.

2. Select Pallet Location or Item code, then Client, Item Code and Stock Grade. Click Find F-7.

# 3.6. Interface

Interface module produces user to view its Electronic Data Interfact status

## 3.6.1. Import / Export Message Query

The Import and Export Query provides information pertaining to the EDI Interface status. This is particularly applicable if there is any EDI interface between other system to and from CRiSTAL WMS.

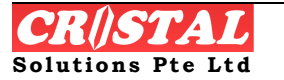

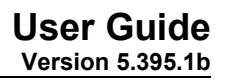

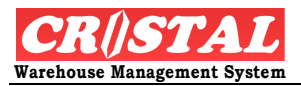

| 8  | CRiSTAL Ware  | house M     | anagemei    | nt System (    | (Demo)       |          |                |         |             |          |             |          |                |     | _ 7 🛛          |
|----|---------------|-------------|-------------|----------------|--------------|----------|----------------|---------|-------------|----------|-------------|----------|----------------|-----|----------------|
|    | Import / Expo | rt Messa    | ges Query   | ,              |              |          |                |         |             |          |             |          |                | X   | D              |
| C  | luery Type    |             |             |                | Query Met    | hod      |                | Statu   | s           |          |             |          |                |     | Clear - F6     |
| ĺ. | Message Qu    | ery _       | Archive     | Query          | By Refer     | ence     | By Date        | 1       | <b>A</b> II | Success  | Failed      |          | Resubmit       |     | MA<br>Nod - E7 |
| Γ  | Client        |             |             |                |              |          |                |         |             |          |             | Referer  | ice Number     |     | Find - F7      |
|    | UNITED        | •           |             | HOME ENT       | ERTAINMENT   | CO., LTD |                |         |             |          |             |          | •              |     | Save - F8      |
|    |               |             | Data        |                |              |          |                |         |             |          |             |          |                |     |                |
|    | File Name     |             | Туре        | Status         | Commer       | nts      |                |         |             |          |             | C        | reated Date    | L   | Print - F10    |
|    |               |             |             |                |              |          |                |         |             |          |             |          |                | L   |                |
|    |               |             |             |                |              |          |                |         |             |          |             |          |                | L   | Preview - F11  |
|    |               |             |             |                |              |          |                |         |             |          |             |          |                | L   | Delete F9      |
|    |               |             |             |                |              |          |                |         |             |          |             |          |                | L   | Delete - 1 3   |
|    |               |             |             |                |              |          |                |         |             |          |             |          |                | L   |                |
|    |               |             |             |                |              |          |                |         |             |          |             |          |                | L   |                |
|    |               |             |             |                |              |          |                |         |             |          |             |          |                | L   |                |
|    |               |             |             |                |              |          |                |         |             |          |             |          |                | L   |                |
|    |               |             |             |                |              |          |                |         |             |          |             |          |                | L   |                |
|    |               |             |             |                |              |          |                |         |             |          |             |          |                | L   |                |
|    |               |             |             |                |              |          |                |         |             |          |             |          |                | L   |                |
|    |               |             |             |                |              |          |                |         |             |          |             |          |                | L   |                |
|    |               |             |             |                |              |          |                |         |             |          |             |          |                | L   | Ē              |
|    |               |             |             |                |              |          |                |         |             |          |             |          |                |     | Return - F12   |
|    |               | Caladian d  |             |                |              |          |                |         |             |          |             |          | Databasa ang 1 |     |                |
|    | start         | Solutions 1 | In ndows Ex | nport / Export | RiSTAL Wareh | W CR     | ISTAL WMS U.,. | Run tim | ge: CRISTA  | . Unused | Desktop Sho | rtcuts » | 97%            | emo | 4:06 PM        |

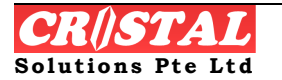

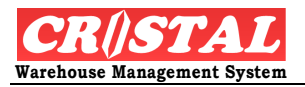

# 4. OPERATION

Operation modules are the operational function in CRiSTAL WMS. It includes data entry, work creation and completion by the various stages of warehousing function such as receiving, putaway, picking, stock taking, packing etc.

Under the Operation Module, there are sub-module comprises of:

- 1. Inbound
  - ✓ Advance Ship Notice Entry
  - ✓ Material Returns Advice
  - ✓ Purchase Orders Entry
  - ✓ Purchase Orders Manage
  - ✓ Receipt Check-In
  - ✓ Receipt Costing
- 2. Outbound
  - ✓ Delivery Confirmation
  - ✓ Delivery Orders
  - ✓ Despatch Packing
  - ✓ Invoice manage
  - ✓ Load Planning
  - ✓ Product Invoicing
  - ✓ Sales Order Entry
  - ✓ Sales Order Manage
  - ✓ Truck Loading
- 3. Warehouse
  - ✓ Replenishments Manage
  - ✓ Warehouse Tasks
  - ✓ Works Orders manage
- 4. Quality Assurance
  - ✓ QA Inspection
  - ✓ QA Onhold
  - ✓ QA Release
- 5. Others
  - ✓ Airwaybill Entry
  - ✓ Customer Requirement Entry

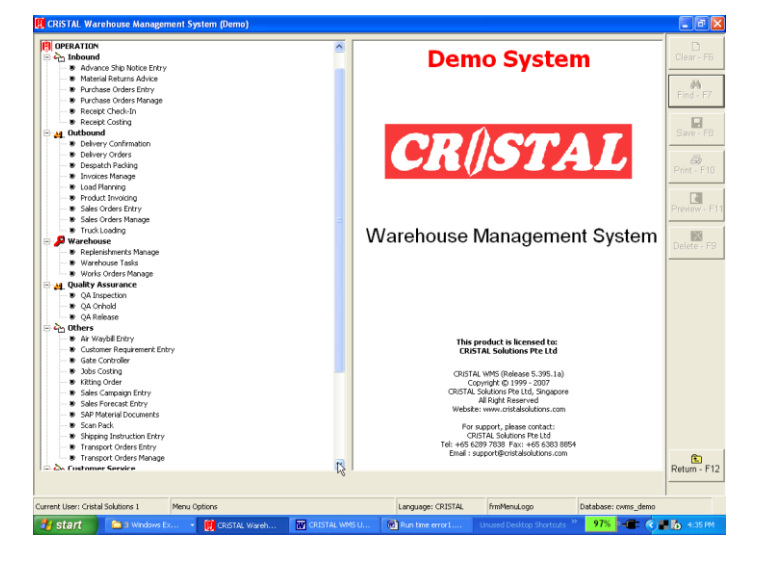

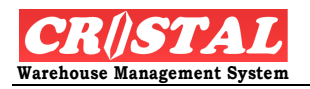

- ✓ Gate Controller
- ✓ Jobs Costing
- ✓ Kitting Order
- ✓ Sales Campaign Entry
- ✓ Sales Forecast Document
- ✓ SAP Material Documents
- ✓ Scan Pack
- ✓ Shipping Instruction Entry
- ✓ Transport Orders Entry
- ✓ Transport Orders Manage

# 4.1. Inbound

This is an operational function that concerns all incoming of goods ranging from Advance ship notice to receiving of goods.

# 4.1.1. Advance Ship Notice Entry

Advance Ship Notice entry allows user to re-enter ASN into the system so to facilitate later receiving.

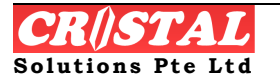

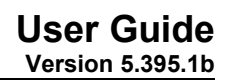

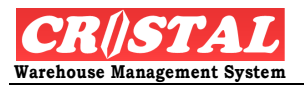

| CRiSTAL Ware            | nouse Manage | ement System (Demo)       |                      |                     |                 |            |                     |                  |
|-------------------------|--------------|---------------------------|----------------------|---------------------|-----------------|------------|---------------------|------------------|
| Advance Ship I          | Notice Entry |                           |                      |                     |                 |            |                     | Clear - F6       |
| UNITED                  |              | ITED HOME ENTERTAINME     | NT CO., LTD          |                     | - He            | eader      | Item Details        | #4               |
| Receipt Number          | Rec          | eipt Type Rece            | ipt Date             | Status<br>ASN ENTRY | Iten            | n Label    | Release For CheckIn | Find - F7        |
|                         |              |                           |                      | J                   |                 |            |                     | Save - F8        |
| WARNING: DO             | not mix man  | ual and system putawa     | y pallets in one rec | eipt.               |                 |            |                     |                  |
| Document Refer          | rence        | Snipment #                | Supplier<br>▼        | Suppli              | er Name         |            |                     | Print - F10      |
| ,<br>Purchase Order     | #            | ,<br>Shipping Mode        | Vessel / Flight      | Airwa               | Bill (AWB)      | House      | Airway Bill (HAWB)  | Preview - F1     |
| Warehouse               |              | l<br>Carrier / Forwarder  | Container            | Bill of             | ading Reference | ETA D      | ate                 | ×<br>Delete - F9 |
| WHSE1                   | •<br>1       | Trucker                   | Customer             | <br>Custor          | ner Name        | 12         | /12/2007            |                  |
| W101                    | -            |                           | -                    | <b>V</b>            |                 |            |                     |                  |
| Storage Zone            |              | Vehicle Number            | Sales Order          | X                   | Detail Export   | 1          |                     |                  |
| Remarks                 | 24           |                           | _                    |                     | Detail Export   |            |                     |                  |
|                         |              |                           |                      |                     |                 |            |                     |                  |
|                         |              |                           |                      |                     |                 |            |                     |                  |
|                         |              |                           |                      |                     |                 |            |                     |                  |
|                         |              |                           |                      |                     |                 |            |                     | E                |
|                         |              |                           |                      |                     |                 |            |                     | Return - F12     |
| lurrent User: Cristal S | olutions 1   | Advance Ship Notice Entry |                      | Language:           | CRISTAL frmF    | ReceiptASN | Database: cwms_demo | ,                |
| 🛃 start 🔰               | a Windows    | 🔹 関 CRISTAL War           | 3 Microsoft          | Connecting C        |                 | hortcuts » | 97% 🏼 💼 🌾 🖬 🔂 🍢     | i 11:59 AM       |

- 3. Click Advance Ship Notice Entry under the Inbound sub module.
- 4. Enter Document Reference and click Save-F8. The system shall automatically generate a Receipt Number unless user specifies a Receipt Number.

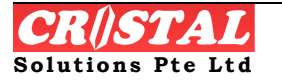

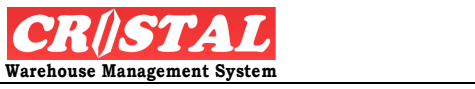

 $\mathcal{K}$ 

## **User Guide** Version 5.395.1b

| 🔋 CRiSTAL Warehouse Manage        | ment System (Demo)        |                            |                |                         |                      | _ @ 🗙             |
|-----------------------------------|---------------------------|----------------------------|----------------|-------------------------|----------------------|-------------------|
| Advance Ship Notice Entry         |                           |                            |                |                         |                      |                   |
|                                   |                           |                            |                | Header                  | Item Details         | Clear - F6        |
| Respired Number Ress              |                           | Data Status                | <u> </u>       |                         |                      | 🚧<br>Find - F7    |
|                                   |                           | 007  ASN ENTRY             |                | Item Label              | Release For CheckIn  |                   |
|                                   |                           |                            |                |                         | ]]                   | Save - F8         |
| WARNING: Do not mix manu          | ual and system putaway pa | allets in one receipt.     |                |                         |                      |                   |
| Document Reference                | Shipment #                | Supplier                   | Supplier Nar   | ne                      |                      | Print - F10       |
| ASN DEMO 111207                   | •                         |                            |                |                         |                      |                   |
| Purchase Order #                  | Shipping Mode             | Vessel / Flight            | Airway Bill (  | AWB) House              | e Airway Bill (HAWB) | Preview - F11     |
|                                   | Carrier / Ferwarder       | Container                  | nul est estine | Poforonco ETA I         | Data                 | X                 |
| WHSE1                             | Carrier / Por Warder      | Warehouse Managemen        | t System  🛛    |                         | 2/12/2007            | Delete - F9       |
| Check In Station                  | Trucker                   | Cu: (2) Update NEW recei   | pt?            | ne                      |                      |                   |
| W101 •                            | •                         |                            |                |                         |                      |                   |
| Storage Zone                      | Vehicle Number            | Sal Ves                    | No             |                         |                      |                   |
| <b>•</b>                          |                           |                            | De             | tail Export             |                      |                   |
| Remarks                           |                           |                            |                |                         |                      |                   |
|                                   |                           |                            |                |                         |                      |                   |
|                                   |                           |                            |                |                         |                      |                   |
|                                   |                           |                            |                |                         |                      |                   |
|                                   |                           |                            |                |                         |                      |                   |
|                                   |                           |                            |                |                         |                      | E<br>Return - F12 |
|                                   |                           |                            |                |                         |                      |                   |
| Current User: Cristal Solutions 1 | Advance Ship Notice Entry | L                          | anguage: CRIST | AL frmReceiptASN        | Database: cwms_demo  |                   |
| 🛃 start 📄 2 Windows .             | 🝷 関 CRISTAL War           | 🗰 3 Microsoft 👻 📃 Connecti | ng C Unu       | sed Desktop Shortcuts 🎽 | 97% - 🔳 🔿 🛼 🖣        | ) 🎲 12:09 PM      |

5. Fill in the rest of necessary data for this ASN's header and click Item Details to create the item line(s).

| 関 CRiSTAL Warehouse Management Sys        | tem (Demo)                            |                   |                           |                     | - 7 🛛           |
|-------------------------------------------|---------------------------------------|-------------------|---------------------------|---------------------|-----------------|
| ሕ Advance Ship Notice Entry               |                                       |                   |                           |                     | D               |
|                                           | E ENTERTAINMENT CO., LTD              | <b>_</b>          | Header                    | Item Details        | Clear - F6      |
| Receipt Number Receipt Type               | Receipt Date                          | Status            | Item Label                | Release For CheckIn | Find - F7       |
|                                           | ■ 12/12/2007                          | ASN ENTRY         |                           |                     |                 |
|                                           | 1                                     |                   |                           |                     | Save - Fo       |
| Line # Item #                             | Description                           | UOM               | Quantity Grade            | Lot #               | Print - F10     |
|                                           |                                       |                   |                           |                     |                 |
|                                           |                                       |                   |                           |                     | Preview - F11   |
|                                           |                                       |                   |                           |                     | ×               |
|                                           |                                       |                   |                           |                     | Delete - F9     |
|                                           |                                       |                   |                           |                     |                 |
|                                           |                                       |                   |                           |                     |                 |
|                                           |                                       |                   |                           |                     |                 |
| <                                         |                                       |                   |                           | 2                   |                 |
| Line # _ Burchase Order                   | Itom Codo                             | Item Grade B      | atch Number E             | Evpiny Date         |                 |
|                                           |                                       |                   |                           | 12/12/2007          |                 |
| Item Description                          | ـــــــــــــــــــــــــــــــــــــ |                   | .ot Number N              | Afg Date            |                 |
|                                           | •                                     | Γ                 |                           | 12/12/2007 🔽        |                 |
| UOM Quantity                              | Attribute List                        | S                 | Stock Owner C             | Country of Origin   |                 |
|                                           | 1 2                                   | ſ                 | •                         | •                   | E<br>Poturn F12 |
|                                           |                                       |                   |                           |                     |                 |
| Current User: Cristal Solutions 1 Advance | e Ship Notice Entry                   | Language: CRIST/  | AL frmReceiptASN          | Database: cwms_demo | 1               |
| 🛃 start 📄 2 Windows 🔹 🕅                   | CRISTAL War                           | Connecting C Unu: | ised Desktop Shortcuts ** | 97%                 | 12-10 PM        |

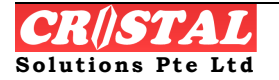

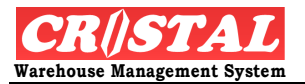

- 6. Enter the Item code or Select the item using the drop down bar. Note: Only items registered in the system can be selected.
- 7. Enter the Quantity (base on the UOM selected).
- 8. Click Save F8 to create into the Item Details
- 9. Repeat step 4 to 6 to add other items if available
- 10. User should click Release for CheckIn once the goods arrived so that this will be released as a task for the Receipt Check-In function.

# 4.1.2. Material Returns Advice

Material Return Advice allow system to capture returns of material and follow up action such as returning to stock.

| 🔋 CRiSTAL War        | ehouse Manageme | ent System (Demo       | )                |            |                 |            |                 |            | - 7 🛛            |
|----------------------|-----------------|------------------------|------------------|------------|-----------------|------------|-----------------|------------|------------------|
| 🐜 Material Reti      | ırns Advice     |                        |                  |            |                 |            |                 |            |                  |
| Client               | MRA R           | eference               | Date             | Status     |                 | Header     | Details         |            | Clear - F6       |
| UNITED               | •               | •                      | 12/26/2007       |            | Y               | Authorise  | for Action      |            | Find - F7        |
| Collection Au        | thorisation     | Collection In          | Struction Number |            |                 |            |                 |            | Save - F8        |
| Customer             | Deliver         | y Note                 |                  | Instructio | n               |            |                 | _          |                  |
|                      | •               | •                      |                  |            |                 |            |                 |            | Print - F10      |
| Customer Nan         | 18              |                        |                  | •          |                 |            |                 |            |                  |
| Delivery Code        |                 |                        |                  |            |                 |            |                 |            | Preview - F11    |
|                      | •               |                        |                  |            |                 |            |                 |            | X<br>Delete - F9 |
| Address              |                 |                        |                  |            |                 |            |                 |            |                  |
|                      |                 |                        |                  | _          |                 |            |                 |            |                  |
|                      |                 |                        |                  | _          |                 |            |                 |            |                  |
|                      |                 |                        |                  | -          |                 |            |                 |            |                  |
| State                | Countro         | 1                      | Postal Code      |            |                 |            |                 |            |                  |
|                      |                 |                        |                  |            |                 |            |                 |            |                  |
| Contact              |                 |                        | Telephone        |            |                 |            |                 |            |                  |
|                      |                 |                        |                  |            |                 |            |                 |            |                  |
|                      |                 |                        | Class            |            |                 |            |                 |            |                  |
|                      |                 |                        |                  |            |                 |            |                 |            | Return - F12     |
|                      |                 |                        |                  |            |                 |            |                 |            | <u> </u>         |
| Current User: Crista | Solutions 1     | Material Returns Advic | e 🕅 Rup time e   | M CRISTAL  | Language: CRIST | TAL FrmMRA | Database: cwms_ | demo       | 3:24 DM          |
| Start                | C.(Docume       | L. Work O              | Kurramere        | E CRUSTAC  | CRISTAL W       |            |                 | ~ <b>\</b> | Jacob Starting   |

- 1. Click Material Returns Advice under the Inbound sub-module.
- 2. Select Customer of which the materials are returned from. The system automatically retrieves the records.
- 3. Click Save-F8 to create a MRA Reference number for the Header.
- 4. Click Details to create the item(s) return.

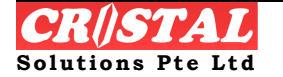

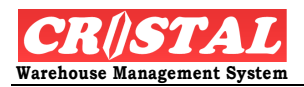

| CRISTAL Wa          | rehouse Ma     | nagement Systen | ı (Demo)        |           |                      |           |                      |                     | _ @ 🗙            |
|---------------------|----------------|-----------------|-----------------|-----------|----------------------|-----------|----------------------|---------------------|------------------|
| 🗞 Material Re       | turns Advice   |                 |                 |           |                      |           |                      |                     | Clear - F6       |
| Client<br>UNITED    | •              | MRA Reference   | Date            | 9<br>77   | Status<br>DATA ENTRY |           | Authorise for        | r Action            | Find - F7        |
| Line Ite            | m Code         |                 | Description     |           |                      | иом       | Quantity             | Remarks             | Save - F8        |
|                     |                |                 |                 |           |                      |           |                      |                     | Print - F10      |
|                     |                |                 |                 |           |                      |           |                      |                     | Preview - F1     |
|                     |                |                 |                 |           |                      |           |                      |                     | X<br>Delete - F9 |
|                     |                |                 |                 |           |                      |           |                      |                     |                  |
|                     |                |                 |                 |           |                      |           |                      |                     |                  |
| <                   |                |                 |                 |           |                      |           |                      | >                   |                  |
| Line # Ite          | m Code         |                 | Descriptio      | on        |                      |           |                      |                     |                  |
|                     |                | LION            |                 |           | l in a Taraka sakina |           |                      | <b>-</b>            |                  |
| 01                  | -<br>-         |                 | - Quantity      |           |                      |           |                      |                     |                  |
| Line Delivery       | Note           | Currency        | Unit Price      |           |                      |           |                      |                     |                  |
|                     | •              |                 | •               |           |                      |           |                      |                     | Return - F12     |
| Eurrent User: Crist | al Solutions 1 | Material Retu   | Irns Advice     |           | Language: C          | RISTAL fr | nMRA                 | Database: cwms_demo | _                |
| 🛃 start             | Canal 2 Wind   | lows Ex 🔹 🖼     | Run time error1 | CRISTAL W | MS U 👔 CRISTAL Wa    | reho Unus | ed Desktop Shortcuts | · * 100% - 🖝 🤇      | 📕 🔂 3:26 PM      |

- 5. Select the Item Code either by entering the code or select from the drop down bar.
- 6. Enter the Quantity.
- 7. Click Save-F8 to create the item into the detail.
- 8. Repeat step 5 to 7 if there are more items.
- 9. Return to Header and Click Authorise for Action. System prompt MRA Memo released and message shall be forwarded to the authoriser for their information.

Authorise for Action allow system to follow up action

## 4.1.3. Purchase Order Entry

CRiSTAL WMS is designed as a stand-alone system and therefore has a Purchase Order Entry to facilitate receiving of goods based on the purchases made. However, CRiSTAL WMS also has EDI function to automate data transfer from 3<sup>rd</sup> party application.

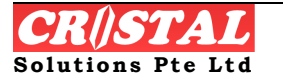

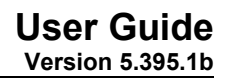

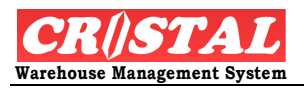

| Purchase Orders F          | Entry         |                      |                         |                  |                      |            |
|----------------------------|---------------|----------------------|-------------------------|------------------|----------------------|------------|
| Client                     |               |                      |                         |                  | _                    | Clear - Fl |
| UNITED                     |               | FERTAINMENT CO., LTD |                         | Order Header     | Order Detail         | #          |
| P O Number                 | Order Type    | PO Date              | Status                  |                  |                      | Find - Fi  |
|                            | ADHOC         | ✓ 12/26/2007         | DATA ENTRY              | Release 1        | fo Warehouse         | Save - F   |
| Document Reference         | ρ             | Payment Term         | Shipping Instruc        | tion Shi         | pment Information    |            |
|                            |               |                      |                         |                  |                      | Print - F1 |
| l<br>Supplier Code         | Cupplior Name |                      |                         | Corrier          | Initiated By         |            |
|                            |               |                      |                         |                  |                      | Preview -  |
| Address                    |               |                      | Ship From               | Ship To          | Approval Level       | ×          |
|                            |               |                      | -                       | -                | N                    | Delete -   |
|                            |               |                      | Shipping Instruction    |                  |                      |            |
| ,                          |               |                      | _                       |                  |                      |            |
| J<br>Town / City           |               | State                |                         |                  |                      |            |
|                            |               |                      | —   I                   |                  |                      |            |
| ,<br>Country               | Postal code   | Phone                | Remarks                 |                  |                      |            |
|                            |               |                      |                         |                  |                      |            |
| ,<br>Attention of          | ,             | Fax                  |                         |                  |                      |            |
|                            |               |                      | —   I                   |                  |                      |            |
| ,                          |               |                      | Generate Purchases From | n Sales Forecast |                      |            |
| Entered By                 | Last Updated  | Updated By           | Brand                   | Department       |                      |            |
|                            |               |                      | -                       | -                | Generate             | Return     |
|                            |               |                      |                         |                  |                      |            |
| ent liker: Cristal Solutio | Durchase Orde | arc Fohry            | Languages CPT           | STAL frmPOEntry  | Database: swms. demo | -1         |
|                            |               |                      |                         | ,,               |                      |            |

- 1. Click Purchase Order Entry under the Inbound sub-module.
- 2. Enter or select the Supplier from the list of registered suppliers.
- 3. Enter the Document Reference (or typically the PO reference) and click Save F-8. The system auto generate a Purchase Order number
- 4. Enter other information in the header if needed
- 5. Click Order Detail

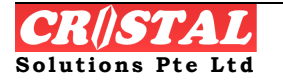

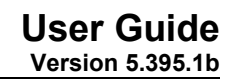

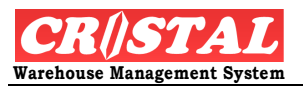

| M Pulchase Olu                         | love Entry         |                                 |                                                             |                                                      |                                             |              |
|----------------------------------------|--------------------|---------------------------------|-------------------------------------------------------------|------------------------------------------------------|---------------------------------------------|--------------|
| Client                                 | lers tilliy        |                                 |                                                             |                                                      |                                             | Clear - F6   |
| UNITED                                 |                    | ENTERTAINMENT CO., LTD          |                                                             | Order Header                                         | Order Detai                                 |              |
| P O Number                             | Order Type         | PO Data                         | Status                                                      |                                                      |                                             | Find - F7    |
| KP00000005                             | ▼ ADHOC            | <ul> <li>▼ 1/31/2007</li> </ul> | DATA ENTRY                                                  | Release T                                            | o Warehouse                                 |              |
|                                        |                    | ,                               | ,                                                           |                                                      |                                             | Save - F8    |
| Line # Schedu                          | le Product         | Desc                            | ription                                                     | UOM (Loose)                                          | Qty (Loose) Cur                             | Print - F10  |
|                                        |                    |                                 |                                                             |                                                      |                                             | Preview - F1 |
|                                        |                    |                                 |                                                             |                                                      |                                             |              |
|                                        |                    |                                 |                                                             |                                                      |                                             | Delete - F9  |
|                                        |                    |                                 |                                                             |                                                      |                                             |              |
|                                        |                    |                                 |                                                             |                                                      |                                             |              |
|                                        |                    |                                 |                                                             |                                                      |                                             |              |
|                                        |                    |                                 |                                                             |                                                      |                                             |              |
|                                        |                    |                                 |                                                             |                                                      |                                             |              |
|                                        |                    |                                 |                                                             |                                                      | 2                                           |              |
| <ir>     Eine # Item</ir>              | n Code             | Attributes List                 | Lot Number                                                  | Batch Number                                         | Line Status                                 |              |
| Line # Item                            | n Code             | Attributes List                 | tack                                                        | Batch Number                                         | Line Status                                 |              |
| Cine # Item                            | n Code             | Attributes List                 | tock Lot Number                                             | Batch Number                                         | Line Status<br>Customer Owner               |              |
| Line # Item                            | n Code<br>n        | Attributes List                 | tock Lot Number<br>Expiry Date                              | Batch Number<br>Mfg Date                             | Line Status<br>Customer Owner               |              |
| Line # Item                            | n Code             | Attributes List                 | tock Lot Number<br>Expiry Date<br>12/26/2007<br>Item Size   | Batch Number<br>Mfg Date<br>I 12/26/2007             | Line Status<br>Customer Owner               |              |
| Line # Item Item Descriptio Item Grade | n Code<br>n<br>UOM | Attributes List                 | tock Lot Number<br>Expiry Date<br>I 12/26/2007<br>Item Size | Batch Number<br>Mfg Date<br>I 12/26/2007  Item Color | Line Status<br>Customer Owner<br>Item Class | Return - F12 |
| Item     Item Grade                    | n Code<br>n<br>UOM | Attributes List                 | tock Lot Number<br>Expiry Date<br>Intern Size               | Batch Number<br>Mfg Date                             | Line Status<br>Customer Owner<br>Item Class | Return - F12 |

- 6. Enter or select the Item Code from the list of items created in the system.
- 7. Enter the Quantity (per the UOM specify)
- 8. Click Save-F8 to create the item into the Order Detail
- 9. Repeat step 6 to 8 if there are more items.
- 10. Return to the Order Header

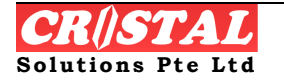

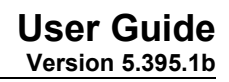

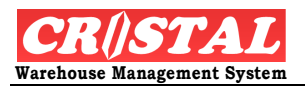

| CRiSTAL Wareho             | use Management System (De  | mo)               |                        |                   |                                       | ĒĒX                         |
|----------------------------|----------------------------|-------------------|------------------------|-------------------|---------------------------------------|-----------------------------|
| Purchase Order             | s Entry                    |                   |                        |                   |                                       | Clear - F6                  |
| Client                     |                            |                   |                        |                   | n n n n n n n n n n n n n n n n n n n |                             |
| UNITED                     |                            | TAINMENT CO., LTD |                        | Order He          | ader Urder Detail                     | <b>#1</b>                   |
| P O Number                 | Order Type                 | PO Date           | Status                 |                   |                                       |                             |
| KP00000005                 | ADHOC                      | ▼ 1/31/2007       | DATA ENTRY             | Re                | elease To Warehouse 📓                 | Save - F8                   |
|                            |                            |                   |                        | Rele              | ease to Warehouse for Receipt         |                             |
| Document Refere            | nce                        | Payment Term      | Shipping Instru        | ction             | Shipment Information                  | Drive E10                   |
| TEST                       |                            |                   | Shipping Instruction - |                   |                                       |                             |
| Supplier Code              | Supplier Name              |                   | Shipping Mode          | Carrier           | Initiated By                          | <u>D</u> .                  |
| UNITED                     | United Supplier            |                   | -                      |                   | •                                     | Preview - F11               |
| Address                    |                            |                   | Ship From              | Ship To           | Approval Level                        | X                           |
| Supplier Street            |                            |                   | - I                    |                   | • N                                   | Delete - F9                 |
|                            |                            |                   | Shipping Instruction   |                   |                                       |                             |
|                            |                            |                   | -                      |                   |                                       |                             |
| Town / City                |                            | State             |                        |                   |                                       |                             |
|                            |                            | _                 | - 1                    |                   |                                       |                             |
| Country                    | Postal code                | Phone             | Remarks                |                   |                                       |                             |
| THAILAND                   |                            | _                 | -                      |                   |                                       |                             |
| Attention of               |                            | Fax               |                        |                   |                                       |                             |
|                            |                            | _                 | - 1                    |                   |                                       |                             |
|                            |                            |                   | Generate Purchases Fro | m Sales Forecast- |                                       | -   ·                       |
| Entered By                 | Last Updated               | Updated By        | Brand                  | Department        |                                       |                             |
| CRISTALI                   | 31 Jan 2007 16:24          | PRISTALL          | _ <u>_</u>             |                   | Generate                              | Return - F12                |
|                            |                            |                   |                        |                   |                                       |                             |
| Current User: Cristal Solu | utions 1 Purchase Orders E | intry             | Language: CR           | ISTAL frmPOEn     | try Database: cwms_den                | no                          |
| 👭 start 🔰 🚺                | 2 Windows Ex 🕅 Run         | time error1       | L WMS U 🚺 CRISTAL War  | eho Unused Des    | ktop Shortcuts * 100% - 🖅 🤇           | <ul> <li>3:28 PM</li> </ul> |

11. Once PO is completed, click Release to Warehouse so that user can perform Receipt Check-In when goods arrive. Otherwise, user can leave the PO as it is and add other items into this PO # at later stage.

# 4.1.4. Purchase Orders Manage

Purchase Order Manage provides a quick access for user to manage their purchase orders i.e to close the job, to release PO from data entry to prepare for receiving or simply to view the list of order details.

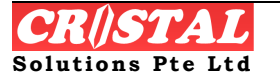

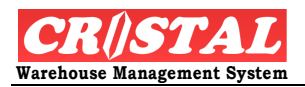

| 関 CRISTAL Wa         | rehouse Managem | ient System (Demo)     |                      |                   |                  |               |                                                  | - 7 🛛          |
|----------------------|-----------------|------------------------|----------------------|-------------------|------------------|---------------|--------------------------------------------------|----------------|
| 🔑 Purchase Or        | ders Manage     |                        |                      |                   |                  |               |                                                  |                |
| Client               |                 |                        |                      |                   |                  | rder Number   |                                                  | Clear - F6     |
| UNITED               |                 | ED HOME ENTERTAINMENT  | r co., ltd           |                   | ī                |               | List Order Detail                                | 确<br>Eind - E7 |
|                      |                 |                        |                      |                   | ,                |               |                                                  |                |
| PO#                  | Supplier        | Reference              | Scheduled<br>Receipt | Last Receipt      | Status           | Order Type    | Remarks                                          | Save - F8      |
| 0000003              | UNITED          | PO REF DEMO 10.12.07   |                      |                   | WAITING          | ADHOC         |                                                  |                |
| 00000004             | UNITED          | PO REF DEMO 10/12 V2   |                      | 12/13/2007        | CHECK IN         | ADHOC         |                                                  | Print - F10    |
| 0000005              | PRODUCTION      |                        |                      |                   | WAITING          | PRODUCTION    |                                                  |                |
| KP00000005           | UNITED          | TEST                   |                      |                   | DATA ENTRY       | ADHOC         |                                                  | Preview - F11  |
|                      |                 |                        |                      |                   |                  |               |                                                  | Delete - F9    |
|                      |                 |                        |                      |                   |                  |               |                                                  |                |
|                      |                 |                        |                      |                   |                  |               |                                                  |                |
|                      |                 |                        |                      |                   |                  |               |                                                  |                |
|                      |                 |                        |                      |                   |                  |               |                                                  |                |
|                      |                 |                        |                      |                   |                  |               |                                                  |                |
|                      |                 |                        |                      |                   |                  |               |                                                  |                |
|                      |                 |                        |                      |                   |                  |               |                                                  | 2              |
|                      |                 |                        | Deineit              |                   |                  | ( # of Orders | Coloriad                                         |                |
| Close Job            | C               | ALL                    | Priorio              | VDdate<br>Priorit | List SELEC       | TED TED       | Start Job                                        |                |
|                      |                 |                        |                      |                   |                  |               |                                                  | Return - F12   |
|                      |                 |                        |                      |                   |                  |               |                                                  |                |
| Current User: Crista | al Solutions 1  | Purchase Orders Manage |                      |                   | Language: CRIST/ | AL frmManage  | Database: cwms_der                               | no             |
| 🐉 start              | 2 Windows Ex    | 🤐 👻 🐻 Run time error1. | 🛛 🕅 CRISTA           | L WMS U 🔋         | CRISTAL Wareho   | Unused Deskto | op Shortcuts <sup>»</sup> 100% <mark>-  (</mark> | 🗘 📕 🔂 3:28 PM  |

- 1. Click Purchase Orders Manage under the Inbound sub-module
- 2. Select Client (which is normally defaulted to the last used)
- 3. Select the PO# by clicking on the line. The line shall be highlighted and display on the Order Number header. User can select multiple PO lines. If user select multiple line, the # of Orders Selected shall display the number accordingly
- 4. Click Close Job or Start Job. For PO under Data Entry, a Start Job shall release the order for receiving task
- 5. Click List Order Details if user wishes to view the details under the PO selected.

# 4.1.5. Receipt Check-In

Receipt Check-In refers to receiving of goods in the inbound area. The system provides flexibility whereby depending on the Receipt Type used, the item inventory can be putaway immediately to location or hold in a putaway holding area for later putaway.

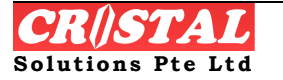

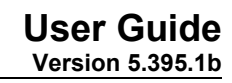

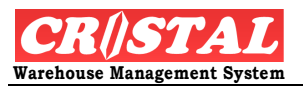

| Receipt Check-In              |                  |                 |                  |                |                    |                  |             |                     | - n                |
|-------------------------------|------------------|-----------------|------------------|----------------|--------------------|------------------|-------------|---------------------|--------------------|
| Client                        |                  |                 | 9                | Status         |                    | Deserved Userved |             | Receipt Deteile     | Clear - F8         |
|                               | UNITED HOME EN   | FERTAINMENT CO  | ., LTD 🔽         | DATA ENTRY     |                    | кесерт неас      | ier         | Receipt Details     | <b>ÅÅ</b>          |
| Receipt Number                | Receipt Type     | Receipt Da      | te L             | ocation Assign |                    | Carton Labe      | ls          | Pallet Label        | Find - F7          |
| I 1 -                         | MANUAL           | 12/26/200       | 17 💌             | MANUAL         | -                  | VA Service:      | s   (       | Confirm Receipt     |                    |
|                               |                  |                 |                  |                |                    |                  |             |                     | Save - F           |
| WARNING: Do not mix           | manual and syste | m putaway palli | ets in one rece  | ıpt.           |                    |                  |             |                     |                    |
| Document Reference            | Customs Dec      | laration Type   | Supplier         |                | Supplier Name      |                  |             |                     | Print - F1         |
|                               | ▼ IMPORT         | •               |                  | •              | ]                  |                  |             |                     | L L                |
| Purchase Order #              | Customs Dec      | laration No     | Vessel / Flight  |                | Airway Bill (AWI   | в)               | House Airv  | vay Bill (HAWB)     | Preview -          |
|                               | •                |                 | <br>             |                | <br>               |                  | J           |                     | ×                  |
| Warehouse                     | Shipment #       |                 | Container        |                | Bill of Lading     |                  | ETA Date    |                     | Delete - F         |
|                               |                  | <u> </u>        | <br>             |                | )<br>Taulas        |                  | 12/20/      | 2007                |                    |
| Check in Station              | Shipping Mod     |                 | Carrier / Forwar | aer 🚽          | Trucker            |                  | Venicie inu | moer                |                    |
| Storage Zone                  | Sales Order      |                 | )<br>Oustomer    |                | l<br>Customer Name |                  | 1           |                     |                    |
| Storage zone                  |                  |                 |                  | -              |                    |                  |             |                     |                    |
| Remarks                       |                  |                 |                  |                | 1                  |                  |             |                     |                    |
|                               |                  |                 |                  |                |                    |                  |             |                     |                    |
|                               |                  |                 |                  |                |                    |                  |             |                     |                    |
|                               |                  |                 |                  |                |                    |                  |             |                     |                    |
|                               |                  |                 |                  |                |                    |                  |             |                     |                    |
| -ile Attachment               |                  |                 |                  | _              |                    |                  | Operator    |                     |                    |
|                               |                  |                 |                  | ▼ View         | Job Cost           | ing Update       | CRISTAL1    | -                   | Return - F         |
|                               |                  |                 |                  |                |                    |                  |             |                     |                    |
| ent User: Cristal Solutions 1 | Receipt Check    | -In             |                  | La             | nguage: CRISTAL    | frmReceipt       |             | Database: cwms_demo | -1                 |
| start                         | ndows Ex 👻 🐼 F   | up time error1  | CRISTAL WM       | su 🕅 o         | RISTAL Wareho      | Unused Desktor   | Shortcuts   | 100%                | - <b>3</b> -3-29 P |

- 1. Click Receipt Check-In under the Inbound sub module
- 2. Select Client, enter a Document Reference and specify Receipt Type.

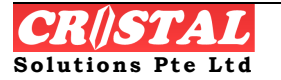

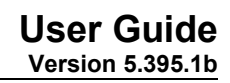

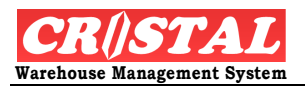

| CRiSTAL Wareho          | ouse Ma  | nagement System (Dei    | no)              |               |            |               |               |                |                      |                      |
|-------------------------|----------|-------------------------|------------------|---------------|------------|---------------|---------------|----------------|----------------------|----------------------|
| Receipt Check-I         | In       |                         |                  |               |            |               |               |                |                      | 3 . D                |
| Client                  |          |                         |                  | Statu         | s          |               | Descript Here |                | Dessint Details      | Clear -              |
| UNITED                  | •        | UNITED HOME ENTER       | AINMENT CO., LTD |               | A ENTRY    |               | кесеірт неа   | aer            | Receipt Details      |                      |
| Receipt Number          |          | Receipt Type            | Receipt Date     | Locat         | ion Assign |               | Carton Lab    | els            | Pallet Label         | Find -               |
|                         | •        | MANUAL                  | 12/26/2007       | MAN           | UAL        | Ŧ             | VA Service    | is (           | Confirm Receipt      |                      |
|                         |          | DROPSHIP<br>IW_TRANSFER |                  |               |            |               |               |                |                      | Save -               |
| WARNING: DO N           | ot mix i | MANUAL                  | away pallets in  | one receipt.  |            |               |               |                |                      |                      |
| Document Refere         | nce      | NORMAL<br>PICK PACK     | n Type Suppl     | ier           | s          | upplier Nam   | ne            |                |                      | Print - f            |
|                         |          | RETURNS<br>TRANSIT      | •                |               | •          |               |               |                |                      |                      |
| Purchase Order #        | #        | Customs Declara         | tion No Vesse    | l / Flight    | A          | irway Bill (A | AWB)          | House Airv     | vay Bill (HAWB)      | Preview              |
|                         |          | •                       |                  |               |            |               |               |                |                      |                      |
| Warehouse               |          | Shipment #              | Conta            | iner          | B          | ill of Lading |               | ETA Date       |                      | Delete               |
| WHSE1                   |          | •                       | •                |               | <u> </u>   |               |               | 12/26/         | 2007 💌               |                      |
| Check In Station        |          | Shipping Mode           | Carrie           | r / Forwarder | т          | rucker        |               | Vehicle Nu     | mber                 |                      |
| ST1                     |          | <b>•</b>                | <b>-</b>         |               | <u> </u>   |               | <b>-</b>      |                |                      |                      |
| Storage Zone            |          | Sales Order             | Custo            | mer           | C          | ustomer Na    | ime           |                |                      |                      |
|                         |          | ~                       | <b>~</b>         |               | <b>Y</b>   |               |               |                |                      |                      |
| Remarks                 |          |                         |                  |               |            |               |               |                |                      |                      |
|                         |          |                         |                  |               |            |               |               |                |                      |                      |
|                         |          |                         |                  |               |            |               |               |                |                      |                      |
|                         |          |                         |                  |               |            |               |               |                |                      |                      |
| File Attachment         |          |                         |                  |               |            |               |               | Operator       |                      |                      |
|                         |          |                         |                  | •             | View       | Job C         | osting Update | CRISTAL1       | •                    | Ē                    |
|                         |          |                         |                  |               |            |               |               |                |                      | Return -             |
| rent Liser: Cristal Sol | utions 1 | Receipt Check-In        |                  |               | Lang       | uage: CRISTA  | frmReceipt    |                | Database: cwms. demo |                      |
| Lotart                  |          |                         | me errort        | DICTAL WMC II |            |               | Upused Dealth | n Shortquite X | 100%                 | ) <b>III Ba</b> raaa |

- 3. If receipt is performed under IW\_Transfer, Normal or Return, this allows the user to chose either manual or system putaway. This means that user could perform later as a Warehouse Task. If otherwise are chosen, the system shall prompt for putaway location.
- 4. Click Save-F8 to create a New Receipt header. System shall promote Update NEW receipt. Click Yes.
- 5. Enter other information into the available field.
- 6. If receive tally to any Purchase Order created or make available in the system, select the PO using the drop down bar. This way, receiving takes reference to the PO which is released to the Check-In.
- 7. Click Receipt Details

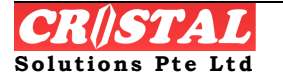

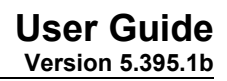

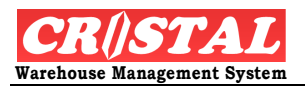

| Receipt Check-In<br>Client               |                                   |                                    |                               | Status                                                   |            |                                                |            |                                        |               |                                             | Clear - F6  |
|------------------------------------------|-----------------------------------|------------------------------------|-------------------------------|----------------------------------------------------------|------------|------------------------------------------------|------------|----------------------------------------|---------------|---------------------------------------------|-------------|
| UNITED 🗾 UNITED                          | HOME ENTERTA                      | INMENT CO., L1                     | rd 🔻                          | DATA ENTRY                                               |            | Receipt                                        | Header     | R                                      | eipt Details  |                                             | AA          |
| Receipt Number Receipt                   | Туре                              | Receipt Date                       |                               | Location Assign                                          |            | Carton                                         | Labels     | Pal                                    | llet Label    |                                             | Find - F7   |
| GLO00042 VORMA                           | iL 💌                              | 12/13/2007                         | •                             | MANUAL                                                   | •          | VA Se                                          | rvices     | Confi                                  | irm Receipt   |                                             |             |
|                                          |                                   |                                    |                               |                                                          |            |                                                | 1          |                                        |               |                                             | Save - F8   |
| .ine # Pallet #                          | Item #                            |                                    |                               | UOM                                                      | Quanti     | ty Grade                                       | Lot #      | Batch                                  | :h #          | Sup                                         | Brint - F10 |
| 1 UNITED000296                           | UHE-5028                          |                                    |                               | PC                                                       |            | 2 01                                           |            |                                        |               | -1                                          | <u> </u>    |
|                                          |                                   |                                    |                               |                                                          |            |                                                |            |                                        |               | L                                           | Preview - F |
|                                          |                                   |                                    |                               |                                                          |            |                                                |            |                                        |               |                                             | ×           |
|                                          |                                   |                                    |                               |                                                          |            |                                                |            |                                        |               |                                             | Delete - F9 |
|                                          |                                   |                                    |                               |                                                          |            |                                                |            |                                        |               | L                                           | Delete - F9 |
|                                          |                                   |                                    |                               |                                                          |            |                                                |            |                                        |               | l                                           | Delete - FS |
|                                          |                                   |                                    |                               |                                                          |            |                                                |            |                                        |               | >                                           | Delete - FS |
|                                          | Province Ma                       |                                    |                               | Batch Murpher                                            |            | t Murahar                                      |            | Stack Own                              | or            | >                                           | Delete - FS |
| Line # Purchase Order #                  | Receive Me                        | ethod Attrib                       | ute List                      | Batch Number                                             | Lot        | t Number                                       |            | Stock Own                              | er            |                                             | Delete - FS |
| Line # Purchase Order #                  | Receive Me                        | ethod Attrib<br>Item 1             | ute List                      | Batch Number                                             |            | t Number                                       |            | Stock Owne                             | er<br>Origin  | >                                           | Delete - FS |
| Line # Purchase Order #                  | Receive Me<br>Pallet<br>Item Code | ethod Attrib<br>Item 1             | ute List                      | Batch Number                                             | Lot        | t Number<br>g Date                             | 7          | Stock Own<br>Country of                | er<br>Origin  | •                                           | Delete - FS |
| Line # Purchase Order #<br>Pallet Number | Receive Me                        | əthod Attrib<br>Itəm 1             | ute List<br>2 3               | Batch Number<br>Expiry Date                              | Lot<br>Mf  | t Number<br>g Date<br>]12/26/200               | 7 _        | Stock Owned<br>Country of              | er<br>Origin  | •                                           | Delete - FS |
| Line # Purchase Order #                  | Receive Me                        | ethod Attrib<br>Item 1             | ute List<br>2 3               | Batch Number<br>Expiry Date                              | Lot<br>Mf  | t Number<br>g Date<br>]12/26/200               | 7 _        | Stock Owne<br>Country of<br>Location   | ier<br>Origin | •                                           | Delete - FS |
| Line # Purchase Order #                  | Receive Me                        | ethod Attrib<br>Item 1             | ute List<br>2 3               | Batch Number<br>Expiry Date                              | Loo<br>Mf  | t Number<br>g Date<br>]]12/26/200              | 7 _        | Stock Owner<br>Country of<br>Location  | er<br>Origin  | ><br>-<br>-                                 | Delete - FS |
| Line # Purchase Order #                  | Receive Me                        | ethod Attrib<br>Item 1             | ute List<br>2 3               | Batch Number<br>Expiry Date<br>12/26/2007<br>Serial Numl | Loi<br>Min | t Number<br>ig Date<br>]12/26/200<br>Attribute | 7 <b>•</b> | Stock Own<br>Country of<br>Location    | ier           | •                                           | Delete - FS |
| Line # Purchase Order #                  | Receive Me<br>Pallet<br>Item Code | ethod Attrib<br>Item 1<br>Quantity | ute List<br>2 3<br>• E<br>• U | Batch Number<br>Expiry Date<br>12/26/2007<br>Serial Num  | Loi<br>Min | t Number<br>ig Date<br>]12/26/200<br>Attribute | 7 <u></u>  | Stock Own<br>Country of<br>Location    | ier<br>Origin | <ul> <li>T</li> <li>T</li> <li>T</li> </ul> | Delete - F! |
| Line # Purchase Order #                  | Receive Ma<br>Pallet<br>Item Code | ethod Attrib<br>Item 1             | ute List<br>2 3<br>• E        | Batch Number<br>Expiry Date<br>12/26/2007<br>Serial Num  | Loi<br>Mf  | t Number<br>ig Date<br>]12/26/200<br>Attribute | 7 <b>y</b> | Stock Owni<br>Country of<br>Country of | er<br>Origin  | •                                           | Delete - F! |

For Receipt without PO reference, user has to create the detail item.

- 1. key the Item Code or select using the drop down bar. If drop down bar is selected, all the product item for this client shall be displayed.
- 2. Enter the received quantity based on the UOM specify.
- 3. if user has earlier specify Receipt Type that does not require System Location Assign, then specify the actual Location where items are stored. In system assigned, this step is not necessary

For Receipt with PO reference,

- 1. User can tally the PO item or click the Item Code drop down bar to select those items created in the PO.
- 2. Enter the received quantity based on the UOM specify.
- 3. if user has earlier specify Receipt Type that does not require System Location Assign, then specify the actual Location where items are stored. In system assigned, this step is not necessary
- 8. Return to Receipt Header and click VA Services (Value Adding Services) if available to select the kind of services that may be perform during receiving.
- 9. Confirm Receipt to update inventory

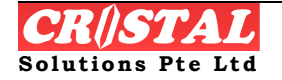

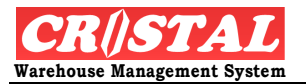

# 4.1.6. Receipt Costing

Receipt Costing allows the user to specify the costing of every receiving of goods. This is for the purpose of valuation, costing and invoicing purposes for and on behalf of the client if such services are required.

| 8   | CRiSTAL Warehouse Ma            | anagement System (Demo) |                  |               |                      |                  |                       | - 7 🛛            |
|-----|---------------------------------|-------------------------|------------------|---------------|----------------------|------------------|-----------------------|------------------|
| à   | Receipt Costing                 |                         |                  |               |                      |                  |                       | Clear - F6       |
|     | Client                          | Client Name             |                  | Supplier      | Local Currency       | Exchange         | Rate                  |                  |
|     | JNITED                          | UNITED HOME ENTERTAINM  | ENT CO., LTD 🗾 🔻 |               | •                    | •                | 1                     | Find - F7        |
|     | Receipt Number                  | Receipt Date Sta        | tus              | Invoice Total | Services Char        | ges              | k                     |                  |
|     | -                               |                         |                  |               |                      | Post             | t Costing             | Save - F8        |
|     | Receipt Detail                  | 1                       |                  |               |                      |                  |                       | 🗃<br>Print - F10 |
|     | Line # Type                     | Item #                  | UOM              | Quantity Gr   | ade Currency         | Unit Cost        | Document<br>Reference |                  |
|     |                                 | 1                       |                  |               |                      |                  |                       | Preview - F11    |
|     |                                 |                         |                  |               |                      |                  |                       | X<br>Delete - F9 |
|     |                                 |                         |                  |               |                      |                  |                       |                  |
|     |                                 |                         |                  |               |                      |                  |                       |                  |
|     |                                 |                         |                  |               |                      |                  |                       |                  |
|     |                                 |                         |                  |               |                      |                  |                       |                  |
|     |                                 |                         |                  |               |                      |                  |                       |                  |
|     | Line #                          | Itom Codo               |                  | Description   |                      |                  | >                     |                  |
|     | Product                         | Service                 | -                | Description   |                      |                  |                       |                  |
|     | Document Reference              |                         |                  | Ouantity      | Currency             | Unit Price       |                       |                  |
|     |                                 |                         | -                |               |                      | •                |                       | Ē                |
|     | ,                               | ,                       |                  | ,             | ,                    | ,                |                       | Return - F12     |
|     | in entetri i                    |                         |                  |               |                      |                  |                       |                  |
| Cu  | rrent User: Cristal Solutions 1 | Receipt Costing         |                  | Lang          | uage: CRISTAL FrmRed | eiptCosting Data | abase: cwms_demo      | E. oor Bu        |
| - 4 |                                 | Run time erro           | CRISTAL W        | mbru 👩 CRis   | Unused D             | esktop Shortcuts |                       | 3:31 PM          |

STEPS:

- 1. Click Receipt Costing under the Inbound sub module
- 2. Select the client and the Receipt Number using the drop down bar. The system auto generates a Receipt Data costing reference number.
- 3. Click ok and system list the items for this receipt.
- 4. Select the line item and enter the necessary Doc ref, Currency and Unit Price, click Save-F8.
- 5. Click Post Costing. Note: Version 5.395.1a under development

# 4.2. Outbound

Outbound module in CRiSTAL Warehouse Management System consists of functions pertaining outbound activities such as namely Delivery Confirmation, Invoice management, Load and Truck loading and Sales Management etc.

Stock deducted from the warehouse at this stage. However, CRiSTAL WMS allows site to decide whether the stock is to be deducted

- 1. At the point of generation of delivery order, or
- 2. At Delivery Confirmation

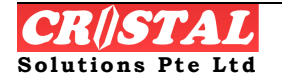

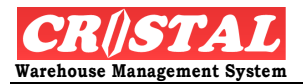

If the site configuration is the former, then Delivery Confirmation is an optional process in the warehousing / distribution with CRiSTAL WMS.

The use of Delivery Confirmation is therefore depend on the operational requirement of individual site.

# 4.2.1. Delivery Confirmation

Delivery Confirmation is the final stage of the warehouse / distribution process in which the delivery is made and accepted by the customer. This closes the loop of the physical distribution function.

In CRiSTAL WMS, depending on site configuration, Delivery Confirmation may be an optional function.

| 🛛 CRiSTAL Wareh          | ouse Management System (Demo)                 |                      |                         |                     | - 7 🛛        |
|--------------------------|-----------------------------------------------|----------------------|-------------------------|---------------------|--------------|
| 🖥 Delivery Confir        | mation                                        |                      |                         |                     |              |
| Client                   | Order Type                                    | Order Number         | Delivery Status         | SO Details          | Clear - F6   |
| UNITED                   | Delivery Sales Transnort                      | <b>_</b>             | DO Datalla              |                     | AN Eind E7   |
|                          | Client Code                                   | ·                    | DU Details              | VA Services         | FINU - F7    |
|                          |                                               |                      |                         |                     |              |
| Waiting                  | oaded Pending Closed All                      | Sales Order #        | Delivery Order #        | Status              | Save - F8    |
| Order No                 | Customer                                      | Delivery Date        | Delivered Date          | Delivered Time      | Brint - F10  |
| 0000028                  | UNITED HOME ENTERTAINMENT CO., LTD            |                      | 12/26/2007              | 3 :34:34 PM         |              |
| 00000033                 |                                               | Decentrich Date      | Invoice #               | Invoice Data        | Proview - E1 |
| 0000034                  | Unlimited Pte Ltd                             | Despatch Date        |                         |                     |              |
| 0000035                  | UNITED HOME ENTERTAINMENT CO., LTD            |                      |                         | 12/20/200/          |              |
| 00000036                 | UNITED HOME ENTERTAINMENT CO., LTD            | Acknowledged by      | Name                    |                     | Delete - F9  |
| 00000037                 | Unlimited Pte Ltd                             |                      | ]                       |                     |              |
| 00000038                 | UNITED HOME ENTERTAINMENT CO., LTD            | Shipper              |                         |                     |              |
| 0000039                  | Unlimited Pte Ltd                             | <b>_</b>             | J                       |                     |              |
| 00000040                 | Unlimited Pte Ltd                             | Billing Party        |                         |                     |              |
| 00000041                 | UNITED HOME ENTERTAINMENT CO., LTD            | <b>~</b>             |                         |                     |              |
| 00000042                 | Unlimited Pte Ltd                             | Pickup Point         |                         |                     |              |
| 00000044                 | Unlimited Pte Ltd                             | <b>_</b>             |                         |                     |              |
| 00000045                 | Unlimited Pte Ltd                             | Customer             |                         |                     |              |
| 00000046                 | Unlimited Pte Ltd                             | <b>_</b>             |                         |                     |              |
| 00000047                 | UNITED HOME ENTERTAINMENT CO., LTD            | Remarks              |                         |                     |              |
| 00000048                 | Unlimited Pte Ltd                             |                      |                         |                     |              |
| 00000049                 | UNITED HOME ENTERTAINMENT CO., LTD            |                      |                         |                     | Boturn E13   |
|                          |                                               |                      |                         |                     |              |
| Current User: Cristal So | olutions 1 Delivery Confirmation              | Language: CRI        | STAL frmDeliveryConfirm | Database: cwms_demo | -1           |
| 🛃 start                  | 늘 2 Windows Ex 🔹 👜 Run time error 1 🔯 CRISTAL | WMS U 👩 CRISTAL Ware | ho Unused Desktop Shor  | tcuts 🤌 100% 🖳 💽    | 📕 👩 3:34 PM  |

- 1. Click Delivery Conformation under the Outbound sub-module.
- 2. Specify the Client
- 3. Select the Order Type by clicking the either Delivery, Sales or Transport buttons and the Oder Number #.
- 4. User can also list the order based on the status i.e Waiting, Loaded, Pending, Closed or All.
- 5. Once selected, the system displays the information.
- 6. User can select the DO details to view the items to confirm item.

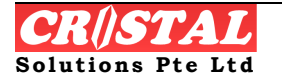

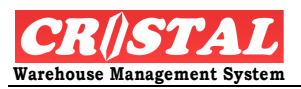

| 関 CRiSTAL Warehouse Management S         | ystem (Demo)           |                             |                                        |                     | _ @ 🗙         |
|------------------------------------------|------------------------|-----------------------------|----------------------------------------|---------------------|---------------|
| P Delivery Confirmation                  |                        |                             |                                        |                     | Clear - E6    |
| Client Order Type                        |                        | Order Number                | Delivery Status                        | SO Details          |               |
| UNITED   Delivery                        | Sales Transport        | t 00000028 💌                | DO Details                             | VA Services         | Find - F7     |
| Delivery Order Details                   |                        |                             | ~~~~~~~~~~~~~~~~~~~~~~~~~~~~~~~~~~~~~~ |                     | Save - F8     |
| Line # Pallet                            | Item Number            | Description                 | UOM                                    | Qty Grade           |               |
| 1 UNITED-000000690                       | SET00001               | SET 00001                   | EA                                     | 8 01                | Print - F10   |
| 2 UNITED-000000690                       | SET00001               | SET 00001                   | EA                                     | 2 01                | P             |
|                                          |                        |                             |                                        |                     | Preview - F11 |
|                                          |                        |                             |                                        |                     | Delete - F9   |
|                                          |                        |                             |                                        |                     |               |
|                                          |                        |                             |                                        | 2                   | Return - F12  |
| Current User: Cristal Solutions 1 Delive | ry Confirmation        | Language: CRIST             | FAL frmDeliveryConfirm                 | Database: cwms_demo |               |
| 🛃 start 📄 2 Windows Ex                   | Run time error1 🔯 CRIS | ITAL WMS U 🙀 CRISTAL Wareho | o Unused Desktop Shortcuts             | » 100% - 🔳 🔇 📲      | 🐌 3:35 PM     |

- 7. Update the Delivered Date and Delivered Time. Enter Acknowledgement and Name of the recipient.
- 8. Click Save-F\* to close the Sales Order.

# 4.2.2. Delivery Orders

Delivery Orders module is an operation used after picking is made from a Sales Order. This module facilitate user to combine all items picked for the same client to be consolidated based on its Customer, Consignment, Despatch Grid or Delivery Date.

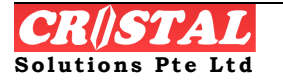

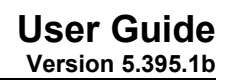

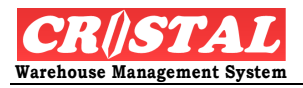

| O 1100 E14                |                                  |          |               |              |            |                 |                   |                     |              |
|---------------------------|----------------------------------|----------|---------------|--------------|------------|-----------------|-------------------|---------------------|--------------|
| enveryo                   | rders                            |          |               |              |            | election Metho  | de                |                     | Clear - F6   |
| /arehouse                 | WHSE1                            | -        | Warehouse 1   |              | °          |                 | <br>Consignment   | Despatch Grid       |              |
| lient                     |                                  |          |               |              | '          | Customer        | Delivery Date     |                     | Find - F7    |
|                           | 1                                |          |               |              |            |                 |                   |                     |              |
| Sales Orde                | ers Palle                        | et-Item  | Delivery Addr | hipping Mark | Repacking  |                 | Selected SO       |                     | Save - F8    |
| ales Orde                 | rs List ——                       |          |               |              |            |                 |                   |                     | 6            |
| Sel Sa                    | iles Order                       | Customer | Delivery Date | Checksum Qty | Est Volume | Est. Weight     | Desp. Grid Carrie | er Route            | Print - F1U  |
|                           |                                  | <u></u>  |               |              |            |                 |                   |                     | Preview - F  |
|                           |                                  |          |               |              |            |                 |                   |                     |              |
|                           |                                  |          |               |              |            |                 |                   |                     | Delete - FS  |
|                           |                                  |          |               |              |            |                 |                   |                     |              |
|                           |                                  |          |               |              |            |                 |                   |                     |              |
|                           |                                  |          |               |              |            |                 |                   |                     |              |
|                           |                                  |          |               |              |            |                 |                   |                     |              |
|                           |                                  |          |               |              |            |                 |                   |                     |              |
|                           |                                  |          |               |              |            |                 |                   |                     |              |
|                           |                                  |          |               |              |            |                 |                   |                     |              |
|                           |                                  |          |               |              |            |                 |                   |                     |              |
|                           |                                  |          |               |              |            |                 |                   |                     |              |
|                           |                                  | 1        |               |              |            | 1               |                   |                     |              |
|                           |                                  |          |               | Report Op    | Jtions Des | patch Label     | Packing List      | Delivery Notes      | +            |
| Update D                  | elivery Data                     |          |               |              |            |                 |                   |                     | Return - F1  |
| Update D                  | elivery Data                     |          |               |              |            |                 |                   |                     | Return - F1: |
| Update D<br>nt User: Cris | elivery Data<br>stal Solutions 1 | Delivery | / Orders      |              | La         | nguage: CRISTAL | frmDeliveryOrder  | Database: cwms_demo | Return - F1  |

- 1. Select Delivery Orders under the Outbound sub-modules
- 2. Select Warehouse, Client and Selection Method.
- 3. Click Find-F7. The system list all picked item based on the Selection Method.
- 4. Select the Sales Order by double-clicking the line. The system allow user to select more than one Sales Orders.

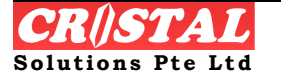

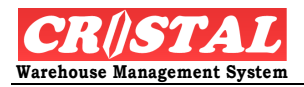

| CRISTAL    | L Warehouse Ma        | anagement Syste | em (Demo)       |               |            |                 |                |             |                    | _ B 🛛        |
|------------|-----------------------|-----------------|-----------------|---------------|------------|-----------------|----------------|-------------|--------------------|--------------|
| Deliver    | y Orders              |                 |                 |               |            |                 |                |             |                    |              |
|            |                       |                 |                 |               | s          | election Metho  | ids            |             |                    |              |
| Wareho     | use WHSE1             | - V             | Varehouse 1     |               |            | All Orders      | Consignm       | nent De     | espatch Grid       | #4           |
| Client     | UNITED                | •               | INITED HOME ENT | ERTAINMENT CO | ., LTD     | Customer        | Delivery D     | Date        | •                  | Find - F7    |
| Sales (    | Orders Pall           | let-Item De     | elivery Addr S  | hipping Mark  | Repacking  |                 | Selecte        | d SO JIWT   | 00007              | Save - F8    |
| Sales O    | rders List            |                 |                 |               |            |                 |                |             |                    | -            |
| Sel        | Sales Order           | Customer        | Delivery Date   | Checksum Qty  | Est Volume | Est. Weight     | Desp. Grid     | Carrier     | Route              | Print - F10  |
| 1          | IWT00007              | UNITED          | 12/17/2007      | 2             | 0.0070000  | 1               | W101           |             |                    | Review - F1  |
| N          | IWT00008              | UNITED          | 12/17/2007      | 1             | 0.0040000  | 0.500           | W101           |             |                    |              |
|            |                       |                 |                 |               |            |                 |                |             |                    | Nelete - E9  |
|            |                       |                 |                 |               |            |                 |                |             |                    |              |
|            |                       |                 |                 |               |            |                 |                |             |                    |              |
|            |                       |                 |                 |               |            |                 |                |             |                    |              |
|            |                       |                 |                 |               |            |                 |                |             |                    |              |
|            |                       |                 |                 |               |            |                 |                |             |                    |              |
|            |                       |                 |                 |               |            |                 |                |             |                    |              |
|            |                       |                 |                 |               |            |                 |                |             |                    |              |
|            |                       |                 |                 |               |            |                 |                |             |                    |              |
|            |                       |                 |                 |               |            |                 |                |             |                    |              |
|            |                       |                 |                 |               |            |                 |                |             |                    |              |
| 2 1        |                       |                 |                 |               |            |                 |                |             | X                  |              |
|            |                       |                 |                 |               |            |                 |                |             |                    |              |
| Updat      | te Delivery Data      |                 |                 | Report O      | ptions Des | patch Label     | Packing List   | De          | livery Notes       | Return - F12 |
|            |                       |                 |                 |               |            |                 |                |             |                    |              |
| rent User: | : Cristal Solutions 1 | Delivery O      | rders           |               | La         | nguage: CRISTAL | frmDeliveryOr  | der D-      | atabase: cwms_demo | 1            |
| star       | t 📄 2 Wir             | idows Ex +      | Run time error1 | . 🔯 CRISTAL V | wmsu 🛐 c   | RISTAL Wareho   | Unused Desktop | Shortcuts » | 100% - 📻 🔬         | 3:36 PM      |

- 5. Proceed to Pallet-Item.
- 6. Proceed to Delivery Addr. Select the customer of which the delivery shall be made.
- 7. Proceed to Shipping Mark to update the marking
- 8. Proceed to Repacking if there is a need to repack the items for shipment
  - a. In Repacking, the system allow user to Reconfigure Pallets and quantity
    - i. Select the Source Pallet and add the Destination Pallet. Indicate the quantity To Move to the Destination Pallet.
- 9. Click Delivery Notes of the Report Option and Print / Preview to close the Delivery Order.

## 4.2.3. Despatch Packing

Despatch Packing allows user to re-pack their cartons after based on its Sales Order or Delivery Order being generated

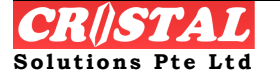

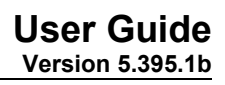

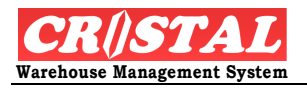

| 🖲 CRiSTAL Warehouse Management System (Demo)       |                                          |                                                      | J 🗙          |
|----------------------------------------------------|------------------------------------------|------------------------------------------------------|--------------|
| 🗃 Despatch Packing                                 |                                          |                                                      | )            |
| Client Customer SC                                 | DO Remark                                | Lindata Shinoing Data                                | - F6         |
|                                                    | 00028                                    | Find -                                               | F7           |
| Shipment Packing No Shipment Date Status           |                                          | Close Shipment                                       | 1            |
| 00000003 • 4 /7 /2007 • PATA                       | ENTRY                                    | Save -                                               | - F8         |
| Item Code Pallet Number                            | Plt Height Plt Width                     | Pit Depth Pit Weight Brint -                         | 5<br>F10     |
| I CARTON I                                         | IIII 1200 1200      Box Height Box Width | Pay Depth Roy Weight Ship Racking                    |              |
| CARTON 1                                           | <ul> <li>✓ 1 600 600</li> </ul>          | 400 200 AMBIENT - Preview                            | k<br>v - F11 |
|                                                    |                                          |                                                      |              |
| Line Item Code OOM Quantity C                      |                                          | Imper Line No Item Code OUIVI Delete                 | - F9         |
| ⊠                                                  |                                          |                                                      |              |
|                                                    |                                          |                                                      |              |
|                                                    |                                          |                                                      |              |
|                                                    |                                          |                                                      |              |
|                                                    |                                          |                                                      |              |
|                                                    |                                          |                                                      |              |
|                                                    |                                          |                                                      |              |
|                                                    |                                          |                                                      |              |
|                                                    | <b></b>                                  | E Return                                             | - F12        |
|                                                    |                                          |                                                      |              |
| Current User: Cristal Solutions 1 Despatch Packing | Language: Cf                             | RISTAL frmDeliveryPacking Database: cwms_demo        |              |
| 🛃 start 📄 2 Windows Ex 🔹 📓 Run time error 1        | 📓 CRISTAL WMS U 関 CRISTAL Wa             | areho Unused Desktop Shortcuts 🎽 100% 🖣 🖅 🔇 📕 🏠 3:37 | 7 PM         |

- 1. Click Despatch Packing from the Outbound sub-module
- 2. Select Client and its customers.
- 3. Choose either the SO (Sales order) or DO (Delivery order). Specify the SO or DO from the valid list using the drop down bar.
- 4. For further clarification, seek CRiSTAL WMS consultant.

## 4.2.4. Invoice Manage

Invoice Manage allows user to collect payment on behalf of their client when delivery is made for the client. This module allows both user and their client to track the payment status and details.

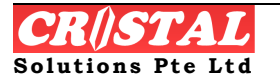

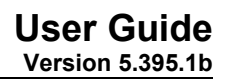

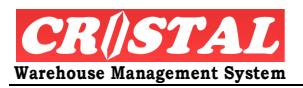

| 関 CRiSTAL Ware          | house Managemer | nt System (Demo) | ļ              |                   |                   |                      |               |                    | - 7 🛛                  |
|-------------------------|-----------------|------------------|----------------|-------------------|-------------------|----------------------|---------------|--------------------|------------------------|
| 🔑 Invoices Mana         | ige             |                  |                |                   |                   |                      |               |                    | Clear - F6             |
| Client                  |                 | HOME ENTERTAI    | VMENT CO., LTD |                   | Ord               | der Number<br>000099 | List          | Order Detail       | <b>/4</b><br>Find - F7 |
| Invoice No              | Invoice date    | Invoice Status   | Customer       | Name              | Deliv             | ery Order S          | Sales Order   | Delivered Dat      | Save - F8              |
| <mark>00000099</mark>   | 4/11/2007       | CLOSED           | UNLIMITED      | Unlimited Pte Lto | 1 0000            | 00005 (              | GLS00002      |                    | Print - F10            |
| 2                       | ×               |                  |                |                   |                   |                      |               |                    | Preview - F1           |
|                         |                 |                  |                |                   |                   |                      |               |                    | Delete - F9            |
|                         |                 |                  |                |                   |                   |                      |               |                    |                        |
|                         |                 |                  |                |                   |                   |                      |               |                    |                        |
|                         |                 |                  |                |                   |                   |                      |               |                    |                        |
|                         |                 |                  |                |                   |                   |                      |               |                    |                        |
|                         |                 |                  |                |                   |                   |                      |               | >                  |                        |
| Customer                | Bank            |                  | Check Number   | Date              | c                 | heck Amount          |               |                    |                        |
| UNLIMITED               |                 | •                |                | 12/26/            | 2007              |                      | Pc            | ost Payment        | E<br>Return - F12      |
| Current User: Cristal 9 | Solutions 1 In  | voices Manage    |                |                   | Language: CRISTAL | frmManage            | D             | atabase: cwms_demo |                        |
| 🛃 start 🔰               | 2 Windows Ex    | - 💌 Run time     | error1 🔟 C     | RISTAL WMS U      | 関 CRISTAL Wareho  | Unused Deskto        | p Shortcuts » | 100%               | 3:38 PM                |

- 1. Click Invoices Manage under the Outbound sub module.
- 2. Select Client. A list of invoice shall be displayed.
- 3. Select the desired Invoice No. The screen reflects the customer of which the invoice is made.
- 4. Enter the Bank, Check Number, Date and Check Amount.
- 5. Click Post Payment. System shall update system.
- 6. The system also allows user to view the Order Details by clicking the List of Order Details.

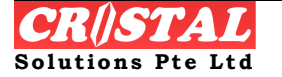

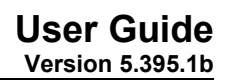

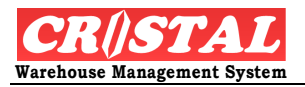

| 🔋 CRISTAL         | Warehouse Manag     | ement System (Demo)  |               |            |                 |                    |          |                     | ∎₽⊠           |
|-------------------|---------------------|----------------------|---------------|------------|-----------------|--------------------|----------|---------------------|---------------|
| 🔑 Invoice:        | : Manage            |                      |               |            |                 |                    |          |                     | Clear - F6    |
| Client            |                     | JITED HOME ENTERTAIN | MENT CO., LTD |            |                 | Order Number       |          | List Orders         | Find - F7     |
| Order D           | etails              |                      |               |            |                 |                    | Lis      | t Orders            | Save - E8     |
| Invoice<br>Line # | Product             | UOM                  | Qty           | Unit Price | Line Amount     | Discount<br>Amount | Line Net | Line GST            |               |
| 1                 | UHE-5028            | PC                   | 37            | 2.51       | 92.87           | 0                  | 92.87    | 0                   | Print - F10   |
| 2                 | UHE-5373            | PC                   | 25            | 0          | 0               | 0                  | 0        | 0                   | Preview - F11 |
|                   |                     |                      |               |            |                 |                    |          |                     | Delete - F9   |
| Custome           | r Ba                | nk C                 | heck Number   | Date       |                 | Check Amount       |          |                     |               |
|                   | ED                  | •                    |               | 12/26      | 5/2007 <u>·</u> | •                  | F        | Post Payment        | Return - F12  |
|                   |                     |                      |               |            |                 |                    |          |                     |               |
| Current User:     | Cristal Solutions 1 | Invoices Manage      |               |            | Language: CRI   | 5TAL frmMan        | age      | Database: cwms_demo |               |
| 🐉 start           | 📄 🗋 2 Window        | s Ex 🔹 📓 Run time e  | rror1 🕅 CRI   | STAL WMS U | 🚺 CRISTAL Ware  |                    |          | 100% 🖳 💼 🔇          | 📕 🔂 3:38 РМ   |

# 4.2.5. Load Planning

Load Planning facilitate user to plan their release of Sales Order (for items that have not been assigned but release) for picking in such as way whereby they could be picked at the same period. This facilitates despatch planning.

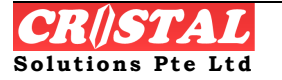

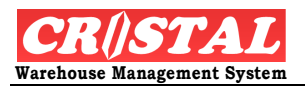

| R CRISTAL Warehouse Management System (Demo)                                                                        | - 7 🗙          |
|----------------------------------------------------------------------------------------------------|----------------|
| 👂 Load Planning                                                                                                    | Clear - E6     |
| Client Customer                                                                                                    |                |
|                                                                                                    | 🚧<br>Find - F7 |
| Warehouse Despatch Grid Sort / Pack Station Customer Group Delivery Date Route                                      |                |
|                                                                                                    | Save - F8      |
| Trip Number Carrier / Forwarder Vehicle Number Tem Count Est. Weight Est. Volume                                    |                |
|                                                                                                    | Print - F10    |
| Load Arder Selection Selected Order Detail Release                                                                  | R              |
| PENDING Sales Orders SELECTED Sales Orders                                                                          | Preview - F11  |
| S O # Customer Name Delive S O # Customer Name Delive                                                               | Delete - F9    |
|                                                                                                    | Return - F12   |
| Current User: Cristal Solutions 1 Load Planning Language: CRISTAL frmLoadPlan Database: cwms_demo                   |                |
| 🛃 Start 📄 🖆 2 Windows Ex 🔹 🔤 Run time error1 🚳 CRISTAL WMS U 🔋 CRISTAL Wareho Unused Desktop Shortcuts 🎽 100% P 🚛 🌾 | 3:41 PM        |

- 1. Select Load Planning under Outbound sub-module.
- 2. Select Client and Click Find-F7. The system display all sales order that has been released, awaiting assignment.
- 3. Click Trip Number on the top and system auto assign a Trip Number.
- 4. Click checked on the Item Count so that system helps to consolidate all the selected weight and volume for loading plan purposes.
- 5. Select the SO# on the left column by double click or use the "to-right" button. Continue this step until it reaches truck's allocated space.
- 6. Click Release and system prompts "Selected order processed for picking

Note: This assignment of picking is made available under Warehouse Tasks and all selected SO (per step 5) will be scheduled for picking according to the load plan.

# 4.2.6. Product Invoicing

Product Invoicing function allows user to print invoices based on the product of the Delivery Order.

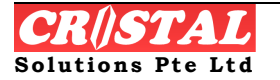

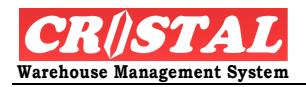

| 🔋 CRiSTAL Ware          | house Management ! | öystem (Demo)    |                           |              |                     |                   |                    |    | _ @ 🗙             |
|-------------------------|--------------------|------------------|---------------------------|--------------|---------------------|-------------------|--------------------|----|-------------------|
| 🔑 Product Invoi         | icing              |                  |                           |              |                     |                   |                    | ×  |                   |
| Client                  |                    | DME ENTERTAINM   | 1ENT CO., LTD             |              | Order Number        | List              | Order Detail       |    | Find - F7         |
| Sales Order             | Delivery Order     | Customer         | Name                      | DO Status    | Planned<br>Delivery | Despatch Date     | Order Type         |    | Save - F8         |
| GLS00004                | 0000008            | UNLIMITED        | Unlimited Pte Ltd         | LOADED       | 2/11/2007           | 6/19/2007         | ADHOC              |    | Ē                 |
| GLS00005                | 0000016            | UNITED           | UNITED HOME ENTERTAINMENT | LOADED       | 2/11/2007           | 7/3/2007          | ADHOC              |    | Print - F10       |
| GLS00006                | 00000004           | UNITED           | UNITED HOME ENTERTAINMENT | LOADED       | 2/12/2007           | 11/8/2007         | ADHOC              |    |                   |
| GLS00007 🛣              | 0000006            | UNITED           | UNITED HOME               | LOADED       | 2/13/2007           | 6/19/2007         | ADHOC              |    | Preview - F1      |
| GLS00008                | 00000014           | UNLIMITED        | Unlimited Pte Ltd         | LOADED       | 2/13/2007           | 7/3/2007          | ADHOC              |    |                   |
| GLS00009                | 00000015           | UNLIMITED        | Unlimited Pte Ltd         | LOADED       | 2/13/2007           | 7/3/2007          | NORMAL             |    | Delete FR         |
| GLS00010                | 00000012           | UNLIMITED        | Unlimited Pte Ltd         | LOADED       | 3/27/2007           | 7/3/2007          | ADHOC              |    | Delete - Fo       |
| GLS00010                | 00000052           | UNLIMITED        | Unlimited Pte Ltd         | WAITING      | 3/27/2007           | 9/21/2007         | ADHOC              |    |                   |
| GLS00011                | 00000018           | UNITED           | UNITED HOME ENTERTAINMENT | LOADED       | 3/27/2007           | 7/10/2007         | ADHOC              |    |                   |
| GLS00012                | 00000019           | UNLIMITED        | Unlimited Pte Ltd         | LOADED       | 4/10/2007           | 7/10/2007         | ADHOC              |    |                   |
| GLS00013                | 00000013           | UNLIMITED        | Unlimited Pte Ltd         | LOADED       | 4/11/2007           | 7/3/2007          | ADHOC              |    |                   |
| GLS00014                | 0000010            | UNITED           | UNITED HOME ENTERTAINMENT | LOADED       | 4/11/2007           | 7/3/2007          | ADHOC              |    |                   |
| GLS00015                | 00000011           | UNITED           | UNITED HOME ENTERTAINMENT | LOADED       | 4/17/2007           | 7/3/2007          | ADHOC              |    |                   |
| GLS00016                | 0000020            | UNLIMITED        | Unlimited Pte Ltd         | LOADED       | 5/6/2007            | 7/10/2007         | ADHOC              |    |                   |
| GLS00018                | 0000022            | UNLIMITED        | Unlimited Pte Ltd         | LOADED       | 5/6/2007            | 7/10/2007         | ADHOC              |    |                   |
|                         | 0000000            |                  | I Inlimited Dto I td      |              | 5 /6 /2007          | דחחמ כמי ס        |                    |    |                   |
|                         | Desek<br>ALL       | Sort Sequer      | nce Priority Upda         | ity List SE  | LECTED # of Ord     | ers Selected      | Start Job          |    | E<br>Return - F12 |
| Current User: Cristal : | Solutions 1 Prod   | ict Invoicing    |                           | Language: CR | ISTAL frmMan        | age C             | )atabase: cwms_dem | 10 |                   |
| 🛃 start                 | 2 Windows Ex       | - 🕅 Run time err | or1 🕅 CRISTAL WMS U       | CRISTAL War  | eho Unused De       | sktop Shortcuts » | 100% - 💼 🤇         |    | 🚡 3:41 PM         |

- 1. Click Product Invoicing under the Outbound sub-module.
- 2. Select Client. System displays a list of Delivery Order.
- 3. Select the Sales order / Delivery Order line and click Start Job. System prompts SUCCESS.
- 4. System can be configured to print the invoice.

## 4.2.7. Sales Orders Entry

Sales Order Entry is an edit function to allow user to enter the sales order of their client in preparation of picking from the warehouse.

This function can be EDI from external sources using CRiSTAL EDI function.

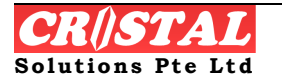

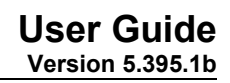

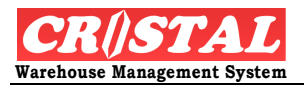

| Sales Orders Entry            |                    |                                  |     |                       |             |              |                     | 3 D        |
|-------------------------------|--------------------|----------------------------------|-----|-----------------------|-------------|--------------|---------------------|------------|
| Client                        | Customer Code      | Customer Name                    |     |                       |             | )rder Header | Order Details       | Clear - Fl |
|                               |                    |                                  |     |                       |             | 1            |                     | jind Ei    |
| Salas Order #                 | Order Type         | Order Data                       |     | Order Status          |             | lmage Query  | Duplicate Orders    |            |
| Jales Order #                 |                    | <ul> <li>✓ 12/26/2007</li> </ul> |     | DATA ENTRY            |             | Picks Assign | Release To Whse     | Save - F   |
| Sales Order Header            | ·                  |                                  |     | -Click Button for req | uired page  |              |                     |            |
| Delivery Date                 | Warehouse          | Despatch Station                 |     | Instructions          | Delivery    | Transport    | t Billing           | Print - F1 |
| 12/26/2007                    | WHSE1              | ▼ ST1                            | •   |                       |             |              |                     |            |
| Document Refere               | Invoice #          | 🗌 Back Order                     |     | Consignment           |             | Customs Decl | aration Type        | Preview -  |
|                               |                    | Full Pick Only                   |     |                       |             | EXPORT - BC  | I                   |            |
| Delivery Code                 |                    |                                  |     | Shipment #            |             | Customs Decl | aration No          | Delete - I |
|                               | •                  |                                  | Мар |                       |             | •            |                     |            |
| Address                       |                    |                                  |     | Delivery Instruction  | ns          |              |                     |            |
|                               |                    |                                  |     |                       |             |              |                     |            |
|                               |                    |                                  |     |                       |             |              |                     |            |
|                               |                    |                                  |     |                       |             |              |                     |            |
|                               |                    |                                  |     |                       |             |              |                     |            |
| 1                             |                    |                                  |     |                       |             |              |                     |            |
| State                         | Country            | Postal Code                      |     |                       |             |              |                     |            |
| 1                             | 1                  | 1                                |     |                       | User ID     | Date a       | ind Time            |            |
| Contact Person                |                    | Telephone                        |     | Last Modified         |             |              |                     |            |
|                               |                    |                                  |     | Picks Confirmed       |             |              |                     | E.         |
|                               |                    |                                  |     |                       | ,           | ,            |                     | Return - F |
| mark the second second second |                    |                                  |     |                       | CDICTAL     | functoria    | Database minutes    | _          |
| rent user: Cristal Solution   | s 1 Sales Orders E | ntry                             |     | Langua                | Je: CRISTAL | rrmsOEntry   | Database: cwms_demo |            |

STEPS:

- 1. Click Sales Order Entry under the Outbound sub-module.
- 2. Select Client, Customer, Document Reference and click Save-F8.
- 3. System prompts Create New Sales Order. Click Yes and system auto generate a new Sales Order #.
- 4. Fill in the relevant fields. Click Order Details to create line items.

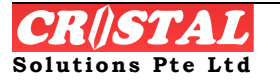

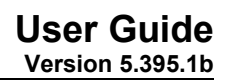

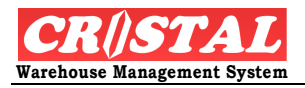

| 関 CRiSTAL Warehouse M             | anagement Sys | tem (Demo)          |           |              |                  |            |               |             |                  | _ & X           |
|-----------------------------------|---------------|---------------------|-----------|--------------|------------------|------------|---------------|-------------|------------------|-----------------|
| 🗞 Sales Orders Entry              |               |                     |           |              |                  |            |               |             |                  |                 |
| Client                            | Customer Cod  | e Customer          | Name      |              |                  | Order      | Header        | Ord         | Details          |                 |
| UNITED                            | UNLIMITED     | ✓ Unlimited         | Pte Ltd   |              | -                | Image      | Query         | <br>Duplic  | ate Orders       | Find - F7       |
| Sales Order #                     | Order Type    | Order Dat           | 8         | Order Status | =                | Picks      | Assign        | Relea       | se To Whse       |                 |
|                                   |               | 10/1/200            | ·         |              |                  |            |               |             |                  | Save - F8       |
| Line # Product                    |               | Product Description |           | UOM          | Quantity         | Grade      | Lot #         | Batch       | # Exp            | Print - F10     |
| 1 SERIAL01                        |               | Serial Number Contr | ol 01     | EA           | 10               | 01         |               |             |                  | Preview - F1    |
|                                   |               |                     |           |              |                  |            |               |             |                  | ×               |
|                                   |               |                     |           |              |                  |            |               |             |                  | Delete - F9     |
|                                   |               |                     |           |              |                  |            |               |             |                  |                 |
|                                   |               |                     |           |              |                  |            |               |             |                  |                 |
|                                   |               |                     |           |              |                  |            |               |             |                  |                 |
|                                   |               |                     | -         |              |                  |            |               |             | >                |                 |
| Line # Item Code                  |               | Attributes          | List      | Lot Number   | Expir            | ry Date    |               | Item Size   |                  |                 |
|                                   |               |                     | 2 Stock   |              | <u> </u>         |            |               |             |                  |                 |
| Description                       |               |                     |           | Batch Number | Man              | ufacturing | Date          | Item Color  |                  |                 |
| l<br>New Oracle                   |               | 0                   |           | 1            | <b>_</b>         |            |               | ]           | -                |                 |
| 01 •                              |               | Quantity            | <b>_</b>  |              |                  |            |               | Item Class  |                  | E<br>Boturn 512 |
|                                   |               |                     |           |              |                  |            |               |             |                  |                 |
| Current User: Cristal Solutions 1 | Sales Or      | ders Entry          |           | L            | anguage: CRISTAL | frms       | iOEntry       | Dat         | abase: cwms_demo | <b>—</b> 1      |
| 🛃 start 🔰 🛅 2 w                   | indows Ex 👻   | Run time error1     | CRISTAL W | MS U 👔       | CRISTAL Wareho   | Unused     | l Desktop Sho | ortcuts » 1 | 100% 🖣 📺 🤇       | ) 📕 🔂 3:42 PM   |

- 5. Select item from Item Code and Quantity. Click Save-F8
- 6. If inventory holds less than requested Sales quantity, system shall prompt insufficient message for further action.
- 7. Continue step 5 to 6 until sales order completes.
- 8. Return to Order Header.

User can decide to release sales order to warehouse for picking or to leave it as Data Entry status for later update.

To release to Warehouse for picking, continue

9. Click Release to Whse. System prompts acknowledgement and ask if Pick task is to be generated in Sales Order function or Warehouse Task.

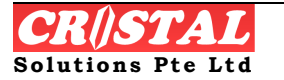

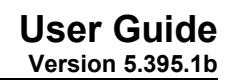

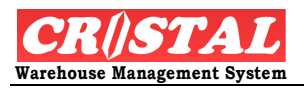

| CRiSTAL Warehou             | se Ma | nagement Syste   | m (Demo  | )                 |     |                      |          |          |                |                              | _ 6        |
|-----------------------------|-------|------------------|----------|-------------------|-----|----------------------|----------|----------|----------------|------------------------------|------------|
| a Sales Orders Entr         | у     |                  |          |                   |     |                      |          |          |                |                              | Clear - I  |
| Client                      |       | Customer Code    |          | Customer Name     |     |                      |          | Order    | · Header       | Order Details                |            |
| UNITED                      | Ŧ     | UNLIMITED        | ~        | Unlimited Pte Ltd |     |                      | -        | Imag     | e Ouerv        | Duplicate Orders             | Find - F   |
| Sales Order #               |       | Order Type       |          | Order Date        |     | Order Status         |          |          |                |                              |            |
| GLS00058                    | -     | ADHOC            | •        | 10/1/2007         |     | DATA ENTRY           |          | Picks    | Assign         | Release To Whse              | Save -     |
| -Sales Order Head           | er    |                  |          |                   |     | Click Button for req | uired p  | age      | Release        | e Sales Order To Warehouse f | or Picking |
| Delivery Date               |       | Warehouse        |          | Despatch Station  |     | Instructions         | De       | elivery  | Transport      | Billing                      | Print - F  |
| 10/1/2007                   | •     | WHSE1            | •        | ST1               | -   |                      |          |          |                |                              | D.         |
| Document Reference          | e     | Invoice #        |          | 🗹 Back Order      |     | Consignment          |          |          | Customs Declar | ation Type                   | Preview -  |
|                             |       |                  |          | 🗌 Full Pick Only  |     |                      |          |          | EXPORT - BOI   | •                            | X          |
| Delivery Code               |       |                  |          |                   |     | Shipment #           |          |          | Customs Declar | ration No                    | Delete -   |
| UNLIMITED                   | •     | Unlimited Pte Lt | d        |                   | Мар |                      |          | •        |                |                              |            |
| Address                     |       |                  |          |                   |     | Delivery Instruction | าร       |          |                |                              |            |
| Bendeemer                   |       |                  |          |                   |     |                      |          |          |                |                              |            |
|                             |       |                  |          |                   |     |                      |          |          |                |                              |            |
|                             |       |                  |          |                   |     |                      |          |          |                |                              |            |
|                             |       |                  |          |                   |     |                      |          |          |                |                              |            |
| State                       |       | Country          |          | Postal Code       |     | 1                    |          |          |                |                              |            |
|                             |       | SINGAPORE        |          |                   |     |                      | Llear    | ID       | Data an        | d Timo                       |            |
| Contact Person              |       |                  |          | Telenhone         |     | Last Modified        | CRIS     | TAL1     | 15 Nov         | 2007 20:46                   |            |
|                             |       |                  |          |                   |     | Picks Confirmed      | -        |          | '              |                              | <b>E</b>   |
| 1                           |       |                  |          |                   |     |                      | 1        |          | 1              |                              | Return -   |
|                             |       | [a] a)           |          |                   |     |                      |          |          |                |                              |            |
| urrent User: Cristal Soluti | ons 1 | Sales Order      | 's Entry |                   |     | Langua               | ge: CRIS | STAL frn | iSOEntry       | Database: cwms_demo          |            |

The system allows user to Picks Assign the picking immediately.

- 10. Click Pick Assign
- 11. Select Operator and click Generate Picks Order. System displays the items and location to be picked from and to.
- 12. Once picking is performed, click Confirm Picks Order

## 4.2.8. Sales Orders Manage

Sales Order Manage allows user to manage the Sales Order on an ad-hoc basis.

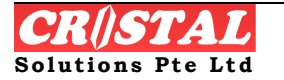
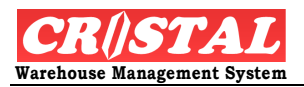

| 関 CRiSTAL War         | ehouse Managemen                | t System (Demo)                                     |              |                 |                     |                  |                                     |       | _ = = 🔀           |
|-----------------------|---------------------------------|-----------------------------------------------------|--------------|-----------------|---------------------|------------------|-------------------------------------|-------|-------------------|
| 🔑 Sales Orders        | Manage                          |                                                     |              |                 |                     |                  |                                     |       | Clear - F6        |
| Client                |                                 | HOME ENTERTAINMENT CO., LTD                         | Order Number |                 | List Order Detail   |                  | Find - F7                           |       |                   |
| SO#                   | Customer                        | Name                                                | Pick Date    | Delivery Date   | Despatch<br>Station | Route            | Reference                           | Sta   | Save - F8         |
| GLS00003              | UNLIMITED                       | Unlimited Pte Ltd                                   | 2/10/2007    | 2/10/2007       | W101                |                  | R\EST                               | BAC   | Print - F10       |
|                       | ⊽                               |                                                     |              |                 |                     |                  |                                     |       | Preview - F11     |
|                       | 4                               |                                                     |              |                 |                     |                  |                                     |       | Delete - F9       |
|                       |                                 |                                                     |              |                 |                     |                  |                                     |       |                   |
| Sales Orders L        | isting Option                   | Pick Option                                         |              |                 |                     | Selecte          | d Orders                            | _     |                   |
| All Orders Day plus 1 | Past Due To<br>Day plus 2 There | day Discrete Batch Pick Re<br>eafter Batch BP000236 | f Rou        | te Option       | Delive<br>Informa   | ry<br>tion KG    |                                     | -     |                   |
| Close Job             | Des                             | elect Sort Sequence P                               | riority U    | pdate<br>iority | ECTED # of O        | ders Selected    | O Start Job                         | ,     | E<br>Return - F12 |
| Current User: Crista  | Solutions 1 Sa                  | les Orders Manage                                   |              | Language: CR    | ISTAL frmMa         | anage            | Database: cwms                      | _demo | 1                 |
| 🦺 start               | C Windows Ex                    | → 💌 Run time error1                                 | RISTAL WMS U | 関 CRISTAL War   | eho Unused I        | Desktop Shortcut | s <sup>»</sup> 100% <sup>p</sup> -( | - <   | 🖬 🔂 3:43 PM       |

- 1. Click Sales Order Manage under Outbound sub-module
- 2. Select Client and system displays all sales order that has been released to warehouse that has not been assigned.
- 3. The system provides the option to user to select their Sales Order by All Orders, Past Due, Today, Day plus 1, Day plus 2 or Thereafter.
- 4. Select the SO# to be managed by clicking on the sales order line. The system displays the consolidated M3 and KG for information useful for later despatch purposes.
- 5. Click Start Job to release this Sales Order for picking in the Warehouse Task.

## 4.2.9. Truck Loading

This is based on Release 5.398 Build 657

Truck Loading allows user.

- To optimise their truck space by selecting and consolidate pending Delivery Order prior loading
- Print Load Manifest, Load Summary and invoices for shipping document purposes.

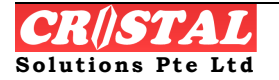

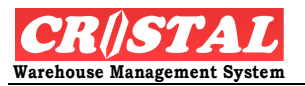

• Truck Loading is an optional process and must be activated in Client Profiles | Configuration

| CRISTAL Ware<br>System Favorites | eho<br>Ir | use Manag<br>Iquiry Oper | ement Sys<br>ations Imp | tem (5.39<br>ort/Export | 8.0 Bui<br>Stock M | l <b>d 657)</b><br>anagement | Servic | es Billing | Reports Bas                  | ic Accounting    | Customer  | Service     |                   |
|----------------------------------|-----------|--------------------------|-------------------------|-------------------------|--------------------|------------------------------|--------|------------|------------------------------|------------------|-----------|-------------|-------------------|
| Remote Warehouse                 | e F<br>g  | 'assenger Co             | ntrol Admir             | histration D            | evelopme           | ent                          |        |            |                              |                  |           |             | D                 |
| Select Options                   |           | -Load Refer              | ence Inform             | ation                   | L                  | oaded Summa                  | ary —  |            |                              |                  |           |             | Clear - F6        |
| Warehouse                        |           | Load Referen             | nce Des                 | spatch Date             | N                  | umber of DO                  | Unit C | Count      | Item Count                   | Volume (m        | 3) Weigh  | t (kg)      | <i>#</i> 4        |
| WHSE1                            | •         | 00000048                 | ▼ 11                    | .05.2012                | 5                  |                              |        | 854        |                              | 6                | 2,665     | 453,765     | Find - F7         |
| Client                           |           | Pending Del              | ivery Orders            | 6                       |                    |                              |        | Loading De | elivery Order                | 5                |           |             | Save - F8         |
| Customer                         | •         | Client                   | Delivery<br>Order       | Delivery<br>Date        | Custome            | r Sales Or                   |        | Client     | Delivery<br>Order            | Delivery<br>Date | Customer  | Sales Order | Print - F10       |
|                                  | •         | UNITED                   | 00000123                | 28.07.2008              | NEXTOUS            | T GLS000                     |        | UNITED     | 00000117                     | 30.06.2008       | UNLIMITED | GLS00125    | <u>à</u>          |
| ,<br>Despatch Station            |           | UNITED                   | 00000125                | 01.08.2008              | UNLIMIT            | ED GLS0010                   |        | UNITED     | 00000119                     | 10.07.2008       | UNITED    | GLS00127    | Preview - F1      |
| W101                             | -         | UNITED                   | 00000126                | 01.08.2008              | UNITED             | GLS0013                      |        | UNITED     | 00000120                     | 10.07.2008       | UNLIMITED | GLS00128    | $\times$          |
| Davida ID                        | _         | UNITED                   | 00000127                | 11.08.2008              | UNITED             | GLS0013                      |        | UNITED     | 00000121                     | 22.07.2008       | UNITED    | GLS00086    | Delete - F9       |
|                                  | _         | UNITED                   | 00000129                | 11.08.2008              | UNITED             | GLS0014                      |        | UNITED     | 00000122                     | 22.07.2008       | UNLIMITED | GLS00058    |                   |
|                                  | <u> </u>  | UNITED                   | 00000130                | 12.08.2008              | UNLIMIT            | ED2 GLS0013                  |        |            |                              |                  |           |             |                   |
| Debuery Dete                     |           | UNITED                   | 00000131                | 20.08.2008              | UNLIMIT            | ED GLS0013                   |        |            |                              |                  |           |             |                   |
| Delivery Data                    |           | UNITED                   | 00000132                | 20.08.2008              | UNLIMIT            | ED GLS0014                   |        |            |                              |                  |           |             |                   |
| Carrier                          |           | UNITED                   | 00000133                | 23.08.2008              | UNITED             | GLS0015                      |        |            |                              |                  |           |             |                   |
| 1                                |           | UNITED                   | 00000134                | 25.08.2008              | UNITED             | GLS0015                      |        |            |                              |                  |           |             |                   |
| Vehicle Number                   |           | UNITED                   | 00000135                | 27.08.2008              | UNITED             | GLS0015                      |        |            |                              |                  |           |             |                   |
|                                  |           | UNITED                   | 00000136                | 08.09.2008              | UNLIMIT            | ED GLS0015                   |        |            |                              |                  |           |             |                   |
| Container Number                 |           | UNITED                   | 00000137                | 27.09.2008              | UNITED             | GLS0013                      | -      |            |                              |                  |           |             |                   |
|                                  |           | UNITED                   | 00000138                | 29.09.2008              | UNITED             | GLS0012                      |        |            |                              |                  |           |             |                   |
| Load Volume Limit                |           | <                        | 00000.000               |                         | l                  |                              | -      | < -        |                              |                  |           | >           |                   |
| Load Weight Limit                |           | SELECT                   | UNSELEC                 | г                       |                    |                              |        | GLS00058   | Print O<br>Manifes<br>Pallet | ption<br>st 0    | Invoice   | 0 +         |                   |
|                                  |           | ]                        |                         |                         |                    | Connote                      | •      | Dimensi    | ons Carrier                  | Order 0          | Summary   | 0 🕂         | E<br>Return - F1: |
| urrent: Default Admin ID         |           | Truck Lo                 | ading                   |                         |                    |                              | CRISTA | L.         | frmTruck                     | Loading          | Database: | cristalwms  |                   |

- 1. Click Truck Loading under the Outbound sub-module.
- 2. Select Client and click Find
  - a. System displays pending Delivery Order based option such as All Orders, Despatch, Customer or Routes.
- 3. Select the pending DO by clicking on the DO line on the left column. The selected DO line shall be transfer to the right column indicating the desired loading.
- 4. System auto generate Load Reference number.
- 5. Continue step 3 until it optimise the truck space.
- 6. After completion the selection, user can select to print following by specifying the number of copy required:
  - a. Load Manifest
  - b. Carrier Order
  - c. Invoice
  - d. Load Summary
    - i. Status of the selected Sales Orders shall be updated to DESPATCHED if Load Summary is printed

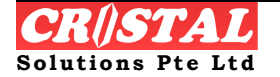

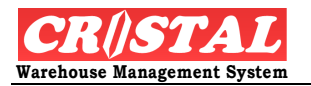

## 4.3. Warehouse

Under Warehouse, this sub module allows user to call for warehouse operation i.e Replenishments and Warehouse tasks

## 4.3.1. Replenishments Manage

In Replenishment Manage, the system retrieves pickface replenishment and allow user to Start Job to create as warehouse task so that user can perform picking and transfer items to pickface location.

| 関 CRi   | STAL Ware       | house M     | anagement Sys   | tem (Demo)        |          |         |            |                    |                    |                  |                   |     | - 7 🛛          |
|---------|-----------------|-------------|-----------------|-------------------|----------|---------|------------|--------------------|--------------------|------------------|-------------------|-----|----------------|
| 🔑 Re    | plenishmen      | ts Mana     | ge              |                   |          |         |            |                    |                    |                  |                   |     | Clear - F6     |
| Clie    | nt              |             |                 |                   |          |         |            | Order              | Number             |                  |                   | 1   |                |
| UN      | ITED            | -           |                 | E ENTERTAINMENT ( | CO., LTD |         |            | Y                  |                    | List             | t Order Detail    |     | 的<br>Find - F7 |
|         |                 |             |                 |                   |          |         |            |                    |                    |                  | , ,               |     |                |
| Sele    | ect Wareho      | use         | Pickface        | Product           |          | Grade   | UOM        | Replenish<br>Level | Qty in<br>Pickface | Replenish<br>Qty | Qty in<br>Reserve | L   | Save - F8      |
| Y       | WHSE1           |             | AB060101        | UHE-5028          |          | 01      | PC         | 30                 | 0                  | 300              | 2571              |     |                |
| N       | YTW             |             | AG030101        | CHT-1650          |          | 01      | PC         | 100                | 0                  | 400              | 5890              |     | Print - F10    |
|         |                 |             |                 |                   |          |         |            |                    |                    |                  |                   | L   | Preview - F11  |
|         | X               |             |                 |                   |          |         |            |                    |                    |                  |                   | L   | Delete - F9    |
|         | close Job       |             | Deselect<br>ALL |                   | Priorit  | y       | Update     | List SELECTED      | # of Orders 5      | ielected<br>0    | Start Job         |     | Return - F12   |
| Current | User: Cristal S | Solutions 1 | Replenis        | hments Manage     |          |         | Langu      | Jage: CRISTAL      | frmManage          |                  | Database: cwms_d  | emo |                |
| 🦊 s     | tart            | 🛅 2 W       | indows Ex 👻     | Run time error1   | CRISTA   | L WMS U | 🛛 🔋 🕄 CRIS | TAL Wareho         |                    |                  | 100% p-(          | ۲   | 3:46 PM        |

**STEPS**:

- 1. Click Replenishments Manage under Warehouse sub-modules
- 2. Select Client and system list all items required for replenishment.
- 3. Click the Product line.
- 4. Click Start Job.

## 4.3.2. Warehouse Tasks

In Warehouse Tasks, the system generates warehouse tasks from its work pool and assign to the operator that is authorised to perform warehouse task.

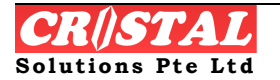

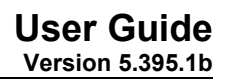

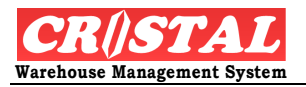

| 🛛 CRiSTAL Warehou           | se Management System (Den | no)             |          |                           |              |           |                    |                     |               |
|-----------------------------|---------------------------|-----------------|----------|---------------------------|--------------|-----------|--------------------|---------------------|---------------|
| 🖁 Warehouse Tasks           |                           |                 |          |                           |              |           |                    |                     |               |
| Operator                    | Works Order #             | Status          |          | Client                    |              | Task Ty   | De .               | Receipt #           | Clear - Po    |
| CRISTAL1                    | • 00000084 •              | ASSIGNED        |          | UNITED                    |              | S - Put   | Away               | GL000018            | Find - F7     |
| Task # Activity             | Pallet #                  | Location From   | Product  |                           | UO           | M (L)     | Qty (L)            | Pallet To           | Save - F8     |
| 2 1                         | UNITED000236              |                 | UHE-5028 | 3                         | PC           |           | 200                | UNITED000236        |               |
|                             |                           |                 |          |                           |              |           |                    |                     | Print - F10   |
|                             |                           |                 |          |                           |              |           |                    |                     | Preview - F1  |
|                             |                           |                 |          |                           |              |           |                    |                     | Delete - F9   |
|                             |                           | _               |          | _                         | _            |           | _                  | 2                   |               |
| Task / Activity #           | Source Pallet             |                 |          | Batch Numb                | er           | Receipt D | ate                | Warehouse           |               |
| 2 1                         | JNITED000236              | 1 2             | 2 R      |                           |              | 5/11/200  | 7                  | WHSE1               |               |
| Destination Pallet          | Item Code                 |                 |          | Lot Number Customer Owner |              |           | Location           |                     |               |
| UNITED000236                | UHE-5028                  |                 | •        |                           |              |           | <b>~</b>           | AA040102            |               |
| Item Description            |                           |                 |          | Expiry Date               |              | Supplier  |                    | Zone / Area         |               |
| 5028 Barney is Paja         | ima Party                 |                 |          | 4/30/2009                 |              |           | Ψ                  | GENERAL             |               |
| Item Grade                  | UOM (Loose)               | Quantity (Loose | 9)       | Mfg Date                  |              |           | 1                  | Check Digit         |               |
| 01                          | PC                        | 200             |          |                           |              | Seria     | l Numbers          |                     |               |
| Print Label                 | Print Consol WO           | Label Ut        | ility    |                           |              | Cor       | firm Task          | Confirm ALL         | Return - F12  |
| Current User: Cristal Solut | ions 1 Warehouse Tasks    |                 |          |                           | Language: CR | ISTAL     | frmWhseTask3       | Database: cwms_demo |               |
| 🏭 start 💦 🗈                 | 2 Windows Ex 🔹 🔯 Run ti   | me error1 🕅     |          | WMS U                     | CRISTAL Ware | eho L     | nused Desktop Shor | rtcuts * 100% - ा   | ) 📕 🔂 3:46 PM |

- 1. Click Warehouse Tasks under the Warehouse sub-module
- 2. Ensure that the user is authorised to perform warehouse task. Select Operator and click Find-F7. The system generate warehouse task which could be either putaway, picking, replenishment etc depending on the operator's task allocation.
- 3. User may print the warehouse task as part of paper-based warehouse operation.
- 4. In the warehouse task, operator may be required to enter some of the control parameter such as Batch Number, Lot Number, Expiry etc depending on the product configuration.
- 5. Once the operation complete, click Confirm Task (for individual line item) or Confirm All for complete items. System acknowledge task complete and continue to issue next tasks.

## 4.3.3. Works Orders Manage

In Work Orders Manage, it provides a list of pending assigned work tasks. User can select single or multiple WO# and allocate Priority to release to the Warehouse Tasks

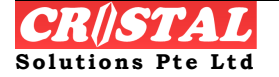

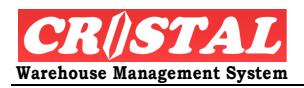

| 🔋 CRiSTAL Warehou           | ise Manag | ement Sy        | stem (Der    | no)                      |                    |               |                             |                     | _ 7×          |
|-----------------------------|-----------|-----------------|--------------|--------------------------|--------------------|---------------|-----------------------------|---------------------|---------------|
| 🔑 Works Orders Ma           | inage     |                 |              |                          |                    |               |                             |                     |               |
| Talanahan yaa               |           |                 |              |                          |                    |               |                             |                     | Clear - F6    |
| vvarenouse                  |           |                 |              |                          |                    |               | Lia                         | st Order Detail     | <i>d</i> Å    |
| Journer                     | <u> </u>  |                 |              |                          |                    | Jooo          |                             |                     | Find - F7     |
| wo#                         | Task #    | Priority        | Task<br>Type | Pallet                   | Client             | Sales Order   | Product                     | Descriptio          | Save - F6     |
| 00000138                    | 1         | 50              | Р            | WHSE1-AA010102           | CANON HI-T         | 00000014      | NEW ITEM                    | new item            |               |
| 00000129                    | 1         | 50              | S            | UNITED000280             | UNITED             |               | PROD001                     | PROD001             | Print - F10   |
| 00000129                    | 2         | 50              | S            | UNITED000282             | UNITED             |               | PROD001                     | PROD001             |               |
| 00000129                    | З         | 50              | S            | UNITED000283             | UNITED             |               | PROD001                     | PROD001             | Preview - F11 |
| 00000129                    | 4         | 50              | S            | UNITED000283             | UNITED             |               | UHE-5373                    | 5373 He L           |               |
| 00000126                    | 1         | 50              | S            | UNITED000228             | UNITED             |               | UHE-5028                    | 5028 Barr           | Delete - E9   |
| 00000126                    | 2         | 50              | S            | UNITED000229             | UNITED             |               | SET00001                    | SET 0000            |               |
| 00000126                    |           | 50              | S            | UNITED000229             | UNITED             |               | UHE-5373                    | 5373 He             |               |
| 00000126                    | 4         | 50              | S            | UNITED000230             | UNITED             |               | CHT-1650                    | PIXMA IP6           |               |
| 00000126                    | 5         | 50              | S            | UNITED000230             | UNITED             |               | PROD001                     | PROD001             |               |
| 00000126                    | 6         | 50              | S            | UNITED000231             | UNITED             |               | AI-13791                    | AI-13791            |               |
| 00000084                    | 2         | 50              | S            | UNITED000236             | UNITED             |               | UHE-5028                    | 5028 Barr           |               |
|                             |           |                 |              |                          |                    |               |                             | ٢                   |               |
| Close Job                   |           | Deselect<br>ALL |              | Priority                 | Update<br>Priority | List SELECTED | D # of Orders Selected      | Start Job           | Return - F12  |
| Current User: Cristal Solut | tions 1   | Works C         | orders Mana  | ge                       | Lang               | Jage: CRISTAL | frmManage                   | Database: cwms_demo |               |
| 🏄 start 🔰 🖻                 | 2 Windows | s Ex 🔹          | 🔊 Run ti     | me error1 🕅 🕅 CRISTAL WM | IS U 🛛 関 CRIS      | TAL Wareho    | Unused Desktop Shortcuts ** | 100% 🖃 💼 🔇 📲        | 3:46 PM       |

- 1. Click Works Orders Manage under the Warehouse sub-module
- 2. Select Warehouse. System display all pending assigned job
- 3. Select the WO# and assign Update Priority. Click Start Job to release as Warehouse Tasks.

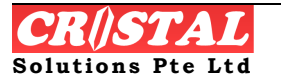

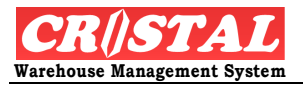

# 5. STOCK MANAGEMENT

Stock Management modules acts as a "house keeping" function whereby it perform Stock Take, Adjustment, Item and pallet transfer and adjustment etc.

Under the Stock Management Module, there are sub-module comprises of:

- 1. Stock / Cycle Count
  - ✓ Stock / Cycle Count Entry
  - ✓ Stock Count Management
  - ✓ Stock Status Export
- 2. Stock Management
  - ✓ Inter Warehouse Transfer
  - ✓ Items Re-labelling
  - ✓ Items Relocation
  - ✓ Ownership / Item Code Transfer
  - ✓ Pallet Relocation
  - ✓ Serial Numbering Maintenance
  - ✓ Stock Adjustments

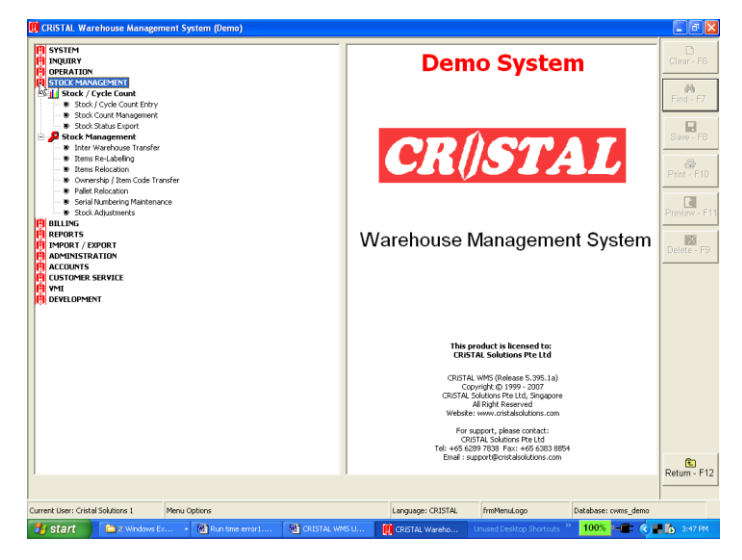

# 5.1. Stock / Cycle Count

CRiSTAL Warehouse management system incorporates cycle counting and stocktaking to facilitate housekeeping in the warehouse.

It also facilitates stocktaking or stock comparison at host system by exporting stock balance for upload to the host system.

## 5.1.1. Stock Count Management

In Stock Count Management, CRiSTAL WMS enables Count by Cycle Count of Stock Take. Each allows counting to be carry out either by Item Code (SKU) or by location

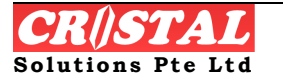

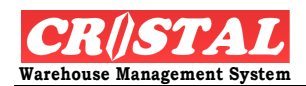

| CRiSTAL Warehouse Management System (Demo)                                     |                                           | _ @ 🛛        |
|--------------------------------------------------------------------------------|-------------------------------------------|--------------|
| Stock Count Management                                                         |                                           | Clear - F6   |
| Client                                                                         | Warehouse                                 |              |
| UNITED UNITED HOME ENTERTAINMENT CO., LTD                                      | WHSE1                                     | Eind - E7    |
|                                                                                | ,                                         |              |
| Cycle Count Stock Count Ref                                                    | Stock Take Reports                        | Sovo F8      |
| Stock Take 00000096 🔻                                                          | Description                               | Dave - 1 0   |
|                                                                                | Count Tag                                 |              |
| Lycle Count Management                                                         | Count WorkSheet                           |              |
| By Itome By Locations 8/22/2007 ACTIVE                                         | NO physical count report                  | <u>a</u>     |
| By rems by couldn's provide                                                    | Stock valuation Report (Detail)           | Preview - F  |
| Item Code Description                                                          | Stock valuation Report (Item)             | $\mathbb{X}$ |
| AT-12701                                                                       | Stockcount Variance Report                | Delete - F9  |
| Post Count Variance Cancel Stock Count Setup Stock Count                       |                                           | Raturo, F    |
|                                                                                |                                           | Return - F1  |
| rent User: Cristal Solutions 1 Stock Count Management Language: CRIST          | TAL frmStockTakeInit Database: cwms_demo  |              |
| 🖌 Start 🔰 📄 2. Windows Ex , 📓 Run time error 1 📓 CRISTAL WMS U 👔 CRISTAL Wareh | o Unused Desktop Shortcuts 🎽 100% - 🚛 🌏 🚽 | 3:50 PM      |

## **CYCLE COUNT**

## Setting Up Cycle Count

For SKU based cycle count, the cycle count can be based on activity, value or combination.

| (CRISTAL Warehouse Management System (Demo)                 |                                   |               |
|-------------------------------------------------------------|-----------------------------------|---------------|
| Stock Count Management                                      |                                   | Charry Ef     |
| Client                                                      | Warehouse                         |               |
| UNITED UNITED HOME ENTERTAINMENT CO., LTD                   | WHSE1                             | <i>i</i> 4    |
| Stock Count Options Stock Count Def                         | Stock Take Reports                | Find - F7     |
| Cycle Count Stock Take                                      | Description                       |               |
| Selection Method                                            | Count Tag                         | Save - F8     |
|                                                             | Count WorkSheet                   |               |
| Product Location Random                                     | NO physical count report          | Print - F10   |
| Product s                                                   | Stock valuation Report (Detail)   |               |
| s                                                           | Stock valuation Report (Item)     | D             |
| Product Group Product Grade ABC - Movement ABC - Value S    | Stockcount Variance Report        | Preview - E11 |
|                                                             |                                   |               |
| Category                                                    |                                   | X             |
|                                                             |                                   | Delete - F9   |
| -l oration                                                  |                                   |               |
| Zone Location (pattern)                                     |                                   |               |
|                                                             |                                   |               |
| (eq. A%, A 01%, AB01%)                                      |                                   |               |
| -Random                                                     |                                   |               |
| Item Count Total Items Selected                             |                                   |               |
|                                                             |                                   | <b>A</b>      |
|                                                             |                                   | Return - E12  |
| Post Count Variance Cancel Stock Count Setup Stock Count    |                                   |               |
|                                                             |                                   |               |
| Current User: Cristal Solutions 1 Stock Count Management La | anguage: CRISTAL frmStockTakeInit | Databas       |

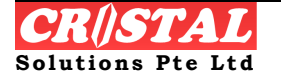

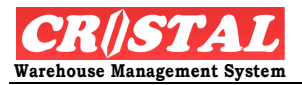

In cycle count, it is necessary to define the cycle count period (in number of working days) in which a count cycle is to be completed – namely every thing are counted as required.

The cycle count period is defined in the System Configuration:

| 関 CRiSTAL Warehouse Manage                           | ment System (Demo)                              |                                         |                         |
|------------------------------------------------------|-------------------------------------------------|-----------------------------------------|-------------------------|
| System Configuration                                 |                                                 |                                         | Ē                       |
| Line Control Control                                 | - User Casternable Brassdow                     | c Fite Linearce and Sustem Setting      | Clear - F6              |
| User Configurable Settin                             | g Oser Colligurable Procedure                   | s Site Litence and System Setting       |                         |
| Changes to System Configuration<br>intended changes. | on will affect the functionalities of the syste | m. User must be aware of the impacts of | <b>649</b><br>Find - F7 |
| – Site Configuration Parameters                      |                                                 |                                         |                         |
| Configuration Group A                                | otion                                           | Value                                   | Save - F8               |
| AUTHORISATION Clear D                                | Despatch Grid Stock ON Despatch                 | Y                                       |                         |
| BILLING Clear I                                      | tem and Attributes on Next Item                 | N                                       |                         |
| DATA FORMAT Clear I                                  | item field on Next Item                         | N                                       | Print - F10             |
| EMAIL_SETTING Clear L                                | .ogs                                            | N                                       |                         |
| KPI Color 6                                          | Teding Chatary Date                             | v.                                      | E                       |
| MSO Cycle                                            | Count Period                                    | 245                                     | Preview - F11           |
| PRIM Cycle (                                         | Count Realtime Stock Update                     | N                                       |                         |
| PRODUCT Data D                                       | Ispiay Format CURRENCY                          | <del>*,**</del> U.#U                    | *                       |
| PURCHASE ORDER Data D                                | isplay Format - NUMERIC                         | #,##0.##0                               | Delete - F9             |
| QA Data D                                            | )isplay Format - VOLUME                         | #,##0.#####0                            |                         |
| RECEIPT Days P                                       | rior Delivery Date - Pick Task Creation         | 2                                       |                         |
| SALESORDER Defaul                                    | t Base UOM                                      | PC                                      |                         |
| STOCK MGT Defaul                                     | t Customer AS Stock Owner                       | Y                                       |                         |
|                                                      | istis d                                         | 1.000 IV                                |                         |
| Description                                          |                                                 |                                         |                         |
| Cycle Count Period                                   |                                                 |                                         |                         |
| Configuration Code                                   | Configuration Value                             | Update                                  | E Dahuma E10            |
| CYCLE_COUNT_PERIOD                                   | 245                                             | YES Value • Change                      | Return - F12            |
| Current User: Cristal Solutions 1 Syst               | em Configuration                                | Language: CRISTAL frmSystemConfig       | Databas                 |

In addition, the Cycle Count Realtime Stock Update flags whether stock adjustment is to on realtime – adjust on updating of physical or otherwise.

If it is flagged as 'N', the physical count entry will be posted to a table in the system for review before posting.

In Cycle Count, the module allows count by Items or by Location. The system identifies item codes to be cycle-counted based on the Count Frequency, as specified in Product Definition for each item code and the Last Count date. The Last Count date is automatically updated by the 'Setup Stock Count' in the Stock Management.

Note: The Last Count date is not reverted when a Stock Count is cancelled instead of posted as skipping a count will result in Cycle Count not being completed in the specified cycle.

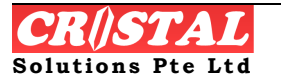

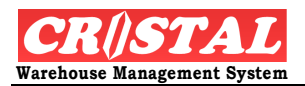

| 🕅 CRiSTAL Warehouse Management System (Demo)                                               |                   |
|--------------------------------------------------------------------------------------------|-------------------|
| 🖋 Stock Count Management                                                                   | 🛛 D               |
| Client Warehouse                                                                           | Clear - F6        |
| UNITED VILLED HOME ENTERTAINMENT CO., LTD                                                  | 1 44              |
| - Stack Count Online                                                                       | Find - F7         |
| Stock Count Options Stock Count Ref                                                        |                   |
| Cycle Count Stock Take Description                                                         | Save - E8         |
| Cycle Count Management Count Tag                                                           |                   |
| Cycle Count Option Count Date Status Count WorkSheet                                       |                   |
| By Items By Locations 2007-04-15 WAITING NO physical count report                          | Print - F10       |
| Stock valuation Report (Detail)                                                            |                   |
| Item Code Description Stock valuation Report (Item)                                        |                   |
| Stockcount Variance Report                                                                 | Preview - F11     |
|                                                                                            |                   |
|                                                                                            | ×                 |
|                                                                                            | Delete - F9       |
|                                                                                            |                   |
|                                                                                            |                   |
|                                                                                            |                   |
|                                                                                            |                   |
|                                                                                            |                   |
|                                                                                            |                   |
|                                                                                            |                   |
|                                                                                            | L<br>Behurp - E12 |
| Post Count Variance Cancel Stock Count Setup Stock Count                                   | Kotum-F12         |
|                                                                                            |                   |
| Current User: Cristal Solutions 1 Stock Count Management Language: CRISTAL frmStockTakeIni | t Databas         |

#### **Setting Up Cycle Count Frequency**

To facilitate the definition of the Count Frequency of the items, an utility is provided in the Administration | Miscellaneous Maintenance Tools -> ABC Class and Cycle Count Update.

The item codes are to be classified in ABC class by movements (Pick Frequency) and product value basing on FOB Cost.

(Refer to Miscellaneous Utilities documentation for details.)

#### Cycle Count by Items

Cycle count by Items is available by selecting the Item Code. When Item Code is triggered, the system computes the available Product. Select Product.

#### **Cycle Count by Location**

Cycle count by location is available at Warehouse level only.

When the location cycle count is triggered, the system computes the total number of 'AVAIL' locations in the warehouse and divides it by the cycle count period to compute the number of locations to be counted.

The locations are then identified from the locations matrix basing on the walk sequence in the warehouse. Empty location will also be selected.

The count task is then created based on the selected locations for items that are in the locations.

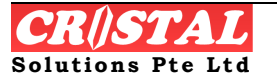

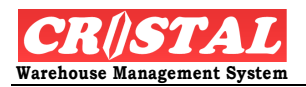

| 🛚 CRiSTAL Warehous            | e Management S    | ystem (Demo    | )    |                  |                           |                  |                   |
|-------------------------------|-------------------|----------------|------|------------------|---------------------------|------------------|-------------------|
| 🔑 Stock Count Mana            | gement            |                |      |                  |                           |                  | D .               |
| Warehouse                     |                   |                |      |                  | Wa                        | rehouse          | Clear - Po        |
| WHSE1 -                       | Warehouse 1       |                |      |                  |                           | -                | <i>6</i> 4        |
| ,,                            |                   |                |      |                  | Charles Pressed           |                  | Find - F7         |
|                               |                   | Stock Count Re | f    |                  | Stock Take Reports        |                  |                   |
| Cycle Count                   | Stock Take        |                | -    |                  | Description               |                  |                   |
| - Cycle Count Manage          | ment              |                |      |                  | Count Tag                 |                  | Save - Fo         |
| Cycle Count Option            |                   | Count Date     |      | Status           | Count WorkSheet           |                  |                   |
| By Items                      | By Locations      | 2007-04-15     |      | WAITING          | NO physical count report  |                  | Print - F10       |
| ,,                            |                   | -              |      | -                | Stock valuation Report (D | etail)           |                   |
| Warehouse                     | Location          |                | Zone |                  | Stock valuation Report (I | tem)             | B                 |
|                               |                   |                |      |                  | Stockcount Variance Repo  | ort              | Preview - F11     |
|                               |                   |                |      |                  |                           |                  | Lelete - F9       |
|                               |                   |                |      |                  |                           |                  |                   |
|                               |                   |                |      |                  |                           |                  |                   |
|                               |                   |                |      |                  |                           |                  |                   |
| Back Count Variation          | co Concel C       | took Count     |      | atun Stack Court |                           |                  | E<br>Return - F12 |
| Post count Varian             |                   | LUCK LUUNC     |      | εταρ στοτκ τουπτ | J                         |                  |                   |
|                               |                   |                |      |                  |                           |                  |                   |
| Eurrent User: Cristal Solutio | ons 1 Stock Count | Management     |      |                  | Language: CRISTAL         | frmStockTakeInit | Databas           |

## **Starting Cycle Count**

After selecting the Cycle Count Option, click on the button Setup Stock Count.

The system will based on the option specified and select the items or location to be counted.

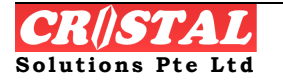

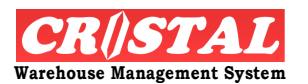

#### Stock take

| 👹 CRiSTAL Warehouse Management System (Demo)                                          |                  |
|---------------------------------------------------------------------------------------|------------------|
| Stock Count Management                                                                | Clear - F6       |
| Warehouse Client                                                                      |                  |
| WHSE1 VIITED VIITED HOME ENTERTAINMENT CO., LTD                                       | 44               |
| Stock Count Initiation Stock Count Ref                                                | Find - F7        |
| Cycle Count Stock Take 00000003   Description                                         | Save - F8        |
| Selection Method                                                                      |                  |
| Count WorkSheet                                                                       | A                |
| NO physical count report                                                              | Print - F10      |
| Stock valuation Report (Detail)                                                       |                  |
| Stock valuation Report (Item)                                                         |                  |
| Product Group Product Grade ABC - Movement ABC - Value Stockcount Variance Report     | Preview - F11    |
| Category                                                                              | y<br>Delete - F9 |
| Location                                                                              |                  |
| Zone Location (pattern)                                                               |                  |
| (eq. A%, A 01%, AB01%)                                                                |                  |
| Random                                                                                |                  |
|                                                                                       |                  |
|                                                                                       | Ē                |
| Post Count Variance Cancel Stock Count Setup Stock Count                              | Return - F12     |
| L Current User: Cristal Solutions 1 Stock Count Management Language: CRISTAL frmStock | TakeInit Databas |

CRiSTAL WMS provide for various options in carrying out a stocktake:

- 1. Product
  - a. User is further allowed to select a specific
    - i. Product code
    - ii. Product Group
    - iii. Product Grade
    - iv. ABC Movement group
    - v. ABC Value group
    - vi. Category
  - b. Or combination of above
  - c. Or none which mean all Products
- 2. Location
  - a. User has the options of
    - i. Warehouse
    - ii. Zone
    - iii. Location or prefix of the location address
  - b. Or combination of above
    - i. user need to ensure it is a valid else no location will be selected
- 3. Random

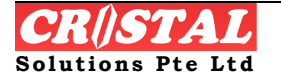

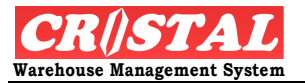

- a. A variation of the stocktake take product code in which user specify the number of product code to be checked while the system select the product codes to check
- b. The selection may include product code that has no stock.

#### **Conducting a Stocktake**

To start and conduct a stocktake:

- 1. Specify the warehouse
- 2. Select the Client
- 3. Select the Stock Take option
- 4. Specify the option and select criteria
- 5. Click Setup Stock Count
- 6. Print the required worksheet
  - a. Count Tag 1 page per location (see appendix)
  - b. Count Worksheet by aisle (see appendix)
- 7. Perform the physical count
  - a. Record item found in location not in the worksheet in the space provided.
- 8. Input the count (see next section)
- 9. On completion of the count entry, generate the following reports to confirm the count and verify the variance
  - a. NO physical count report
    - i. Check for location that have not been counted or missing count entry
  - b. Stockcount Variance Report
- 10. If stock count is correct, print
  - a. Stock valuation Report (Detail), or
  - b. Stock valuation Report (Item)
- 11. On confirmation of acceptance of the stock count variance, click Post Count Variance
  - a. This synchronises the system stock balance with the physical stock count
  - b. Stock Adjustment entries are created in the movement history for all adjustments.

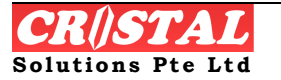

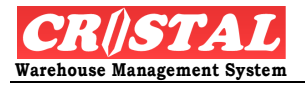

## 5.1.2. Stock Count Entry

The next step in the stocktaking or cycle count is the stock count entry.

# 5.2. Batch Mode

The stock count entry as described here is the batch mode count – stock counts are captured in a separate table. Reports of variances can be printed and reviewed. Recounts can be made till the management is satisfied and approved the count.

| 関 CRiSTAL Warehouse Ma                                   | nagement S         | ystem          | (Demo)                |         |                  |           |               |                  |
|----------------------------------------------------------|--------------------|----------------|-----------------------|---------|------------------|-----------|---------------|------------------|
| Stock / Cycle Count En                                   | try                |                | Shaelitaka Dafi - Wax |         | Lassier          |           |               | Clear - F6       |
|                                                          | HOME ENTERI        |                |                       | SE1     | ■ 3A030201       | •         | Variance Only |                  |
| WH5E1 Whse                                               | Rec Num            | Count #        | Pallet                | Product |                  | иом       | System        | Find - F7        |
| AA Aisle                                                 | 1366               | 0              | WHSE1-3A030201        | PRODO   | 02               | PC        |               | Save - F8        |
| AA010102<br>AA020101<br>AA020102<br>AA020102<br>AA030102 |                    |                |                       |         |                  |           |               | Print - F10      |
| AA040101<br>AA050101<br>🖃 🗞 AB Aisle<br>- 📕 AB040302     |                    |                |                       |         |                  |           |               | Preview - F11    |
| AB050101                                                 |                    |                |                       |         |                  |           | >             | X<br>Delete - F9 |
|                                                          | Rec Num            | Pallet<br>WHSE | 1-3A030201            | Page    | Grade            | Lot Nu    | mber          |                  |
|                                                          | Item Code          | e              |                       |         | UOM              | Batch I   | Number        |                  |
|                                                          | Descriptio         | -<br>n         |                       |         | Count Qty        | Expiry    | Date          |                  |
|                                                          | PROD002<br>Remarks | 2              |                       |         | Owner            | 30 Manufa | acturing Date | £                |
|                                                          |                    |                |                       |         |                  | <b>V</b>  |               | Return - F12     |
| Current User: Cristal Solutions 1                        | Stock / Cycle      | Count E        | ntry                  |         | Language: CRISTA | L frr     | nStockCount   | Databas //       |

To input the stock counts:

STEPS:

- 1. Select the location / item
- 2. Input the Count Qty
- 3. Click 'Save'
- 4. Repeat till all counts are updated

# 5.3. Stock Management

In Stock Management module, it allows user to house keep the warehousing on a Warehouse, item to pallet level.

## 5.3.1. Inter Warehouse Transfer

Inter Warehouse Transfer allows user to transfer inventory from a warehouse to another warehouse where both are maintained under one CRiSTAL WMS. In this module, it creates a Transfer Order reference and specifies the product

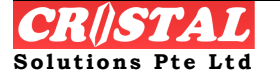

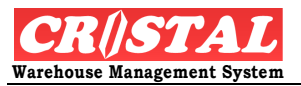

detail. The job is subsequently released into the Warehouse Task to perform the actual transfer.

| Ø  | CRiSTAL Wareh           | ouse Management ! | System (Demo)         |               |                         |                     |                         | - 7 🛛         |
|----|-------------------------|-------------------|-----------------------|---------------|-------------------------|---------------------|-------------------------|---------------|
| 1  | Inter Warehous          | e Transfer        |                       |               |                         |                     |                         |               |
| ſ  | Client                  |                   |                       |               |                         | -                   | 1                       | Clear - F6    |
|    | UNITED                  |                   | OME ENTERTAINMENT CO. | LTD           | Transfer Order          | Transfe             | er Detail               | 14            |
|    | Transfer Referer        | nce Date          | Status                |               |                         |                     |                         | Find - F7     |
|    |                         | ▼ 12/26/200       | 7 DATA ENT            | RY            | Pro                     | ICESS               |                         |               |
|    | -Source Wareh           | nuse              |                       | Destir        | ation Warehouse         |                     |                         | Save - F8     |
|    |                         | - Warehous        | o 1                   |               |                         |                     |                         |               |
|    | Christ                  |                   | 81                    | Church        |                         |                     |                         | Print - F10   |
|    | Address 1               |                   |                       |               |                         |                     |                         | <u>A</u>      |
|    | Building                |                   |                       | Buildin       | -                       |                     |                         | Preview - F11 |
|    | Building 1              |                   |                       |               | 3                       |                     |                         | X             |
|    | Country                 |                   | Postal Code           | Countr        | w.                      | Postal Code         |                         | Delete - F9   |
|    | SINGAPORE               | •                 |                       |               | ·                       |                     |                         |               |
|    | ,<br>Despatch Grid      |                   | J                     | Check         | <br>In Station          | 1                   |                         |               |
|    | ST1                     | •                 |                       |               | •                       |                     |                         |               |
|    | Remarks                 | _                 |                       | ,             | _                       |                     |                         |               |
|    |                         |                   |                       |               |                         |                     |                         |               |
|    |                         |                   |                       |               |                         |                     |                         |               |
|    |                         |                   |                       |               |                         |                     |                         |               |
|    |                         |                   |                       |               |                         |                     |                         |               |
|    |                         |                   |                       |               |                         |                     |                         |               |
|    |                         |                   |                       |               |                         |                     |                         |               |
|    | 1                       |                   |                       |               |                         |                     |                         | Return - F12  |
|    |                         |                   |                       |               |                         |                     |                         |               |
| CL | urrent User: Cristal So | lutions 1 Inter   | Warehouse Transfer    |               | Language: CRISTAL frmI  | nterWhseTransfer    | Database: cwms_demo     |               |
| 1  | 🛃 start 🔰               | 🛅 2 Windows Ex    | • 🕅 Run time error1   | CRISTAL WMS U | 関 CRISTAL Wareho Unused | Desktop Shortcuts » | 100% <mark>- 🔳 🔇</mark> | 📕 👩 3:53 PM   |

- 1. Click Inter Warehouse Transfer under the Stock Management sub module.
- 2. Select the Source Warehouse and Destination Warehouse. Click Save F-8 to generate a Transfer Reference.
- 3. Select Transfer Details to create the Item of which inventory shall be transferred.

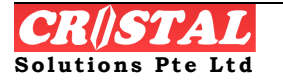

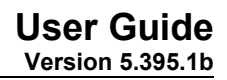

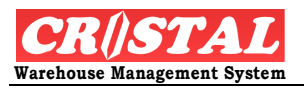

|                           | arehouse Transfer      |               |                        |              |                             |                             |           |                  |            |
|---------------------------|------------------------|---------------|------------------------|--------------|-----------------------------|-----------------------------|-----------|------------------|------------|
| lient                     |                        |               |                        |              |                             |                             |           |                  |            |
| JNITED                    |                        | EENTERTAINMEN | VT CO., LTD            | Trar         | nster Order                 |                             | Transfer  | Detail           | <i>4</i> 4 |
| ransfer                   | Reference Date         | Stat          | us                     |              |                             |                             |           | 1                | Find - Fi  |
| WT0000                    | 09 🔹 12/26/2007        | DAT           | A ENTRY                |              |                             | Process                     |           |                  |            |
|                           |                        |               |                        |              |                             |                             |           |                  | Save - F   |
| Line #                    | Item Code              | Description   |                        | U            | юм                          | Quantity                    | Grade     | Batch No         |            |
| 1                         | UHE-5028               | 5028 Barney   | is Pajama Party        | P            | с                           | 2                           | 01        |                  | Print - F  |
|                           |                        |               |                        |              |                             |                             | X         |                  | Preview -  |
|                           |                        |               |                        |              |                             |                             |           |                  |            |
|                           |                        |               |                        |              |                             |                             |           |                  |            |
|                           |                        |               |                        |              |                             |                             |           |                  | I leiete - |
|                           |                        |               |                        |              |                             |                             |           |                  | Delete -   |
|                           |                        |               |                        |              |                             |                             |           |                  | Delete -   |
|                           |                        |               |                        |              |                             |                             |           |                  | Delete -   |
|                           |                        |               |                        |              |                             |                             |           |                  |            |
|                           |                        |               |                        |              |                             |                             |           |                  | Delete -   |
|                           |                        |               |                        |              |                             |                             |           | ۶                | Delete -   |
| ) <mark></mark>           | Item Code              |               |                        | Batch Number | Expiry                      | Date                        | Item Size | 2                | Leiete -   |
| ine                       | Item Code              |               | 1 2                    | Batch Number | Expiry                      | Date                        | Item Size | 2                | Uelete -   |
| ine<br>escriptio          | Item Code              |               | ¥ 1 2                  | Batch Number | Expiry<br>Manufa            | Date<br>acturing Date       | Item Size | ж<br>Ж           | Uelete -   |
| ine<br>Iescriptic         | Item Code              |               | 1 2                    | Batch Number | Expiry<br>Manufa            | Date<br>acturing Date       | Item Size | 2<br>3<br>37     | Delete -   |
| ine<br>Hescriptic         | Item Cade              | Quan          | 1 2<br>                | Batch Number | Expiry<br>Manufa            | Date<br>acturing Date       | Item Size | ><br>*<br>*<br>* | Uelete -   |
| ine<br>escription<br>rade | Item Code              | Quan          | ▼ 1 2<br><br>ttty<br>? | Batch Number | Expiry<br>Manufa<br>Supplie | Date<br>acturing Date<br>ar | Item Size | х<br>з           | Delete -   |
| ne<br>escriptio           | Item Code<br>on<br>UOM | Quan          | • 1 2<br><br>ttty<br>? | Batch Number | Expiry<br>Manufa<br>Supplie | Date<br>acturing Date<br>ar | Item Size | ><br>*<br>*      | Delete -   |

- 4. Select the Item Code and enter the Quantity.
- 5. Entry the necessary product parameter such as Batch Number, Expiry Date, Lot Number etc depending on the control requirement configured for this product.
- 6. Click Save-F8 to add to the list.
- 7. Repeat step 4 to 6 until the list is completed.
- 8. Return to Transfer Order
- 9. Click Process to release the transfer as Pick tasks.

Go to Warehouse Task to perform the actual transfer. Note: the job may be in sequence accordingly to all pending tasks on hand.

#### 5.3.2. Items Re-labelling

Items Re-labelling allows user to change the select inventory attributes on item level but stored in the same warehouse and pallet location. The attributes includes it control parameter such as Lot Number, Batch number, expiry date etc depending on its product definition configuration. It does not adjust the overall quantity.

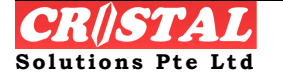

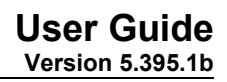

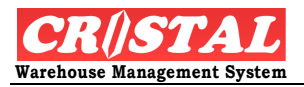

| 🤁 CRISTAL Warehouse Management System (Demo)                                                                    |               |
|----------------------------------------------------------------------------------------------------|---------------|
| P Items Re-Labelling                                                                                            | Clear - F6    |
| Client Document Reference                                                                                       |               |
| UNITED UNITED HOME ENTERTAINMENT CO., LTD N R S                                                                 | →  Å Å        |
| Source Destination Items In Dallat                                                                              |               |
| Whee WHSE1                                                                                                    |               |
|                                                                                                    | Save - F8     |
|                                                                                                    |               |
|                                                                                                    | Print - F10   |
| Item ?                                                                                                    | Preview - F1  |
| General Fashion Dimensions Bonded                                                                               | Delete - F9   |
| Common Stock Control Attributes Original Attributes Lot No                                                      |               |
| Batch No Item Grade                                                                                             | -             |
| Expiry Date UOM                                                                                                 | <br>ㅋ         |
| Mfg Date Quantity                                                                                               |               |
| Receipt Date                                                                                                    |               |
|                                                                                                    | ≟   .         |
|                                                                                                    |               |
| Supplier                                                                                                    |               |
| Country                                                                                                    | E Datum F12   |
|                                                                                                    | Return - F12  |
| Current Liker: Cristal Solutions 1 Trems Re-Labelling Language: CRISTAL frmStrickMaintenance Database: rums     | demo          |
| 👔 start 📄 🖆 2 Windows Ex 🔹 🗿 Run time error1 🚳 CRISTAL WMS U 🔞 CRISTAL WASH Unused Desktop Shortcuts » 100% 🖓 📹 | 🔇 📕 👩 3:57 PM |

- 1. Click Items Re-labelling under the Stock Management sub module.
- 2. Select the Pallet using the drop down bar. The system displays all products that are stored on this pallet.
- 3. Select the Item No that requires re-labelling.
- 4. Change the label on the Revised Attributes column in accordance to General, Fashion, Dimensions and Bonded. Only those fields that allow to be revised will not be blocked by the system.
- 5. Enter the Reason Code using the drop down bar. Reason codes are generated under the Administration->System->System Parameter Maintenance->Reason Codes.
- 6. Click Save-F8 upon complete.

## 5.3.3. Item Relocation

Item Relocation allows user to relocate the item to a new location.

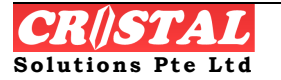

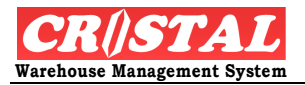

| items Rel                                                                           | location                                                                                                    |                         |              |           |                                                         |          |                    |             |                       |
|-------------------------------------------------------------------------------------|----------------------------------------------------------------------------------------------------|-------------------------|--------------|-----------|---------------------------------------------------------|----------|--------------------|-------------|-----------------------|
| Client                                                                              |                                                                                                    |                         |              |           |                                                         |          | Document Reference | B           | Clear - F             |
| UNITED                                                                              |                                                                                                    |                         | NTERTAINMENT | CO., LTD  |                                                         |          | NRS                | •           | <b>åå</b><br>Eind - F |
|                                                                                     | Source                                                                                                    |                         | Destination  |           | Items In F                                              | allet    |                    |             |                       |
| Vhse                                                                                | WHSE1                                                                                                    | •                       | WHSE1        | -         | Item No                                                 |          |                    |             | Save - F              |
| allet                                                                               |                                                                                                    | •                       |              | •         |                                                         |          |                    |             |                       |
| ocation                                                                             | ₩                                                                                                    | •                       |              | •         |                                                         |          |                    |             | Print - F             |
| em                                                                                  | ,<br>                                                                                                    |                         | ,            | ▼ ?       |                                                         |          |                    |             | <u> </u>              |
|                                                                                     |                                                                                                    |                         |              |           | 1                                                       |          |                    |             | Preview ·             |
| Gen                                                                                 | eral                                                                                                    | Fashion D               | imensions    | Bonded    |                                                         |          |                    |             | Delete -              |
|                                                                                     | Out-                                                                                                    | to all a secole care of | Devidenced A |           |                                                         |          |                    |             |                       |
| ot No<br>atch No                                                                    | Orig                                                                                                    | inal Attributes         | Revised A    | ttributes | Item Grade                                              | <b>_</b> |                    |             |                       |
| ot No<br>atch No<br>xpiry Dat                                                       | Orig                                                                                                    | inal Attributes         | Revised A    | ttributes | Item Grade                                              | E        |                    | •           |                       |
| ot No<br>atch No<br>xpiry Dat<br>1fg Date                                           | Orig                                                                                                    | inal Attributes         | Revised A    | ttributes | Item Grade<br>UOM<br>Quantity                           |          |                    | ·           |                       |
| ot No<br>atch No<br>xpiry Dat<br>1fg Date<br>eceipt Da                              | Orig                                                                                                    | inal Attributes         | Revised A    | ttributes | Item Grade<br>UOM<br>Quantity<br>Reason Code            |          |                    | •<br>•<br>• |                       |
| ot No<br>atch No<br>xpiry Dat<br>Ifg Date<br>eceipt Da<br>wner                      | Orig                                                                                                    | inal Attributes         | Revised A    | ttributes | Item Grade<br>UOM<br>Quantity<br>Reason Code<br>Remarks |          |                    | •           |                       |
| ot No<br>atch No<br>«piry Dat<br>Ifg Date<br>eceipt Da<br>wner<br>upplier           | te                                                                                                    | inal Attributes         | Revised A    | ttributes | Item Grade<br>UOM<br>Quantity<br>Reason Code<br>Remarks |          |                    | •<br>•<br>• |                       |
| ot No<br>atch No<br>xpiry Dat<br>lfg Date<br>eceipt Da<br>wner<br>upplier<br>ountry | e Contraction of the second second se | inal Attributes         | Revised A    | ttributes | Item Grade<br>UOM<br>Quantity<br>Reason Code<br>Remarks |          |                    | •<br>•<br>• | E<br>Return -         |

- 1. Click Item Relocation under the Stock Management sub-module.
- 2. Click the Source Pallet whereby the items shall be transferred.
- 3. Select the Destination Location using the drop down bar. The system automatically uses the Destination Pallet as the new pallet number.
- 4. Click Save-F8 to effect the change.

## 5.3.4. Ownership/Item Code Transfer

Owner / Item Transfer is designed as a productive tools to assist users in converting stock owned by one client to another or convert a product with one item code to another.

Typically when stock is transfer from one client to another, the stock have to be picked and then re-check in and putaway to some other storage location. Similarly when changing one item from one item code to another.

The Owner / Item Transfer function is designed to carry out a system transfer. Namely, no physical is required. The system effects the transfer by creating within the system the activities that is involved in a transfer – pick, check in and putaway into the original locations.

#### **Ownership Transfer**

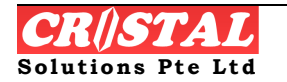

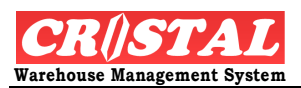

| 👖 CRiSTAL Warehouse Management System (Demo)                     |                                                                          | _ 7 🛛                  |
|------------------------------------------------------------------|--------------------------------------------------------------------------|------------------------|
| 🔑 Ownership / Item Code Transfer                                 |                                                                          |                        |
| Original Client (FROM)                                           | Destination Client (TO)                                                  | Jear - Fb              |
| UNITED VINITED HOME ENTERTAINMENT CO., LTD                       | UNITED UNITED HOME ENTERTAINMENT CO., LTD                                | <b>åÅ</b><br>Eind - E7 |
| Transfer Order # Date Status                                     | Remarks                                                                  | r ing - r 7            |
| ▼ 12/26/2007 DATA ENTRY                                          |                                                                          | Save - F8              |
| Line # Scr Client Scr Item UOM                                   | Qty Grade Owner Dest. Client Dest It                                     | Print - F10            |
| N)                                                               | Pi                                                                       | review - F11           |
|                                                                  | D                                                                        | )elete - F9            |
|                                                                  |                                                                          |                        |
|                                                                  |                                                                          |                        |
| Line # Item Code Attributes List                                 | Batch Number Lot Number                                                  |                        |
| ▼ 1 2 Stock                                                      |                                                                          |                        |
| Description                                                      | Expiry Date Production Date Supplier                                     |                        |
| ?                                                                |                                                                          |                        |
| Grade UOM Quantity                                               | Owner Currency Price                                                     |                        |
|                                                                  |                                                                          |                        |
| Destinated Item Code Customer Stock Owner                        |                                                                          | - 1                    |
| · · ·                                                            | Remove         Process         New Item         Add / Update         Red | eturn - F12            |
|                                                                  |                                                                          |                        |
| Current User: Cristal Solutions 1 Ownership / Item Code Transfer | Language: CRISTAL frmStkOwnerTransfer Database: cwms_demo                |                        |
| 🐉 start 🗎 😂 2 Windows Ex 🔹 🗟 Run time error1 🙆 CRISTAL           | WMS U 🔋 CRISTAL Wareho Unused Desktop Shortcuts 🎽 100% 🔮 🚛 🗞             | 3:59 PM                |

- 1. Click Ownership/Item Code Transfer under the Stock Management submodule.
- 2. Select the Original Client (From) and Destination Client (To) whereby the owner of the goods shall be transferred.
- 3. Enter the Item Code and Quantity.
- 4. Select the Destinated Item code. Note: the Destinated Item code must belong to the Destinated Client.
- 5. Click Add/Update.
- 6. Repeat step 3 to 5 to complete the list.
- 7. Click Process. The job shall be added to the Warehouse Task

#### Item Code Transfer

- 1. Click Ownership/Item Code Transfer under the Stock Management submodule.
- 2. Select the Original Client (From) and use the same for Destination Client (To).
- 3. Enter the Item Code and Quantity.

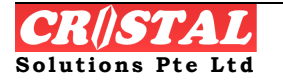

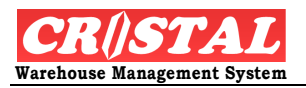

- 4. Select the Destinated Item code.
- 5. Click Add/Update.
- 6. Repeat step 3 to 5 to complete the list.
- 7. Click Process. The job shall be added to the Warehouse Task

## 5.3.5. Pallet Relocation

Pallet Relocation allows user to transfer the whole pallet from one location (Source) to another (Destination).

| 🔋 CRISTAL 1     | Warehous        | se Management    | System (Demo)     |                  |               |              |                          |                                            | - 7 🛛            |
|-----------------|-----------------|------------------|-------------------|------------------|---------------|--------------|--------------------------|--------------------------------------------|------------------|
| 🔑 Pallet Re     | location        |                  |                   |                  |               |              |                          |                                            | D                |
| Client          |                 |                  |                   |                  |               |              | Document Reference       | æ                                          | Clear - F6       |
| UNITED          |                 |                  | OME ENTERTAINMENT | CO., LTD         |               |              | NRS                      | •                                          | <i>#</i> 4       |
|                 | Courses         |                  | Destination       |                  | Itoms In Dall | ot           | ,                        |                                            | Find - F7        |
| Whse            | WHSE1           |                  | WHSE1             | -                | Items in Pail | 81           |                          |                                            |                  |
| Pallet          |                 |                  |                   |                  | Item No       |              |                          |                                            | Save - Fo        |
| 1 canetica      |                 |                  |                   |                  |               |              |                          |                                            | Brint E10        |
| Location        |                 |                  | <b>_</b>          |                  |               |              |                          |                                            |                  |
| Item            |                 |                  |                   | ▼ ?              |               |              |                          |                                            | Review - F11     |
|                 |                 |                  |                   |                  |               |              |                          |                                            |                  |
| Gen             | eral            | Fashion          | Dimensions        | Bonded           |               |              |                          |                                            | X<br>Delete - F9 |
| Common          | Stock Co        | ntrol Attribute  |                   |                  |               |              |                          |                                            |                  |
| Connor          | Orig            | jinal Attributes | Revised A         | ttributes        |               |              |                          |                                            |                  |
| Lot No          |                 |                  |                   |                  |               |              |                          |                                            |                  |
| Batch No        |                 |                  |                   |                  | Item Grade    |              |                          | •                                          |                  |
| Expiry Dat      | te 🗌            |                  |                   |                  | UOM           |              |                          | •                                          |                  |
| Mfg Date        | ,<br>           |                  | (                 |                  | Quantity      |              | (                        |                                            |                  |
| Receipt Da      | ate 🗌           |                  | 12/26/2007        |                  | Reason Code   |              |                          |                                            |                  |
| Quinor          |                 |                  | 12/20/2007        |                  | Bomorko       |              |                          |                                            |                  |
| Owner           |                 |                  |                   | <b></b>          | Remarks       |              |                          |                                            |                  |
| Supplier        |                 |                  |                   | •                |               |              |                          |                                            |                  |
| Country         |                 |                  |                   | •                |               |              |                          |                                            | E<br>Poturn F12  |
|                 |                 |                  |                   |                  |               |              |                          |                                            |                  |
| Current User: C | Iristal Solutio | ons 1 Palle      | t Relocation      |                  | Langu         | age: CRISTAL | frmStockMaintenance      | Database: cwms_demo                        | 1                |
| 🛃 start         |                 | 2 Windows Ex     | • Run time error1 | . 🛛 🕅 CRISTAL WI | MS U 関 CRIS'  | TAL Wareho   | Unused Desktop Shortcuts | » <mark>100% <mark>- (</mark>≣= 🔇 ∎</mark> | 4:00 PM          |

- 1. Click Pallet Relocation under the Stock Management sub-module.
- 2. Select the Client.
- 3. Select the Pallet using the drop down bar. The system display the list of products stocked for this pallet.
- 4. Select the Location of the Destination Pallet using the drop down bar.
- 5. Click Save-F8 to update the transfer.

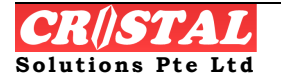

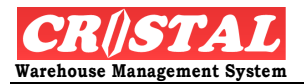

## 5.3.6. Stock Adjustment

Stock Adjustment allows user to adjust the stock of the inventory based on the pallet or location.

| 関 CRISTAL W       | Varehouse Management Sy   | ystem (Demo)        |             |                   |                          |                     | _ 7 🛛             |
|-------------------|---------------------------|---------------------|-------------|-------------------|--------------------------|---------------------|-------------------|
| 🔑 Stock Adji      | ustments                  |                     |             |                   |                          |                     | Clear - F6        |
| Client            |                           |                     |             |                   | Document Referenc        | e                   |                   |
| UNITED            |                           | ME ENTERTAINMENT CO | , LTD       |                   | NRS                      | •                   | MA<br>Find - F7   |
| S                 | Bource                    | Destination         |             | Items In Pallet   |                          |                     |                   |
| Whse              | WHSE1                     | WHSE1               | <b>_</b>    | Item No           |                          |                     | Save - F8         |
| Pallet            |                           |                     | <u> </u>    |                   |                          |                     | Brint E10         |
| Location          |                           | •                   | •           |                   |                          |                     | Print - FTU       |
|                   | <u></u>                   |                     | <u> </u>    |                   |                          |                     | Preview - F11     |
|                   |                           |                     |             |                   |                          |                     |                   |
| Gene              | Fashion                   | Dimensions          | Bonded      |                   |                          |                     | Delete - F9       |
| -Common S         | Stock Control Attributes  |                     |             |                   |                          |                     |                   |
|                   | Original Attributes       | Revised Attr        | butes       |                   |                          |                     |                   |
| LOUNO             |                           |                     |             |                   |                          |                     |                   |
| Batch No          |                           |                     |             | Item Grade        |                          | •                   |                   |
| Expiry Date       | •                         |                     |             | UOM               |                          | •                   |                   |
| Mfg Date          |                           |                     |             | Quantity          |                          |                     |                   |
| Receipt Dat       | te                        | 12/26/2007          | •           | Reason Code       |                          | •                   |                   |
| Owner             |                           |                     | •           | Remarks           |                          |                     |                   |
| Supplier          |                           |                     | •           |                   |                          |                     |                   |
| Country           |                           |                     | •           | ļ                 |                          |                     | E<br>Return - F12 |
|                   |                           |                     |             |                   |                          |                     |                   |
| Current User: Cri | istal Solutions 1 Stock A | Adjustments         |             | Language: CRISTAL | frmStockMaintenance      | Database: cwms_demo |                   |
| 👭 start           | 2 Windows Ex 🔸            | Run time error1     | CRISTAL WMS | U RISTAL Wareho   | Unused Desktop Shortcuts | 100% - 🖬 🔬 📕        | 4:00 PM           |

- 1. Click Stock Adjustment under the Stock Management sub-module
- 2. Select Client, Source Whse and Pallet of which the inventory is stored. The system display a list of inventory kept on this pallet.
- 3. Select the Item No and system display the details.
- 4. Enter the Quantity to be adjusted and select Reason Code.
- 5. Click Save-F8 to update the adjustment. Only system is adjusted, there is no physical movement.

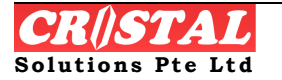

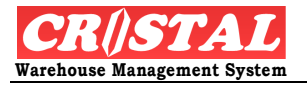

# 6. REPORTS

All reports in CRISTAL WMS are formatted with Seagate Crystal Reports.

CRiSTAL WMS is implemented with a comprehensive range of reports. Although there are over 120 report templates, CRiSTAL Solutions does not expect this to meet the requirement of all users. Also the reports may not be in the format of user requirement

Users are therefore given the right to customise and the templates to suit their own requirement. However, CRiSTAL Solutions do not cover support for modified report templates under the standard maintenance agreement.

A User Defined Reports function is incorporated in the Reports menu, which enable user to format their own reports using Seagate Crystal Reports.

Under the Reports Module, there are sub-module comprises of:

- 1. Reports Menu
- 2. Labels Utility

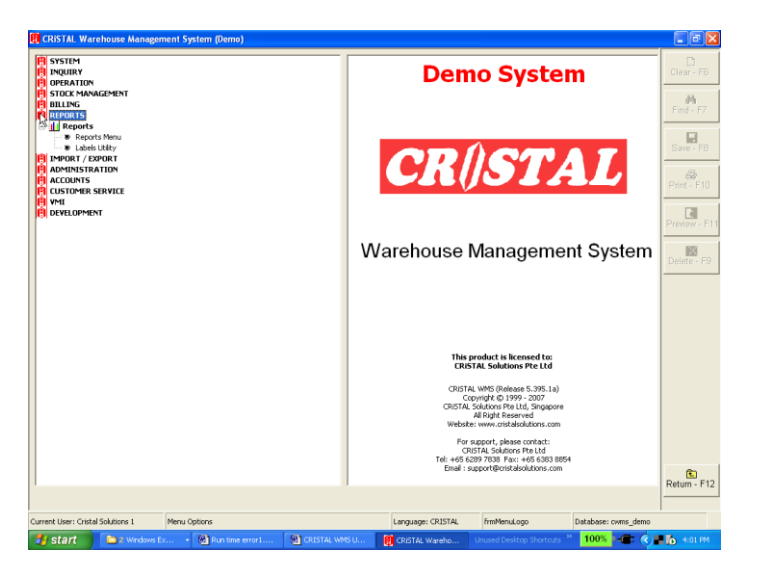

## 6.1. Report Menu

In Report Menu, this provides warehouse related report that is available under CRiSTAL WMS.

To help users to search for appropriate report, this Report Menu provides Grouping and Alphabetic search method.

Under Grouping, the classification is grouped under the functional aspect whereas under Alphabetical, it is grouped name of the template but in alphabetic order.

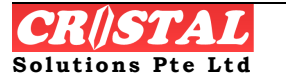

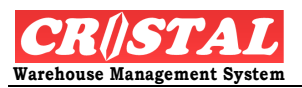

| 🚯 CRiSTAL Warehouse Man                                                                                                    | agement S | ystem (Demo)    |               |                   |                          |                     | - 7 🛛         |
|----------------------------------------------------------------------------------------------------|-----------|-----------------|---------------|-------------------|--------------------------|---------------------|---------------|
| Reports Menu                                                                                                    |           |                 |               |                   |                          |                     | Clear - F6    |
| Grouping<br>ACCOUNTING REPORTS                                                                                                    |           | Alphabetic      |               | REPORTS           |                          |                     | Find - F7     |
| Billing<br>BILLING REPORTS                                                                                                    |           |                 | Template      |                   |                          |                     |               |
| <ul> <li>(9) KPI <sup>1</sup><sup>N</sup></li> <li>(9) MANAGEMENT REPORTS</li> <li>(9) Miscellaneous</li> <li>(9) MISCELLANEOUS FORMS</li> </ul>   | 5         |                 | Notes         |                   |                          |                     | Print - F10   |
| MISCELLANEOUS LISTS     OPERATIONAL REPORTS     Operations - Inbound                                                                               | 6         |                 |               |                   |                          |                     | Preview - F11 |
| Operations - Miscellaneo     Operations - Outbound     PLANNING REPORTS     Products                                                               | ous       |                 |               |                   |                          |                     | Delete - F9   |
| Quality Assurance     Security     SECURITY REPORTS                                                                                                |           |                 |               |                   |                          |                     | Email - F4    |
| (P)       Stock / Cycle Count         (P)       System         (P)       System         (P)       Warehouse         (P)       Zero Rated Warehouse |           |                 |               |                   |                          |                     |               |
|                                                                                                    |           |                 | -Output Prin  | ter               |                          |                     |               |
|                                                                                                    |           |                 | Acrobat PDF   | Writer            |                          | <u> </u>            | Return - F12  |
| Current User: Cristal Solutions 1                                                                                                    | Report    | ts Menu         |               | Language: CRISTAL | frmReport2               | Database: cwms_demo | ]             |
| 🛃 start 🔰 🛅 2 Windo                                                                                                    | ows Ex 👻  | Run time error1 | CRISTAL WMS U | CRISTAL Wareho    | Unused Desktop Shortcuts | » 100% - 🔳 🔇 🛛      | 4:01 PM       |

- 1. Click Report Menu
- 2. Select either Grouping or Alphabetic method to search for report template.
- 3. Click the required report type.
- 4. Fill the necessary information required by each template type and click Review to view or Print to print the report. User has the option of using Window's printing option by clicking the Output Printer's drop down bar.

Under Reports Menu, an additional Action Key is provide for Email. Click Email-F4 and system prompt for message box. Fill the necessary information and lick Send.

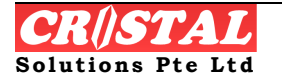

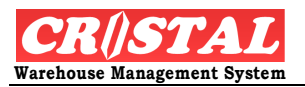

| 🖲 CRiSTAL Warehouse Management         | System (Demo)                       |   |              |                   |                          |                     | ∎₽×           |
|----------------------------------------|-------------------------------------|---|--------------|-------------------|--------------------------|---------------------|---------------|
| Reports Menu                           |                                     |   |              |                   |                          |                     | n             |
| Grouping                               | Alphabetic                          |   | Report Name  |                   |                          |                     | Clear - F6    |
| ARC Applyoin                           |                                     |   | INVENTORY F  | EPORTS            |                          |                     | (Å)           |
| Account Pavable - Outstanding (Dr      | etail)                              |   | Template     |                   |                          |                     | Find - F7     |
| Account Payable - Outstanding (Si      | ummary)                             |   |              |                   |                          |                     |               |
| Account Payable (Detail) - DATE        |                                     |   | 1            |                   |                          |                     |               |
| Account Payable (Detail) - REFERE      | ENCE                                |   | Notes        |                   |                          |                     | Save - F8     |
| 🔤 Account Payable (Summary) - DA'      | TE                                  |   |              |                   |                          |                     |               |
| Account Payable (Summary) - REF        | FERENCE                             |   |              |                   |                          |                     |               |
| Account Receivable Summary             |                                     |   |              |                   |                          |                     | Print - F10   |
| Account Receivable Summary by (        | Client                              |   |              |                   |                          |                     |               |
| Activities Charges - UOM               |                                     |   |              |                   |                          |                     |               |
| Activities Charges - Vol/Wt            |                                     |   |              |                   |                          |                     | Preview - F11 |
| Advance Receipt Report                 |                                     |   |              |                   |                          |                     | H21H21        |
| Annual Summary - Picks by Opera        | ator                                |   |              |                   |                          |                     | Delete FR     |
| Annual Summary - Receipt by Sup        | upiter                              |   |              |                   |                          |                     | Delete - F5   |
| Balance Sheet (Draff)                  |                                     |   |              |                   |                          |                     |               |
| Bank Transaction Report                |                                     |   |              |                   |                          |                     |               |
| Billable Activity by Debit Note        |                                     |   |              |                   |                          |                     | Email - F4    |
| Bonded Stock Movements                 |                                     |   |              |                   |                          |                     |               |
| Bonded Stock Movements Report          |                                     |   |              |                   |                          |                     |               |
| Carrier List                           |                                     |   |              |                   |                          |                     |               |
| Cashflow Projection (Rolling 12 M      | ionths)                             |   |              |                   |                          |                     |               |
| 🔤 Check List                           |                                     |   |              |                   |                          |                     |               |
| Client Activity Summary                |                                     |   |              |                   |                          |                     |               |
| Client Activity Summary - Day          |                                     |   |              |                   |                          |                     |               |
| Client Activity Summary (2)            |                                     |   |              |                   |                          |                     |               |
| Client Group List                      |                                     |   |              |                   |                          |                     |               |
| Client List                            |                                     |   |              |                   |                          |                     |               |
| Client List - Active                   |                                     |   | Output Dates |                   |                          |                     |               |
| Customer Parts List                    |                                     |   |              | r                 |                          |                     |               |
| Customers of Client List               |                                     |   | Acrobat PDFW | riter             |                          | •                   | <b>E</b>      |
|                                        |                                     | ~ |              |                   |                          |                     | Return - F12  |
|                                        |                                     |   |              |                   |                          |                     |               |
| Current User: Cristal Solutions 1 Repo | orts Menu                           |   |              | Language: CRISTAL | frmReport2               | Database: cwms_demo | ,             |
| 🛃 start 📄 2 Windows Ex                 | <ul> <li>Run time error1</li> </ul> |   | RISTAL WMS U | 関 CRISTAL Wareho  | Unused Desktop Shortcuts | » 100% - 🔳 🔇        | 4:02 PM       |

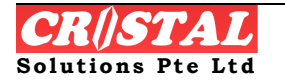

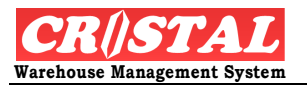

# 7. IMPORT / EXPORT

Import / Export module provides user quick import and export of data from other folder into CRiSTAL's database.

Under the Import/Export, we have the following:

- 1. Auto Batch Upload
- 2. Export Files Manual
- 3. Import Files Manual
- 4. UDF Data Export

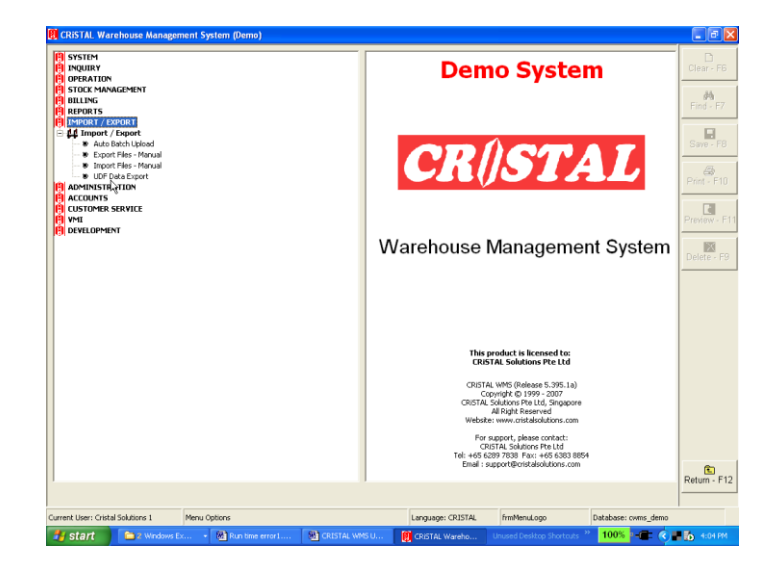

# 7.1. Import / Export

## 7.1.1. Auto Batch Upload

For automated host interfacing, please refer to the vendor or implementation consultant. Automated host interfacing is only available in the Enterprise version of CRiSTAL WMS.

## 7.1.2. Export Files - Manual

The manual host interfacing function is designed to enable to import or export data to/from the CRiSTAL WMS on an ad hoc basis.

Export is designed to upload data directly from WMS. Current version allows uploading of:

- 1. Export Stock Count
- 2. Export Stock Status

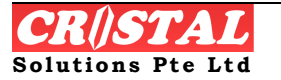

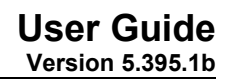

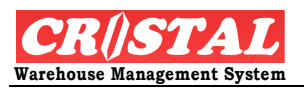

| 関 CRiSTAL War        | ehouse Management : | System (Dem       | 0)            |           |           |                |                    |         |                     |   | _ # X                  |
|----------------------|---------------------|-------------------|---------------|-----------|-----------|----------------|--------------------|---------|---------------------|---|------------------------|
| ## Export Files      | - Manual            |                   |               |           |           |                |                    |         |                     |   | Clear E6               |
| Client               |                     |                   |               |           |           |                |                    |         |                     |   |                        |
| UNITED               |                     |                   | AINMENT CO    | ., LTD    |           |                |                    |         |                     |   | <b>64</b><br>Find - F7 |
| Interface Opt        | ons                 | Data S            | tructures -   |           |           |                |                    |         |                     | ו |                        |
| Files Export         |                     | Seq               | Field Name    | F         | ield Type | Field Size     | Remark             |         |                     |   | Save - F8              |
| EXPORT STOC          | K COUNT             |                   |               |           |           |                |                    |         |                     |   | Brint E10              |
| EXPORT STOC          |                     | -                 |               |           |           |                |                    |         |                     |   | Finit - Filo           |
|                      | ß                   |                   |               |           |           |                |                    |         |                     |   | Preview - F1           |
|                      |                     |                   |               |           |           |                |                    |         |                     |   | Nelete - F9            |
|                      |                     |                   |               |           |           |                |                    |         |                     |   |                        |
|                      |                     |                   |               |           |           |                |                    |         |                     |   |                        |
|                      |                     |                   |               |           |           |                |                    |         |                     |   |                        |
|                      |                     | Descript          | ion           |           |           |                |                    | File Ty | /pe                 |   |                        |
|                      |                     | l<br>File Lees    | - 41          |           |           |                |                    | EXCEL   |                     |   |                        |
|                      |                     |                   | ation         |           |           |                |                    |         |                     |   |                        |
|                      |                     | 1.763             |               |           |           |                |                    |         |                     |   |                        |
|                      |                     | Select F          | ile to Export | То        |           |                |                    |         |                     |   |                        |
|                      |                     |                   | View          |           |           |                |                    |         | Go                  |   | Return - F12           |
|                      |                     |                   |               |           |           |                |                    |         |                     |   |                        |
| Current User: Crista | Solutions 1 Expo    | rt Files - Manual | 1             |           | l         | anguage: CRIS1 | TAL frmInterfaceMa | inual   | Database: cwms_demo | > |                        |
| 🥙 start              | 2 Windows Ex        | 👻 🚳 Run tim       | ne error1     | CRISTAL W | /MS U 🛛 関 | CRISTAL Wareho |                    |         | 100% - 💼 🤇          | ) | 4:06 PM                |

- 1. Click Export Files Manual under the Import/Export sub-module.
- 2. Select Client and type of Interface option.
- 3. Select the File Location whereby the exported files will be stored in the computer.

User can click View or Go to activate the Import process.

#### 7.1.3. Import Files – Manual

Import is designed to upload data directly into the WMS. Current version allows uploading of:

- a. Barcode
- b. Customer (master)
- c. Interface
- d. Picked Data
- e. Picklist (sales order)
- f. Products (master)
- g. Purchase
- h. Receipts
- i. Sales Order
- j. Supplier (master)

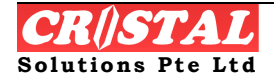

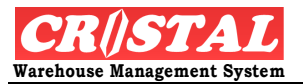

| k. | etc (a | as made | available | on newer | version) |
|----|--------|---------|-----------|----------|----------|
|----|--------|---------|-----------|----------|----------|

| 関 CRiSTAL Warehouse Management Sy        | stem (Demo)                |                   |               |                         |                     | - 7 🗙           |
|------------------------------------------|----------------------------|-------------------|---------------|-------------------------|---------------------|-----------------|
| 44 Import Files - Manual                 |                            |                   |               |                         |                     |                 |
| Client                                   |                            |                   |               |                         |                     | Clear - F6      |
|                                          | E ENTERTAINMENT CO., LTD   |                   |               |                         |                     | 14              |
|                                          |                            |                   |               |                         |                     | Find - F7       |
| Interface Options                        | Data Structures            |                   |               |                         |                     |                 |
| Files Import                             | Seq Field Name             | Field Type F      | ield Size Rem | nark                    |                     | Save - F8       |
| UPLOAD BARCODE                           |                            |                   |               |                         |                     |                 |
| UPLOAD CUSTOMER                          |                            |                   |               |                         |                     | Print - F1U     |
| UPLOAD INTERFACE                         |                            |                   |               |                         |                     |                 |
| UPLOAD PICKED DATA - PW                  |                            |                   |               |                         |                     | Preview - F11   |
| UPLOAD PICKLIST                          |                            |                   |               |                         |                     |                 |
| UPLOAD PICKLIST - WITH PACKING           |                            |                   |               |                         |                     | Delete - F9     |
| UPLOAD PRODUCTS                          |                            |                   |               |                         |                     |                 |
| UPLOAD PURCHASE                          |                            |                   |               |                         |                     |                 |
| UPLOAD RECEIPTS                          |                            |                   |               |                         |                     |                 |
| UPLOAD SALES ORDER - BASIC               |                            |                   |               |                         |                     |                 |
| UPLOAD SUPPLIER                          |                            |                   |               | _                       |                     |                 |
| UPLOAD SUPPLIER XREF                     | Description                |                   |               | Fil                     | le Туре             |                 |
| UPLOAD WHSE TRANSFER                     |                            |                   |               |                         | ~                   |                 |
|                                          | File Location              |                   |               |                         |                     |                 |
|                                          |                            |                   |               |                         |                     |                 |
|                                          |                            |                   |               |                         |                     |                 |
|                                          | Select File to Import From |                   |               |                         |                     |                 |
|                                          | View                       |                   |               |                         | 60                  | E<br>Roturn E12 |
|                                          |                            |                   |               | _                       |                     |                 |
| Current User: Cristal Solutions 1 Import | iles - Manual              | Lang              | uage: CRISTAL | frmInterfaceManual      | Database: cwms_demo | 1               |
| 🛃 start 📄 2. Windows Ex 🔹                | 💌 Run time error1 💌 CRI    | STAL WMS U 👔 CRIS | TAL Wareho    | Unused Desktop Shortcut | s 🤌 100% 🤋 🚛 🔇      | 4:07 PM         |

- 4. Click Import Files Manual under the Import/Export sub-module.
- 5. Select Client and type of Files to be Imported. Upon clicking the type of import files, system displays the Data Structure for reference/information purpose.
- 6. Select the File Location whereby the imported files are stored in the computer.
- 7. User can click View or Go to activate the Import process.

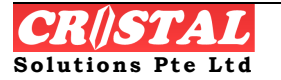

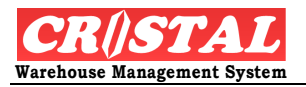

# 8. ADMINISTRATION

Administration module contains the essential system set up and configuration before CRiSTAL WMS can be operationally functional. It typically requires a one-time set up or create whenever there's a new requirement.

Under the Administration module, there are sub-module comprises of:

- 1. Client Entities
  - ✓ Client Profiles
  - ✓ Customer Profiles
  - ✓ Entity Profiles
  - ✓ Staff Profiles
  - ✓ Supplier Profiles
- 2. Products
  - ✓ Bill of Materials
  - ✓ Customer Item Codes
  - ✓ Product / Item Definition
  - ✓ Product Price Maintenance
  - ✓ QA Specification Setup
  - ✓ Supplier Item Codes
  - ✓ Types of Orders
  - ✓ Unit of Measure
- 3. Billing
  - ✓ Accounts Setup and Maintenance
  - ✓ Bank Account Maintenance
  - ✓ Billable Services Setup
  - ✓ Company Profile Maintenance
  - ✓ Company-Client Relation Maintenance
  - ✓ Fixed Assets Registry
  - 4. Warehouse
  - ✓ Locations Maintenance
  - ✓ Location Setup
  - ✓ Station Maintenance

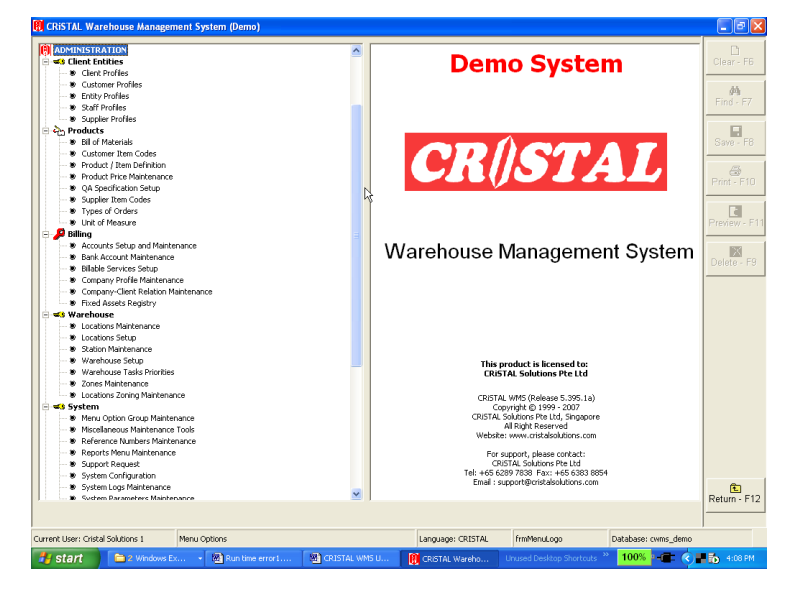

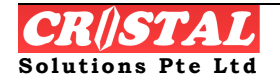

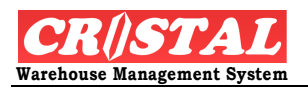

- ✓ Warehouse Setup
- ✓ Warehouse Tasks Priorities
- ✓ Zones Maintenance
- ✓ Locations Zoning Maintenance
- 5. System
- ✓ Menu Option Group Maintenance
- ✓ Miscellaneous Maintenance Tools
- ✓ Reference Numbers Maintenance
- ✓ Reports Menu Maintenance
- ✓ Support Request
- ✓ System Configuration
- ✓ System Logs Maintenance
- ✓ System Parameters Maintenance
- ✓ UDF Field Caption Maintenance
- 6. Users
- ✓ User Groups
- ✓ User Profiles
- 7. Miscellaneous
- ✓ Currency Exchange Rate
- ✓ Email Reporting Schedule Maintenance
- ✓ Jobs Rates Maintenance
- ✓ UDF Data Export Definition
- 8. Transport
- ✓ Delivery Routes Maintenance
- ✓ Street Name Maintenance
- ✓ Vehicle Maintenance

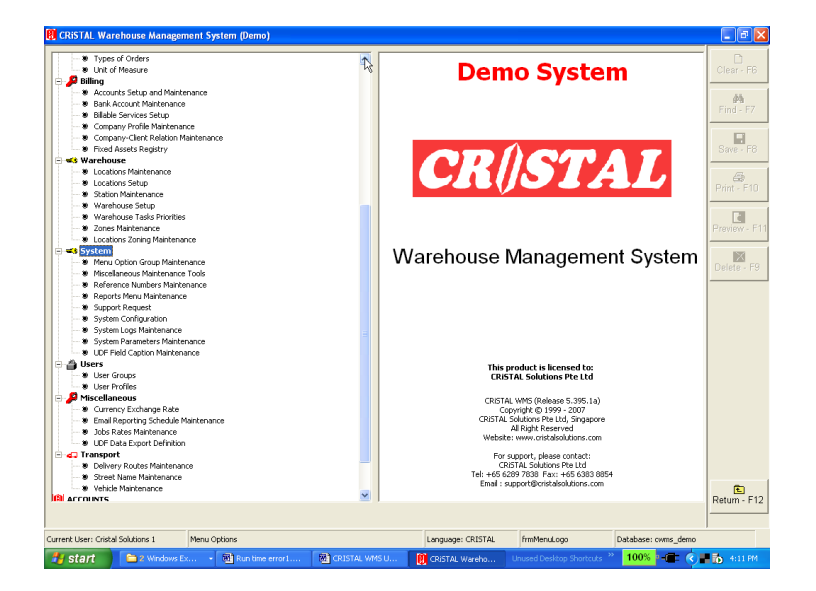

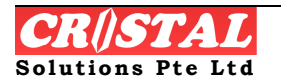

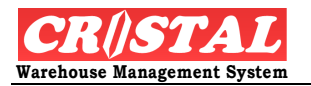

# 8.1. Client Entity

Client in CRiSTAL WMS refers to the user's clients. In a 3<sup>rd</sup> Party Logistics industry, client would refers to the likely billable customer.

## 8.1.1. Client Profiles

In Client Profiles, this allows user to create Client whereby they authorised the storage of the goods in the warehouse. In this module, the left column reflects the list of client and the right are the particular field.

There are four tabs that requires set up. They are Client's Info, Client Config, Client Billing Info and Stock Owner.

- Client Info inputs the necessary particular of this client.
- Client Config inputs the operational logic for this client
- Billing Info would be the billing address whereby invoices of the user shall be addressed to
- Stock Owner refers to the product owner whereby the goods will be supplied to.

| 関 CRISTAL W        | CRiSTAL Warehouse Management System (Demo) |                       |     |           |                                              |                         |                     |                   |  |  |  |  |
|--------------------|--------------------------------------------|-----------------------|-----|-----------|----------------------------------------------|-------------------------|---------------------|-------------------|--|--|--|--|
| 🔑 Client Prof      | les                                        |                       |     |           |                                              |                         |                     |                   |  |  |  |  |
| List of Client     | 5                                          |                       |     | - Client  | : Code                                       |                         |                     | Clear - F6        |  |  |  |  |
| Client             | Name                                       |                       |     | UNIT      | ED                                           | Client Info             | Billing Info        | #4                |  |  |  |  |
|                    |                                            |                       |     | EAN C     | `omnany Code                                 | Client Config           | Stock Owner         | Find - F7         |  |  |  |  |
| UNITED             | UNITED HOME EN                             | NTERTAINMENT CO., LTD |     |           |                                              |                         |                     |                   |  |  |  |  |
|                    |                                            |                       |     |           |                                              | UDF Pa                  | rameter             | Save - F8         |  |  |  |  |
|                    |                                            |                       |     | Client    | : Address                                    |                         | Status              |                   |  |  |  |  |
|                    |                                            |                       |     | UNIT      | ED HOME ENTERTAI                             |                         |                     | Print - F10       |  |  |  |  |
|                    |                                            |                       |     | ) detec   |                                              |                         |                     |                   |  |  |  |  |
|                    |                                            |                       |     | 2/4 C     | amakkee Prakannha                            | i Building              |                     | Preview - F11     |  |  |  |  |
|                    |                                            |                       |     |           |                                              |                         |                     |                   |  |  |  |  |
|                    |                                            |                       |     | Vipha     | avadee Rangsit Tung                          | songhong Lak Si         |                     | Delete - F9       |  |  |  |  |
|                    |                                            |                       |     |           |                                              |                         |                     |                   |  |  |  |  |
|                    |                                            |                       |     | Bang      | <ok< td=""><td></td><td></td><td></td></ok<> |                         |                     |                   |  |  |  |  |
|                    |                                            |                       |     | State     |                                              | Country P               | ostal Code          |                   |  |  |  |  |
|                    |                                            |                       |     |           | •                                            | THAILAND 💌 :            | 10210               |                   |  |  |  |  |
|                    |                                            |                       |     | Telep     | hone                                         | Fax Number              |                     |                   |  |  |  |  |
|                    |                                            |                       |     | 662-9     | 9550561-3                                    | 662-9550564             |                     |                   |  |  |  |  |
|                    |                                            |                       |     | Conta     | ct Person                                    |                         |                     |                   |  |  |  |  |
|                    |                                            |                       |     |           |                                              |                         |                     |                   |  |  |  |  |
|                    |                                            |                       |     | Email     |                                              |                         |                     |                   |  |  |  |  |
| ALL A B            | CDEF                                       | - G Н І Ј К           | L M | dlee      | ocristalsolutions.com                        | n.sg                    |                     |                   |  |  |  |  |
| N O P              | QRST                                       | U V W X Y             | z o | ľ         |                                              |                         |                     |                   |  |  |  |  |
| 1 2 3              | 4 5 6 7                                    | 789                   |     |           |                                              |                         |                     | E<br>Return - F12 |  |  |  |  |
|                    |                                            |                       |     |           |                                              |                         |                     |                   |  |  |  |  |
| Current User: Cris | al Solutions 1 C                           | Client Profiles       |     |           | Language: CRIS                               | TAL frmClient           | Database: cwms_demo | ,                 |  |  |  |  |
| 🛃 start            | 2 Windows Ex                               | 🔹 📴 Run time error1   |     | TAL WMS U | 関 CRISTAL Wareh                              | o Unused Desktop Shortc | uts 🎽 100% 🖣 🚛 🄇 🖡  | 4:19 PM           |  |  |  |  |

#### STEPS:

In Client Info,

1. Create Client Code. The code can be in Alpha-numeric format. This Code shall be reflected in all the client fields in all operational module

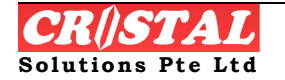

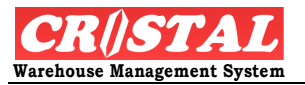

and should therefore be easily identify by the user who is the actual client.

2. Enter the client particular such as the address, status etc. Note: Client Status must be ACTIVE before operation can be performed.

| 🐰 CRiSTAL Ware          | house Management System (Demo)     |                                                              | - C 🛛        |
|-------------------------|------------------------------------|--------------------------------------------------------------|--------------|
| 🔑 Client Profile        | 5                                  |                                                              |              |
| List of Clients         |                                    | Client Code                                                  | Jear - Fo    |
| Client                  | Name                               | UNITED Client Info Billing Info                              | #            |
|                         |                                    | EAN Company Code Client Config Stock Owner                   | Find - F7    |
| UNITED                  | UNLIED HUME ENTERTAINMENT CU., LTD | UDF Parameter                                                | Save - F8    |
|                         |                                    | Client Configuration                                         |              |
|                         |                                    | RF Putaway Method Document Ref Series                        |              |
|                         |                                    | FREE GLOBAL V                                                | mint - Filu  |
|                         |                                    | Pick Method Pick Pack First                                  |              |
|                         |                                    | FEFO-FIFO No YES                                             | review - F11 |
|                         |                                    | Pick Sequence Method Pallet Sequence                         | ×            |
|                         |                                    | WALK SEQ 298 298                                             | elete - F9   |
|                         |                                    | Unique Reference #     Receipt Control                       |              |
|                         |                                    | VNNNNNNN ?                                                   |              |
|                         |                                    | Assign Picking By Order Sales Order Control                  |              |
|                         |                                    | Product Costing                                              |              |
|                         |                                    | ✓ Delivery Confirmation                                      |              |
|                         |                                    | Customer Stock Ownership                                     |              |
|                         |                                    | Interface Files Creation Setting                             |              |
|                         |                                    | Incoming Shipment                                            |              |
|                         |                                    | None Check In Putaway IS                                     |              |
| AII A B                 | CDEFGHIJKLM<br>OBSTUVWYYZZ         | Outgoing Shipment                                            |              |
| 123                     | 456789                             | None Picked Despatch OS                                      | eturn E13    |
|                         |                                    |                                                              | etum - F12   |
| Current User: Cristal : | Solutions 1 Client Profiles        | Language: CRISTAL frmClient Database: cwms demo              |              |
| 🛃 start                 | CRISTAL V                          | WM5 U 🕅 CRiSTAL Wareho Unused Desktop Shortcuts 🎽 100% 📭 🍙 📻 | 4:20 PM      |

#### In Client Config, fill the mandatory field in blue.

- 1. Select the RF Putaway Method, Pick Method, Pick Pack First, Pallet Sequence, Receipt Control and Sales Order Control.
- 2. For the rest of the config, tick according to how this client shall be managed.

In Billing Info,

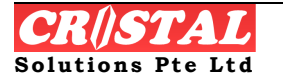

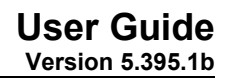

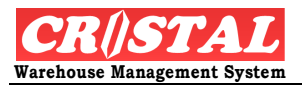

| 🚺 CRiSTAL War        | ehouse Management System (Demo)    |                                                  | . 🗗 🗙         |
|----------------------|------------------------------------|--------------------------------------------------|---------------|
| 🔑 Client Profile     | is                                 |                                                  | ٥             |
| List of Clients      |                                    | Client Code                                      | ar-Ho         |
| Client               | Name                               | UNITED Client Info Billing Info                  | <b>#4</b>     |
| UNITED               | UNITED HOME ENTERTAINMENT CO., LTD | EAN Company Code Client Config Stock Owner       | IU - 17       |
|                      |                                    | UDF Parameter Sa                                 | ave - F8      |
|                      |                                    | Billing Address                                  |               |
|                      |                                    | Bill to                                          | 📾<br>nt - F10 |
|                      |                                    |                                                  |               |
|                      |                                    | 2/4 Samakkee Prakannhai Building                 | view - F11    |
|                      |                                    |                                                  | ×             |
|                      |                                    | Deli                                             | ete - F9      |
|                      |                                    |                                                  |               |
|                      |                                    | Bangkok                                          |               |
|                      |                                    | State Country Postal Code                        |               |
|                      |                                    |                                                  |               |
|                      |                                    | BHT                                              |               |
|                      |                                    | Payment Term                                     |               |
|                      |                                    | CASH                                             |               |
|                      |                                    | ✓ Logistics Service Billing                      |               |
| All A B              | CDEFGHIJKLM                        | M                                                |               |
| N O P                | Q R S T U V W X Y Z I              | 0                                                | Ē             |
| 1 2 3                | 4 5 6 7 8 9                        | Retu                                             | urn - F12     |
|                      |                                    |                                                  |               |
| Current User: Crista | Dolucions 1 Client Profiles        | Language: CRISTAL IrrmClient Database: cwms_demo | 4-20 PM       |

1. Enter the Billing Address whereby invoices by the user shall be billed to for this client.

In Stock Owner,

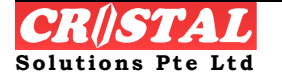

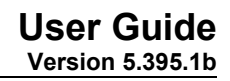

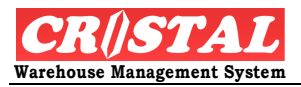

| <b>Client Profi</b>    | les         |                   |             |        |             |       |         |    |    |   |                       |            |                     |              | D                |
|------------------------|-------------|-------------------|-------------|--------|-------------|-------|---------|----|----|---|-----------------------|------------|---------------------|--------------|------------------|
| ist of Clients         | s           |                   |             |        |             |       |         |    |    |   | Client Code —         |            |                     | 1 1          | Clear - F6       |
| Client                 | Nam         | e                 |             |        |             |       |         |    |    |   | UNITED                |            | Client Info         | Billing Info | (A)<br>Find - E7 |
| UNITED                 | UNI         | IED HOM           | 1e ent      | ERTAI  | NME         | NT CO | )., LTI | D  |    |   | EAN Company (         | Code _     | Client Config       | Stock Owner  |                  |
|                        |             |                   |             |        |             |       |         |    |    |   |                       |            | UDF Pa              | rameter      | Save - F8        |
|                        |             |                   |             |        |             |       |         |    |    |   | -Stock Owner          |            |                     |              |                  |
|                        |             |                   |             |        |             |       |         |    |    |   | Stock Owner           | Name       |                     |              | Print - F10      |
|                        |             |                   |             |        |             |       |         |    |    |   | UNITED                | UNITED HOM | 1E ENTERTAINMENT CO | )., LTD      | R                |
|                        |             |                   |             |        |             |       |         |    |    |   |                       |            |                     |              | Preview - f      |
|                        |             |                   |             |        |             |       |         |    |    |   |                       |            |                     |              | X<br>Delete - f  |
|                        |             |                   |             |        |             |       |         |    |    |   |                       |            |                     |              |                  |
|                        |             |                   |             |        |             |       |         |    |    |   |                       |            |                     |              |                  |
|                        |             |                   |             |        |             |       |         |    |    |   |                       |            |                     |              |                  |
|                        |             |                   |             |        |             |       |         |    |    |   |                       |            |                     |              |                  |
|                        |             |                   |             |        |             |       |         |    |    |   |                       |            |                     |              |                  |
|                        |             |                   |             |        |             |       |         |    |    |   |                       |            |                     |              |                  |
|                        |             |                   |             |        |             |       |         |    |    |   |                       |            |                     |              |                  |
|                        |             |                   |             |        |             |       |         |    |    |   |                       |            |                     |              |                  |
|                        |             |                   |             |        |             |       |         |    |    |   | Stack Owner           | Nam        | e                   |              |                  |
| II A B                 | С           | DE                | F           | G      | Н           | I     | J       | K  | L  | М | Stock Owner           | Nam        | e                   |              |                  |
| II A B<br>I O P        | C<br>Q      | D E R S 6         | FT7         |        | HVQ         | IW    | J<br>X  | KY | L  | M | Stock Owner<br>Remark | Nam        | ie<br>              | Customer     |                  |
| II A B<br>' O P<br>2 3 | C<br>Q<br>4 | D E<br>R S<br>5 6 | F<br>T<br>7 | G<br>B | H<br>V<br>9 | I     | J<br>X  | KY | LZ | M | Stock Owner           | Nam        | e                   | Customer     | Return - F       |

1. Create the list of Stock Owner by creating the Stock Owner code, Name.

User can proceed to Define UDF Parameter value (User Defined Field).

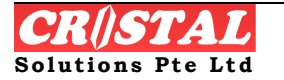

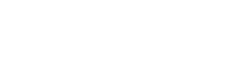

|                             | er                            |               |             |
|-----------------------------|-------------------------------|---------------|-------------|
| Client                      |                               |               | Clear - F8  |
|                             | D HOME ENTERTAINMENT CO., LTD |               | 44          |
| Client Control Parameters — |                               |               | Find - F7   |
| Description                 | Description                   | Default f\\ag | Save - F6   |
| Billing Groups              | Dangerous Cargo Good          | N             |             |
| Grade Zoning Storage        | Default Billing Group         | Y             | Print - F10 |
| Interface Parameters        | General Cargo Group           |               |             |
| Label Templates             |                               |               | Preview - F |
| Miscellaneous Parameters    |                               |               |             |
| Report Parameters           |                               |               | Delete - Fi |
|                             |                               |               |             |
|                             | Billing Group Descrip         | otion         |             |
|                             | Billing Group Descrip         | otion         |             |
|                             | Billing Group Descrip         | otion         |             |

- 1. Click UDF Parameter. The left column displays the defaulted parameter header.
- 2. Select the Client Control Parameter and the right display the description.

Enter the Parameter Value and click Update (or Remove) accordingly.

#### 8.1.2. Customer Profiles

Customer Profiles belongs the to customer(s) of the client whereby, goods of the client could be deliver to these customers.

The left column displays the list of customer accordingly to the alpha-numeric selection. On the right, it display according to the 6 tabs available. They are Customer Info, Billing Address, Configuration, Special Instruction, Delivery Address and UDF Parameter.

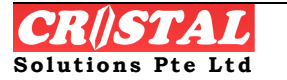

Warehouse Management Systen

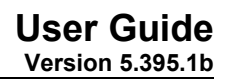

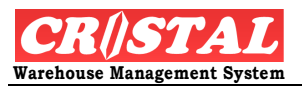

| Р С      | istom                                                                                              | er Pr | ofile | s     |        |       |      |      |       |       |       |       |   |                                                      |         | Clear - F6      |
|----------|----------------------------------------------------------------------------------------------------|-------|-------|-------|--------|-------|------|------|-------|-------|-------|-------|---|------------------------------------------------------|---------|-----------------|
| CI       | ent                                                                                                |       |       |       |        |       |      |      |       |       |       |       |   | Customer Info Billing Address Configuration          | 1  -    |                 |
| U        | VITED                                                                                              |       | _     | •     |        | TED H | IOME | ENTE | RTAIN | IMEN. | r co. | , LTD |   | Special Instructions Delivery Address UDF Parameters | i L     | MA<br>Find - F7 |
| Cu       | ston                                                                                               | er In | forn  | natio | n      |       |      |      |       |       |       |       |   |                                                      | 5 6     |                 |
| <b>—</b> |                                                                                                    |       |       |       |        |       |      |      |       |       |       |       |   | Customer Code Short Name                             |         | Save - F8       |
|          | Istom                                                                                              | er [  | § C   | :ompa | ny Nai | me    |      |      |       |       |       |       |   | JANOTHER JANOTHER                                    |         | A               |
| A        | NOTH                                                                                               | R     | F     | noth  | er Cu  | stom  | er   |      |       |       |       |       |   | Customer Name                                        | ין ר    | Print - F10     |
|          |                                                                                                    |       |       |       |        |       |      |      |       |       |       |       |   | Another Qustomer                                     |         | Dà              |
|          |                                                                                                    |       |       |       |        |       |      |      |       |       |       |       |   | Addrage                                              | 1   F   | Preview - F1    |
|          |                                                                                                    |       |       |       |        |       |      |      |       |       |       |       |   | Auditess<br>Another Road                             | .    -  | ~               |
|          |                                                                                                    |       |       |       |        |       |      |      |       |       |       |       |   |                                                      | .     1 | Delete - F9     |
|          |                                                                                                    |       |       |       |        |       |      |      |       |       |       |       |   | Another Building                                     | -       |                 |
|          |                                                                                                    |       |       |       |        |       |      |      |       |       |       |       |   |                                                      |         |                 |
|          |                                                                                                    |       |       |       |        |       |      |      |       |       |       |       |   | Another Town                                         | · .     |                 |
|          |                                                                                                    |       |       |       |        |       |      |      |       |       |       |       |   | State Country Postal Code                            |         |                 |
|          |                                                                                                    |       |       |       |        |       |      |      |       |       |       |       |   | ▼ SINGAPORE ▼                                        |         |                 |
|          |                                                                                                    |       |       |       |        |       |      |      |       |       |       |       |   | Telephone Fax                                        |         |                 |
|          |                                                                                                    |       |       |       |        |       |      |      |       |       |       |       |   |                                                      |         |                 |
|          |                                                                                                    |       |       |       |        |       |      |      |       |       |       |       |   | Contact Person                                       |         |                 |
|          |                                                                                                    |       |       |       |        |       |      |      |       |       |       |       |   |                                                      |         |                 |
| All      | A                                                                                                  | в     | С     | D     | E      | F     | G    | н    | Ι     | J     | к     | L     | М | ,<br>Email Address                                   |         |                 |
| N        | 0                                                                                                  | Ρ     | Q     | R     | S      | т     | U    | V    | w     | х     | Y     | z     | 0 |                                                      |         |                 |
| 1        | 2                                                                                                  | 3     | 4     | 5     | 6      | 7     | 8    | 9    |       |       |       |       |   | 1                                                    | F       | Return - F12    |
|          |                                                                                                    |       |       |       |        | _     |      |      |       |       |       |       |   |                                                      |         |                 |
| Irren    | rent User: Cristal Solutions 1 Customer Profiles Language: CRISTAL frmCustomer Database: cwms_demo |       |       |       |        |       |      |      |       |       |       |       |   |                                                      |         |                 |

In Customer Info,

- 1. Click Customer Profiles under the Client Entity sub module
- 2. Select the Client.
- 3. Create Customer Code and Name.
- 4. Fill other relevant information
- 5. Click Save-F8 to create new customer

In Billing Address,

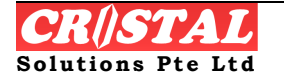

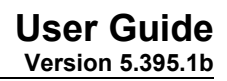

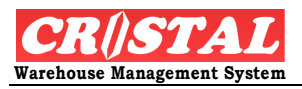

| 0    | CRISTAL Warehouse Management System (Demo)                                                         |      |       |        |          |        |       |     |      |        |   |      | - 7 🛛 |   |                                                      |                  |
|------|----------------------------------------------------------------------------------------------------|------|-------|--------|----------|--------|-------|-----|------|--------|---|------|-------|---|------------------------------------------------------|------------------|
| P    | Cust                                                                                               | tome | r Pro | ofiles |          |        |       |     |      |        |   |      |       |   |                                                      |                  |
|      | lien                                                                                               | t    |       |        |          |        |       | OME |      | DTAIN  |   |      | LTD   |   | Customer Info Billing Address Configuration          | Clear-F6         |
|      | JINI                                                                                               | EU   |       |        | <u> </u> |        |       | OME | ENTE | KT ALI |   | 100. | , נוט |   | Special Instructions Delivery Address UDF Parameters | Find - F7        |
|      | ust                                                                                                | ome  | r Inf | orma   | ation    |        |       |     |      |        |   |      |       |   | Customer Code Short Name                             | Save - F8        |
|      | ùst)                                                                                               | omer |       | Co     | mpan     | ny Nar | ne    |     |      |        |   |      |       |   | ANOTHER                                              |                  |
| 1    | ٩NO                                                                                                | THEF | ર     | Ar     | nothe    | er Cus | stome | er  | _    | _      | _ | _    | _     |   | Bill To                                              | Print - F10      |
|      |                                                                                                    |      |       |        |          |        |       |     |      |        |   |      |       |   | Another Customer                                     | <u>A</u>         |
|      |                                                                                                    |      |       |        |          |        |       |     |      |        |   |      |       |   | Billing Address                                      | Preview - F11    |
|      |                                                                                                    |      |       |        |          |        |       |     |      |        |   |      |       |   | Another Road                                         | ×<br>Delete - F9 |
|      |                                                                                                    |      |       |        |          |        |       |     |      |        |   |      |       |   | Another Building                                     |                  |
|      |                                                                                                    |      |       |        |          |        |       |     |      |        |   |      |       |   |                                                      |                  |
|      |                                                                                                    |      |       |        |          |        |       |     |      |        |   |      |       |   | Another Town                                         |                  |
|      |                                                                                                    |      |       |        |          |        |       |     |      |        |   |      |       |   | State Country Postal Code                            |                  |
|      |                                                                                                    |      |       |        |          |        |       |     |      |        |   |      |       |   | SINGAPORE J                                          |                  |
|      |                                                                                                    |      |       |        |          |        |       |     |      |        |   |      |       |   | Payment Term Price Type                              |                  |
|      |                                                                                                    |      |       |        |          |        |       |     |      |        |   |      |       |   |                                                      |                  |
|      |                                                                                                    |      |       |        |          |        |       |     |      |        |   |      |       |   |                                                      |                  |
| A    | 11                                                                                                 | A    | в     | С      | D        | Е      | F     | G   | н    | Ι      | J | К    | L     | М |                                                      |                  |
| Г    | 1                                                                                                  | 0    | P     | Q      | R        | S      | T     | U   | V    | W      | х | Y    | Z     | 0 |                                                      | Ē                |
|      |                                                                                                    | 2    | 3     | 4      | 5        | D      | /     | 8   | 9    |        |   |      |       |   |                                                      | Return - F12     |
| Curr | want Lines Cristal Solutions 1 Customer Defiles Languages (DISTAL FreeCustomer Details and and     |      |       |        |          |        |       |     |      |        |   |      |       |   |                                                      |                  |
| -    | rent User: Cristal Solutions 1 Customer Profiles Language: CRISTAL frmCustomer Database: cwms_demo |      |       |        |          |        |       |     |      |        |   |      |       |   |                                                      |                  |

1. Enter the billing address of which billing (if any) shall be reflected.

| Ø  | CRi         | STAL    | Ware    | ehou   | se Ma  | inage   | ment  | Syste   | em (D    | emo)    |         |       |            |         |                                                      | - 7 🛛               |
|----|-------------|---------|---------|--------|--------|---------|-------|---------|----------|---------|---------|-------|------------|---------|------------------------------------------------------|---------------------|
| \$ | Cu          | tome    | r Pro   | files  |        |         |       |         |          |         |         |       |            |         |                                                      | D                   |
| ſ  | Clin        | t       |         |        |        |         |       |         |          |         |         |       |            |         | Customer Info Billing Address Configuration          | Clear - F6          |
|    |             | ITED    |         |        | •      | UNIT    | TED H | IOME    | ENTE     | RTAIN   | IMEN    | r co. | . LTD      |         |                                                      | AA<br>Find F7       |
|    |             |         |         |        |        | 1       |       |         |          |         |         |       | ,          |         | Special Instructions Delivery Address UDF Parameters | 1 110 - 17          |
|    | -Cus        | tome    | er Inf  | orma   | ation  |         |       |         |          |         |         |       |            |         | Customer Code Short Name                             | Save - F8           |
|    | Cus         | tomer   |         | Co     | mpan   | ıy Nar  | ne    |         |          |         |         |       |            |         | ANOTHER ANOTHER                                      |                     |
|    | AN          | DTHE    | २       | Ar     | nothe  | er Cus  | stom  | er      |          |         |         |       |            |         |                                                      | Brint - F10         |
|    |             |         |         |        |        |         |       |         |          |         |         |       |            |         | Customer Group EAN Registration Number               |                     |
|    |             |         |         |        |        |         |       |         |          |         |         |       |            |         |                                                      | Preview - F11       |
|    |             |         |         |        |        |         |       |         |          |         |         |       |            |         | Product Group Document Sequence Group                |                     |
|    |             |         |         |        |        |         |       |         |          |         |         |       |            |         | Stock Owner Group Pallet Sequence                    | Delete - F9         |
|    |             |         |         |        |        |         |       |         |          |         |         |       |            |         | ANOTHER                                              |                     |
|    |             |         |         |        |        |         |       |         |          |         |         |       |            |         | Preferred Despatch Station Pick Window               |                     |
|    |             |         |         |        |        |         |       |         |          |         |         |       |            |         |                                                      |                     |
|    |             |         |         |        |        |         |       |         |          |         |         |       |            |         | I → Backorder Sales Order                            |                     |
|    |             |         |         |        |        |         |       |         |          |         |         |       |            |         | E Pick By Sales Order                                |                     |
|    |             |         |         |        |        |         |       |         |          |         |         |       |            |         | Full Pick Order                                      |                     |
|    |             |         |         |        |        |         |       |         |          |         |         |       |            |         |                                                      |                     |
|    |             | _       |         |        |        |         |       |         |          |         |         |       |            |         |                                                      |                     |
|    | All         | A       | В       | С      | D      | E       | F     | G       | н        | I       | J       | К     | L          | М       |                                                      |                     |
|    | N<br>1      | 2       | Р<br>3  | Q<br>4 | к<br>5 | 6       | 7     | 8       | 9        | vv      | х       | Y     | 2          | U       |                                                      | Ē                   |
|    | _           |         |         |        |        |         |       |         |          |         |         |       |            |         |                                                      | Return - F12        |
|    |             |         |         |        |        |         |       |         |          |         |         | _     | _          |         |                                                      |                     |
| CL | urrent      | User: • | uristal | soluti | ons 1  | douus F | Cus   | tomer l | Profiles | time    | wror 1  |       | 687) /     | DISTAL  | Language: CRISTAL IrmCustomer Database: cwms_demo    |                     |
| 4  | <b>//</b> S | tart    |         |        | z win  | uows E  | X     | 14      | e Rur    | rdime e | error1. |       | - <u>m</u> | .RISTAL | WMB U B. CRISTAL Wareho Unused Desktop Shortcuts     | ■ <b>1)</b> 4:21 PM |

## In Configuration,

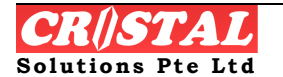

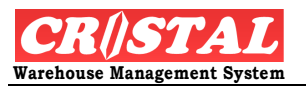

1. Configure the necessary set up for this customer

## In Delivery,

| 🚺 CRiSTAL Ware          | house Management System (Demo)     |                                                                 | - 7 🛛                          |
|-------------------------|------------------------------------|-----------------------------------------------------------------|--------------------------------|
| 🔑 Customer Pro          | files                              |                                                                 |                                |
| Client                  |                                    | Customer Info Billing Address Configu                           | ration                         |
| UNITED                  | ▼ UNITED HOME ENTERTAINMENT CO.,   | LTD Special Instructions Delivery Address UDF Para              | ameters Find - F7              |
| Delivery Addr           | ess                                |                                                                 |                                |
| Delivery Code           | Company Name                       | ANOTHER Another Customer                                        | Save - F8                      |
| ANOTHER                 | Another Customer                   | Address                                                         | Print - F10                    |
|                         |                                    | Another Road                                                    |                                |
|                         |                                    | Another Building                                                | Preview - F11                  |
|                         |                                    |                                                                 | Delete FR                      |
|                         |                                    | Another Town                                                    | Delete - 1 3                   |
|                         |                                    | State Country Postal Code                                       |                                |
|                         |                                    | SINGAPORE J                                                     |                                |
|                         |                                    | Telephone Fax                                                   |                                |
|                         |                                    | Attention Email Address                                         |                                |
|                         |                                    |                                                                 |                                |
|                         |                                    | Map Filename                                                    |                                |
|                         |                                    |                                                                 | View                           |
|                         |                                    | Instruction                                                     |                                |
|                         |                                    |                                                                 |                                |
|                         |                                    |                                                                 | Return - F12                   |
|                         |                                    |                                                                 |                                |
| Current User: Cristal S | Solutions 1 Customer Profiles      | Language: CRISTAL frmCustomer Databa                            | se: cwms_demo                  |
| 🛃 start 🔰               | 🚞 2 Windows Ex 🔻 💐 Run time error1 | 🖥 CRISTAL WMS U 🔋 CRISTAL Wareho Unused Desktop Shortcuts 🎽 100 | <mark>% 📲 💽 4:22 PM 🛛 .</mark> |

1. Enter the delivery address of this customer. The same address shall be reflected in Sales Order when customer is selected.

## 8.1.3. Staff Profiles

Under Staff Profiles, it keeps the records of all staffs particulars.

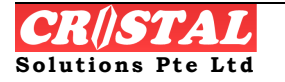
### User Guide Version 5.395.1b

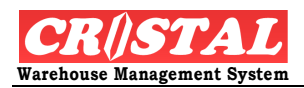

| 🕅 CRiSTAL Warehouse Management System (Demo)     |                      |                        |                      | - 7 🛛         |
|--------------------------------------------------|----------------------|------------------------|----------------------|---------------|
| 🔑 Staff Profiles                                 |                      |                        |                      |               |
| Company                                          | Staff Information    |                        |                      | Clear - F6    |
| CSPL CRISTAL Solutions Pte Ltd                   | Staff Code           | NRIC / Passport No     | Status               | M             |
|                                                  |                      |                        | · ·                  | Find - F7     |
| Employee Code NRIC / Passport Name               | Name                 |                        |                      |               |
|                                                  |                      |                        |                      | Save - F8     |
|                                                  | Upadan               | Job Data               | Missellaoneus        | -             |
|                                                  | Header               |                        | Miscellaenous        | Print - F10   |
|                                                  | Address              |                        |                      | R             |
|                                                  | Street               |                        |                      | Preview - F11 |
|                                                  |                      |                        |                      | X             |
|                                                  |                      |                        |                      | Delete - F9   |
|                                                  |                      |                        |                      |               |
|                                                  |                      |                        |                      |               |
|                                                  | State                | Country                | Postal Code          |               |
|                                                  | •                    | •                      |                      |               |
|                                                  | Date of Birth        | Telephone - Res        | Telephone Office     |               |
|                                                  | 2 / 1 /2005          |                        |                      |               |
|                                                  | Commence Date        | Mobile                 | Fax Number           |               |
|                                                  | 2 / 1 /2005 🔹        |                        |                      |               |
|                                                  | Email Address        |                        |                      |               |
|                                                  |                      |                        |                      |               |
|                                                  |                      |                        |                      | Return - F12  |
|                                                  |                      |                        |                      |               |
| Current User: Cristal Solutions 1 Staff Profiles | Language: CRIS       | 5TAL frmStaff          | Database: cwms, demo | 1             |
| Start 2 Windows Ex 🗟 Run time error1 🙆 CRISTAL W | MS U 関 CRISTAL Warel | ho Unused Desktop Shor | tcuts * 100% - ा     | 4:22 PM       |

### STEPS:

1. Enter all relevant fields and click Save-F8 to create new staff data.

# 8.1.4. Supplier Profiles

In Supplier Profiles, it allows user to create suppliers essentially required for creating of Purchase order in view of later receiving of stocks.

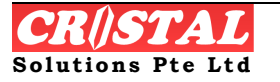

#### User Guide Version 5.395.1b

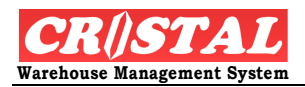

| 😢 CRISTAL Warehouse Management System (Demo)                                                                                                    | _ 7 ×         |
|----------------------------------------------------------------------------------------------------|---------------|
| Supplier Profiles                                                                                                    |               |
| Client Supplier Code Status Address                                                                                                    |               |
| UNITED HOME ENTERTAINMENT CO., LTD                                                                                                    | Find - F7     |
| Supplier Information                                                                                                    |               |
| Supplier Name                                                                                                    | Save - F8     |
|                                                                                                    | Brint E10     |
| Address                                                                                                    | enni - Fiu    |
|                                                                                                    | Preview - F11 |
|                                                                                                    | ×             |
|                                                                                                    | Delete - F9   |
| J<br>State Country Postal Code                                                                                                    |               |
|                                                                                                    |               |
| Telephone Fax Number                                                                                                    |               |
|                                                                                                    |               |
| Contact Person                                                                                                    |               |
| l Frail                                                                                                    |               |
|                                                                                                    |               |
| AII A BCDEFGHIJKLM                                                                                                    |               |
| N O P Q R S T U V W X Y Z O                                                                                                    | ( )           |
| 1 2 3 4 5 6 7 8 9                                                                                                    | Return - F12  |
|                                                                                                    |               |
| Current user: Cristal Solutions 1 Supplier Prohies Constant With a structure of the structure of the structu | 4-22 DM       |

STEPS:

- 1. Click Supplier Profiles under Client Entities sub-module.
- 2. Select Client whereby the supplier is related to
- 3. Under the Address tab, enter Supplier Code and Supplier Information.
- 4. Click Save-F8 to create supplier into the system.

# 8.2. Products

Under Products module, the functions here allow the user to configure product related set up in CRiSTAL WMS.

# 8.2.1. Bill of Materials

Bill of Materials allows user to set BOM relationship between the "parent" product to its "children" items. By doing so, it allows to system to identify the "parent" BOM while picking is done on the "children" items only.

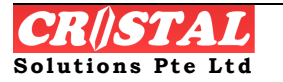

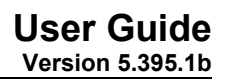

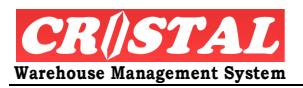

| a ento the materiouse management of stern (serie   | P)         |          |                |                |            |                     | - 7 🛛           |
|----------------------------------------------------|------------|----------|----------------|----------------|------------|---------------------|-----------------|
| Bill of Materials                                  |            |          |                | 1              |            |                     | D<br>Clear - F6 |
|                                                    | INMENT CO. | , LTD    |                | Setcode Inform | mation Cor | mponent Details     | Find - F7       |
| Set Code Information                               |            | X        | /ersion Status | Currency       | Set        | Cost                | Save F8         |
| SET 002                                            |            | ļ        | 1 ACTIVE       | •              | •          | 0                   |                 |
| Setcode List                                       |            |          |                |                |            |                     | Print - F10     |
| BOM Code                                           | Version    | Currency | Std Cost       | Status         | User ID    | Updated             | Preview - F1    |
| SET 002                                            | 1          |          | 0              | ACTIVE         | CRISTAL1   | 12/18/2007          |                 |
| SET00001                                           | 1          | HKD      | 4.500          | ACTIVE         | CRISTAL1   | 12/18/2007          | Delete - F9     |
| UHE-5028                                           | 1          | SGD      | 4              | INACTIVE       | CRISTAL1   | 12/18/2007          |                 |
|                                                    |            |          |                |                |            | ٤                   | Return - F12    |
|                                                    |            |          |                |                |            |                     |                 |
| urrent User: Cristal Solutions 1 Bill of Materials |            |          | Language: CRI  | STAL frmBOMate | erial D    | Database: cwms_demo |                 |

- 1. Click Bill of Materials under the Product sub module.
- 2. Select the Client
- 3. Under the Setcode Information, enter the Set Code Information, Version and Status. Click Save-F8. System acknowledges creation.

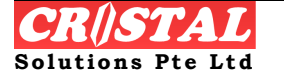

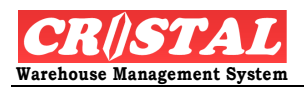

| 関 CRiSTAL Ware        | ehouse Management System (Den | 10)         |               |                  |                    |                 |                       | - 6 🛛             |
|-----------------------|-------------------------------|-------------|---------------|------------------|--------------------|-----------------|-----------------------|-------------------|
| 🔑 Bill of Materi      | als                           |             |               |                  |                    |                 |                       | Clear - F6        |
|                       |                               |             |               |                  | Setcode Informati  | on Compor       | ont Dotails           |                   |
|                       |                               |             |               |                  |                    |                 |                       | 674)<br>Find - F7 |
| -Set Code Info        | ormation                      |             | Versio        | n Status         | Currency           | Set Cost        |                       |                   |
| SET00001              | ▼ SET 00001                   |             |               | 1 ACTIVE         | ▼ HKD              | •               | 4.500                 | Save - F8         |
| Bill of Materia       | als                           |             |               |                  |                    |                 |                       | Print - F10       |
| Product               |                               | иом         | Quantity      | Unit Cost        | Total Cost         | User ID         | Updated               | Preview - F1      |
| PROD001               |                               | CTN         | 1             | 0.500            | 0.500              | CRISTAL1        | 4/3/2006              |                   |
| PROD002               |                               | PC          | 2             | 2                | 4                  | CRISTAL1        | 4/3/2006              | Delete - F9       |
| Component             |                               | Linit Cost  |               |                  |                    | Rem             | DVE                   |                   |
|                       |                               |             |               |                  |                    | Add / L         | lpdate                | Return - F12      |
| Current User: Cristal | Solutions 1 Bill of Materials |             |               | Language: CRISTA | L frmBOMaterial    | Databa          | ase: cwms_demo        | _                 |
| 🛃 start               | 🗀 2 Windows Ex 🔹 📓 Run tir    | me error1 🔯 | CRISTAL WMS U | 関 CRISTAL Wareho | . Unused Desktop S | ihortcuts » 100 | )% <mark>- =</mark> 🔇 | 4:23 PM           |

- 4. Go to Component Details, select Component using the drop down bar. Component is also the Product of the client.
- 5. Enter Quantity of this component, click Add/Update.
- 6. Repeat step 4 and 5 until BOM setup completes.

### 8.2.2. Customer Item Codes

Customer Item Codes allows user to create the client's customer's item code and match to that of the client's product code. This facilitates identification by the customer when delivery is made to them by the client.

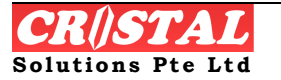

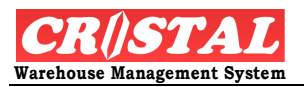

| Customer Item Code           | 5                         |                    |                           | Clear - F6         |
|------------------------------|---------------------------|--------------------|---------------------------|--------------------|
| Client                       |                           | Customer           |                           | #4                 |
| UNITED                       | UNITED HOME ENTERTAINMENT | CO., LTD           |                           | Find - F7          |
| Item Code                    | Description               | Customer Item Code | Customer Item Description | Currer Save - F8   |
|                              |                           |                    |                           | Print - F10        |
| ٥                            | 6                         |                    |                           | Preview - F        |
|                              |                           |                    |                           | X<br>Delete - FS   |
|                              |                           |                    |                           |                    |
|                              |                           |                    |                           |                    |
|                              |                           |                    |                           |                    |
|                              |                           |                    |                           |                    |
|                              |                           |                    |                           | <u>&gt;</u>        |
| Item Code                    |                           |                    | Currency Unit Price       | •                  |
| l                            | <u>•</u> ]                |                    |                           |                    |
|                              |                           |                    |                           | Next Item          |
|                              |                           |                    |                           |                    |
|                              |                           |                    |                           |                    |
| rent User: Cristal Solutions | 1 Customer Item Codes     | Language: CRIST    | TAL frmProductPartner D   | atabase: cwms_demo |

- 1. Click Customer Item Codes under Product sub-module.
- 2. Select Client and Customer.
- 3. Select Item Code of the Client using the drop down bar
- 4. Enter the Customer Item Code and Description.
- 5. Click Save-F8 to add to the list.
- 6. Next Item is used to add new Item Code of the client.

### 8.2.3. Product/Item Definition

Product/Item Definition is one of the most important modules in CRiSTAL WMS. This set up provides the dynamism of product management.

Product definition in a Warehouse Management System requires much more details than that in an inventory management system.

In CRiSTAL WMS, apart from the usual data required by inventory management system, addition information such as Storage Zones and Packing Definition or configuration are also needed together with the stock control parameter such as Batch #, Expiry Date...

The Product Definition GUI consists of 9 tabs containing Mandatory, Advanced, Advanced 2, Pickfaces, Prefer Location, UDF Attribute, Stock

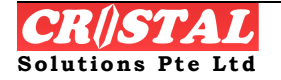

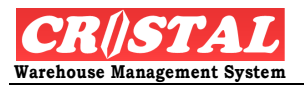

Owners, Supplier SKU and Stock Query of which Mandatory tab is the most important page.

| 関 CRISTAL W       | arehouse Ma      | nagement Sys    | tem (Demo)       |                |             |                    |                |                |                            | - 7×          |
|-------------------|------------------|-----------------|------------------|----------------|-------------|--------------------|----------------|----------------|----------------------------|---------------|
| 🔑 Product /       | ltem Definitio   | n               |                  |                |             |                    |                |                |                            |               |
| Client            |                  | Item Code       |                  |                |             | Mandatory          | <br>Advar      | nced           | Advanced 2                 | Clear - F6    |
| UNITED            | •                | UHE-5028        |                  |                | •           | Dickfaces          | Prefer Lo      | cation         | UDF Attribute              |               |
| Item Descri       | iption           |                 |                  |                |             | Ficklates          |                |                |                            | Find - F7     |
| 5028 Barne        | ey is Pajama P   | arty            |                  |                | -           | Stock Owners       | Supplie        | r SKU          | Stock Query                |               |
| Mandatory         | y Product De     | finition —      |                  |                | -Stock Co   | ntrol Parameters — |                | Assigne        | d Storage Zones            | Save - F8     |
| Product Cla       | ss               | Alternate Code  | 9                |                | E Batch 1   | Fracking 📃 Mfg     | Date           | Zone           |                            |               |
| ASSEMBLY          | <b>–</b>         | I               |                  | <u> </u>       | 🗌 Lot Tra   | acking 🔽 Exp       | ry Date        | CENEDAL        |                            |               |
| Product Sta       | itus             | Substitute Iter | n                |                | T Item S    | ize Shelf L        | te Pre Alert   | HP             | -                          |               |
| ACTIVE            |                  |                 | -                |                | T Item C    | olor I /           | 20   00        |                |                            | Preview - FTT |
| Receipt Gra       |                  | Density Seque   | nce Stad         | K Hactor       | T Item C    | lass 🗖 Mul         | i PrePack Qty  |                |                            | ×             |
|                   |                  | 192901          |                  |                | C Supplie   | er 🗖 Cou           | ntry of Origin |                |                            | Delete - F9   |
| 🗌 🗖 Bonded        | Product          | Net Weight (U   | nit) Nesi        | ting Factor    | Stock 0     | Owner              |                | Available      | Zones                      |               |
| 🗌 Auto Zor        | ning             | 1               | 0.7 ] 1.0        |                | Dimen:      | sions Serial I     | lumber Flag    | -              | <b>_</b>                   |               |
|                   |                  |                 |                  |                | 🗖 Weight    | t    N _           | RT             | Remo           | ve Add                     |               |
| Packaging         | UOM Definiti     | on 1. All mea   | surements pe     | r unit Packing | g 2. UOM (  | cannot be changed  | when active —  |                |                            |               |
| Packing           | Qty              | UOM             | Height (mm)      | Width (mm)     | Depth (n    | nm) Volume (i      | n3) We         | ight (kg)      | 2 UOM 3 UOM<br>Level Level |               |
| PALLET            | 12               | 2 CTN           | 1800             | 1200           | 1           | 200 2.5920         | 000            | 1000           | Calculate                  |               |
| CTN               | 30               | PC              | 500              | 600            |             | 600 0.1800         | 000            | 20             | Bamaya                     |               |
| PC                | 1                | L PC            | 150              | 200            |             | 120 0.0036         | 000 0.         | 5000000        |                            |               |
|                   |                  |                 |                  |                |             |                    |                |                | Update                     |               |
| Packaging         | Pkg Qi           | uantity UO      | М                | Height (mm)    | Width (     | (mm) Depth (mm)    | Volume (cu     | 1.m)           | Weight (kg)                | -             |
|                   |                  |                 | <u> </u>         |                | J           | ]                  |                |                | ]                          | Return - F12  |
|                   |                  |                 |                  |                |             |                    |                |                |                            |               |
| Current User: Cri | stal Solutions 1 | Product /       | Item Definition  |                |             | Language: CRI      | 5TAL frmPro    | duct           | Database: cwms_demo        |               |
| 🦺 start           | 🔁 2 Wind         | dows Ex 👻       | 🔊 Run time error | 1 📓 CR         | ISTAL WMS U | 関 CRISTAL Ware     | ho Unused D    | esktop Shortcu | ts " 100% p-(💼 🔇           | 4:24 PM       |

STEPS:

1. Click Product/Item Definition under the Product sub-module.

Under the mandatory tab,

- a. Select the Client and enter the Product code and Description
- b. Specify the Default Product Grade
  - i. This is a mandatory field and is used in the Check-In and Quick Receipt function
- c. Set the "Prod Status" to ACTIVE
- d. Tick "Bonded Goods Indicator" if product is a bonded goods
  - i. Ensure that there is a corresponding bonded zone in warehouse as the WMS will look for bonded zone to putaway the item
- e. Specify the Storage Zones
  - i. If the product is flagged as a bonded goods, the zones assigned must also be a Bonded zone
  - ii. If there is no storage zone that is set up as a Bonded Zone, item that is specified as to be stored in Bonded Zone will NOT be putaway.
- f. Tick the stock control parameters required in the "Required Fields"

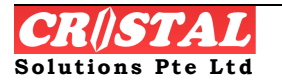

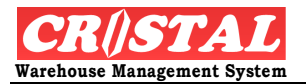

- i. Those ticked signify that data is required during receiving and that stock for picking will be allocated accordingly
- g. Define the Packaging UOM Definition.
  - i. Start with the UOM of "PALLET" which is mandatory requirement, for example

| Packing | Qty  | Unit | Height (mm) | Width (mm) | Depth (mm) | Volume(cu. m) | Weight (kg) |
|---------|------|------|-------------|------------|------------|---------------|-------------|
| PALLET  | 45   | CA   | 700         | 1200       | 1200       | 1.008         | 900         |
| CA      | 5000 | PC   | 140         | 220        | 300        | .009          | 20          |
| PC      | 1    | EA   | 3           | 1          | 1          |               | .001        |

- ii. The relation of the UOM levels must be hierarchical
- iii. The dimension and weight defined for each line is that of the Packing, not Unit
- iv. Although Packing definition for Qty of 1 is not mandatory, it is good practice defined it too
  - This will enable report to be formatted to report on actual volume and weight and when billing of services and storage is based on net volume and weight

Under the Advanced tab, fill the required fields such as

| CRiSTAL Warehouse Manage         | ement System (Demo)      |                       |                |               |                        |                     | - 7 🛛             |
|----------------------------------|--------------------------|-----------------------|----------------|---------------|------------------------|---------------------|-------------------|
| Product / Item Definition        |                          |                       |                |               |                        |                     | D                 |
| Client Iten                      | m Code                   |                       | Man            | datory        | Advanced               | Advanced 2          | Clear - F6        |
|                                  | E-5028                   | •                     | Pick           | faces         | Prefer Location        | UDF Attribute       | AA<br>Find F7     |
| Item Description                 |                          |                       | Oteal          | 0             | Cumilian OKU           | Charle Ourmu        |                   |
| 5028 Barney is Pajama Party      | 4                        | <u> </u>              |                | Owners        |                        |                     | Sava 59           |
| Advanced Product Definiti        | ion                      | Alternate Language It | em Descript    | ion           |                        |                     | Save - Fo         |
| Currency Billin                  | ing Group                | Language              | Alternate Des  | cription      |                        |                     | -                 |
|                                  | FAULT 💌                  | •                     |                |               |                        |                     | Print - F10       |
| Maximum Stock HS                 | Code i                   | ABC Movement          | Image Filena   | me            |                        |                     | R                 |
| 123                              | 345 🗾                    | •                     | Shiseido/SHI   | -0166.jpg     |                        | •                   | Preview - F1      |
| Reorder Level Reg                | gion HS Code             | ABC Value             | Count Freque   | incy          | OverPick Qty           |                     | X                 |
|                                  | •                        | •                     | 12             |               | 0                      |                     | Delete - F9       |
| Dengenous Coode                  |                          |                       | Pallet Configu | uration       |                        |                     |                   |
| UN Code Haz                      | 2Chem Code I             | IMO Class             | D2 x W2 x H    | 3             |                        |                     |                   |
|                                  |                          | 3.2.C 🔹               | Storage An     | nbiance       |                        |                     |                   |
| -Fashion Attributos              |                          |                       | ° From         | ° To          | Humidity (%)           | Ship Packing        |                   |
| Style Cold                       | or (                     | Size                  | -30            | -10           |                        |                     |                   |
|                                  |                          |                       | Product Cla    | ssification   |                        |                     |                   |
| Cost Prices                      |                          |                       | Brand          |               | Sub Category           | Sub Category 3      |                   |
| Ex-Work FOB                      | з і                      | Landed                | LUARA          | •             | •                      | · ·                 |                   |
| 0                                |                          |                       | Product Grou   | чр            | Sub Category 1         | Sub Category 4      |                   |
| Sellina Prices                   |                          |                       | DV             | -             | •                      | •                   |                   |
| Dealer Exp                       | oort f                   | Retail                | Category       |               | Sub Category 2         | Sub Category 5      |                   |
| 0                                | 0                        |                       |                | •             | •                      | •                   | E<br>Return - F12 |
|                                  |                          |                       |                |               |                        |                     |                   |
| urrent User: Cristal Solutions 1 | Product / Item Definitio | n                     | L              | anguage: CRIS | TAL frmProduct         | Database: cwms_demo | ,                 |
| 🛃 start 🛛 🗎 2 Windows            | Ex 👻 🔟 Run time          | error1 🔞 CRISTAL WM   | IS U 👩 (       | RISTAL Wareh  | o Unused Desktop Short | cuts 🤌 100% 🖬 💼 🔇   | 4:25 PM           |

- a. Specify the Billing Group if applicable
- b. Select the billing group the product to be charged with and the Unit of Charge
  - i. This must be first defined under Billing options

c. Specify Product Group, Category, Sub Category and additional subcategories if applicable

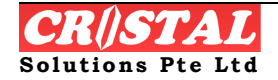

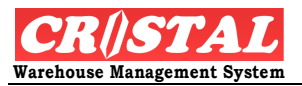

ii. These parameters must first be defined under Warehouse Parameters Maintenance

2. Under the Pickfaces tab, select the Product Pickfaces Definition if pick face operation is required for this product.

| CRiSTAL War          | ehouse Managem  | ient System (Dem      | 0)            |       |            |                |       |                  |                      |     | - 7 🛛        |
|----------------------|-----------------|-----------------------|---------------|-------|------------|----------------|-------|------------------|----------------------|-----|--------------|
| Product / Ite        | m Definition    |                       |               |       |            |                |       |                  |                      | X   | D            |
| Client               | Item (          | Code                  |               |       | Ma         | andatory       | 1     | Advanced         | Advanced 2           |     | Clear - F6   |
| UNITED               | UHE-S           | 5028                  |               | •     | Pi         | rkfa\es        |       | Prefer Location  | UDF Attribute        |     | ind F7       |
| Item Descripti       | on              |                       |               |       |            |                |       |                  |                      |     |              |
| 5028 Barney          | is Pajama Party |                       |               | •     | Stor       | ck Uwners      |       | Supplier SKU     | Stock Query          |     |              |
| Pickface Loca        | ations          |                       |               |       |            |                |       | Preferred Storag | e Locations ———      |     | Save - Fo    |
| Warehouse            | Location        | Pick Unit             | Replenish Qty | Reple | nish Level | Grade          |       | Warehouse Loo    | ation                |     | Brint - F10  |
| WHSE1                | AB050101        | PC                    | 1000          |       | 100        | 01             |       |                  |                      |     |              |
| WHSE1                | AB030102        | PC                    | 300           |       | 20         | 01             |       |                  |                      |     | Preview - F1 |
| WHSE1                | AB060101        | PC                    | 300           |       | 30         | 01             |       |                  |                      |     |              |
|                      |                 |                       |               |       |            |                |       |                  |                      |     | Delete - F9  |
| Warehouse            | Locati          | on                    | Grade         | F     | Pick Unit  |                | Reple | nish Quantity    | Replenish Level      |     |              |
| REDINE               | -               | -                     | 1             | -     | PC         | -              |       |                  |                      | -   | Ē            |
| ,                    | ,               |                       | ,             |       |            |                | ,     |                  | ,                    |     | Return - F12 |
| urrent User: Cristal | Solutions 1     | Product / Item Defini | tion          |       |            | Language: CRIS | TAL   | frmProduct       | Database: cwms. de   | emo |              |
| an one opon rensed   | 50/000151       | - reduce y ream Denni |               |       |            | Conguego, CRIS |       |                  | pacabase, civilis_de | ano |              |

- a. Note: Pickfaces are not appropriate for product have stock ownership
- b. Click the subtrom at the right of Warehouse / Location and select the location to be assigned
  - i. Select the Pick Unit
  - ii. Specify the Replenishment Quantity
  - iii. Specify the Replenishment Level (at which the replenishment is triggered)
  - iv. Specify the Grade that the pickface is to hold
  - v. Click Save-F8 to add to list.

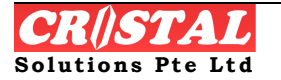

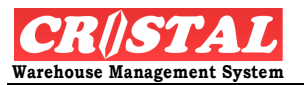

# 8.2.4. Product Price Maintenance

The Product Price Maintenance provides a quick update to the price information for the product. This is useful in the valuation of the stock during stock taking.

| 関 CRiSTAL Warehouse Management                                                                                                    | System (Demo)             |                |                   |                                                                           | - 7 🛛         |
|----------------------------------------------------------------------------------------------------|---------------------------|----------------|-------------------|---------------------------------------------------------------------------|---------------|
| INQUIRY         INQUIRY           Image: stock management         Image: stock management                                             | B Product Price Mainte    | nance          |                   | <b>ng</b> ystem                                                           | Clear - F6    |
| BILLING     REPORTS     IMPORT / EXPORT     ADMINISTRATION                                                                            | Client                    |                |                   |                                                                           | ind - F7      |
|                                                                                                    | Product Code              |                | Status            |                                                                           | Save - F8     |
| Profiles     Staff Profiles     Supplier Profiles     Products                                                                        | Product Description       |                |                   |                                                                           | Print - F10   |
| Bill of Materials     Succession (Customer Item Codes     Product / Item Definition     Product Pride Maintenance                     | Cost Prices               | FOB            | Landed            |                                                                           | Preview - F11 |
| OA Specification Setup     OA Specification Setup     Supplier Item Codes     Types of Orders     Unit of Measure     Unit of Measure | -Salas Bricas             |                |                   | agement System                                                            | Delete - F9   |
| Billing     Accounts Setup and Maintenance     Bank Account Maintenance     Billable Services Setup                                   | Dealer                    | Export         | Retail            | -                                                                         |               |
| Ompany Profile Maintenance     Ompany-Client Relation Mainte     Office Assets Registry      Sized Assets Registry                    | Product Grouping<br>Brand | Sub Category   | Sub Category 3    | licensed to:<br>ions Pte Ltd                                              |               |
| Vecations Maintenance     Vecations Setup     Vecation Maintenance     Vecation Maintenance     Vecations Setup                       | Product Group             | Sub Category 1 | Sub Category 4    | ease 5.395.1a)<br>999 - 2007<br>re Ltd, Singapore<br>served<br>served     |               |
| Warehouse Tasks Priorities     Sons Maintenance     Locations Zoning Maintenance     System                                           | Category                  | Sub Category 2 | Sub Category 5    | ase contact:<br>ase to ste Ltd<br>ax: +65 6383 8854<br>tax: +65 6383 8854 |               |
| Menu Option Group Maintenance<br>Miscellaneous Maintenance Tool                                                                       |                           |                |                   |                                                                           | Return - F12  |
| Current User: Cristal Solutions 1 Proc                                                                                                | duct Price Maintenance    |                | Language: CRISTAL | frmPriceMaintain Database: cwms_demo                                      |               |
| 🛃 start 📄 2 Windows Ex                                                                                                    | ✓ ■ Run time error1       | CRISTAL WMS U  | CRISTAL Wareho    | Unused Desktop Shortcuts 🎽 100% 🖣 🖝 🔇 📕                                   | 4:27 PM       |

#### STEPS:

- 1. Click Product Price Maintenance
- 2. Select Client and Product Code.
- 3. Enter price information and click Save-F8.

# 8.2.5. QA Specification Setup

QA Specification setup creates the QA requirement of the product during inbound.

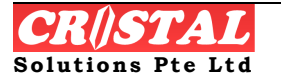

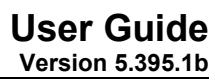

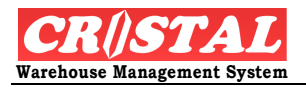

| CRiSTAL Warehous             | e Management System (Demo)       |               |                        |                  |                     | - 2              |
|------------------------------|----------------------------------|---------------|------------------------|------------------|---------------------|------------------|
| QA Specification S           | etup                             |               |                        |                  |                     | D<br>Clear - F6  |
| Client                       |                                  | Refereen      | e Version              | Status           |                     |                  |
| UNITED                       | UNITED HOME ENTERTAINMENT CO     | D., LTD       | •                      | DATA ENTRY       | Approve             | Find - F7        |
| Product Code                 | Supplier                         | Valid From    | n Valid To             | Appro            | ved Date            |                  |
|                              | <b>_</b>                         | 12/26/20      | 07 12/26/200           | 17 <u>•</u>      |                     | Save - F8        |
| Product Description          |                                  | Remark        |                        |                  | Measurement         | Print - F10      |
| Sampling Quantity            | Drawing Filename                 | <b>.</b>      |                        |                  | Standard            |                  |
| ]                            |                                  |               |                        |                  |                     | Preview - F      |
| -Inspection Measu            | rement Specification             |               |                        |                  |                     | X<br>Delete - F9 |
| Line QA Code                 | Description                      | Equip         | ment Specification     | Value From       | Value To            |                  |
| Inspection Code              |                                  | Inspection Eq | uipment Spec Descripti | on Value Fro     | mValue To           | Ē                |
| ,                            |                                  | ,             |                        | ,                |                     | Return - F       |
| irrent User: Cristal Solutio | ons 1 QA Specification Setup     |               | Language: CRISTAL fr   | mQASpecification | Database: cwms_demo |                  |
| 🛃 start 🔰 🛅                  | 2 Windows Ex 👻 🗃 Run time error1 | CRISTAL WMS U | CRISTAL Wareho Unu     |                  | ° 100% 🖅 🖝 🔇        | 4:27 PM          |

- 1. Click QA Specification Setup under the Product sub-module
- 2. Select Client, Product Code, Sampling Quantity and Reference.
- 3. Click Approve. System acknowledges.
- 4. To close the QA specification setup, click Approve again to close and change status.

## 8.2.6. Supplier Item Code

Supplier Item Code works in the same way as the Customer Item Code. In Supplier Item Code, it apply to the inbound where receipt has to tally with the purchase order (to the supplier)

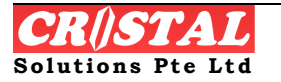

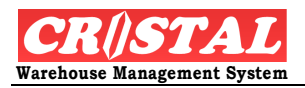

| 🔋 CRiSTAL Warehouse             | Management System (Demo)       |                          |                       |                       |               | JX          |
|---------------------------------|--------------------------------|--------------------------|-----------------------|-----------------------|---------------|-------------|
| 🔑 Supplier Item Codes           |                                |                          |                       | (                     | Clear -       | - F6        |
| Client                          |                                | Supplier                 |                       |                       |               | _           |
| UNITED                          | UNITED HOME ENTERTAINMENT CO   | D., LTD UNITED           | United Supplier       |                       | Find -        | F7          |
| Item Code                       | Description                    | Supplier Item Code       | Supplier Item [       | Description           | Currer Save - | - F8        |
| UHE-5028                        | 5028 Barney is Pajama Party    | SUPPLIR CODE             | Supplier item o       | lescription           |               | )<br>5-10   |
|                                 |                                |                          |                       | 9                     | Print -       | FIU         |
|                                 |                                |                          |                       |                       | Preview       | ۱<br>/ - F1 |
|                                 |                                |                          |                       |                       | X             | . F9        |
|                                 |                                |                          |                       |                       | Delete        | -15         |
|                                 |                                |                          |                       |                       |               |             |
|                                 |                                |                          |                       |                       |               |             |
|                                 |                                |                          |                       |                       |               |             |
|                                 |                                |                          |                       |                       |               |             |
|                                 |                                |                          |                       |                       |               |             |
| Item Code                       | <b></b>                        |                          | Currency              | Unit Price            |               |             |
| Supplier Item Code              |                                |                          | Leadtime (days)       |                       |               |             |
|                                 |                                |                          |                       | Next Item             | E Return -    | ]<br>- F12  |
|                                 |                                |                          |                       |                       |               |             |
| Current User: Cristal Solution: | s 1 Supplier Item Codes        | Languag                  | e: CRISTAL frmProduct | Partner Database: c   | wms_demo      |             |
| 🦺 start 🔰 🔁 2                   | Windows Ex 🔹 💐 Run time error1 | 🕅 CRISTAL WMS U 🔋 CRISTA | L Wareho Unused Deskt | op Shortcuts 🔌 100% o | - <b></b> ()  | 8 PM        |

- 1. Click Supplier Item Code under the Product sub-module
- 2. Select Client and its Supplier
- 3. Select the Item Code, here referring to the Client's product
- 4. Create Supplier Item Code, its description.
- 5. Click Save-F8.

# 8.2.7. Types of Orders

Order type can be Purchase, Receipt, Sales or Transport. It is made available to help user to create ordering pattern or to re-generate itself as setup – weekly, fortnightly...

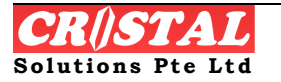

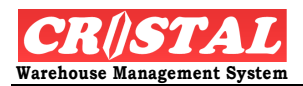

| Types of Orders                                                    |                                                                     |                                                                        |                                                       |                                                                            |                                                         |                                        |                                                                  |       | Clear - F6        |
|--------------------------------------------------------------------|---------------------------------------------------------------------|------------------------------------------------------------------------|-------------------------------------------------------|----------------------------------------------------------------------------|---------------------------------------------------------|----------------------------------------|------------------------------------------------------------------|-------|-------------------|
| Select Order Cate                                                  | egory                                                               |                                                                        |                                                       |                                                                            |                                                         |                                        |                                                                  |       |                   |
| Purchase                                                           | Receipt                                                             | Sales Transp                                                           | port                                                  |                                                                            |                                                         |                                        |                                                                  |       | Find - F7         |
| Order Type                                                         | Description                                                         |                                                                        |                                                       |                                                                            | Order Class                                             |                                        | Recurring                                                        |       |                   |
| ADHOC                                                              | Default Ond                                                         | e Off Orders                                                           |                                                       |                                                                            | NORMAL                                                  |                                        | N                                                                |       | Save - F8         |
| BONDED                                                             | Bonded On                                                           | ce Off Orders                                                          |                                                       |                                                                            | BONDED                                                  |                                        | N                                                                |       | 6                 |
| URGENT                                                             | Urgent On                                                           | ce Off Orders                                                          |                                                       |                                                                            | URGENT                                                  |                                        | N                                                                |       | Print - F10       |
|                                                                    |                                                                     |                                                                        |                                                       |                                                                            |                                                         |                                        |                                                                  |       | Rreview - F1      |
|                                                                    |                                                                     |                                                                        |                                                       |                                                                            |                                                         |                                        |                                                                  |       | ×<br>Delete - F9  |
|                                                                    |                                                                     |                                                                        |                                                       |                                                                            |                                                         |                                        |                                                                  |       |                   |
| R                                                                  |                                                                     |                                                                        |                                                       |                                                                            |                                                         |                                        |                                                                  |       |                   |
| Ŀ,                                                                 |                                                                     |                                                                        |                                                       |                                                                            |                                                         |                                        |                                                                  |       |                   |
| Order Type                                                         | Description                                                         | 1                                                                      |                                                       |                                                                            | Order Class                                             |                                        |                                                                  |       |                   |
| Order Type                                                         | Description<br>Urgent Onc                                           | 1<br>ie Off Orders                                                     |                                                       |                                                                            | Order Class                                             |                                        |                                                                  |       |                   |
| Order Type<br>URGENT<br>Months                                     | Description<br>Urgent Onc                                           | 1<br>Je Off Orders                                                     |                                                       |                                                                            | Order Class                                             | ▼ F Rec                                | curring Orders                                                   |       |                   |
| Order Type<br>URGENT<br>Months                                     | Description<br>Urgent Onc                                           | n<br>re Off Orders<br>T Sep                                            | Week in Month                                         | Days in Week                                                               | Order Class<br>URGENT                                   | Updatea                                | curring Orders<br>d By<br>EM}                                    |       |                   |
| Order Type<br>URGENT<br>Months<br>I Jan<br>I Feb                   | Description<br>Urgent Onc                                           | n<br>re Off Orders<br>F Sep<br>F Oct                                   | Week in Month                                         | Days in Week                                                               | Order Class<br>URGENT<br>Friday<br>Saturday             | Update<br>(SYSTE<br>Last Up            | curring Orders<br>d By<br>EM}<br>dated                           |       |                   |
| Order Type<br>URGENT<br>Months<br>I Jan<br>I Feb<br>I Mar          | Description<br>Urgent Onc<br>May<br>Dun<br>Jun<br>Jun               | n<br>le Off Orders<br>I Sep<br>I Oct<br>I Nov                          | Week in Month                                         | Days in Week                                                               | Order Class<br>URGENT<br>Friday<br>Saturday<br>Saturday | Update<br>(SYSTE<br>Last Up<br>30 Nov  | d By<br>EM}<br>dated<br>2007                                     |       |                   |
| Order Type<br>URGENT<br>Months<br>I Jan<br>I Feb<br>I Mar<br>I Apr | Description<br>Urgent Onc<br>May<br>Jun<br>Jun<br>Jul<br>Lul<br>Aug | e Off Orders                                                           | Week in Month<br>Week 1<br>Week 2<br>Week 3<br>Week 4 | Days in Week                                                               | Order Class<br>URGENT<br>Friday<br>Saturday             | Update<br>(SYSTE<br>Last Up<br>j0 Nov  | curring Orders<br>d By<br>EM}<br>dated<br>2007                   |       | €<br>Return - F12 |
| Order Type<br>URGENT<br>Months<br>I Jan<br>I Feb<br>Mar<br>I Apr   | Description<br>Urgent Onc<br>May<br>Jun<br>Jun<br>Jul<br>Lul<br>Aug | n<br>le Off Orders<br>IT Sep<br>IT Oct<br>IT Nov<br>IT Dec             | Week in Month<br>Week 1<br>Week 2<br>Week 3<br>Week 4 | Days in Week<br>Monday<br>Tuesday<br>Wednesday                             | Order Class<br>URGENT<br>Friday<br>Saturday             | Update<br>(SYSTE<br>Last Up<br>(30 Nov | d By<br>M}<br>dated<br>2007                                      |       | Return - F12      |
| Order Type<br>URGENT<br>Months<br>I Jan<br>I Feb<br>Mar<br>I Apr   | Description<br>Urgent Onc<br>I May<br>I Jun<br>I Jul<br>I Aug       | n<br>Le Off Orders<br>I Sep<br>I Oct<br>I Nov<br>I Dec<br>es of Orders | Week in Month<br>Week 1<br>Week 2<br>Week 3<br>Week 4 | Days in Week<br>Monday<br>Tuesday<br>Wednesday<br>Thursday<br>Language: CR | Order Class<br>URGENT<br>Saturday<br>Saturday<br>Sunday | Update<br>(SYSTE<br>Last Up<br>(30 Nov | curring Orders<br>d By<br>EM}<br>dated<br>2007<br>Database: cwms | _demo | Return - F12      |

- 1. Select the Order Category, i.e. Purchase, Receipt, Sales or Transport.
- 2. Create Order Type, Description, Order Class and tick Recurring Order if it is a repeating order.
  - a. If it is a recurring order, Tick the appropriate checkboxes in "Month", "Week in Month" or "Day in Week".
    - i. For example, if an order is to be generated on Monday every alternate week of the month, tick checkboxes "Monday", "Week1", "Week 3"

| System Administr                                   | System Administration - Parameters Table : Order Types |                |               |          |   |  |  |  |  |
|----------------------------------------------------|--------------------------------------------------------|----------------|---------------|----------|---|--|--|--|--|
| Code F                                             | ORTNIGHT 🗾 Regular Orders 🛛                            |                |               |          |   |  |  |  |  |
| Description F                                      | ortnightly Order Type                                  |                |               |          |   |  |  |  |  |
| Updated By                                         |                                                        | L              | ast Updated 🛛 |          | - |  |  |  |  |
| Days in Week<br>✓ Monday<br>Tuesday<br>✓ Wednesday | Week in M                                              | onth<br>Week 2 | ₩eek3         | r Week 4 |   |  |  |  |  |
| Thursday                                           | uı<br>TJan                                             | u2<br>□ Apr    | uu3<br>∏ Jul  | U4       |   |  |  |  |  |
| ☐ Saturday                                         | Feb                                                    | ∏ May          | F Aug         | □ Nov    |   |  |  |  |  |
| 🖵 Sunday                                           | Mar Mar                                                | 🦵 Jun          | F Sept        | F Dec    |   |  |  |  |  |

2. Click Save

# 8.2.8. Unit of Measure

This function is for adding and maintenance of Unit of Measure (UOM)

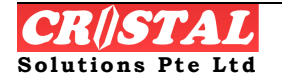

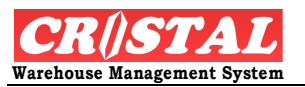

| 関 CRISTAL Ware        | ehouse Managem | ent Systen   | ı (Demo)           |          |          |           |             |                  |       |              |         | - 7 🛛             |
|-----------------------|----------------|--------------|--------------------|----------|----------|-----------|-------------|------------------|-------|--------------|---------|-------------------|
| 🔑 Unit of Measu       | ire            |              |                    |          |          |           |             |                  |       | L            |         | Clear - F6        |
| List of Unit of I     | Measurement C  | odes         |                    |          |          |           |             |                  |       |              |         |                   |
| UOM Code              |                | Descriptior  | ı                  |          |          |           |             |                  |       | Decimal      |         | Find - F7         |
| BOX                   |                | Box          |                    |          |          |           |             |                  |       | N            |         |                   |
| СВМ                   |                | СВМ          |                    |          |          |           |             |                  |       | Y            |         | Save - F8         |
| CONTAINER             |                | Container    |                    |          |          |           |             |                  |       | N            |         |                   |
| CTN                   |                | Carton       |                    |          |          |           |             |                  |       | Ν            |         | Print - F10       |
| EA                    |                | Each         |                    |          |          |           |             |                  |       | Ν            |         |                   |
| HRS                   |                | Hours        |                    |          |          |           |             |                  |       | Y            |         | Proview - F11     |
| KG                    |                | Kilogram     |                    |          |          |           |             |                  |       | Ν            |         |                   |
| МЗ                    |                | CUBIC ME     | ſER                |          |          |           |             |                  |       | Ν            |         | X                 |
| METRE                 |                | Metre        |                    |          |          |           |             |                  |       | Ν            |         | Delete - F9       |
| PACK                  |                | Package      |                    |          |          |           |             |                  |       | Ν            |         |                   |
| PAGE                  |                | Page         |                    |          |          |           |             |                  |       | N            |         |                   |
| PALLET                |                | Pallet       |                    |          |          |           |             |                  |       | N            |         |                   |
| PC                    |                | Piece        |                    |          |          |           |             |                  |       | N            |         |                   |
| SET                   |                | Set          |                    |          |          |           |             |                  |       | N            |         |                   |
| SQFT                  |                | Square Fe    | et                 |          |          |           |             |                  |       | Y            |         |                   |
| TRIP                  |                | Trip         |                    |          |          |           |             |                  |       | N            |         |                   |
|                       |                |              |                    |          |          |           |             |                  |       |              |         |                   |
| UOM Code              | Descr          | ption        |                    |          |          |           | Updated     | Ву               | Date  | Updated      |         |                   |
| BOX                   | Вох            |              |                    |          | Decimal  | s (Max 3) | CRISTA      | L1               | 4/3/2 | 2006         |         | E<br>Return - F12 |
| Current User: Cristal | Solutions 1    | Unit of Meas | ure                |          |          | Language: | CRISTAL     | frmUnitofMeasure | ,     | Database: rw | ms demo |                   |
| A start               |                | and Se       |                    | Micros   | off Word |           | Unused Deck | top Shortcute »  | 999   |              |         | 5 DL 11-50 DM     |
| Start                 | Capocariterits | and John     | CRIDITAL Warehouse | aw meros | oreword  |           | Onuseu Desi | cop anorteats.   |       | <u> </u>     |         | 2 X 11.39 PM      |

- 1. Click Unit of Measure under the Product sub-module.
- 2. Enter the UOM Code and Description
- 3. Tick Decimal if required.
- 4. Click Save

# 8.3. Billing

### 8.3.1. Accounts Setup and Maintenance

In Accounts Setup and Maintenance, this function allows user to create Billing code, Account Code, Financial Year Code and GL Account Code.

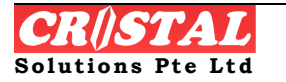

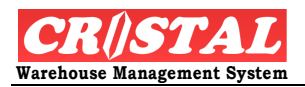

| CRISTAL Warehouse Mana          | igement System (Demo<br>tenance   | )                       |                           |                 |                 |                  |
|---------------------------------|-----------------------------------|-------------------------|---------------------------|-----------------|-----------------|------------------|
| Transaction Code                | General Ledger<br>GL Open Balance |                         | RISTAL Solutions Pte Ltd  |                 |                 | Clear - F6       |
| Billing Code                    | Description                       |                         | Debit GL Code             | Credit GL Code  |                 | Find - F7        |
| ACCOUNT_PAYABLE                 | Account Payable                   |                         |                           |                 |                 |                  |
| BILLING CODE                    | Description                       |                         |                           |                 |                 | Print - F10      |
|                                 |                                   |                         |                           |                 |                 | Rreview - F      |
|                                 |                                   |                         |                           |                 |                 | X<br>Delete - FS |
|                                 |                                   |                         |                           |                 |                 |                  |
|                                 |                                   |                         |                           |                 |                 |                  |
|                                 |                                   |                         |                           |                 |                 |                  |
|                                 |                                   |                         |                           |                 |                 |                  |
|                                 |                                   |                         |                           |                 |                 |                  |
| Transaction Codes Maint         | enance                            |                         |                           |                 |                 |                  |
| Ledger Type Transa              | ction Code                        | Transaction Description | Debit GL Code             | Credit GL Co    | de              |                  |
| AP AR GL BILLIN                 | G CODE                            | Description             |                           | •               | •               | E<br>Return - F1 |
|                                 |                                   |                         |                           |                 |                 |                  |
| rrent User: Cristal Solutions 1 | Accounts Setup and M              | aintenance              | Language: CRISTAL frm358A | ccountCode Data | base: cwms_demo |                  |
|                                 |                                   |                         |                           |                 |                 |                  |

- 1. Click Accounts Setup and Maintenance under the Billing sub-module.
- 2. Select Company.
- 3. Under the Transaction Code, use has the choice of Ledger Type (AP, AR or GL).
  - a. Select the ledger type and create Transaction Code, Description
  - b. Click Save-F8
  - 5. The step to create code for General Ledger, Financial Year and GL Open Balance is similar to Transaction Code.

### 8.3.2. Bank Account Maintenance

In Bank Account Maintenance, user creates the banking information of the company selected.

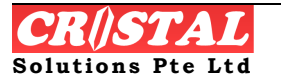

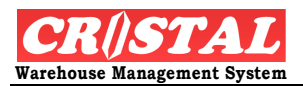

| CRISTAL Wa             | arehouse Managem | ent System (Demo)        |                       |                   |                   |                     |                     | - 7               |
|------------------------|------------------|--------------------------|-----------------------|-------------------|-------------------|---------------------|---------------------|-------------------|
| Bank Accou             | int Maintenance  |                          |                       |                   |                   |                     |                     | Clear - F6        |
| -Company II<br>Company | ntormation       |                          |                       |                   |                   |                     |                     |                   |
| CSPL                   |                  | CRISTAL Solutions Pt     | e Ltd                 |                   |                   |                     |                     | Find - F7         |
| Bank                   | Name             |                          | Account Nu            | mber Account      | Туре              |                     | Balance 🛛           | Save - F8         |
|                        |                  |                          |                       |                   |                   |                     |                     | Print - F10       |
|                        |                  |                          |                       |                   |                   |                     |                     | Preview - F1      |
|                        |                  |                          |                       |                   |                   |                     |                     | Delete - F9       |
|                        |                  |                          |                       |                   |                   |                     |                     |                   |
|                        |                  |                          |                       |                   |                   |                     |                     |                   |
|                        |                  |                          |                       |                   |                   |                     |                     |                   |
|                        |                  |                          |                       |                   |                   |                     |                     |                   |
|                        |                  |                          |                       |                   |                   |                     |                     |                   |
|                        |                  |                          |                       |                   |                   |                     |                     |                   |
| <br>Bank Code          | _                |                          | Account Numbe         | r Acc             | ount Type         | _                   |                     |                   |
| POSB                   | ▼ Post O         | ffice Saving Bank        | 012-123456-7          | Cu                | rrent             | 💌 🗆 Def             | fault Account       | E<br>Return - F12 |
|                        |                  |                          |                       |                   |                   |                     |                     |                   |
| ırrent User: Cris      | tal Solutions 1  | Bank Account Maintenance |                       | Language: CRISTAL | frm35BBank5       | etup                | Database: cwms_demo |                   |
| 🛃 start                | C:\Documents     | and Se 🚺 CRISTAL Wa      | rehouse 🗰 Microsoft W | ord Unused        | Desktop Shortcuts | <mark>» 99</mark> % |                     | 😒 🕵 12:03 AI      |

- 1. Click Bank Account Maintenance under the Billing submodule
- 2. Select Company
- 3. Create Bank Code, Description, Account Number and Account Type.
- 4. Click Save-F8

# 8.3.3. Billable Services Setup

Billable Services Setup is the creation of all billable services that the user charges to their clients. CRiSTAL WMS also capitalise this creation to act as Quotation whereby the user offers to their client. As a Quotation, the status should remain as Data Entry until their services become chargable, hence convert into Active.

To set up the computation for a client, a quotation needs to be created.

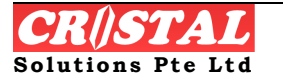

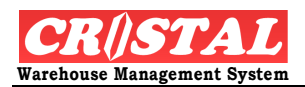

| Dillable Services Setup  Company  Quatation Reference Date  Header  Header  Cerer  Cerer  Cerer  Cerer  Cerer  Company  Currency Valid Till Date Status  Cerer  Company  Company  Company  Company  Company  Cerer  Cerer  Cerer  Company  Company  Company  Cerer  Cerer Cerer  Cerer  Cerer  Cerer  Cerer Cerer Cerer Cerer Cerer Cerer Cerer Cerer Cerer Cerer Cerer Cerer Cerer Cerer Cerer Cerer Cerer Cerer Cerer Cerer Cerer Cerer Cerer Cerer Cerer Cerer Cerer Cerer Cerer Cerer Cerer Cerer Cerer Cerer | 🔋 CRiSTAL Warehouse Management System (Demo)              |                                                           | - 7 🛛          |
|----------------------------------------------------------------------------------------------------|-----------------------------------------------------------|-----------------------------------------------------------|----------------|
| Company       Quotation Reference       Date       Header         CSRL       CRISTAL Solutions Pte Ltd       0000006       I/4 / 2007       Details         Client       Currency       Valid Till Date       Status         INITED       UNITED HOME ENTERTAINMENT CO., LTD       SGD       I2/4 / 2007       ACTIVE         Street       Minimum Total       Payment Term       Preview. F11         2/4 Samakkee Prakarphai Building       490       CASH       Preview. F11         Vphavadee Rangsit Tungsonghong Lak Si       Remarks       Preview. F11         Bangkok       10210       Tekephone       Fax Number         fe62-9550561-3       662-9550564       Attention       Activate Quotation         Copy Quotation Lines       Source Quotation Ref       Copy Details from Source Quotation       Activate Quotation                                                                                                    | 🗞 Billable Services Setup                                 |                                                           | Clear F6       |
| CSPL CRISTAL Solutions Pie Ltd 00000006 1/4/2007 Details Find - F7    Client Information   Client Currency Valid Till Date Status   VNITED VINITED HOME ENTERTAINMENT CO., LTD SSD 12/4/2007 ACTIVE   Street Minimum Total Payment Term   2/4 Samakkee Prakarphai Building 490 CASH Print - F10   Viphavadee Rangsit Tungsonghong Lak Si Remarks    State   Country Postal Code   Telephone Fax Number   662-9550561-3 962-9550664   Attention    Copy Quotation Lines Source Quotation Ref   Copy Details from    Source Quotation Ref Copy Details from Source Quotation Ref Copy Details from Source Quotation Ref Copy Details from Source Quotation Ref Copy Details from Source Quotation Ref Copy Details from Source Quotation Ref Copy Details from Source Quotation Activate Quotation Return- F12                                                                                                    | Company                                                   | Ouotation Reference Date Header                           | Clear - PO     |
| Client Information         Client       Currency       Valid Till Date       Staus         VAITED       UNITED HOME ENTERTAINMENT CO., LTD       ScD       12/4 / 2007       ACTIVE         Street       Minimum Total       Payment Term       Preview - F10         2/4 Samakkee Prakanphai Building       490       CASH       Preview - F11         Viphavadee Rangsit Tungsonghong Lak Si       Remarks       Preview - F11         Banglock       State       Country       Postal Code         State       Country       Postal Code       *         THALLAND       10210       Telephone       Fax Number         f662-9550561-3       662-9550564       Activate Quotation         Attention       Activate Quotation Ref       Copy Details from Source Quotation                                                                                                    | CSPL CRISTAL Solutions Pte Ltd                            | 00000006 🔽 / 4 /2007 🛣 🔹 Details                          | 🚧<br>Find - F7 |
| Client Currency Valid Till Date Status   UNITED UNITED HOME ENTERTAINMENT CO., LTD SGD 12/4 /2007 ACTIVE   Street Minimum Total Payment Term   2/4 Samakkee Prakanphai Building 490 CASH   Viphavadee Rangsit Tungsonghong Lak Si Remarks     State Country Postal Code   THAILAND 10210   Telephone Fax Number   662-9550561-3 662-9550564   Attivate Quotation Lines   Source Company Source Quotation Ref   Copy Quetation Lines   Source Quotation Ref   Copy Details from                                                                                                    | Client Information                                        |                                                           |                |
| UNITED UNITED HOME ENTERTAINMENT CO., LTD SGD 12/4 /2007 ACTIVE   Street  Minimum Total   Payment Term   2/4 Samakkee Prakanphai Building   490   CASH   Viphavadee Rangsit Tungsonghong Lak Si   Remarks   State   Country   Postal Code   THAILAND   10210   Telephone   Fax Number   [662-9550561-3   [662-9550564   Attention     Copy Quotation Lines   Source Quotation Ref   Copy Details from   Source Quotation Ref     Copy Details from     Activate Quotation                                                                                                    | Client                                                    | Currency Valid Till Date Status                           | Save - F8      |
| Street Minimum Total Payment Term   2/4 Samakkee Prakanphai Building 490 CASH     Viphavadee Rangsit Tungsonghong Lak Si     Remarks     Bangkok     State   Country Postal Code   THALLAND   10210   Telephone   Fax Number   662-9550561-3   662-9550564     Attention     Copy Quotation Lines   Source Company   Source Quotation Ref   Copy Details from   Source Quotation Ref     Copy Details from     Source Quotation Ref     Copy Details from     Source Quotation Ref                                                                                                    | UNITED VIITED HOME ENTERTAINMENT CO., LTD                 | SGD • 12/4 /2007 • ACTIVE                                 | <u>a</u>       |
| 2/4 Samakkee Prakanphai Building 490 CASH     Viphavadee Rangsit Tungsonghong Lak Si     Bangkok     State   Country Postal Code     Telephone   Fax Number   662-9550561-3   662-9550564     Attention     Copy Quotation Lines     Source Company   Source Quotation Ref   Copy Details from     Source Quotation Ref     Copy Details from     Source Quotation     Activate Quotation                                                                                                    | Street                                                    | Minimum Total Payment Term                                | Print - F10    |
| Viphavadee Rangsit Tungsonghong Lak Si     Bangkok     State   Country   Postal Code     Telephone   Fax Number   662-9550561-3   662-9550564     Attention     Copy Quotation Lines     Source Company   Source Quotation Ref   Copy Details from   Source Quotation     Activate Quotation     Return - F12                                                                                                    | 2/4 Samakkee Prakanphai Building                          | 490 CASH 💌                                                |                |
| Bangkok   State   Country   Postal Code   THAILAND   10210   Telephone   Fax Number   662-9550561-3   662-9550564   Attention       Copy Quotation Lines   Source Company  Source Quotation Ref  Copy Details from  Source Quotation  Activate Quotation  Return - F12                                                                                                    | Viphavadee Rangsit Tungsonghong Lak Si                    | Remarks                                                   | Preview - F11  |
| Bangkok       Delete - F9         State       Country       Postal Code         THALLAND       10210         Telephone       Fax Number         662-9550561-3       662-9550564         Attention       Attention                                                                                                    |                                                           |                                                           | ×              |
| State Country Postal Code  THAILAND ID210 Telephone Fax Number 662-9550561-3 662-9550564 Attention Copy Quotation Lines Source Company Source Quotation Ref Copy Details from Source Quotation Activate Quotation                                                                                                    | Bangkok                                                   |                                                           | Delete - F9    |
| Copy Quotation Lines<br>Source Company Source Quotation Ref Copy Details from Source Quotation                                                                                                    | State Country Rostal Code                                 |                                                           |                |
| Telephone Fax Number<br>[662-9550561-3 662-9550564<br>Attention<br>Copy Quotation Lines<br>Source Company Source Quotation Ref Copy Details from<br>Source Quotation Lines                                                                                                    |                                                           | -                                                         |                |
| Copy Quotation Lines         Source Company       Source Quotation Ref         Copy Details from         Source Quotation                                                                                                    | Telenhone Eax Number                                      |                                                           |                |
| Attention  Copy Quotation Lines  Source Company Source Quotation Ref Source Quotation  Activate Quotation  Refurm - F12                                                                                                    | 662-9550561-3<br>662-9550564                              |                                                           |                |
| Copy Quotation Lines Source Company Source Quotation Ref Source Quotation Activate Quotation Return - F12                                                                                                    | Attention                                                 |                                                           |                |
| Copy Quotation Lines<br>Source Company Source Quotation Ref Copy Details from Source Quotation Activate Quotation Ref Line F12                                                                                                    |                                                           | ·                                                         |                |
| Copy Quotation Lines     Source Quotation Ref     Copy Details from     Activate Quotation       Source Quotation     Activate Quotation     Refurn - F12                                                                                                    | 1                                                         |                                                           |                |
| Copy Quotation Lines     Source Company     Source Quotation Ref     Copy Details from Source Quotation     Activate Quotation       Activate Quotation     Activate Quotation     Return - F12                                                                                                    |                                                           |                                                           |                |
| Source Company Source Quotation Ref Copy Details from Source Quotation Activate Quotation                                                                                                    | Copy Quotation Lines                                      |                                                           |                |
| Activate Quotation                                                                                                    | Source Company Source Quotation Ref                       | 1                                                         |                |
| Return - F12                                                                                                    | Source Quotation                                          | Activate Quotation                                        | . 🖻            |
|                                                                                                    |                                                           |                                                           | Return - F12   |
| rrent Liser: Cristal Solutions 1 Billable Services Setup Language: CRISTAL frm3SBRillingSetup Database: cums demo                                                                                                    | Current User: Cristal Solutions 1 Billable Services Setup | Language: CRISTAL frm3SBBillingSetup Database: cwms. demo |                |
| Start Colonoments and Se B CRISTAL Warehouse Wind University Word University Word Shorton's * 100% - C C - 5 - 5 - 5 - 5 - 5 - 5 - 5 - 5 -                                                                                                    | Start C:Documents and Se I CISTAL Warehouse               |                                                           | 12:04 AM       |

- 1. Click Billable Service Setup under the Billing sub-module
- 2. Specify the company that the quotation is prepared under
- 3. Select the client, change any of the data if required
- 4. Select the Valid To date
- 5. Select the currency
- 6. Select the Payment Term
- 7. Click Save
- 8. A quotation reference will be given by the system.

We are now ready to prepare the computation details.

9. Click Details tab.

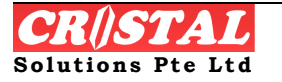

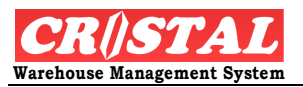

| 🤁 CRISTAL Warehouse Management System (Demo)                                    |              |                     |                     |                   |                    |                |                     |             |                     | - 8 🗙         |
|---------------------------------------------------------------------------------|--------------|---------------------|---------------------|-------------------|--------------------|----------------|---------------------|-------------|---------------------|---------------|
| 2                                                                               | Billable     | Services Setup      |                     |                   |                    |                |                     |             |                     |               |
|                                                                                 |              |                     |                     |                   | 0                  | D-f            | D-+-                |             | Header              | Clear - Fb    |
|                                                                                 | Company      |                     | CRICTAL Colutions D |                   | Quotation          | Reference      |                     |             | noudor              | 酋             |
|                                                                                 | <b>JCSPL</b> | •                   | CRISTAL Solutions P | roe Loo           | Joooooo            | · ·            | //4/200/            |             | Details             | Find - F7     |
| Billable Services - Row are selectable only when Service Detail frame is active |              |                     |                     |                   |                    |                |                     |             |                     |               |
|                                                                                 | Line #       | Billing Group       | Bill Code           | Description       |                    | Billing Period | Billing Method      | UOM         | Service Type        | Save - F8     |
|                                                                                 | 1            | DEFAULT             | HANDLING IN         | Handling In       |                    | WEEKLY         | VOLUME              | МЗ          | SYSTEM              | Print - F10   |
|                                                                                 | 2            | DEFAULT             | HANDLING OUT        | Handling Out      |                    | WEEKLY         | VOLUME              | МЗ          | SYSTEM              |               |
|                                                                                 | 3            | DEFAULT             | STORAGE_AMBIAN      | Storage Ambiance  |                    | DAILY          | LOOSE               |             | STORAGE             | Preview - F11 |
|                                                                                 | 4            | DEFAULT             | OT_WEEKEND          | Overtime Weekend  |                    | DAILY          | WHOLE               |             | SYSTEM              |               |
|                                                                                 | 5            | DEFAULT             | OT_WEEKDAY          | Overtime Weekdays |                    | DAILY          | LOOSE               |             | SYSTEM              | X             |
|                                                                                 | 6            | DEFAULT             | PRICE_TAG           | Price Tag         |                    | WEEKLY         | ORDERLINE           | LINE        | SYSTEM              | Delete - F9   |
|                                                                                 | < ()         |                     |                     |                   |                    |                |                     |             | >                   |               |
|                                                                                 | Line No      | Service Type        | Billing Grou        | up                | Service Billing Co | ode            | Page                | Grade       | е Туре              |               |
|                                                                                 |              | ADHOC               | DEFAULT             | -                 |                    |                | Service             | Rate NON    | -BONDED             |               |
|                                                                                 | Sorvico      | Dotail              |                     |                   |                    |                |                     |             |                     |               |
|                                                                                 |              | Detail              |                     |                   | Trx Date Ty        | pe             | Min Charge Opt      | tion Minin  | num Charge          |               |
|                                                                                 |              |                     |                     |                   | ACTUAL             | <b>•</b>       |                     | -           |                     |               |
|                                                                                 | Billing Pe   | riod                |                     | Billing Method    | UOM                |                | Calculation Meth    | od          |                     |               |
|                                                                                 |              | <b>v</b>            | 🗌 Half Month        | UNIT              | BOX                | -              |                     |             | -                   |               |
|                                                                                 | Warehou      | ise Task            | Rate Method         | Free Days Option  | Bi                 | ll Factor      | Last Computation    | n Ne)       | t Computation       |               |
|                                                                                 |              | ~                   | EFFECTIVE           | ▼ NA              | -                  | 1              |                     | <b>—</b> 1  | 2/27/2007 🔻         | Ē             |
|                                                                                 |              |                     | ,                   |                   |                    |                | ,                   | James       |                     | Return - F12  |
| Cu                                                                              | rrent User:  | Cristal Solutions 1 | Billable Services   | Setup             |                    | Language: CRIS | 5TAL frm35BB        | illingSetup | Database: cwms_demo | -             |
| 1                                                                               | y start      | C:\Doc              | uments and Se       | CRISTAL Warehouse | Microsoft Word     | d Ur           | nused Desktop Short | cuts * 1009 | ·                   | 🔊 🕵 12:05 AM  |

- 10. To define the billable services and computation method, select the Service Type
  - 1. Adhoc services
    - a. These services that occurred on an adhoc or on request basis. This needs to be recorded as and when it occurred.
  - 2. System derived services
    - a. Services that can be derived by associating to 1 more of the Warehouse Tasks
  - 3. Storage services

11. To define an Adhoc service, click the 'Adhoc' button under Service Type. Fields that are not required are greyed off.

- 1. Leave Line No blank for new service else select Line by click the required row in the grid box
- 12. Select the Billing Group that the service is to be grouped under
- 13. Select the Service Billing Code
  - a. This must be created first under User Defined Parameters
  - b. The system allows user to define the Billing Code. The onus is no the user to define them intelligently such that it is meaningful to other user.

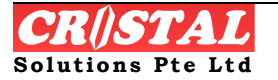

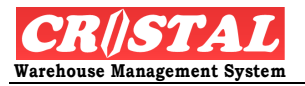

- 2. Select the UOM that the services is to be charged
- 14. Specify the Minimum Charge if applicable
- 15. Specify Billing Factor
  - a. Leave it as 1
  - b. This is currently applicable to Storage service when the calculation is in Volume, Weight or Revenue Ton
- 16. Select the Free Period method and specify the number of days free
  - c. Leave it as 'NA' as it is currently not activated.
  - d. Leave the Free Days blank

#### 17. The Next Computation is not applicable for Adhoc services

1. Select Rate Setup

| (i) CRISTAL Services Billing Module                                                                                                    |                                                                                                    |               |              |                     |       |                  |               |           |            |             |
|----------------------------------------------------------------------------------------------------|----------------------------------------------------------------------------------------------------|---------------|--------------|---------------------|-------|------------------|---------------|-----------|------------|-------------|
| Syst                                                                                                    | em Ed                                                                                                    | lit Process N | lanage Repor | ts Admin Add-On     |       |                  |               |           |            |             |
| Bi                                                                                                    | ling -                                                                                                    | Billable Serv | vice Setup   |                     |       |                  |               |           |            | Clear - F6  |
|                                                                                                    | Iompany                                                                                                    | /             |              |                     |       | Quotation I      | Reference Sta | atus      |            |             |
|                                                                                                    | CRISTA                                                                                                    | L             |              | . Solutions Pte Ltd |       | 00000005         | ▼ Di          | ATA ENTRY |            | Find - F7   |
| Ī                                                                                                    | Header Details                                                                                                    |               |              |                     |       |                  |               |           |            |             |
|                                                                                                    | Activity                                                                                                    | Types         |              |                     |       |                  |               |           |            | Save - F8   |
|                                                                                                    | Line # Billing Group Bill Code Description Billing Period Billing Method UOM Service Type Ca                                                                                             |               |              |                     |       |                  |               |           |            |             |
|                                                                                                    | GENERAL CC_DOC Documentation Handling Fee     UNIT BAG ADHOC                                                                                                    |               |              |                     |       |                  |               |           |            | Dript - E10 |
| -                                                                                                    | 2 GENERAL ACSTORAGE_Air-conditioned Storage - Euro Pallet MONTHLY LOOSE STORAGE AC     2 GENERAL CH. UNSTLIEG Container Handling - Lingth fileg. WEEKLY, LOOSE STORAGE AC     SYSTEM SEL |               |              |                     |       |                  |               |           |            | Phile-Pilo  |
|                                                                                                    | < []]                                                                                                    |               |              |                     |       |                  |               |           | >          | Delete - F9 |
| 3                                                                                                    | Service 1                                                                                                    | Гуре          | Line         | No Billing Group    | Serv  | ice Billing Code |               |           | -          |             |
| Γ                                                                                                    | Adhoc                                                                                                    | System S      | itorage 1    | GENERAL             | • CC_ | DOC              |               |           | •          |             |
|                                                                                                    |                                                                                                    | Service De    | scription    | Configuratio        | חו    |                  | Rate Set      | up        |            |             |
| Bill Code Setup         Billing Period       Billing Method       Calculation Method       Warehouse Task         Image: Setup Operation       Image: Setup Operation       Image: Setup Operation       Image: Setup Operation         UOM       Minimum Charge       Billing Factor       Free Days Method       Last Computation       Next Computation         BAG       Image: Setup Operation       Image: Setup Operation       Image: Setup Operation       Image: Setup Operation       Image: Setup Operation |                                                                                                    |               |              |                     |       |                  |               |           | Deburg 510 |             |
| Curr                                                                                                    | Current User: Cristal Solutions 1 Billing - Billable Service Setup Database: cristalwms_klin;                                                                                            |               |              |                     |       |                  |               |           |            |             |

- 2. Specify the Tier Greater Than
- 3. Specify the Tier To
- 18. Specify the Unit Rate
  - e. Leave Fixed Amount as 0 as it is not activated.
- 19. Click Add/Update Activity Tier

Repeat steps for next Adhoc service.

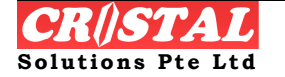

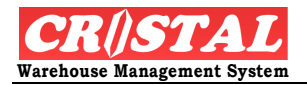

| CRISTA                                                                                                    | L Services Billing    | Module<br>Reports Admin (  | idd-Op  |                          |                 |               |                              |           |               |
|----------------------------------------------------------------------------------------------------|-----------------------|----------------------------|---------|--------------------------|-----------------|---------------|------------------------------|-----------|---------------|
|                                                                                                    |                       |                            |         |                          |                 |               |                              |           |               |
| Billing - E                                                                                                    | Sillable Service Se   | tup                        |         |                          |                 |               |                              |           | Clear - F6    |
| Company                                                                                                    |                       |                            |         |                          | Ouotation F     | Reference Sta | atus                         |           |               |
| CRISTAL                                                                                                    | -                     | CRISTAL Solutions Pte      | Ltd     |                          | 00000005        | ▼ DA          | ATA ENTRY                    | _         |               |
|                                                                                                    |                       |                            |         |                          |                 |               |                              | Find - F7 |               |
| Header Details                                                                                                    |                       |                            |         |                          |                 |               |                              |           |               |
| Activity                                                                                                    | Types                 |                            |         |                          |                 |               |                              |           | Save - F8     |
| Line # Billing Group Bill Code Description Billing Period Billing Method UOM Se                                                                                                    |                       |                            |         |                          |                 |               |                              |           |               |
| I GENERAL CC DOC Documentation Handling Feed                                                                                                    |                       |                            |         |                          |                 |               |                              |           |               |
| 1 GENERAL CC_DOC Documentation Handling Fee     UNI1 BAG AL     2 GENERAL ACSTORAGE TP Alicenoditional Storage Todustrial P MONTHLY LOOSE ST                                                                                               |                       |                            |         |                          |                 |               |                              |           | Print - F10   |
| 2 GENERAL ACSTORAGE_P All-conditioned storage industrial Phytometry LOOSE ST                                                                                                    |                       |                            |         |                          |                 |               |                              |           |               |
|                                                                                                    |                       |                            |         |                          |                 |               |                              |           | Delete - F9   |
| Service T                                                                                                    | VDA                   | Line No. Billion           | Croup   | Sarviz                   | re Billing Code |               |                              | -         |               |
| Adhoc                                                                                                    | System Storage        | 2 GEN                      | ERAL    | <ul> <li>ACS1</li> </ul> | FORAGE_IP       |               |                              | ਜ         |               |
| Service Description Configuration Rate Setup                                                                                                    |                       |                            |         |                          |                 |               |                              |           |               |
| Billable Services Rate                                                                                                    |                       |                            |         |                          |                 |               |                              |           |               |
| Tier From         Tier To         Unit Rate         Fixed Amount         Tier Greater Than         Unit Rate         Remove<br>Activity-Tier           0         9         99         99         0         •         0         •         • |                       |                            |         |                          |                 |               |                              |           |               |
| 0.000                                                                                                    | 199,999,999,999,1     |                            | 0.00]   | Tier To<br>0             | Fixed Am        | nount         | Add / Updato<br>Activity-Tie | e<br>:r   | Return - F1   |
| urrent User                                                                                                    | : Cristal Solutions 1 | Billing - Billable Service | e Setup |                          |                 |               | D                            | atabas    | e: cristalwms |

#### **Defining System Derived Services**

To define a System derived service, click the 'System' button under Service Type. Fields that are not required are greyed off.

- 1. Leave Line No blank for new service else select Line by click the required row in the grid box
- 2. Select the Billing Group that the service is to be grouped under
- 3. Select the Service Billing Code
  - f. This must be created first under User Defined Parameters
  - g. The system allows user to define the Billing Code. The onus is no the user to define them intelligently such that it is meaningful to other user.
- 4. Select the Billing Period
- 5. Select the Billing Method
- 6. Select the Calculation Method
  - a. Only appropriate method will be available for selection
- 7. Specify the Warehouse Task to be associated
- 8. Select the UOM that the services is to be charged, if available or applicable
- 9. Specify the Minimum Charge if applicable
- 10. Specify Billing Factor

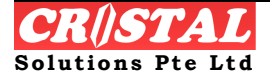

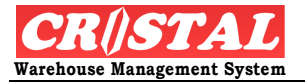

- h. Leave it as 1 or redefine as appropriate
  - i. Never specify as ZERO or NEGATIVE as then the service would free or the client will be paid instead
- i. This is currently applicable when the Billing Method is in Volume, Weight or Revenue Ton
- 11. Select the Free Period method and specify the number of days free
  - j. Leave it as 'NA' as it is currently not activated.
  - k. Leave the Free Days blank
- 12. Specified the Next Computation or commencement of the computation
- 13. Select Rate Setup
- 14. Specify the Tier Greater Than
- 15. Specify the Tier To
- 16. Specify the Unit Rate
  - a. Leave Fixed Amount as 0 as it is not activated.
- 17. Click Add/Update Activity Tier
- 18. Repeat 1 to 17 for next System derived service.

| 0<br>Sy                                                                                                    | CRISTA<br>stem Ec                                                                                                    | IL Services F<br>lit Process M | Billing Modul<br>Manage Repor | le<br>ts Admin Add-On      |         |                          |               |                   |               |              |
|----------------------------------------------------------------------------------------------------|----------------------------------------------------------------------------------------------------|--------------------------------|-------------------------------|----------------------------|---------|--------------------------|---------------|-------------------|---------------|--------------|
| B                                                                                                    | illing -                                                                                                    | Billable Serv                  | vice Setup                    |                            |         |                          |               |                   |               | Clear - F6   |
|                                                                                                    | Company<br>CRISTA                                                                                                    | /<br>L                         |                               | . Solutions Pte Ltd        |         | Quotation I              | Reference Sta | atus<br>ATA ENTRY | _             | Find - F7    |
|                                                                                                    | Header Details                                                                                                    |                                |                               |                            |         |                          |               |                   |               | Save - F8    |
|                                                                                                    | Line # Billing Group Bill Code Description Billing Period Billing Method UOM Service Type Ca                                                                                                    |                                |                               |                            |         |                          |               |                   |               |              |
|                                                                                                    | 1         GENERAL         CC_DOC         Documentation Handling Fee         UNIT         BAG         ADHOC         Print           2         GENERAL         ACSTORAGE_         Air-conditioned Storage - Euro Pallet         MONTHLY         LOOSE         STORAGE         AC           3         GENERAL         CH_UNSTUFG         Container Handling - Unstuffing         WEEKLY         LOOSE         SYSTEM         SE |                                |                               |                            |         |                          |               |                   |               |              |
|                                                                                                    | 3 GENERAL CH_UNSTUFG Container Handling - Unstuffing WEEKLY LOOSE SYSTEM SEP<br>Preview - F1                                                                                                    |                                |                               |                            |         |                          |               |                   | Preview - F11 |              |
|                                                                                                    |                                                                                                    |                                |                               |                            |         |                          |               |                   |               |              |
|                                                                                                    | <                                                                                                    |                                |                               |                            |         |                          |               |                   | >             | Delete - F9  |
|                                                                                                    | Service "<br>Adhoc                                                                                                    | System S                       | Line I<br>Storage 3           | No Billing Group           | Service | e Billing Code<br>NSTUFG |               |                   | -<br>-        |              |
| Service Description Configuration Rate Setup                                                                                                    |                                                                                                    |                                |                               |                            |         |                          |               |                   |               |              |
| Bill Code Setup         Billing Period       Billing Method       Calculation Method       Warehouse Task         WEEKLY <ul> <li>LOOSE</li> <li>SERVICE_LOOSE</li> <li>CHECK IN</li> <li>CHECK IN</li> <li></li></ul> |                                                                                                    |                                |                               |                            |         |                          |               |                   |               |              |
|                                                                                                    | UOM                                                                                                    | V                              | Minimum Charg<br>29           | e Billing Factor Free Days | Method  | Last Com                 | putation N    | ext Computatio    | n<br>•        | Return - F12 |
| L<br>Cu                                                                                                    | urrent User: Cristal Solutions 1 Billing - Billable Service Setup Database: cristalwms_klin;                                                                                                    |                                |                               |                            |         |                          |               |                   |               |              |

### **Defining Storage Services**

To define a Storage derived service, click the 'System' button under Service Type. Fields that are not required are greyed off.

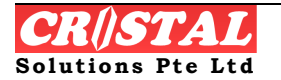

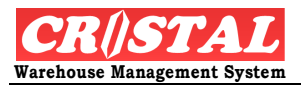

Only 1 Storage service should be defined per Billing Group unless specifically required. Otherwise the computation of Storage will be multiply by the number of Storage code defined

- 1. Leave Line No blank for new service else select Line by click the required row in the grid box
- 2. Select the Billing Group that the service is to be grouped under
- 3. Select the Service Billing Code
  - a. This must be created first under User Defined Parameters
  - b. The system allows user to define the Billing Code. The onus is no the user to define them intelligently such that it is meaningful to other user.
  - c. The onus is on the user to specify a storage billing code.
- 4. Select the Billing Period
- 5. Select the Billing Method
- 6. Select the Calculation Method
  - a. Only appropriate method will be available for selection
- 7. Select the UOM that the services is to be charged, if available or applicable

| Distantia CRi System                                                                                                    | I) CRISTAL Services Billing Module                                                           |               |               |         |                         |          |        |                 |             |                 |     |              |
|----------------------------------------------------------------------------------------------------|----------------------------------------------------------------------------------------------|---------------|---------------|---------|-------------------------|----------|--------|-----------------|-------------|-----------------|-----|--------------|
| Billin                                                                                                    | ig - E                                                                                       | Billable Serv | vice Setup    |         |                         |          |        |                 |             |                 |     | Clear - F6   |
| Company Quotation Reference Status                                                                                                 |                                                                                              |               |               |         |                         |          |        |                 |             |                 |     |              |
| CRISTAL CRISTAL Solutions Pte Ltd 00000005 V DATA ENTRY                                                                            |                                                                                              |               |               |         |                         |          |        | Find - F7       |             |                 |     |              |
| Header                                                                                                    |                                                                                              |               |               |         |                         |          |        |                 |             |                 |     |              |
| Act                                                                                                    | ivity                                                                                        | Types         |               |         |                         | 11       |        |                 |             |                 |     | Save - F8    |
| Line # Billing Group Bill Code Description Billing Period Billing Method UOM Service Type Ca                                       |                                                                                              |               |               |         |                         |          |        |                 |             |                 |     |              |
| 1 GENERAL CC DOC Documentation Handling Fee                                                                                        |                                                                                              |               |               |         |                         |          |        |                 |             |                 |     |              |
| 2 GENERAL CC_DOC Documentation Handling Fee<br>2 GENERAL ACSTORAGE Air-conditioned Storage - Fire Pallet MONTHLY LLOOSE STORAGE AC |                                                                                              |               |               |         |                         |          |        |                 | Print - F10 |                 |     |              |
|                                                                                                    | 3                                                                                            | GENERAL       | CH_UNSTURG    | Contain | er Handling - Unstuffin | q        | WEEKLY | LOOSE           |             | SYSTEM          | SEI | '            |
|                                                                                                    |                                                                                              |               |               |         |                         |          |        |                 |             |                 |     | Delete - F9  |
|                                                                                                    |                                                                                              |               |               |         |                         |          |        |                 |             |                 | >   | '            |
| Serv                                                                                                    | vice T                                                                                       | ype           |               | Vo      | Billing Group           |          | Servi  | ce Billing Code |             |                 | _   |              |
| Ad                                                                                                    | lhoc                                                                                         | System        | Storage 2     |         | GENERAL                 |          | ACS    | TORAGE_EP       |             |                 | -   |              |
|                                                                                                    |                                                                                              | Service De    | scription     |         | Config                  | uration  | n      |                 | Rate Set    | up              |     |              |
| Bill                                                                                                    | Bill Code Setup                                                                              |               |               |         |                         |          |        |                 |             |                 |     |              |
| Billing Period Billing Method Calculation Method Warehouse Task                                                                    |                                                                                              |               |               |         |                         |          |        |                 |             |                 |     |              |
| МО                                                                                                    | NTHL                                                                                         | .Y 🔽          | LOOSE         | -       | ACCURRED_STORAG         | E_LOOS   | 5E     | •               |             |                 | -   |              |
| UOM                                                                                                    | 4                                                                                            |               | Minimum Charg | е       | Billing Factor Free     | e Days I | Method | Last Com        | putation N  | ext Computation | n   |              |
|                                                                                                    |                                                                                              | Y             | 20            |         | 1 NA                    | 1        | •      |                 | ļ.          | • 03/10/2003    | •   | Return - F12 |
| Current                                                                                                    | Current User: Cristal Solutions 1 Billing - Billable Service Setup Database: cristalwms_klip |               |               |         |                         |          |        |                 |             |                 |     |              |

8. Specify the Minimum Charge if applicable

- 9. Specify Billing Factor
  - a. Leave it as 1 or redefine as appropriate
    - i. Never specify as ZERO or NEGATIVE as then the service would free or the client will be paid instead

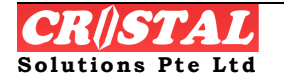

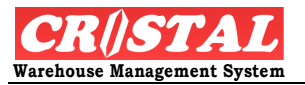

- b. This is currently applicable when the Billing Method is in Volume, Weight or Revenue Ton
- 10. Select the Free Period method and specify the number of days free
  - a. Leave it as 'NA' as it is currently not activated.
  - b. Leave the Free Days blank
- 11. Specified the Next Computation or commencement of the computation
- 12. Select Rate Setup
- 13. Specify the Tier Greater Than
- 14. Specify the Tier To
- 15. Specify the Unit Rate
  - a. Leave Fixed Amount as 0 as it is not activated.
- 16. Click Add/Update Activity Tier
  - a. Repeat 12 to 16 if there is multi-tier
- 17. Repeat 1 to 16 for Storage of next Billing Group

### **Deletion of Details**

To remove a billable code from a quotation, it is necessary to remove the Billable Service Rate. When the last range is removed the Billable Code will be removed from the quotation.

This is done by

- 1. Click the Billable Code row
- 2. Select Rate Setup
- 3. Click on the Billable Service Rate range
- 4. Click on the Remove Activity Tier
- 5. The Billable Service grid box will refresh and the Billable Service Rate will clear.
- 6. Select the Billable Code row again
- 7. Repeat 2 to 6 until all the rate ranges are removed.

#### Activate a Quotation

The background job scheduled in the MS SQL Server will process only 'ACTIVE' quotation. A quotation therefore must be activated once it is approved.

Only 1 quotation an be active at any one time.

Therefore, if there is an existing active quotation, it must be CLOSED before a new quotation can be activated.

Given the constraint, if there are 2 or more different rates are to charged, they are to be under different billing group within the same quotation. This would

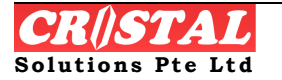

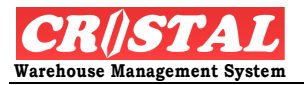

be applicable services that are product related – each product would have to be classified into different Billing Group.

On clicking of the Set Quotation to Active button, a pop-up window will prompt for authorisation. The quotation will be activated only if correction authorisation is entered.

#### **Close Active Quotation**

When an active quotation is no longer valid or replaced, it has to be closed. At any one time, only 1 quotation can be active.

On clicking of the Close Active Quotation buttom, a pop-up window will prompt for authorisation. The quotation will be closed only if correction authorisation is entered.

| Authorisation          |              |    |  |  |  |  |  |
|------------------------|--------------|----|--|--|--|--|--|
| Close selected         | d quotation? |    |  |  |  |  |  |
| Authoriser<br>Password |              |    |  |  |  |  |  |
| Clear                  | Cancel       | ok |  |  |  |  |  |

#### **Copying Quotation**

Given that an active quotation cannot be amended when there is a minor change to some of the rate, function is provided to facilitate user to copy an active quotation to a new quotation.

This allows amendment to be made in the new quotation. After which, the original quotation is closed and new quotation be activate.

### 8.3.4. Company Profile Maintenance

Company Profile Maintenance allows user to create its particular.

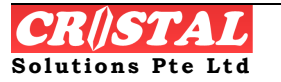

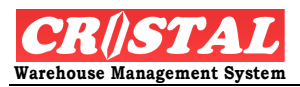

|              | rofile Maintenance      |    |   |                         |                  |               | D              |
|--------------|-------------------------|----|---|-------------------------|------------------|---------------|----------------|
| ist of Compa | anies                   |    | [ | Company Code            | EAN Company Code | Profile       | Clear - F      |
| Company      | Name                    |    |   | CSPL                    |                  | Contacts      | Find - F       |
| SPL          | CRISTAL Solutions Pte L | td |   | UDF                     | Attributes       | Miscellaneous |                |
| 'SD          | TSD                     |    | _ | Company Address         |                  |               | Save - F       |
|              |                         |    |   | Business Registration   | GST Registration | GST Rate      | 🖨<br>Print - F |
|              |                         |    |   | Company Name            |                  |               |                |
|              |                         |    |   | CRISTAL Solutions Pte   | Ltd              |               | Preview        |
|              |                         |    |   | Address                 |                  |               | X<br>Delete -  |
|              |                         |    |   | 26 Hillside Drive #01-0 | 1                |               |                |
|              |                         |    |   |                         |                  |               |                |
|              |                         |    |   |                         |                  |               |                |
|              |                         |    |   |                         | Country          | Destal Code   |                |
|              |                         |    |   | state                   | SINGAPORE        | ▼ 548945      |                |
|              |                         |    |   | Telephone               | Fax Numb         | Der           |                |
|              |                         |    |   | 6289 7838               | 6383 885         | 54            |                |
|              |                         |    |   | Remarks                 |                  |               |                |
|              |                         |    |   |                         |                  |               |                |
|              |                         |    |   |                         |                  |               |                |
|              |                         |    |   |                         |                  |               | E<br>Return -  |
|              |                         |    |   |                         |                  |               | Return - I     |

- 1. Click Company Profile Maintenance under the Billing sub-module
- 2. Create Company Code and the rest of particulars.
- 3. Click Save-F8

### 8.3.5. Company-Client Relation Maintenance

Company-Client Relation Maintenance allows user to assign clients to the selected Company. Note: Ensure that Client has been created so that user can assign it to the Company (user's company).

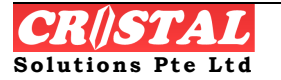

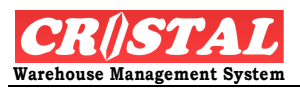

| Ø  | CRiSTAL Ware          | house Management Syste  | m (Demo)                   |                |              |               |                 |            |               |       | - 7 🛛         |
|----|-----------------------|-------------------------|----------------------------|----------------|--------------|---------------|-----------------|------------|---------------|-------|---------------|
| ۶  | Company-Clie          | nt Relation Maintenance |                            |                |              |               |                 |            |               |       |               |
| ſ  | Unassigned            |                         |                            | Company        | ,            |               |                 |            |               |       | Clear - Fb    |
|    | Client                | Name                    | Quot                       | CSPL           | •            | CRISTAL SO    | lutions Pte Ltd |            |               |       | ind - E7      |
|    |                       |                         |                            | A              | ssigned -Cor | npany Code    |                 |            |               |       |               |
|    |                       |                         |                            | C              | lient        | Name          |                 |            | Q             | uota  | Save - F8     |
|    |                       |                         |                            |                | EMOCLIENT    | Demo Client   |                 |            |               | -     |               |
|    |                       |                         |                            | M              | IAY          | Maycore Pte I | _td             |            |               | _     | Print - F10   |
|    |                       |                         |                            |                | 1PO          | MPO ASIA CO   | )., LTD         |            |               |       |               |
|    |                       |                         |                            |                | NITED        | UNITED HOM    | E ENTERTAINMEN  | IT CO., LT | D 00          | 00(   | Preview - F11 |
|    |                       |                         |                            |                |              |               |                 |            |               |       | Delete - F9   |
|    |                       |                         | 2                          |                |              |               | ( and a         |            |               | >     | Return - F12  |
| Cu | rrent User: Cristal S | Solutions 1 Company-C   | lient Relation Maintenance | and the second | Langua       | je: CRISTAL   | hrm35BCompanyCl | 100%       | atabase: cwms | _demo | hall soor as  |
| 4  | start                 | C:\Documents and Se     | CRISTAL Warehouse          | Microsoft      | Word         | Unüsed Desl   | ktop Shortcuts  | 100%       |               | 0-18  | 12:07 AM      |

- 1. Click Company-Client Relation Maintenance Billing sub-module
- 2. Select Company.
- 3. Any unassigned client(s) shall be displayed on the left column. Click right arrow to assign client.

# 8.4. Warehouse

The Warehouse module that is under Administration includes function to allow user to create warehouse, its location, zoning and task etc.

### 8.4.1. Locations Maintenance

Location Maintenance provides a quick maintenance / amendment to location that has been created. This module allows user to select the specified location and make the necessary changes for this location.

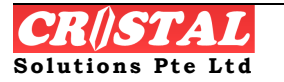

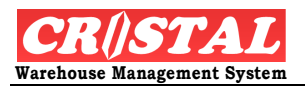

| Locati     | ons Maintenar        | ice                       |             |            |              |             |                    |                   |                   |                     |              |
|------------|----------------------|---------------------------|-------------|------------|--------------|-------------|--------------------|-------------------|-------------------|---------------------|--------------|
| Wareho     | use                  |                           |             |            |              |             |                    |                   |                   |                     | Clear - F6   |
| WHSE1      | -                    | Warehouse 1               |             |            | Selec        | t All       | Select None        | e Filt            | er 🛛 🗆            | Check Digit         | M            |
| Select     | Warehouse            | Location                  | Loc Type    | Zone       | Storage Type | Bonded      | Physical<br>Height | Physical<br>Width | Physical<br>Depth | Usable 🛆<br>Heigh 📃 | Find F7      |
| N          | WHSE1                | 3A010101                  | STORAGE     | ZONE4      | RACKS        | N           | 1000               | 1000              | 1000              | 1000                | Save - F8    |
| N          | WHSE1                | 3A010102                  | STORAGE     | BREAKBULK  | RACKS        | N           | 1000               | 1000              | 1000              | 1000                |              |
| N          | WHSE1                | 3A010201                  | STORAGE     | BREAKBULK  | RACKS        | N           | 1000               | 1000              | 1000              | 1000                | Print - F10  |
| N          | WHSE1                | 3A010202                  | STORAGE     | BREAKBULK  | DDRACKS      | N           | 1000               | 1000              | 10001             | 1000                |              |
| N          | WHSE1                | 3A010301                  | STORAGE     | BREAKBULK  | DDRACKS      | N           | 1000               | 1000              | 10001             | 1000                | Preview - F1 |
| N          | WHSE1                | 3A010302                  | STORAGE     | BREAKBULK  | DDRACKS      | N           | 1000               | 1000              | 10001             | 1000                |              |
| N          | WHSE1                | 3A010401                  | STORAGE     | BREAKBULK  | DDRACKS      | N           | 1000               | 1000              | 10001             | 1000                | X In         |
| N          | WHSE1                | 3A010402                  | STORAGE     | BREAKBULK  | DDRACKS      | N           | 1000               | 1000              | 10001             | 1000                | Delete - F9  |
| N          | WHSE1                | 3A010501                  | STORAGE     | BREAKBULK  | DDRACKS      | N           | 1000               | 1000              | 10001             | 1000                |              |
| N          | WHSE1                | 3A010502                  | STORAGE     | BREAKBULK  | DDRACKS      | N           | 1000               | 1000              | 10001             | 1000 🤜              |              |
| <          |                      |                           |             |            |              |             |                    |                   |                   | >                   |              |
|            |                      |                           | P           | hysical    | Usable       |             |                    | 、<br>、            |                   |                     |              |
| Aisie      |                      | Location                  | —— H        | eight (mm) | Height (mm)  |             | Weight (k          | :g)               | Maximum :         | SKU                 |              |
| I          |                      | •                         |             |            |              |             |                    |                   | 1                 |                     |              |
| Zone       |                      | Status                    | V           | /idth (mm) | Width (mm)   |             | # of Palle         | ts                | _                 |                     |              |
|            |                      | <ul> <li>AVAIL</li> </ul> | <u> </u>    |            |              |             |                    |                   |                   |                     |              |
| Stora      | ge Type              |                           | D           | epth (mm)  | Depth (mm)   |             |                    |                   |                   |                     |              |
|            |                      | - E Bonded Loo            | ation       |            |              |             |                    | Update Cu         | rrent Grid R      | ow                  |              |
| Locat      | ion Type             | Check Digit               | V           | olume (M3) | Volume (M3)  | )           |                    |                   |                   |                     |              |
|            |                      | •                         |             |            |              |             | -                  | Update Sele       | ected Grid R      | ows                 | E            |
| ,          |                      | ,                         |             |            | ,            |             |                    |                   |                   |                     | Return - F12 |
|            |                      |                           |             |            |              |             |                    |                   |                   |                     |              |
| urrent Use | r: Cristal Solutions | 1 Locations               | Maintenance |            |              | Language: ( | RISTAL f           | rmLocations       | Data              | base: cwms_demo     |              |

- 1. Select Location Maintenance under Warehouse sub-module.
- 2. Select Warehouse, followed by either Aisle, Zone, Storage Type or Location Type. The system lists all locations under the selected category. Alternatively, enter the location directly.
- 3. Select the location on the matrix screen and system shows the location attribute on the respectively fields. The Select column will also display the selection from N to Y.

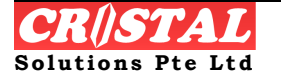

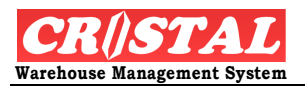

| 🚺 CRiST/   | L Warehouse A        | Management Syst  | em (Demo    | )             |          |               |             |                    |                   |                  |                         | - 7 🛛         |
|------------|----------------------|------------------|-------------|---------------|----------|---------------|-------------|--------------------|-------------------|------------------|-------------------------|---------------|
| 🔑 Locati   | ons Maintenan        | ce               |             |               |          |               |             |                    |                   |                  |                         | Clear - F6    |
| Mucch      | - USE                | Warabouca 1      |             |               |          | Foloci        | t All       | Coloct Non         |                   | tor -            |                         |               |
| INHOET     |                      | Warenouse I      |             |               |          | Jelec         |             | Select Nor         |                   |                  | Check Digit             | Find - F7     |
| Select     | Warehouse            | Location         | Loc Ty      | pe Zone       | Sto      | rage Type     | Bonded      | Physical<br>Height | Physical<br>Width | Physica<br>Depth | l Usable 🐴<br>N Heigh 📃 |               |
| N          | WHSE1                | 3A010101         | STORA       | GE ZONE       | A RAC    | CKS           | N           | 1000               | 1000              | 1000             | ) 100(                  | Save - F8     |
| Y          | WHSE1                | 3A010102         | STORA       | .GE BREA      | KBULK RA | CKS           | N           | 1000               | 1000              | 1000             | 1000                    |               |
| N          | WHSE1                | 3A010201         | STORA       | GE BREAK      | BULK RAC | CKS           | N           | 1000               | 1000              | 1000             | ) 100(                  | Print - F10   |
| N          | WHSE1                | 3A010202         | STORA       | GE BREAK      | BULK DDF | RACKS         | N           | 1000               | 1000              | 10001            | . 1000                  |               |
| N          | WHSE1                | 3A010301         | STORA       | GE BREAK      | BULK DDF | RACKS         | N           | 1000               | 1000              | 10001            | . 1000                  | Ereview - E1  |
| N          | WHSE1                | 3A010302         | STORA       | GE BREAK      | BULK DDF | RACKS         | N           | 1000               | 1000              | 10001            | . 1000                  |               |
| N          | WHSE1                | 3A010401         | STORA       | GE BREAK      | BULK DDF | RACKS         | N           | 1000               | 1000              | 10001            | . 1000                  | X             |
| N          | WHSE1                | 3A010402         | STORA       | GE BREAK      | BULK DDF | RACKS         | N           | 1000               | 1000              | 10001            | . 1000                  | Delete - F9   |
| N          | WHSE1                | 3A010501         | STORA       | GE BREAK      | BULK DDF | RACKS         | N           | 1000               | 1000              | 10001            | . 1000                  |               |
| N          | WHSE1                | 3A010502         | STORA       | GE BREAK      | BULK DDF | RACKS         | N           | 1000               | 1000              | 10001            | . 1000 🗸                |               |
|            |                      |                  |             |               |          |               |             |                    |                   |                  | >                       |               |
|            |                      |                  |             | Physical      |          | Usable        |             |                    | 、<br>、            |                  | -                       |               |
| Aisie      |                      | Location         |             | Height (mm    | )        | Height (mm)   |             | vveight (i         | (g)               | Maximum          | I SKU                   |               |
|            |                      | ■  3A010102      |             | 1000          |          | 1000          |             | 1000               |                   | μ                |                         |               |
| Zone       |                      | Status           |             | Width (mm     |          | Width (mm)    |             | # of Palle         | ets               |                  |                         |               |
| BREAK      | BULK                 | AVAIL            | •           | 1000          |          | 1000          |             | 6                  |                   |                  |                         |               |
| Stora      | де Туре              |                  |             | Depth (mm     | )        | Depth (mm)    |             |                    |                   |                  |                         |               |
| RACKS      | ; ·                  | - 🗆 Bonded Loc   | ation       | 1000          |          | 1000          |             | _                  | Update Cu         | irrent Grid I    | Row                     |               |
| Locat      | ion Type             | Check Digit      |             | Volume (M     | i)       | Volume (M3)   | )           |                    | -                 |                  |                         |               |
| STOR       | AGE                  | • 0              |             | 1             |          | 1.0000000     |             | _                  | Update Sel        | ected Grid I     | Rows                    | <b>E</b>      |
|            |                      |                  |             | ,             |          |               |             |                    |                   |                  |                         | Return - F12  |
| urrent Use | r: Cristal Solutions | 1 Locations      | Maintenance | •             |          |               | Language: ( | CRISTAL            | rmLocations       | Dat              | abase: cwms_demo        | 1             |
| Al eta     |                      | Decuments and Se |             | ETAL Warehout |          | ISTAL WMS LIG | or          | Unused Deckte      | n Shortcute »     | 100%             |                         | anii 12:10 AM |

- 4. Change the attributes as required.
- 5. Click Update Current Grid Row.

However, if there are more changes, user can

- 1. Select more than 1 location. All selected location will display Y on the Select column.
- 2. Amend the necessary fields.
- 3. Click Update Selected Grid Rows. The amendment will apply to all the select with Y.

# 8.4.2. Location Setup

Before a warehouse can be operational with a WMS, it is necessary to be able to identify and label each location. In effect, each location is given an address.

In CRiSTAL Warehouse Management System, location addresses are assigned based their position:

- a. Aisle
- b. Bay (between 2 upright of pallet racking...)
- c. Level

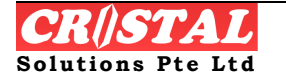

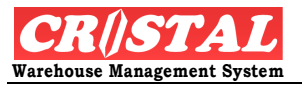

#### d. Slot or pallet position

Each of these components is assigned 2 alphanumeric characters (for Aisle) and 2 numeric digits for each of the other. These are concatenated or joined together to form an 8-character location address.

| 🔋 CRIST     | AL Ware       | house Ma    | nagemer    | nt Syste  | em (Den  | 10)      |          |             |      |               |             |       |                 |                    |                       |                  | - 7 🛛            |
|-------------|---------------|-------------|------------|-----------|----------|----------|----------|-------------|------|---------------|-------------|-------|-----------------|--------------------|-----------------------|------------------|------------------|
| 🔑 Locati    | ions Set      | ир          |            |           |          |          |          |             |      |               |             |       |                 |                    |                       |                  | D                |
| Wareho      | ouse          | De          | scription  |           |          |          | Г        | Check Digit | :    | No check is m | ade on cre  | ated  | locations. Us   | ers have t         | o ensure no loca      | ation            | Clear - F6       |
| WHSE1       |               | - W         | arehouse   | 1         |          |          |          |             |      | overlap       | ping range  | else  | e overwriting   | of attribut        | es will occurs.       |                  | 14               |
|             |               | Start       | End        | Start     | Fnd      | Start    | End      | [           |      | Phyiscal      | Phyisca     | 1     | Physical        | Usahle             | Usahle                | Us               | Find - F7        |
| Select      | Aisle         | Bay         | Bay        | Level     | Level    | Slot     | Slot     | Status      |      | Height        | Widt        | <br>1 | Depth           | Height             | Width                 | D                |                  |
|             |               |             |            |           |          |          |          |             |      |               |             |       |                 | <b></b>            | L.                    | 6                | Save - F8        |
|             |               |             |            |           |          |          |          |             |      |               |             |       |                 | Cle                | ar Aisie and click Ge | et to list all a |                  |
|             |               |             |            |           |          |          |          |             |      |               |             |       |                 |                    |                       |                  | Print - F1U      |
|             |               |             |            |           |          |          |          |             |      |               |             |       |                 |                    |                       |                  |                  |
|             |               |             |            |           |          |          |          |             |      |               |             |       |                 |                    |                       |                  | Preview - FTI    |
|             |               |             |            |           |          |          |          |             |      |               |             |       |                 |                    |                       |                  | X<br>Delete - F9 |
|             |               |             |            |           |          |          |          |             |      |               |             |       |                 |                    |                       |                  |                  |
|             |               |             |            |           |          |          |          |             |      |               |             |       |                 |                    |                       |                  |                  |
|             |               |             |            |           |          |          |          |             |      |               |             |       |                 |                    |                       |                  |                  |
|             | Pi            | ck Face sh  | iould be p | oart of t | he Stora | age Loca | tions.   |             | Р    | hysical       | Us          | able  |                 |                    |                       | 2                |                  |
| Aisle       |               | Storage     | 9          |           |          | econd W  | alk Son  | uonco       | - 1  | leight (mm)   | He          | eight | (mm)            | We                 | ight (kg)             |                  |                  |
|             |               | -           |            | -         |          | oded     | aik obq  | acrice      |      |               |             |       |                 |                    |                       |                  |                  |
| -Locati     | on Rom        |             |            |           |          | k Facor  |          |             | V    | Vidth (mm)    | W           | idth  | (mm)            | # 0                | f pallets             |                  |                  |
| LUCAU       | Bay           | ye<br>Level | Slot       | t         | Bay      | Lev      | el       | Slot        |      |               |             |       |                 |                    |                       | _                |                  |
| From        |               |             |            |           |          |          |          |             | D    | epth (mm)     | De          | epth  | (mm)            | Ma                 | kimum SKU             |                  |                  |
| То          | <u> </u>      | — (—        | — (-       |           |          | — (-     |          |             |      |               |             |       |                 |                    |                       |                  |                  |
|             |               |             |            |           | 1        |          |          |             |      | 'olume (M3)   | Va          | olum  | e (M3)          | Zor                | ne Area               |                  |                  |
|             |               |             | Genera     | ate Loo   | ations   |          |          |             |      |               |             |       |                 |                    |                       | -                | Return - F12     |
|             |               |             |            |           |          |          |          |             |      |               |             |       |                 |                    |                       |                  |                  |
| Current Use | er: Cristal : | Solutions 1 | Lo         | cations S | 5etup    |          |          |             |      | Langu         | age: CRISTA | L     | frmLocation     | Setup              | Database: cwn         | ns_demo          |                  |
| 🛃 sta       | rt            | C:\Do       | cuments ar | nd Se     |          | RISTAL W | arehouse | 👿           | CRIS | TAL WMS User  | Unus        | ed De | sktop Shortcuts | ; <sup>»</sup> 100 | % -== 🔇 =             | 693              | 12:12 AM         |

#### STEPS:

- 1. Click Location Setup under Warehouse sub-module.
- 2. Select the Warehouse and Storage Type.
- 3. Enter the Aisle address
- 4. Enter Starting Bay and Ending Bay
- 5. Enter the Starting Level and Ending Level
- 6. Enter the Starting Slot and Ending Slot
- 7. Specify the Physical and Useable Storage Height of the location (the space between the lower and upper beam less the height of the physical pallet and Clear working space)

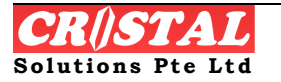

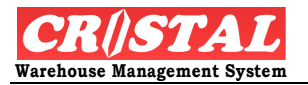

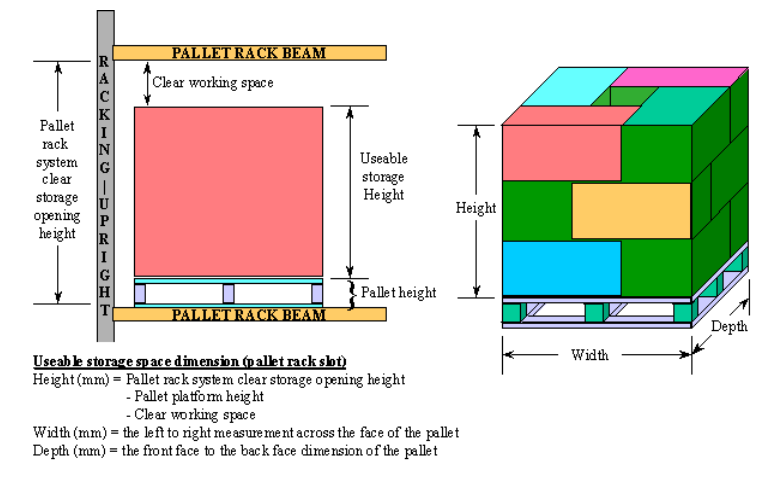

- 8. Specify the Width of the pallet
- 9. Specify the Depth of the pallet
- 10. Specify the Max Weight capacity of the location
- 11. Select the Zone that the location is to be assigned
- 12. To designate part of the locations to be created at the same time
  - a. Tick the "Auto Generate Pick Faces" checkbox
  - b. Specify the Starting and Ending of the Bay, Level and Slot of the locations to be assigned
  - c. This step can be skipped if not sure of the pickface requirement they can be assigned later using Admin->Warehouse->Pickfaces
- 13. Similarly for Bonded area
- 14. Click Save when completed
  - a. The system will generate the locations
- 15. Repeat step 1 to 13 to create other locations.

### 8.4.3. Station Maintenance

Station Maintenance allows user to Set up and Maintain station data. Station in CRiSTAL WMS could refer to any "work-station". They could be container loading bay, Receiving Station, Despatch Station, Kitting Station etc.

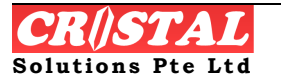

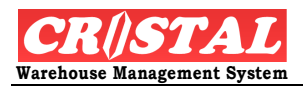

| CRiSTAL Ware        | ehouse Managem | ent System (Der     | no)                      |          |                |                |                   |          |                     | - F                    |
|---------------------|----------------|---------------------|--------------------------|----------|----------------|----------------|-------------------|----------|---------------------|------------------------|
| Station Maint       | tenance        |                     |                          |          |                |                |                   |          |                     |                        |
| Warehouse —         |                |                     |                          |          |                |                |                   |          |                     | Clear - Fi             |
| WHSE1               | ▼ Ware         | house 1             |                          |          |                |                | Maintenance       |          | Setup               | <b>64</b><br>Find - F7 |
| Station             | Prefix         |                     | Length                   |          | Station Status | Shipme         | ent Number        | Containe | er / Vehicle        | Save - N               |
|                     | WH             |                     | 2000                     |          | AVAILABLE      | •              |                   |          |                     |                        |
| Station Task        | From           |                     | Width                    |          | Stack Factor   |                |                   | Arrival  |                     | Save                   |
| MULTI-TASKS         | 6 <b>•</b> 01  |                     | 2000                     |          | 1              | 🗖 Ass          | igned             |          |                     |                        |
| Station Type        | То             |                     | Height                   |          |                |                |                   | Departu  | re                  |                        |
| STATION_TYP         | PE1 🔽 10       |                     | 2000                     |          |                |                |                   |          |                     | Preview -              |
|                     | 1              |                     |                          |          |                |                |                   |          |                     | ×                      |
| Station             | Task Function  | Station Type        | Status                   | Assigned | Length         | Width          | Height            | Shipment | t # Containe        | Delete - f             |
| ST1                 | MULTI-TASKS    | STATION_TYPE        | AVAILABLE                | N        | 3000           | 3000           | 3000              |          |                     |                        |
| ST2                 | MULTI-TASKS    | STATION_TYPE        | AVAILABLE                | N        | 3000           | 3000           | 3000              |          |                     |                        |
| ST3                 | MULTI-TASKS    | STATION_TYPE        | AVAILABLE                | N        | 3000           | 3000           | 3000              |          |                     |                        |
| ST4                 | MULTI-TASKS    | STATION_TYPE        | AVAILABLE                | N        | 3000           | 3000           | 3000              |          |                     |                        |
| ST5                 | MULTI-TASKS    | STATION_TYPE        | AVAILABLE                | N        | 3000           | 3000           | 3000              |          |                     |                        |
| ST6                 | MULTI-TASKS    | STATION_TYPE        | AVAILABLE                | N        | 3000           | 3000           | 3000              |          |                     |                        |
| ST7                 | MULTI-TASKS    | STATION_TYPE        | AVAILABLE                | N        | 3000           | 3000           | 3000              |          |                     |                        |
| ST8                 | MULTI-TASKS    | STATION_TYPE        | AVAILABLE                | N        | 3000           | 3000           | 3000              |          |                     |                        |
| ST9                 | MULTI-TASKS    | STATION_TYPE        | AVAILABLE                | N        | 3000           | 3000           | 3000              |          |                     |                        |
| W101                | MULTI-TASKS    | 40FT                | AVAILABLE                | N        | 4000           | 3500           | 4000              |          |                     |                        |
| W102                | MULTI-TASKS    | 40FT                | AVAILABLE                | N        | 4000           | 3500           | 4000              |          |                     |                        |
| W103                | MULTI-TASKS    | 40FT                | AVAILABLE                | N        | 4000           | 3500           | 4000              |          | ~                   | Return - F             |
| اللاف ريين          |                |                     |                          |          |                |                |                   |          |                     |                        |
| rrent User: Cristal | Solutions 1    | Station Maintenance |                          |          | Lang           | juage: CRISTAL | frmStationMaint   | ain      | Database: cwms_demo | -1                     |
| L otart             |                | and so 100          | The second second second | End of   |                | Linused D      | altan Chastauta » | 100%     |                     | Sall course            |

STEPS in Setup:

- 1. Click Station Maintenance under Warehouse sub-module.
- 2. Select Warehouse, Station tasks, Station Type.
- 3. Indicate Prefix for the station range. User may consider WH (for warehousing), KT (for kitting station), CB (for container bay) etc
- 4. Indicate the range of station by entering the From and To.
- 5. Enter Length, Width and Height in mm.
- 6. Click Save-F8 and system auto generate the range of location set.

Note:

- a. Stack Factor is defaulted to 1 by system. This means that only 1 pallet/item can be stored in the location. If 2 is used, it means that another pallet/item is stacked over.
- b. Set Station Status to Available once set up completes and ready for tasks.

STEPS in Maintenance:

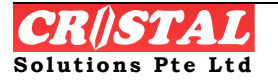

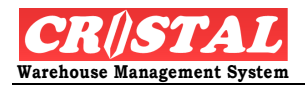

| CRiSTAL Ware         | house Manager | nent System (Der   | no)              |          |                 |                |                    |             |                   | ∎₽₽              |
|----------------------|---------------|--------------------|------------------|----------|-----------------|----------------|--------------------|-------------|-------------------|------------------|
| Station Maint        | enance        |                    |                  |          |                 |                |                    |             |                   |                  |
| Warehouse            |               |                    |                  |          |                 |                |                    |             | 1                 | Clear - Fb       |
| WHSE1                | ▼ Ware        | ehouse 1           |                  |          |                 |                | Maintenance        |             | Setup             | ind - F7         |
| Station              | Prefix        | (                  | Length           |          | Station Status  | Shipma         | ent Number         | Container , | / Vehicle         |                  |
| WH01                 | WH            |                    | 2000             |          | AVAILABLE       | •              |                    |             |                   | Save - Fo        |
| Station Task         | From          |                    | Width            |          | Stack Factor    |                |                    | Arrival     |                   |                  |
| MULTI-TASKS          | •             |                    | 2000             |          | 1               | 🗆 Ass          | igned              |             |                   | Print - F10      |
| Station Type         | То            |                    | Height           |          |                 |                |                    | Departure   |                   | E.               |
| STATION_TYP          | E1 🔹          |                    | 2000             |          |                 |                |                    |             |                   | Preview - r      |
| Station              | Task Function | Station Type       | Status           | Assigned | Length          | Width          | Height             | Shipment #  |                   | X<br>Delete - F9 |
| WHOIT                | MULTI-TASKS   | STATION TYPE       | AVAILABLE        | N        | 2000            | 2000           | 2000               | -           |                   |                  |
| WH02                 | MULTI-TASKS   | STATION TYPE       | AVAILABLE        | N        | 2000            | 2000           | 2000               |             | _                 |                  |
| WH03                 | MULTI-TASKS   | STATION_TYPE       | AVAILABLE        | N        | 2000            | 2000           | 2000               |             |                   |                  |
| WH04                 | MULTI-TASKS   | STATION_TYPE       | AVAILABLE        | N        | 2000            | 2000           | 2000               |             |                   |                  |
| WH05                 | MULTI-TASKS   | STATION_TYPE       | AVAILABLE        | N        | 2000            | 2000           | 2000               |             |                   |                  |
| WH06                 | MULTI-TASKS   | STATION_TYPE       | AVAILABLE        | N        | 2000            | 2000           | 2000               |             |                   |                  |
| WH07                 | MULTI-TASKS   | STATION_TYPE       | AVAILABLE        | N        | 2000            | 2000           | 2000               |             |                   |                  |
| WH08                 | MULTI-TASKS   | STATION_TYPE       | AVAILABLE        | N        | 2000            | 2000           | 2000               |             |                   |                  |
| WH09                 | MULTI-TASKS   | STATION_TYPE       | AVAILABLE        | N        | 2000            | 2000           | 2000               |             |                   |                  |
| WH10                 | MULTI-TASKS   | STATION_TYPE       | AVAILABLE        | N        | 2000            | 2000           | 2000               |             |                   |                  |
| WH11                 | MULTI-TASKS   | 40FT               | AVAILABLE        | N        | 5000            | 3500           | 4500               |             |                   |                  |
| WH12                 | MULTI-TASKS   | 40FT               | AVAILABLE        | N        | 5000            | 3500           | 4500               |             | >                 | E<br>Return - F1 |
|                      |               |                    |                  |          |                 |                |                    |             |                   |                  |
| irrent User: Cristal | Solutions 1   | Station Maintenanc | •                |          | Lang            | juage: CRISTAL | frmStationMaint    | ain Dal     | tabase: cwms_demo |                  |
| 🛃 start              | C:\Document   | s and Se 👔         | RISTAL Warehouse | 🕅 🕬 🗢    | RISTAL WMS User | . Unused D     | esktop Shortcuts » | 100%        | 🖝 🔿 🖬 🖬 🗐 S       | 12:17 AM         |

- 1. Select Warehouse.
- 2. Select the station from the display. Display the records on the field.
- 3. Amend the records.
- 4. Click Save-F8

### 8.4.4. Warehouse Setup

In Warehouse setup, user can create multiple warehouses that they manage. STEPS:

- 1. Select Warehouse Setup under Warehouse sub-module.
- 2. Enter Facility Code and particulars.
- 3. Set Status to Active when ready for operation
- 4. Click Save-F8 to add the facilities.

### 8.4.5. Warehouse Tasks Priority

Warehouse Tasks Priority allows user to set priority based on task type.

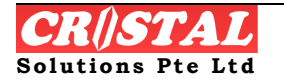

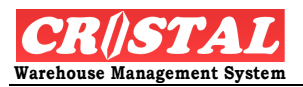

| 🔋 CRiSTAL Warehouse Management System (Den        | no)              |                                    |                              |                      | ×   |
|---------------------------------------------------|------------------|------------------------------------|------------------------------|----------------------|-----|
| 🔑 Warehouse Setup                                 |                  |                                    |                              |                      |     |
|                                                   | _                |                                    |                              | Clear - F6           |     |
| Facility Type Facility                            | Туре             | Description                        | Check Digit                  | Auto Zone            |     |
| WAREHOUSE REDINE                                  | WAREHOUSE        | Redine Warehouse SG                | N                            | N Find - F7          |     |
| WHSE1                                             | WAREHOUSE        | Warehouse 1                        | N                            | N                    |     |
|                                                   |                  |                                    |                              | Save - F8            | )   |
|                                                   |                  |                                    |                              | Print - F10          | )   |
|                                                   |                  |                                    |                              | Preview - F          | -11 |
|                                                   |                  |                                    |                              | Delete - F9          | 9   |
| -Facility Configuration                           |                  |                                    |                              | <u> </u>             |     |
| Eacility Code Name                                |                  | Address                            |                              |                      |     |
| WHSE1 Warehouse 1                                 |                  | Address 1                          |                              |                      |     |
| Status Document Reference Si                      | eries            | Puilding 1                         |                              |                      |     |
| ACTIVE CEFAULT                                    | •                |                                    |                              |                      |     |
| Host Warehouse                                    | _                | Street 3                           |                              |                      |     |
| Check Digit                                       | 🗖 Auto Zone      | Town                               |                              |                      |     |
| '<br>Remark                                       |                  | State Country                      | Postal Code                  |                      |     |
| This is the remark                                |                  | ▼ SINGAPORE                        | <b>-</b>                     |                      |     |
|                                                   |                  | Telephone F-                       | ascimile                     |                      |     |
|                                                   |                  |                                    |                              | Return - F1          | 12  |
|                                                   |                  |                                    |                              |                      | -   |
| Current User: Cristal Solutions 1 Warehouse Setup |                  | Language: CRISTAL frmW-            | arehouse Databas             | e: cwms_demo         |     |
| 🛃 start 📄 🗁 C:\Documents and Se 🔞 🛛               | RISTAL Warehouse | RISTAL WMS User Unused Desktop Sho | ortcuts <sup>»</sup> 100% -C | 🔆 📕 🔂 🔍 🎲 🌺 12:17 AM | м   |

- 1. Click Warehouse Tasks Priority under Warehouse sub-module. System displays a list of Task Type.
- 2. Select the Task Type. System display task priority on the editable field
- 3. Amend priority accordingly. 99 refers to most important whole 01 refers to least urgent.
- 4. Click Save-F8 to save amendment.

### 8.4.6. Zone Maintenance

In CRiSTAL WMS, the feature of Zoning is also provided to allow user the flexibility to zone the location for easy product group or type of storage.

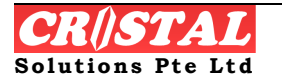

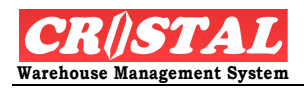

| 関 CRISTAL W        | arehouse Management S  | ystem (D        | emo)           |               |               |                                                                                                    | _ 7 🗙         |
|--------------------|------------------------|-----------------|----------------|---------------|---------------|----------------------------------------------------------------------------------------------------|---------------|
| 🔑 Zones Mair       | itenance               |                 |                |               |               |                                                                                                    |               |
| Warehous           | e                      |                 |                |               |               | Zone Code Description -                                                                                                    | Clear - F6    |
| WHSE1              | ▼ Warehouse            | 91              |                |               |               | ZONE4 zone 4                                                                                                    | <i>.</i> #    |
|                    | 1                      |                 |                |               |               | Zone Type                                                                                                    | Find - F7     |
| Zone               | Description            | Default<br>Zone | Zone Type      | Avg<br>Period | Pick:<br>Rate | STORAGE                                                                                                    | Save - F8     |
| BREAKBULK          | Break Bulk Zone        | Ν               | PICK_PACK      |               |               | Average Picks Rate per Period                                                                                                    |               |
| DG                 | Dangerous Gooda Zone   | Ν               | STORAGE        |               |               | Picking Period Number of Picks Humidity                                                                                                    | Drint E10     |
| GENERAL            | General Goods Zone     | Y               | STORAGE        |               |               | N/A Week Month                                                                                                    | Print - FTU   |
| ZONE1              | zone 1                 | N               | STORAGE        | W             | 20            | MAKE CHANCE ONLY WHEN OPERATION IS HALTED                                                                                                    | <u>A</u>      |
| ZONE2              | zone 2                 | N               | STORAGE        | W             | 10            |                                                                                                    | Preview - F11 |
| ZONE3              | zone 3                 | N               | STORAGE        | W             | 3             | Changes made to zone's Check In and Despatch Stations are AUTO updated to<br>the User Group access                                                                                                    | ×             |
| ZONE4              | zone 4                 | N               | STORAGE        |               |               |                                                                                                    | Delete - F9   |
|                    |                        |                 |                |               | ×             | Sel         Check In Station           Y         ST1           Y         ST1           Y         ST2           Y         ST3           Y         ST3           Y         ST4           Y         ST5           N         ST6           N         ST7           N         ST8           N         ST9 | Return - F12  |
| Current User: Cris | stal Solutions 1 Zones | Maintenan       | ce             |               |               | Language: CRISTAL frmZoneType Database: cwms_demo                                                                                                    |               |
| 🛃 start            | C:\Documents and S     | e 関             | CRISTAL Wareho | ouse          |               | IRISTAL WMS User Unused Desktop Shortcuts 🎽 100% 📲 💼 🔍 📚                                                                                                    | 🍢 12:18 AM    |

1. Click Zone Maintenance under the Warehouse sib-module. One the left column, it shows a list of all created zone type. To create new zone...

- 2. Enter Zone Code, Description and select Zone Type.
- 3. Select Average Picks Rate per Period.
- 4. Tick Check In and Despatch Station whereby work is transferred to this Zone created.
- 5. Click Save F8. System acknowledges new Zone created.

### 8.4.7. Locations Zoning Maintenance

Locations Zoning Maintenance allows user to maintain/update individual location to be zoned quickly.

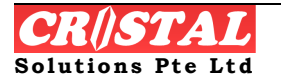

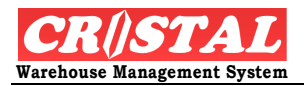

| CRiSTAL Wareh           | ouse l             | Aana  | geme    | ent S  | ysten  | n (De  | mo)    |       |        |   |      |    |        |           |                  |             |           |          |            |           |             |             |
|-------------------------|--------------------|-------|---------|--------|--------|--------|--------|-------|--------|---|------|----|--------|-----------|------------------|-------------|-----------|----------|------------|-----------|-------------|-------------|
| Locations Zonir         | ng Mai             | nten  | апсе    |        |        |        |        |       |        |   |      |    |        |           |                  |             |           |          |            |           | 3           | D           |
| -Warehouse              |                    |       |         |        |        |        |        |       |        |   |      | Re | zonina | of locati | ions will have i | immediat    | e impact  | t on put | awav and   | storade.  |             | Clear - F6  |
| WHSE1                   |                    | - 10  | /areh   | ouse   | 1      |        |        |       |        |   | -    |    | Adm    | inistrato | r must be con    | versant w   | ith the r | e-zonin  | g implicat | ion.      |             | 緧           |
| ,                       |                    |       |         |        |        |        |        |       |        |   |      |    |        |           |                  |             |           |          |            |           | Ľ           | Find - F7   |
|                         |                    |       |         |        |        |        | 1      |       |        |   |      |    |        |           |                  |             |           |          |            |           |             |             |
| Level                   | Bay                | LVI   | Slot    | ЗA     | AA     | AB     | BB     | OA    | ZA     |   |      |    |        |           |                  |             |           |          |            |           |             | Save - F8   |
| 01                      | 01                 | 01    | 01      |        |        |        |        |       |        |   |      |    |        |           |                  |             |           |          |            |           | F           | A           |
| 02                      | 02                 | 01    | 01      |        |        |        |        |       |        |   |      |    |        |           |                  |             |           |          |            |           |             | Print - F10 |
| 03                      | 02                 | 01    | 02      |        |        |        |        |       |        |   |      |    |        |           |                  |             |           |          |            |           | -           |             |
| 04                      | 03                 | 01    | 01      |        |        |        |        |       |        |   |      |    |        |           |                  |             |           |          |            |           |             | _ 🔍 _       |
| 05                      | 03                 | 01    | 02      |        |        |        |        |       |        |   |      |    |        |           |                  |             |           |          |            |           |             | review - F  |
| 06                      | 04                 | 01    | 02      |        |        |        |        |       |        |   |      |    |        |           |                  |             |           |          |            |           |             | X           |
| 07                      | 05                 | 01    | 01      |        |        | 16-    |        |       |        |   |      |    |        |           |                  |             |           |          |            |           | [           | Delete - FS |
|                         | 05                 | 01    | 02      |        |        |        |        |       |        |   |      |    |        |           |                  |             |           |          |            |           | -           |             |
|                         | 06                 | 01    | 01      |        |        |        |        |       |        |   |      |    |        |           |                  |             |           |          |            |           |             |             |
|                         | 07                 | 01    | 02      |        |        |        |        |       |        |   |      |    |        |           |                  |             |           |          |            |           |             |             |
| Zone                    | 07                 | 01    | 02      |        |        |        |        |       |        |   |      |    |        |           |                  |             |           |          |            |           |             |             |
|                         | 08                 | 01    | 01      |        |        |        |        |       |        |   |      |    |        |           |                  |             |           |          |            |           |             |             |
| BREAKBULK               | 08                 | 01    | 02      |        |        |        |        |       |        |   |      |    |        |           |                  |             |           |          |            |           |             |             |
| DG                      | 09                 | 01    | 01      |        | _      |        |        |       |        |   |      |    |        |           |                  |             |           |          |            |           |             |             |
| GENERAL                 | 10                 | 01    | 01      |        |        |        |        |       |        |   |      |    |        |           |                  |             |           |          |            |           |             |             |
| ZONE1                   | 10                 | 01    | 02      |        |        |        |        |       |        |   |      |    |        |           |                  |             |           |          |            |           |             |             |
| ZONE2                   |                    |       |         |        |        |        |        |       |        |   |      |    |        |           |                  |             |           |          |            |           |             |             |
| ZONE3                   |                    |       |         |        |        |        |        |       |        |   |      |    |        |           |                  |             |           |          |            |           |             |             |
| ZONE4                   |                    |       |         |        |        |        |        |       |        |   |      |    |        |           |                  |             |           |          |            |           |             |             |
|                         |                    |       |         |        |        |        |        |       |        |   |      |    |        |           |                  |             |           |          |            |           |             | E           |
|                         |                    |       |         |        |        |        |        |       |        |   |      |    |        |           |                  |             |           |          |            |           | F           | Return - F1 |
|                         |                    |       |         |        |        |        |        |       |        |   |      |    |        |           |                  |             |           |          |            |           |             |             |
| urrent User: Cristal So | lutions            | 1     | L       | ocatio | ons Zo | ning M | lainte | nance |        |   |      |    |        | Language  | B: CRISTAL       | frmLocat    | ionZoning |          | Database:  | cwms_demo |             |             |
| 🛃 start 📃               | <mark>ک</mark> د:۱ | Docun | nents a | and Se |        | 0      | CRIST  | AL Wa | rehous | e | W CR |    | WMS Us | er        | Unused Des       | ktop Shorte | uts »     | 100%     | - <b>-</b> | ) - 6 -   | <b>S</b> •1 | 12:19 AM    |

- 1. Select Locations Zoning Maintenance under the Warehouse submodule.
- 2. Select Warehouse, the level so that the display on the right shall show all locations base on this level. The color code represents the type of Zone.
- 3. Select the Zone of which user wish to maintain.
- 4. Click the location matrix on the right.

# 8.5. Users

In the Users module under Administration, this helps the user to configure the user's group and access rights and individual user's set up.

### 8.5.1. User Groups

In User Group, it allows user to create user group and configure their access rights to the various Menu, Clients, Customers, Works, Brands etc.

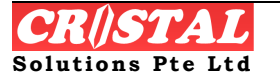

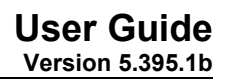

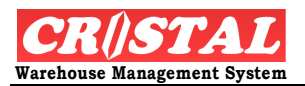

| 🔋 CRISTAL     | . Warehouse Managemei  | nt System (Demo)               |                                                  |                     | - 7 🛛            |
|---------------|------------------------|--------------------------------|--------------------------------------------------|---------------------|------------------|
| 🗝 User Gr     | oups                   |                                |                                                  |                     | D<br>Clear - F6  |
| User Gro      | oup                    |                                |                                                  | Monus               |                  |
| Default .     | Admin 🔄  S)            | rstem Default Administrators   |                                                  |                     | Find - F7        |
| List of N     | Menu Options - Double- | click on option to GRANT / REV | /OKE Access                                      | Menu Options Ac     | cess Maintenance |
| Grant         | Menu ID                | Sub Menu                       | Description                                      |                     | Save - F8        |
| Y             | System                 | About                          | About                                            | Customers           | Brint - F10      |
| Y             | System                 | Authorise                      | Authoriser Function                              |                     |                  |
| Y             | System                 | Login                          | System Login                                     | Works               | E.               |
| Y             | System                 | Logout                         | System Logout                                    |                     | Preview - FTT    |
| Y             | System                 | Logout & Exit                  | System Exit                                      | [                   | ×                |
| Y             | System                 | Change Password                | Change Password                                  | Brands              | Delete - F9      |
| Y             | System                 | Message                        | Messages                                         |                     |                  |
| Y             | System                 | Help                           | Get Started                                      | Product Grp         |                  |
| Y             | System                 | Help                           | How To                                           |                     |                  |
| Y             | System                 | Help                           | Manual                                           | Reports             |                  |
| Y             | Query                  | Items History                  | PO Receipt History Query                         |                     |                  |
| Y             | Query                  | Purchase Orders                | Purchase Orders Query                            |                     |                  |
| Y             | Query                  | Receipt Order                  | Receipt Orders Query                             | Utility             |                  |
| Y             | Query                  | Delivery Orders                | Delivery Orders Query                            |                     |                  |
| Y             | Query                  | Invoices                       | Invoices Query                                   | Department          |                  |
| Y             | Query                  | Sales Orders                   | Sales Orders Query                               |                     |                  |
| Y             | Query                  | Order Status                   | Real Time Alert                                  | Data Export         |                  |
| Y             | Query                  | Transport                      | Transport Orders Query                           | Data Export         | Ē                |
| v             | 10uerv                 | Whee Status                    | Onerator Activities Status Ouerv                 |                     | Return - F12     |
|               |                        |                                |                                                  |                     |                  |
| Current User: | Cristal Solutions 1    | ser Groups                     | Language: CRISTAL frmUserGroup                   | Database: cwms_demo |                  |
| 👭 stari       | C:Documents ar         | nd Se 🔞 CRISTAL Warehouse      | CRISTAL WMS User Unused Desktop Shortcuts * 100% |                     | 12:19 AM         |

- 1. Click User Group under User sub-module.
- 2. System display Default Admin under the User Group.
- 3. Click Clear-F6, enter new User Group and User Description.
- 4. Select "Y" under the Grant to allow access for this new user group for the category.
- 5. System allows selection of accesses based on the last user group to allow easier set up or alternatively, user can select individually the access.
- 6. Repeat step 4 to 5 for categories for Menus, Client, Customers, Works etc
- 7. Click Save-F8 to save creation.

### 8.5.2. User Profiles

In User Profiles, this allows user to create new individual user based on their user group selection. This function also security control, and history information of the user login.

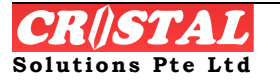

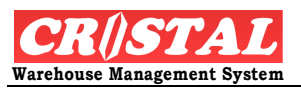

| 🔋 CRiSTAL Warehouse M             | ianagement System (Demo)                |                    |                 |                 |                       |                 |        | - 7 🛛             |
|-----------------------------------|-----------------------------------------|--------------------|-----------------|-----------------|-----------------------|-----------------|--------|-------------------|
| 🕶 User Profiles                   |                                         |                    |                 |                 |                       |                 |        |                   |
|                                   |                                         | Unan Craum         | 4.000           | Leeia           | Disabled              |                 |        | Clear - F6        |
|                                   | Name                                    | User Group         | Active          | Login           | Disabled              | Last Login      | User   | <i>i</i> 4        |
| AUTO_UPLOAD                       | Cristal Solutions 1                     | Default Admin      | Y               | Y               | N                     | 12/3/2007       | FULL   | Find - F7         |
| CRISTAL1                          | Cristal Solutions 1                     | Default Admin      | Y               | Y               | N                     | 12/26/2007      | FULL   |                   |
| DANIEL                            | Daniel                                  | WHSE_MGR           | Y               | N               | N                     | 11/6/2007       | FULL   | Save - F8         |
| PATRICK                           | Patrick Tan                             | Default Admin      | Y               | Y               | N                     | 12/13/2007      | FULL   |                   |
| SYSADMIN                          | Default Admin ID                        | Default Admin      | Y               | N               | N                     | 10/31/2007      | FULL   | Print - F10       |
|                                   |                                         |                    |                 |                 |                       |                 |        | Rreview - F11     |
|                                   |                                         |                    |                 |                 |                       |                 |        | X<br>Delete - F9  |
| User ID                           | _                                       | Access Cor         | ntrol           | Contact Da      | ta                    | Login History   |        |                   |
| PATRICK                           | Patrick Tan                             | -Access and Pas    | sword           |                 |                       |                 |        |                   |
| User Group                        |                                         | 🗖 Disable Acce     | ess after days  | of inactivity:  |                       |                 |        |                   |
| Default Admin                     | System Default Administrators           | Temporary          | Access valid fi | or days only:   | ,<br>T                |                 |        |                   |
| Language                          |                                         |                    | uprel changes e | uoru douo (i    |                       |                 |        |                   |
|                                   | CRISTAL Default Caption Descriptions    |                    | vor a change e  | wery uays .     | 1                     |                 |        |                   |
| User Type                         | Operational Status Access Authorisation | Password n         | ever expires.   |                 |                       |                 |        |                   |
| FULL                              | ACTIVE System Administrator             | System Gen         | erated          |                 | _                     | Disable User ID |        |                   |
|                                   |                                         |                    |                 | Update Pass     | word                  | Reset Lockout   |        | E<br>Return - F12 |
|                                   |                                         |                    |                 |                 |                       |                 |        |                   |
| Current User: Cristal Solutions 1 | User Profiles                           | Lan                | guage: CRISTAL  | frmUser         | Profile               | Database: cwms  | _demo  |                   |
| 🦺 start 📄 🔁 🕬                     | ocuments and Se 🔋 CRISTAL Warehouse     | CRISTAL WMS User . | Unuse           | d Desktop Short | cuts <sup>»</sup> 100 | )% - 🖝 🔇 🕊      | id 🔍 💈 | 0 🕵 12:20 AM      |

- 1. Click User Profiles under User sub-module.
- 2. System displays all users created or available in the system.
- 3. Click Clear-F6 to create new user.
- 4. Enter User ID and Description. Select User Group.
- 5. Select Languages if new language has been created, otherwise remains as CRISTAL's defaulted.
- 6. Click ACTIVE under Operational Status.
- 7. User can increase the security by amending the Access Control.
  - a. Check the necessary boxes under Access and Password.
  - b. System default to System Generated password so that user can issue them to the newly created user. Upon log in, new user can change to his/her preferred password.

| END |      |      |  |
|-----|------|------|--|
|     | <br> | <br> |  |

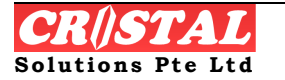